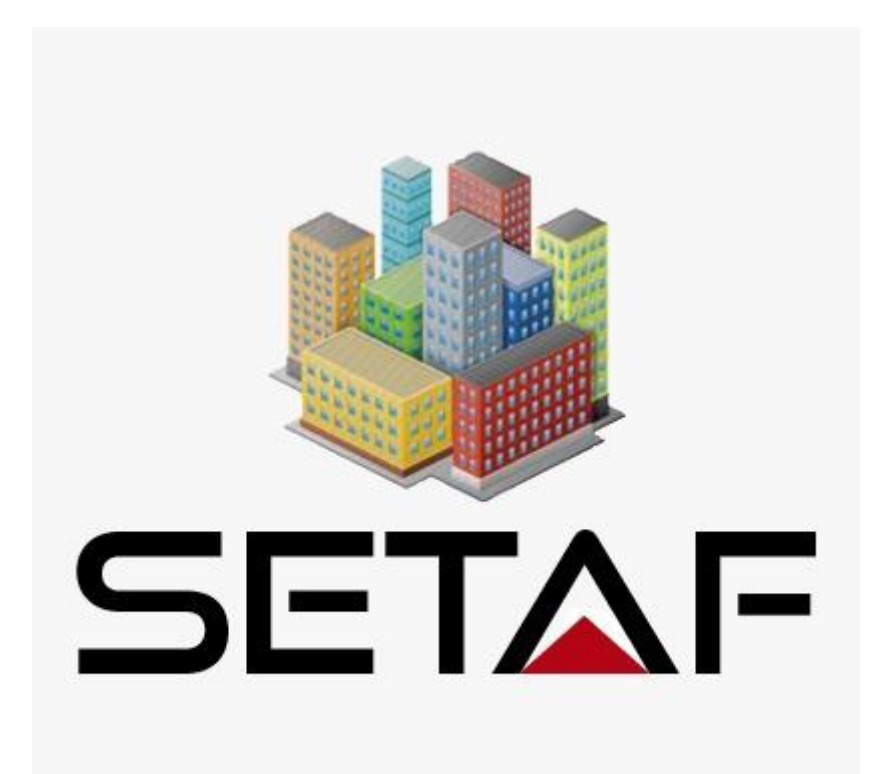

Geoteknik Mühendisliği

Kullanıcı El Kitabı

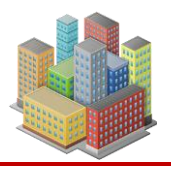

| İçir | ndel  | kile | r                                               |    |
|------|-------|------|-------------------------------------------------|----|
| 1.   | YAZ   | ZILI | M ÖZELLİKLERİ                                   | 1  |
| 1    | .1.   | Sist | em Gereksinimleri                               | 3  |
| 1    | .2.   | Yaz  | alım Paketi                                     | 3  |
| 1    | .3.   | Gen  | nel Özellikler                                  | 4  |
| 2.   | MA    | LZE  | MELER                                           | 5  |
| 2    | .1.   | Fizi | ksel Özellikler                                 | 7  |
| 2    | .2.   | Mel  | kanik Özellikler                                | 9  |
| 2    | .3.   | In s | itu (Yerinde Özellikler)                        | 11 |
| 2    | .4.   | Kor  | elasyonlar                                      | 13 |
| 2    | .5.   | Der  | in Karıştırma                                   | 17 |
| 2    | .6.   | Jet  | Enjeksiyonu                                     | 18 |
| 2    | .7.   | Ana  | aliz ve Hesaplarda Kullanılan Zemin Özellikleri | 20 |
| 3.   | SON   | NDA. | J KUYULARI                                      | 23 |
| 3    | .1.   | Zen  | nin Tabakalarının Tanımlanması                  | 25 |
| 3    | .2.   | SPT  | CProfilinin Tanımlanması                        | 27 |
| 3    | .3.   | MP   | M Profilinin Tanımlanması                       | 28 |
| 4.   | TEN   | MEL  | LER                                             | 29 |
| 4    | .1.   | Dik  | dörtgen Temel Geometrisi                        | 31 |
| 4    | .2.   | Yüł  | klemeler ve Özellikleri                         | 31 |
| 4    | .3.   | Yüz  | zeysel Temel Özellikleri                        | 33 |
| 4    | .4.   | Der  | in Temel – Zemin İyileştirme Özellikleri        | 34 |
|      | 4.4.1 | 1.   | Dikdörtgen Temele Rijit Kolon Ekleme            | 35 |
| 4    | .5.   | Poli | igon Biçimli Temel Geometrisi                   | 35 |
|      | 4.5.1 | 1.   | Poligon veya Daire Temele Kazık Ekleme          | 36 |
| 5.   | DU    | VAR  | LAR                                             | 37 |
| 5    | .1.   | Duv  | var Grupları                                    | 38 |
| 5    | .2.   | Kes  | it                                              | 39 |
|      | 5.2.1 | 1.   | Duvar Özellikleri                               | 41 |
|      | 5.2.2 | 2.   | Çelik Halatlı Ankraj Özellikleri                | 42 |
|      | 5.2.3 | 3.   | Betonarme Donatılı Zemin Çivisi Özellikleri     | 46 |
|      | 5.2.4 | 4.   | Çelik Boru Destek Özellikleri                   | 52 |
| 6.   | ŞEV   | //YA | MAÇ STABİLİTESİ                                 | 60 |
| 7.   | LAI   | BAR  | ATUVAR DENEYLERİ                                | 65 |

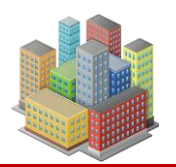

| 7.1.         | Konsolidasyon Deneyi                                                    | 66     |
|--------------|-------------------------------------------------------------------------|--------|
| 8. A         | NALİZLER                                                                | 72     |
| 8.1.         | Temel Analizleri                                                        | 72     |
| 8.2.         | Kazı Destek Duvarı Analizleri                                           | 85     |
| 8.3.         | Şev Stabilite Hesapları                                                 | 90     |
| 9. R         | APORLAR                                                                 | 90     |
| 9.1.         | Temel Genel Raporu                                                      |        |
| 9.2.         | Dsm Karışım Hesapları Lokal Raporu                                      | 92     |
| 9.3.         | Kazı Destek Yapıları Genel Raporu                                       |        |
| 9.4.         | Sıvılaşma Analizi Lokal Raporu                                          |        |
| 9.5.         | Şev Analizi Lokal Raporu                                                | 95     |
| 9.6.         | Ankraj ve Destek Tasarımları Lokal Raporu                               |        |
| 9.7.         | Geoteknik Raporlar                                                      |        |
| 10.          | ÇİZİM ve METRAJLAR                                                      | 100    |
| 10.1         | . Temellerin Çizim ve Metrajları                                        | 100    |
| 10.2         | 2. Kazı Destek Yapılarının Çizim ve Metrajları                          | 101    |
| 11.          | ANALİZ AYARLARI                                                         | 106    |
| 12.          | VERİ TABLOLARI                                                          | 112    |
| 13.          | GRAFİKLER                                                               | 113    |
| 13.1<br>Dive | l. Toplam, Efektif, Boşluk Suyu Basıncı, Yatay Efektif, Yatay Toplam Go | erilme |
| 13 2         | адганнатт                                                               | 113    |
| 13.2         | х мрм                                                                   |        |
| 13.5         | 5. 1911 191<br>1. Su İcariği Kıvam limitlari Plasticita İndisi          | ÷11    |
| 13.5         | Su Rosluk Orani Porozita Dovgunluk Derecesi                             | 115    |
| 13.6         | 5 Drenaisız Kayma Direnci Deformasyon Modülleri                         | 115    |
| 13.0         | Ön Konsolidasvon Basıncı Sıkısma İndisleri                              | 116    |
| 14           | ARACLAR                                                                 | 117    |
| 15           | STANDARTLAR ve ANALİZ VÖNTEMLERİ                                        | 118    |
| 15.1         | Gövenlik Savına göre Analiz                                             | 118    |
| 15.2         | 2. Limit Durumlara göre Analiz                                          |        |
| 15.3         | B. EN 1997've Uvgunluk                                                  | 119    |
| 14           | 5.3.1. Tasarım Durumları                                                |        |
| 15           | 5.3.2. Geoteknik Tasarım Hesapları                                      |        |
|              |                                                                         | -      |

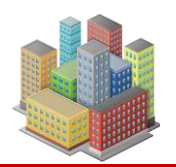

| 15.3.3. Gerilme-deformasyon Yöntemi                                 | 120              |
|---------------------------------------------------------------------|------------------|
| 15.3.4. Drenajsız Oturma                                            |                  |
| 15.3.5. Konsolidasyon Oturmaları                                    |                  |
| 15.3.6. Oturma-Zaman Davranışı                                      |                  |
| 15.3.7. Tasarım Yaklaşımı 2                                         |                  |
| 15.3.8. Yüzeysel Temeller                                           |                  |
| 15.3.9. Rijit Kolonlu Temeller                                      |                  |
| 15.3.10. Kazı Destek Yapıları                                       |                  |
| 15.3.11. Yamaç/Şev Stabilitesi                                      | 122              |
| 15.4. TBDY'ye Uygunluk                                              |                  |
| 15.5. FHWA'ye Uygunluk                                              |                  |
| 15.6. "Kazı Destek Yapıları ve Tasarım ve Uygulama Esasları" Yönetm | eliğine Uygunluk |
| 123                                                                 |                  |
| 16. TEORI                                                           | 123              |
| 16.1. Doğal Gerilmeler                                              |                  |
| 16.2. Kitle Gerilmeleri                                             | 125              |
| 16.2.1. Boussinesq ile Gerilme Artışları                            | 126              |
| 16.2.2. Mindlin-Geddes ile Gerilme Artışları                        |                  |
| 16.2.2.1. Noktasal Yükleme                                          |                  |
| 16.2.2.2. Düşey Eksen Boyunca Düzgün Yayılı Yükleme                 |                  |
| 16.2.2.3. Düşey Eksen Boyunca Doğrusal Artan Yükleme                |                  |
| 16.2.3.       Gurup Rijit Kolon Sisteminde Gerilme Artışları        |                  |
| 16.3. Oturmalar                                                     |                  |
| 16.3.1. Elastik (ani/drenajsız) Oturmalar                           |                  |
| 16.3.2. Konsolidasyon Oturmaları                                    |                  |
| 16.3.3. Oturma-Zaman Analizi ve Grafikleri                          |                  |
| 16.3.4. Yüzeysel Temellerde Oturma                                  |                  |
| 16.3.5. Rijit Kolon Gruplarında Oturma                              |                  |
| 16.4.   Yüzeysel Temelin Taşıma Gücü                                | 151              |
| 16.4.1. Terzaghi Yöntemi                                            | 152              |
| 16.4.2. Meyerhof Yöntemi                                            | 156              |
| 16.4.3. Vesic Yöntemi                                               | 159              |
| 16.4.4. Kumda SPT ile Taşıma Gücü                                   | 161              |
| 16.5. Derin Temelin Taşıma Gücü                                     | 161              |

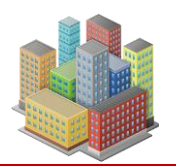

| <b>16.5.1.</b> A | Alpha Yöntemi                                        | . 162 |
|------------------|------------------------------------------------------|-------|
| 16.5.2. I        | ambda Yöntemi                                        | . 163 |
| 16.5.3. H        | Beta Yöntemi                                         | . 164 |
| 16.5.4. H        | Kazık Gruplarının Taşıma Gücü                        | . 166 |
| 16.6. Ya         | ak Katsayılarının Elde Edilmesi                      | . 166 |
| 16.6.1. Y        | lüzeysel Temel Oturmalarından                        | . 167 |
| 16.6.2. V        | /esic Denkleminden                                   | . 168 |
| 16.6.3. H        | Plaka Taşıma Deneyinden                              | . 169 |
| 16.6.4. H        | Rijit Kolon Çevre Direnci için Düşey Yatak Katsayısı | . 169 |
| 16.6.5. H        | Rijit Kolon Uç Direnci için Düşey Yatak Katsayısı    | . 170 |
| 16.6.6. H        | Rijit Kolon Yatay Yatak Katsayısı                    | . 170 |
| 16.7. Zei        | nin İyileştirme                                      | . 171 |
| 16.7.1. I        | Derin Karıştırma Yöntemi                             | . 172 |
| 16.7.2. J        | et Enjeksiyon Yöntemi                                | . 178 |
| 16.8. Neg        | gatif Çeper Sürtünmesi                               | . 178 |
| 16.8.1. Y        | ansız Düzlem                                         | . 180 |
| <b>16.8.2.</b> N | legatif Çeper Sürtünmesi ile Oluşacak Oturmalar      | . 181 |
| 16.9. Pre        | siyometre Düzeltmeleri (MPM)                         | . 184 |
| 16.10. SP        | ۲ Düzeltmeleri                                       | . 184 |
| 16.11. Sıv       | ılaşma Kontrolü                                      | . 185 |
| 16.11.1.         | Adapazarı Kriteri                                    | . 185 |
| 16.11.2.         | TBDY2018'de Sıvılaşma Kriteri                        | . 186 |
| 16.11.3.         | İri Daneli Zeminde Sıvılaşma Değerlendirmesi         | . 187 |
| 16.11.4.         | Sıvılaşma Sonucu Oturma                              | . 188 |
| 16.11.5.         | İyileştirilmiş Zeminde Sıvılaşma Değerlendirmesi     | . 189 |
| 16.12. Ko        | relasyonlar                                          | . 191 |
| 16.13. Ka        | zı Destek Yapıları                                   | . 193 |
| 16.13.1.         | Sayısal Analiz Modeli                                | . 194 |
| 16.13.2.         | Bağlı Basınçlar Yöntemi                              | . 196 |
| 16.13.3.         | Yatay Yatak Katsayıları                              | . 198 |
| 16.13.3.1.       | Schmitt Yöntemi                                      | . 198 |
| 16.13.3.2.       | Chadeisson Yöntemi                                   | . 198 |
| 16.13.4.         | Toprak Basınçları                                    | . 199 |
| 16.13.5.         | Rankine Teorisi                                      | . 199 |
|                  |                                                      |       |

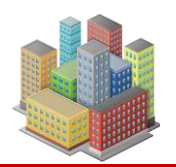

| 1(12)       |                                                            | 200 |
|-------------|------------------------------------------------------------|-----|
| 16.13.6.    | Coulomb Teorisi                                            | 200 |
| 16.13.7.    | Toplam Gerilmelerle Basınç Katsayıları                     | 200 |
| 16.13.8.    | Sükunette Toprak Basıncı Katsayısı                         | 201 |
| 16.13.9.    | Sürşarj Yükleri(Dış yükler)                                | 201 |
| 16.13.9.1.  | Noktasal Yük                                               | 201 |
| 16.13.9.2.  | Çizgi Yük                                                  | 202 |
| 16.13.9.3.  | Alan Yük                                                   | 203 |
| 16.13.9.4.  | Şerit Yük                                                  | 203 |
| 16.13.9.5.  | Trapez Yük                                                 | 204 |
| 16.13.10.   | Deprem Etkisi                                              | 205 |
| 16.13.10.1. | Mononobe-Okabe Yöntemi                                     | 207 |
| 16.13.10.2. | Statik – Eşdeğer Deprem Yüklemesi                          | 208 |
| 16.13.11.   | Ankraj Enjeksiyon Gövdesi-Zemin Arayüzü Sıyrılma Yenilmesi | 208 |
| 16.13.12.   | Tendon Çekme Yenilmesi                                     | 210 |
| 16.13.13.   | Ankraj Tendon-Ejeksiyon Gövdesi Sıyrılma Kontrolü          | 211 |
| 16.13.14.   | Destek Yapısı Arkasında Düşey Yerdeğiştirmeler             | 212 |
| 16.13.15.   | Soket Boyu Hesabı                                          | 212 |
| 16.13.16.   | Ankraj İç Stabilitesi                                      | 213 |
| 16.13.17.   | Çelik Boru Desteklerde Etkiler                             | 215 |
| 16.13.18.   | Çelik Boru Enkesitli Yatay Destek Elemanının Tasarımı      | 217 |
| 16.13.19.   | Çelik Boru Desteğin Eleman/Duvar Birleşim Tasarımı         | 221 |
| 16.14. Şev  | ve Yamaç Stabilitesi                                       | 228 |
| 16.14.1.    | Ankrajlar                                                  | 229 |
| 16.14.2.    | Zemin Çivileri                                             | 229 |
| 16.14.3.    | Sürşarj Yükleri                                            | 230 |
| 16.14.4.    | OMS/Fellenius Yöntemi                                      | 231 |
| 16.14.5.    | Sadeleştirilmiş Bishop Yöntemi                             | 232 |
| 16.15. Lab  | ooratuvar Deneyleri                                        | 232 |
| 16.15.1.    | Konsolidasyon Deneyi                                       | 233 |
| KAYNAKÇA    |                                                            | 241 |
|             |                                                            |     |

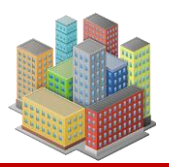

# 1. YAZILIM ÖZELLİKLERİ

SETAF2018, geoteknik mühendisliği alanında kapsamlı analiz, tasarım, çizim ve raporlama işlemlerini gerçekleştiren bir yazılımdır. Temel ve kazı destek sistemlerinden şev stabilitesi analizlerine, laboratuvar deneylerinden mühendislik raporlamalarına kadar geniş bir yelpazede çözümler sunar. Kullanıcı dostu arayüzü ve güçlü hesaplama altyapısı sayesinde mühendislerin projelerini güvenilir ve hızlı bir şekilde tamamlamasına olanak tanır.

# Genel Özellikler:

- Geoteknik analiz, tasarım, proje çizimi, hesap ve metraj işlemleri
- Yüzeysel ve derin temellerin oturma ve taşıma gücü analizleri
- Fore kazıklı, ankrajlı, zemin çivili ve betonarme perde destekli kazı sistemlerinin modellenmesi, analizleri ve tasarımı
- Yamaç ve şev stabilitesi analizleri (Limit denge yöntemleri ile)
- Sıvılaşma hesapları
- Geoteknik raporlar için detaylı tablo, grafik ve mühendislik hesapları oluşturma

# **Temel Sistemleri:**

- Analiz, tasarım ve çizim:
  - Yüzeysel temeller (Radye, tekil ve sürekli temel)
  - Kazıklı ve mikro kazıklı temeller
  - Derin karıştırma kolonlu sistemler
  - Jet enjeksiyon kolonlu sistemler
  - Taş kolon uygulamaları

# Kazı Destek Sistemleri:

- Modelleme, analiz, tasarım ve çizim:
  - Fore kazıklı duvarlar

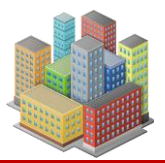

- Ankrajlı kazı destek yapıları
- Zemin çivili kazı destek yapıları
- Betonarme perde duvarlar

# Şev ve Yamaç Stabilite Analizleri:

- Analiz, tasarım ve güvenlik değerlendirmesi:
  - Limit denge yöntemleri ile stabilite analizi
  - Kayma yüzeylerinin belirlenmesi
  - Güvenlik katsayısının hesaplanması

# Laboratuvar Deneyleri:

- Geoteknik parametrelerin belirlenmesi için deney analizleri:
  - Konsolidasyon deneyi

# **Proje Çizimleri ve Metraj:**

- Otomatik mühendislik çizimleri ve kesit oluşturma:
  - Temel sistemlerine ait detay çizimleri
  - Kazı destek sistemlerine ait kesit ve donatı detayları
  - Şev stabilitesi analizlerine ait grafiksel değerlendirmeler
  - Çizim ve metraj çıktılarının oluşturulması

#### Raporlama ve Görselleştirme:

- Detaylı teknik rapor ve mühendislik çıktıları:
  - Analiz sonuçlarını içeren mühendislik tabloları ve grafikler
  - Teknik rapor oluşturma ve çıktı alma
  - Proje bazlı veri yönetimi

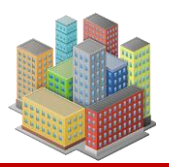

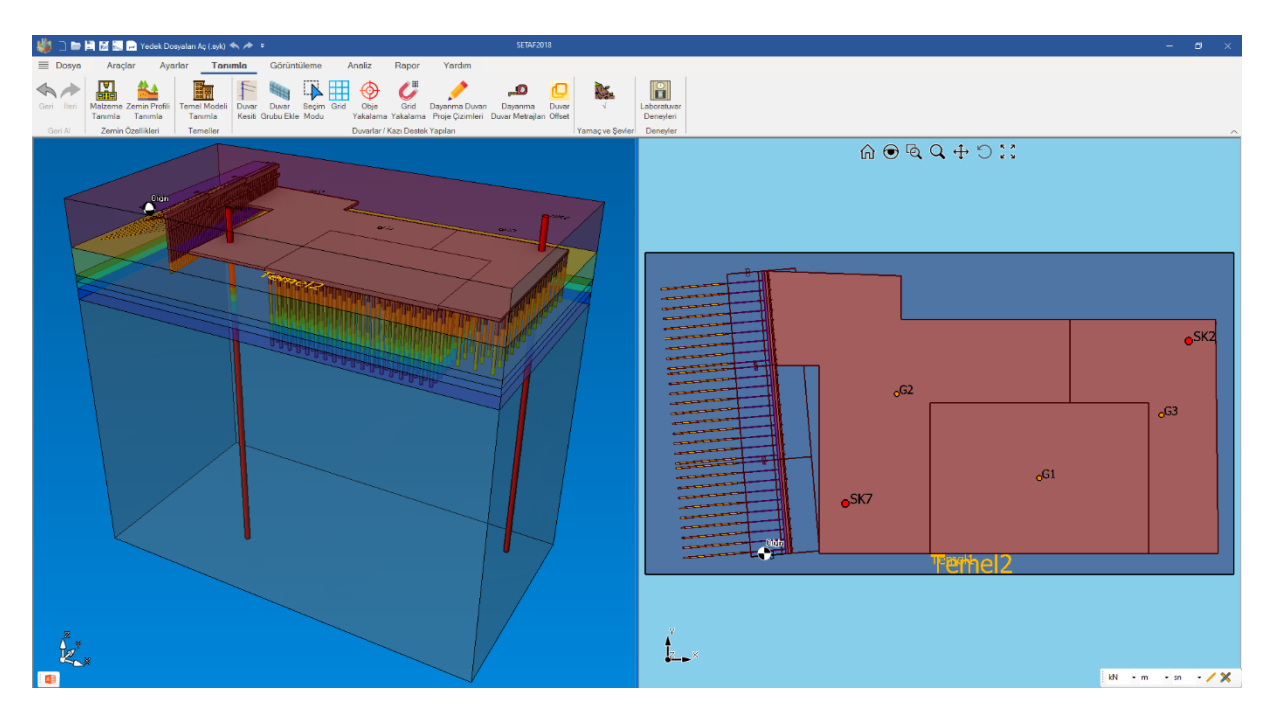

Şekil 1 Program Arayüzü

# 1.1. Sistem Gereksinimleri

SETAF2018'in stabil ve verimli çalışabilmesi için aşağıdaki **minimum sistem gereksinimleri** sağlanmalıdır:

- İşletim Sistemi: Windows 10 (64-bit) veya üstü
- Bellek (RAM): Minimum 16 GB
- Ekran Çözünürlüğü: En az 1920 x 1080
- İnternet Bağlantısı

Bu gereksinimler, programın optimum performansla çalışmasını sağlamak için belirlenmiştir. Daha yüksek donanım özellikleri, analiz sürelerini ve işlem hızını artıracaktır.

# 1.2. Yazılım Paketi

SETAF2018 kurulum paketi içeriği:

- SETAF2018 kurulum dosyaları
- LicenseManager yazılımı

[SETAF2018 | sürüm 3.5 | © 2018 Akzel Mühendislik İnşaat San. ve Tic. Ltd. Şti. Tüm Hakları Saklıdır | www.setaf2018.com setaf2018@gmail.com}}

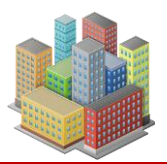

- SupportCenter yazılımı
- Kullanım kılavuzu
- Lisans sözleşmesi

UserID ve key değerleri, lisans kartı ile e-posta olarak gönderilir. Güvenli saklayınız ve paylaşmayınız. Lisans sözleşmesini dikkatlice okuyunuz.

# 1.3. Genel Özellikler

SETAF2018, kullanıcı tarafından tanımlanan veri girişlerini, malzeme özelliklerini, sondaj kuyularını, temel sistemlerini, kazı destek yapılarını ve şev/yamaç modellerini desteklemektedir. Şev-yamaç analizleri için gerekli kesit tanımlamaları yapılabilir. İlgili giriş pencerelerinde herhangi bir değişiklik yapılmazsa, program varsayılan değerleri kullanacaktır. Kullanıcı, veri girişlerini tercih ettiği kuvvet, uzunluk ve zaman birimleriyle gerçekleştirebilir (Şekil 2).

| Kuvvet  | kN | $\sim$ | Uygula |
|---------|----|--------|--------|
| Uzunluk | m  | $\sim$ |        |
| Zaman   | sn | ~      |        |

Şekil 2. Birimler

# Modelleme ve Görselleştirme

Tanımlanan sondaj kuyuları, temeller, dayanma duvarları ve oturma noktaları, programın görsel arayüzünde perspektif (3D) ve plan (2D) görünümleri ile incelenebilir. Model üzerinde zoom, zoom sınırları, büyüteç ve taşıma gibi işlevler kullanılarak detaylı inceleme yapılabilir.

Bir model içerisinde birden fazla temel ve dayanma duvarı tanımlanabilir. Dikdörtgen geometrili temeller dilatasyonlu, ayrık veya sürekli sistemler olarak modellenebilir. Kazıklı, püskürtme betonlu, kuyu tipi ve diyafram duvarlı sistemler ile betonarme perdeli, çelik halat ankrajlı ve zemin çivili dayanma duvarları detaylandırılabilir. Program, bu modellemeler için proje çizimlerini otomatik olarak oluşturabilir ve kullanıcıya çıktı olarak sunabilir.

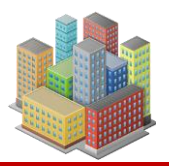

# 2. MALZEMELER

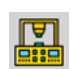

Malzeme atama seçeneklerini düzenlemek için "Ayarlar" menüsünden "Program Seçenekleri" penceresi açılır. Bu pencerede bulunan "Malzeme Atama" sekmesi altında iki seçenek mevcuttur. Varsayılan olarak "Kullanıcı Tanımlı Malzeme Atama" seçeneği aktiftir (Şekil-3).

| Seçenekler                     |                                  |              |               |              |        | × |
|--------------------------------|----------------------------------|--------------|---------------|--------------|--------|---|
| Dosya Ayarlan<br>Malzeme Atama | Görüntü Ayarlan<br>Güncellemeler | Dil Ayarlari | Obje Yakalama | Referans Kot | Uygula |   |
| O Derinliğe Bağlı Malzme Atama |                                  |              |               |              |        |   |
| Kullanıcı Tanımlı Malzme Atama |                                  |              |               |              |        |   |
|                                |                                  |              |               |              |        |   |
|                                |                                  |              |               |              |        |   |

Şekil 3 Malzeme Atama Seçenekleri

• Derinliğe Bağlı Malzeme Atama

Tanımlanan malzemenin bağlı olduğu sondaj kuyusu delgi numarası ve atanacağı derinlik bilgileri, ilgili pencereden girilmelidir (Şekil 4).

• Kullanıcı Tanımlı Malzeme Atama

Bu seçenekte tanımlanan malzeme herhangi bir sondaj kuyusuna veya derinliğe bağlı değildir. "Kullanıcı Tanımlı Malzeme Atama" özelliği etkinleştirildiğinde, Şekil 4'te kırmızı kutu içinde gösterilen sondaj kuyusu delgi numarası ve derinlik bilgisi giriş alanları ilgili pencerede görünmez.

Tanımlanan malzemenin atanacağı zemin katmanı, "Tabaka Özellikleri" penceresinde zemin profili oluşturma aşamasında belirlenir (Şekil 5).

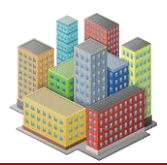

| Geoteknik Malzeme Özellikleri                                                                              |                              |                                        |                                               |                                      |  |
|----------------------------------------------------------------------------------------------------|------------------------------|----------------------------------------|-----------------------------------------------|--------------------------------------|--|
| Sinflandima<br>Malzeme Adi grsaCIM SK:                                                                     | Delgi: Derinlik<br>1 -4 m    | □ Korelasyonlar ve<br>Tüm Parametreler | Filtreleme Yüzeysel ve Derin Temel Taşma Gücü | (Toplam Gerlime ¢=0 Analizi) ✓ iptal |  |
| Fiziksel Özellikler Mekanik Özellikler in situ<br>Birim Hacim Agirliklar<br>pd: 21 kN/m3<br>pe: 17.8 kN/m3 | Korelasyonlar(Konsolidasyon) | Korelasyonlar(Kayma Direnci) Kor       | elasyonlar(Stifness) Korelasyonlar(Ko)        | Derin Kanştırma Jet Enjeksiyon       |  |
| Boşluk - Dane Birim Hacim Ağırlık<br>e: 1.04                                                               |                              |                                        |                                               | Malzeme Tipi<br>Kil V                |  |
|                                                                                                    |                              |                                        |                                               |                                      |  |
|                                                                                                    |                              |                                        |                                               |                                      |  |

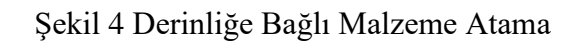

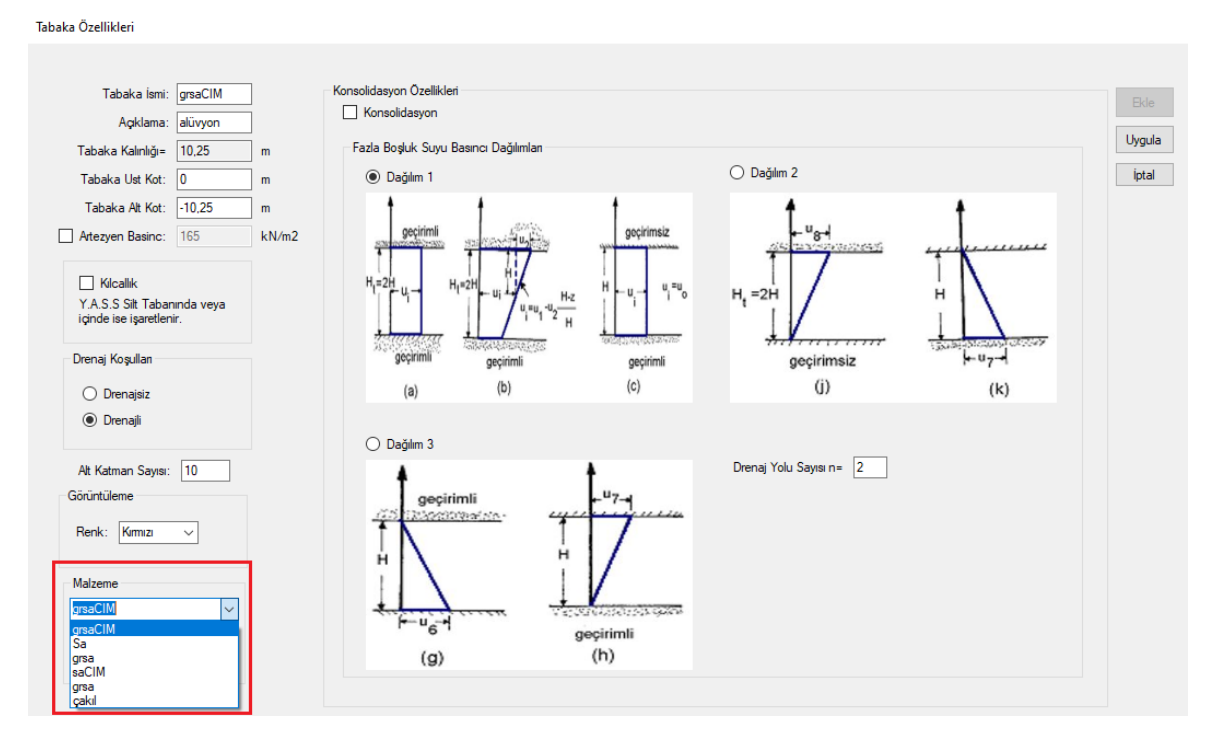

Şekil 5 Kullanıcı Tanımlı Malzeme Atama

[SETAF2018 | sürüm 3.5 | © 2018 Akzel Mühendislik İnşaat San. ve Tic. Ltd. Şti. Tüm Hakları Saklıdır | www.setaf2018.com setaf2018@gmail.com}}

a

6

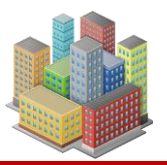

Malzeme atama seçeneği belirlendikten sonra, "Malzeme Tanımlama" menüsü kullanılarak istenilen sayıda malzeme tanımlanabilir (Şekil 6).

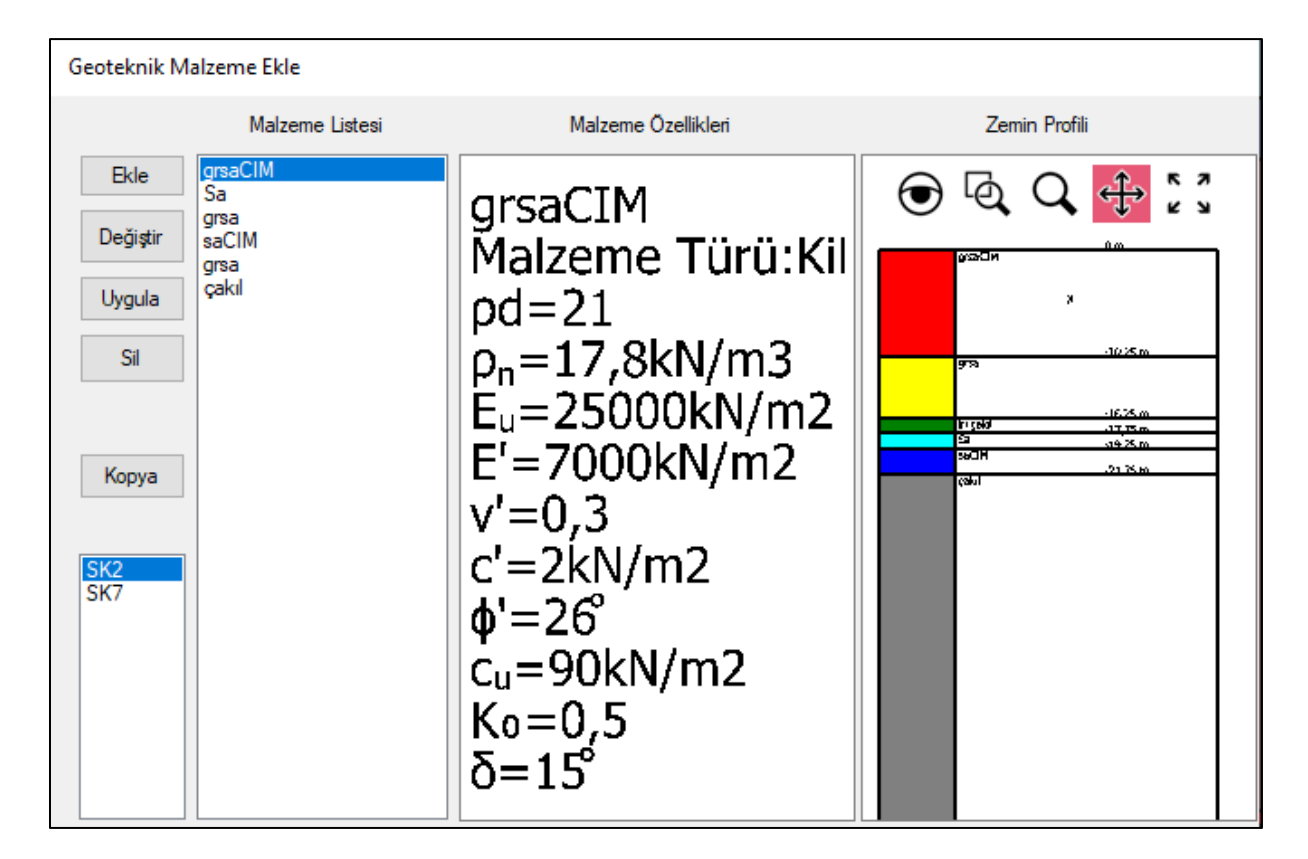

Şekil 6. Malzeme Ekle

# 2.1. Fiziksel Özellikler

"Fiziksel Özellikler" sekmesinde doygun, doğal ve kuru birim hacim ağırlıklar, doğal su muhtevası, likit limit, plastik limit, büzülme limiti gibi fiziksel parametreler tanımlanabilir (Şekil 7).

# Fiziksel Özellikler Sekmesinde Tanımlanan Parametreler:

 $\gamma_{sat}$ : Doygun birim hacim ağırlık

 $\gamma_n$ : Doğal birim hacim ağırlık

γ<sub>d</sub>: Kuru birim hacim ağırlık

 $\gamma'$ : Batık birim hacim ağırlık

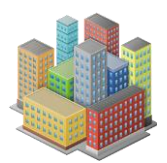

| Geoteknik Malzeme Özellikleri                                                                                                    |                                                                                                    |                                                                                                |                                                                                                    |                            |                 |
|----------------------------------------------------------------------------------------------------|----------------------------------------------------------------------------------------------------|------------------------------------------------------------------------------------------------|----------------------------------------------------------------------------------------------------|----------------------------|-----------------|
| Sinifiandirma<br>Malzeme Adi grsaCIM                                                                                                    |                                                                                                    | Korelasyonlar ve<br>Tüm Parametreler                                                           | Filitreleme<br>Yüzeysel ve Derin Temel Taşma Gücü (Top                                                                                                    | lam Gerlime ¢=0 Analizi) → | Uygula<br>İptal |
| Fiziksel Ozellikler Mekanik Ozellikler<br>Fiziksel Ozellikler Mekanik Ozellikler<br>pd: 21 kt<br>pr: 17.8 kt<br>pr: 17 kt<br>pb: 11.2 kt<br>Boşluk - Dane Birim Hacim Ağırlı<br>e: 11.04 n. 51 % | In situ Korelasyonlar(Konsolidasyon) Korela<br>U/m3 Hesapla<br>V/m3 Gs.wn.pn. parametrelerine göre<br>e.n.Sr.pk.pd.pb özelliklerini hesaplar.<br>V/m3 [Program Bulsun]<br>V/m3 | UT Tum Parametreler<br>seyonlar(Kayma Direnci) Kore<br>ws:<br>wk:<br>wk:<br>ws:<br>Çak<br>Bu d | lasyonlar(Stifness) Korelasyonlar(Ko) Derin<br>Limitleri<br>22.5 % ls: 18<br>33 % IL: 0.08<br>21 % Kivam limitlerine göre<br>18 % Hesaplar<br>18 % Hesapla<br>14 Kum.Silt gibi Plastik olmayan malzemelerde<br>değerler Sfir Yazılmalıdır. | Nansterna Jet Enjeksiyon   | lptal           |
| Sr: 40 %                                                                                                    | rc. <u>12</u> 4                                                                                                    |                                                                                                |                                                                                                    |                            |                 |

# Şekil 7. Malzeme Özelliklerinin Tanımlanması

- w<sub>n</sub>: Doğal su muhtevası
- w<sub>L</sub>: Likit limit
- w<sub>P</sub>: Plastik limit
- ws: Büzülme limiti
- I<sub>p</sub>: Plastisite indisi
- IL: Sıvılık indisi
- e: Boşluk oranı
- n: Porozite
- Sr: Doygunluk derecesi
- $\gamma_s$ : Katıların birim hacim ağırlığı

[SETAF2018 | sürüm 3.5 | © 2018 Akzel Mühendislik İnşaat San. ve Tic. Ltd. Şti. Tüm Hakları Saklıdır | www.setaf2018.com setaf2018@gmail.com}}

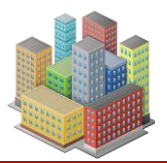

- D<sub>r</sub>: Bağıl birim hacim ağırlık
- FC: İncelerin oranı
- k<sub>v</sub>: Düşey geçirimlilik
- k<sub>h</sub>: Yatay geçirimlilik

Program, boşluk oranı, porozite, doygunluk derecesi, doygun birim hacim ağırlık, kuru birim hacim ağırlık, batık birim hacim ağırlık, plastisite indisi ve sıvılık indisi gibi parametreleri "Hesapla" butonu ile otomatik olarak hesaplayabilir. Kullanıcı, isteğe bağlı olarak bu değerleri manuel olarak da girebilir.

# 2.2. Mekanik Özellikler

"Mekanik Özellikler" sekmesinde toplam gerilme, efektif gerilme, konsolidasyon ve kompaksiyon değerleri girilmektedir.

| Geoteknik Malzeme Özellikleri                                                                                                    |                                                                                                    |                                                                          |                                                                                      |                                  | ,               |
|----------------------------------------------------------------------------------------------------|----------------------------------------------------------------------------------------------------|--------------------------------------------------------------------------|--------------------------------------------------------------------------------------|----------------------------------|-----------------|
| Sinflandirma<br>Maizeme Adi grsaCIM<br>Fiziksel Özellikler Mekanik Özellikler In situ                                                                                                    | Korelasyonlar(Konsolidasyon) Korelasy                                                                                                    | Morelasyonlar ve<br>Tüm Parametreler<br>ronlar(Kayma Direnci) Korelas    | Filtreleme<br>lizeysel ve Derin Temel Taşıma G<br>yonlar(Stifness)   Korelasyonlar(K | ücü (Toplam Gerilme ∳=0 Analizi) | Uygula<br>İptal |
| Toplam Gerilme Parametreleri           cu:         90         kN/m2           cu:         12         kN/m2           \$\phi:         22         *           Eu:         8076         kN/m2           Vu:         0.5         KN/m2           G'=Gu:         2692,308         kN/m2           E' vePoisson oranna gôre         Ei yu hesaplar           Hesapla         Hesapla | Efektif Gerilme Parametreleri<br>c': 2 kN/m2<br>\$\vee 26 '<br>E': 7000 kN/m2<br>v': 0.3<br>E' vePoisson oranına göre<br>Eu'yu hesaplar<br>Hesapla | Kompaksiyon (Sikistiima)<br>West: 13 %<br>pxmax: 17 kN/r<br>CBR: 8,56 %  | n3                                                                                   |                                  |                 |
| Sikişabilirik - Konsolidasyon         o'v: 0CR=       o'r.         o'v: 87.5       k         o'c.o'v=       0CR:       1.2         &:       15       *         Ka:       0.5       Ka:       0.5         Ko'o'v=       o'n:       43.750       k         Ap=       3       3       Ap=                                                                                         | V/m2 Cc: 0.37<br>V/m2 Cr: 0.09<br>a.: 0.0006 m<br>m.: 0.0003 m                                                                                     | tso: 186<br>tso: 600<br>h2/kN Cves: 1.05<br>h2/kN cves: 1.41<br>ch: 1.41 | sn Hesapla<br>sn<br>m2/sn<br>m2/sn<br>m2/sn                                          |                                  |                 |

Şekil 8. Malzeme Özellikleri Tanımlanması (Mekanik Özellikler Sekmesi)

```
[SETAF2018 | sürüm 3.5 | © 2018 Akzel Mühendislik İnşaat San. ve Tic. Ltd. Şti.
Tüm Hakları Saklıdır | www.setaf2018.com setaf2018@gmail.com}}
```

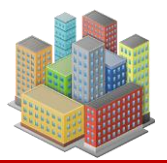

- Toplam Gerilme:
  - S<sub>u</sub>(c<sub>u</sub>): Drenajsız kayma direnci
  - c<sub>u</sub>: CU koşullar için toplam gerilme için kohezyon
  - $\varphi_u:$  CU koşullar için toplam gerilme için kayma direnci açısı
  - Eu: Drenajsız elastisite deformasyon modülü
  - vu: Drenajsız Poisson oranı
- Efektif Gerilme:
  - G<sub>u</sub>=G'= Kayma modülü
  - c': Efektif veya drenajlı kohezyon
  - $\phi'$ : Efektif veya drenajlı kayma direnci açısı
  - E': Efektif veya drenajlı elastisite modülü
  - v': Efektif veya drenajlı poisson oranı
- Konsolidasyon Özellikleri
  - $\sigma'_c$ : Ön konsolidasyon basıncı
  - $\sigma'_0$ : Düşey efektif gerilme
  - OCR: Aşırı konsolidasyon oranı
  - δ: Duvar zemin sürtünme açısı
  - K0= Dükunette yatay toprak basıncı katsayısı
  - $\sigma'_h$ : Yatay efektif gerilme
  - A<sub>p</sub>: Kohezyon etki katsayısı
  - Cc: Sıkışma indisi
  - Cr: Yeniden yükleme indisi

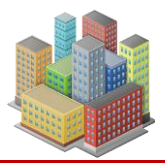

- av: Sıkışma katsayısı
- m<sub>v</sub>: Hacimsel sıkışma katsayısı
- t50: %50 konsolidasyon için zaman
- t90: %90 konsolidasyon için zaman
- $c_{vt50}$ : t<sub>50</sub> ile hesaplanan konsolidasyon katsayısı
- cvt90 : t90 ile hesaplanan konsolidasyon katsayısı
- ch: Yatay konsolidasyon katsayısı
- Kompaksiyon Özellikleri
   w<sub>opt</sub>: Optimum su muhtevası

 $\gamma_{dmax}$ : Kompaksiyonda maksimum kuru birim hacim ağırlık

CBR: Taşıma oranı

# 2.3. In situ (Yerinde Özellikler)

Zeminin belirli derinliklerdeki arazi deney özellikleri, programın In Situ sekmesinde girilmektedir. Standart Penetrasyon Deneyi (SPT) için SPTN değeri ve düzeltme katsayıları (E<sub>m</sub>, C<sub>b</sub>, C<sub>s</sub>, C<sub>r</sub>) girilir.

"Hesapla" butonu kullanılarak C<sub>N</sub>, N<sub>1</sub>, N<sub>60</sub>, N<sub>1,60</sub> değerleri otomatik olarak hesaplanır (Şekil 9). Burada girilen değerler, iri daneli zeminlerin deformasyon modülü gibi korelasyonlarda kullanılabilmektedir.

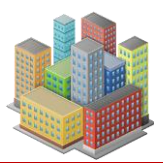

| Display="block-color: block-color: bloc | ksiyon |
|----------------------------------------------------------------------------------------------------|--------|
| SPT (Standart Penetrasyon)       SPT Düzeltme Katsayılan         SPTN ve Düzeltmeler       SPT Düzeltme Katsayılan         SPTN :       38         CN:       1.05         N1:       40         N60:       36         N1:60:       38         DÜZELTME       SIMGE         DÜZELTME       SIMGE         Berniyet üpi USA<br>sahmerdan verimi       0.55-0.60         saimit üpi-USA (TR)<br>otomatik-UK       0.73                                                                                                    |        |
| SPTN ve Düzelmeler         SPT Düzeltme Katsayılan         Hesapla           SPTN :         33         Em: 0.73         Em: 0.73           CN:         1.05         Cb: 1.05         Cc: 1           N1:         40         Cc: 0.75         Cc: 0.75           N1.60:         38         Emiyet tipi USA somet tipi USA some                                                                                                    |        |
| SPTN:     33     Em:     0.73       CN:     1.05     Cb:     1.05       N1:     40     Cc:     1       N60:     36     Cc:     0.75       N1,60:     38     Cc:     0.75       DÜZELTME     SIMGE     DEĞIŞIM     DEĞER       şahmerdan verimi     Em     emniyet tipi USA<br>simit tipi-USA (TR)<br>otomatik-UK     0.45                                                                                                    |        |
| CN:       1.05         N1:       40         N60:       36         S6       C:         1.05       C:         0.2ELTME       SIMGE         DÜZELTME       SIMGE         DÜZELTME       SIMGE         Berniyet tipi USA       0.55-0.60         sahmerdan verimi       Em         emniyet tipi USA       0.45         otomatik-UK       0.73                                                                                                    |        |
| N1:         40         C.:         1           N60:         36         C.:         1           C:         0.75         C:         0.75           N1,60:         38         DEGISIM         DEGER           DÜZELTME         SIMGE         DEGISIM         DEGER           şahmerdan verimi         Em         emniyet tipi USA<br>simit tipi-USA (TR)<br>otomatik-UK         0.45                                                                                                    |        |
| N60:         36         C:         0.75           N1,60:         38         C:         0.75           DÜZELTME         SİMGE         DEĞIŞİM         DEĞER           şahmerdan verimi         Em         emniyet tipi USA<br>simit tipi-USA (TR)<br>otomatik-UK         0.45                                                                                                    |        |
| DÜZELTME     SİMGE     DEĞIŞİM     DEĞER       şahmerdan verimi     Em     emniyet tipi USA<br>simit tipi-USA (TR)<br>otomatik-UK     0.45<br>0.73                                                                                                    |        |
| DÜZELTME     SİMGE     DEĞIŞİM     DEĞER       Şahmerdan verimi     Em     emniyet tipi USA     0.55-0.60       şaimit tipi-USA (TR)     0.45       otomatik-UK     0.73                                                                                                    |        |
| DÜZELTME         SİMGE         DEĞIŞİM         DEĞER           Şahmerdan verimi         Em         emniyet tipi USA         0.55-0.60           şahmerdan verimi         Em         simit tipi-USA (TR)         0.45           otomatik-UK         0.73         0.73                                                                                                    |        |
| DÜZELTME         SİMGE         DEĞIŞİM         DEĞER           Şahmerdan verimi         emniyet tipi USA         0.55-0.60           şahmerdur verimi         Em         simit tipi-USA (TR)         0.45           otomatik-UK         0.73         0.73                                                                                                    |        |
| Şahmerdan verimi         Em         simit tipi-USA (TR)         0.45           otomatik-UK         0.73                                                                                                    |        |
|                                                                                                    |        |
| 65-115 mm 1.00                                                                                                    |        |
| Kuyu çapı çarpanı C <sub>B</sub> 150 mm 1.05<br>200 mm 1.15                                                                                                    |        |
| Numune alma faktörü         Cs         Standart kaşık<br>Numune tüpsüz kaşık         1.00                                                                                                    |        |
| 3-4 m 0.75                                                                                                    |        |
| Tij uzunluğu katsayısı C <sub>R</sub> 6-10 m 0.95                                                                                                    |        |
|                                                                                                    |        |

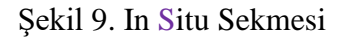

# **SPT Parametreleri**

SPTN: SPT deneyindeki ilk 15cm' den sonraki 15+15=30 cm'lik çakılma için vuruş sayısı

C<sub>N</sub>: Örtü yükü düzeltme katsayısı

N<sub>1</sub>: C<sub>N</sub> x SPTN

N<sub>60</sub>: Standart enerjinin %60'ına indirgenmiş vuruş sayısı

E<sub>m</sub>: Şahmerdan verimi

Cb: Kuyu çapı çarpanı

Cs: Numune alma faktörü

Cr: Tij uzunluğu katsayısı

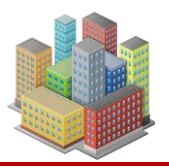

#### 2.4. Korelasyonlar

SETAF2018, kullanıcının yeterli deney verisine sahip olmadığı durumlarda veya zemin parametrelerinin yaklaşık değerlerini belirlemek amacıyla, literatürdeki çeşitli korelasyonları kullanarak fiziksel ve mekanik özellikleri "Hesapla" butonu ile hesaplayabilir. Kullanıcı, hesaplanan bu değerleri "Kullan" butonu aracılığıyla Fiziksel ve Mekanik Özellikler sekmelerindeki ilgili veri kutularına aktararak veri girişini tamamlayabilir.

Korelasyonlar (Konsolidasyon) sekmesinde,  $C_c$ ,  $C_r$ , OCR ve  $\sigma'_c$  değerleri için bir veya birden fazla korelasyon hesaplaması yapılabilir (Şekil 10).

| Geoteknik Malzeme Özellikleri                                                                                                    |                                                                                                    |
|----------------------------------------------------------------------------------------------------|----------------------------------------------------------------------------------------------------|
| Sinflandima<br>Malzeme Adi grsaCIM                                                                                                    | elasyonlar ve<br>n Parametreler Yüzeysel ve Derin Temel Taşıma Gücü (Toplam Gerilme ∳=0 Analizi) ✓ iptal                                                                                                    |
| Fizikael Özellikler         Mekanik Özellikler         In situ         Korelasyonlar(Konsolidasyon)         Korelasyonlar(Kaym           Cc: | a Direnci) Korelasyonlar(Stifness) Korelasyonlar(Ko) Derin Kanştırma Jet Enjeksiyon Cr Azzouz et al, 1976 0.15(e0+0.007)= 0.157 Hesapla Azzouz et al, 1976 0.003(wn+7)= 0.089 Kullan Azzouz et al, 1976 0.126(e0+0.003wL-0.06)= 0.138 Azzouz et al, 1976 0.126(e0+0.003wL-0.06)= 0.138 Cr Cr Cr Azzouz et al, 1976 0.126(e0+0.003wL-0.06)= 0.138 Cr Cr Azzouz et al, 1976 0.126(e0+0.003wL-0.06)= 0.138 Cr Cr Azzouz et al, 1976 0.126(e0+0.003wL-0.06)= 0.138 Cr Cr Azzouz et al, 1976 0.126(e0+0.003wL-0.06)= 0.138 Cr Cr Cr Azzouz et al, 1976 0.126(e0+0.003wL-0.06)= 0.138 Cr Cr Azzouz et al, 1976 0.126(e0+0.003wL-0.06)= 0.138 Cr Cr Cr Cr Cr Cr Cr Cr Cr Cr Cr Cr Cr |
| OCR<br>O Kulhaway and Mayne,1990 (patm/o'z)*10^(1.11-1.62IL)= 11.069 Hesapla<br>Kullan                                                       | oʻc<br>10°(5.97-5.32(wn/wL)-0.25log+oʻs)=<br>Ortü yükü üzerinde aşın konsolide<br>olan Doygun Zeminler<br>Nagaraj and Srinivasa Murthy (1985, 1986)<br>3.78Su-2.9=<br>Aşın kolanına ve büzülme sonucu<br>Aşın konsolide olan Zeminler<br>Nagaraj and Srinivasa Murthy (1985, 1986)                                                                                                    |
|                                                                                                    |                                                                                                    |

Şekil 10. Korelasyonlar(Konsolidasyon) Sekmesi

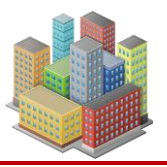

"Kayma Direnci" sekmesinde, drenajsız kayma direnci  $(S_u)$  ve efektif kayma direnci parametreleri  $(c', \phi')$  için çeşitli korelasyonlar bulunmaktadır (Şekil 11).

| eoteknik Malzeme Özellikleri                                                  |                                            |                                                          |                           |                   |
|-------------------------------------------------------------------------------|--------------------------------------------|----------------------------------------------------------|---------------------------|-------------------|
| Sinflandima<br>Malzeme Adi: CH_Kil                                            | Korelasyonlar ve<br>Tüm Parametreler Yüzey | treleme<br>sel ve Derin Temel Taşıma Gücü (Toj           | olam Gerilme ≬=0 Analizi) | Uygula<br>V İptal |
| Fiziksel Özellikler Mekanik Özellikler Insitu Korelasyonlar(Konsolidasyon) Ko | elasyon(Kayma Direnci) Korelasyo           | n(Stifness) Korelasyon(K₀) Derin K                       | anştırma Jet Enjeksiyon   |                   |
| Su                                                                            | Efektif Kaym                               | a Direnci Parametreleri c',¢'                            |                           |                   |
| ○ NL Killer Skepmton 1957, σ' <sub>v</sub> ( 0.11+0.0037*lp)= 41,99           | kN/m2                                      | 0,10Cu ,c'= 9                                            | kN/m2                     | Hesapla           |
| OC Killer Ladd 1977, o'v ( 0.129+0.00435*lp)OCR^0,8= 101.12                   | kN/m2 Üçeks<br>∳'=45-                      | enli (CU) Castellanos,Brandon,<br>(IP/(0,5+0,04IP)) 25,1 | 65 [°]                    | Kullan            |
|                                                                               | Hesapla                                    |                                                          |                           |                   |
|                                                                               | Kullan                                     |                                                          |                           |                   |
|                                                                               |                                            |                                                          |                           |                   |

Şekil 11. Korelasyonlar(Kayma Direnci) Sekmesi

"Korelasyonlar (Stiffness)" sekmesinde, drenajsız elastisite modülü (E<sub>u</sub>), efektif elastisite modülü (E') ve kayma modülü (G) için çeşitli korelasyonlar bulunmaktadır (Şekil 12).

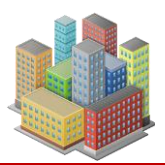

| Eu.E',G         Ince daneli zeminlerde Hardin and Dmevich, 1972 Gmax=         P1 (%)       0       20       40       60       80       > 100         A       0       0.81       0.30       0.41       0.48       0.5 $G_{max}$ $g_{max}$ 321 $(2.97 - \theta)^2$ OCR <sup>A</sup> ( $\frac{p_A'}{p_{atm}}$ )       0.5         Plastiste indisine bağlı Katsayı A=       0.3       0.3       0.5       Gsec/Patm)=7.5'N160/(1+v), Gsec=       22213.558       kN/m2       Esec=       57755.25       kN/m2         Ince daneli zeminlerde Hardin and Dmevich Gmax=       47608.512       kN/m2       KN/m2       Hesapla       Kullan         Kullan       Eu=       14282.554       kN/m2       KN/m2       Kullan       Kullan | zeme Adi grsaCIM                                                                                                    | vonlar(Kayma Direnci)                                                                           | Yüzeysel ve D                                                       | erin Temel Taşıma Güc<br>ss) Korelasyonlar(Ko) | cü (Toplam Gerilme<br>Derin Kanştırma     | e ∳=0 Analizi) ∽<br>Jet Enjeksiyon | İptal                                        |
|----------------------------------------------------------------------------------------------------|----------------------------------------------------------------------------------------------------|-------------------------------------------------------------------------------------------------|---------------------------------------------------------------------|------------------------------------------------|-------------------------------------------|------------------------------------|----------------------------------------------|
| Kullan         E'=         12378,213         kN/m2                                                                                                    | Eu,E',G<br>Ince daneli zeminlerde Hardin and Dmevich, 1972 Gmax=<br>PI (36) 0 20 40 60 80 ≥100<br>A 0 0.81 0.30 0.41 0.48 0.5<br>$\frac{G_{max}}{p_{atm}} = 321 \frac{(2.97 - e)^2}{1 + e} OCR^A \left(\frac{p'_0}{p_{atm}}\right)^{0.5}$<br>Plastiste indisine bağlı Katsayı A=<br>ince daneli zeminlerde Hardin and Dmevich Gmax=<br>Gmax x % 10 =Gsec=<br>4760.851 kN/m2<br>Hesapla<br>Eu=<br>12378.213 kN/m2 | in danell zeminlerde SPT K<br>(Gsec/Patm)=2.5'N16<br>(Gsec/Patm)=5'N160<br>(Gsec/Patm)=7.5'N160 | Korelasyonlan<br>50/(1+v), Gsec=<br>/(1+v), Gsec=<br>0/(1+v), Gsec= | 7404.519       14809.038       22213.558       | kN/m2 Esec=<br>kN/m2 Esec=<br>kN/m2 Esec= | 19251.75<br>38503.5<br>57755.25    | kN/m.<br>kN/m.<br>kN/m.<br>Hesapla<br>Kullan |

Şekil 12. Korelasyonlar(Stiffness) Sekmesi

"Korelasyon (K<sub>0</sub>)" sekmesinde, sükunette yatay toprak basıncı katsayısı (K<sub>0</sub>) için literatürde yer alan çeşitli korelasyonlarla hesaplama yapılabilir.

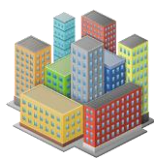

Geoteknik Malzeme Özellikleri Filitreleme Uygula Sinflandima Korelasyonlar ve Tüm Parametreler Yüzeysel ve Derin Temel Taşıma Gücü (Toplam Gerilme ¢=0 Analizi) Malzeme Adı grsaCIM İptal Fiziksel Özellikler Mekanik Özellikler In situ Korelasyonlar(Konsolidasyon) Korelasyonlar(Kayma Direnci) Korelasyonlar(Stifness) Korelasyonlar(Ko K₀ ◯ Jaky,1945 Temiz Kum 1-sin¢'= 0,562 ○ Brooker and Ireland 1965 NL kil 0.95-sin¢'= 0,512 ○ Alpan, 1967 NL Kil 0.19+0.233.log+₀lp= 0,482 O Holtz and Kovacs, 1981 NL Kil 0.44 + 0.0042lp= 0,516 ○ Mayne and Kulhawy, 1982 OC Kum n=sin¢', K₀OC=K₀NL\*OCR<sup>n</sup>= 0,542 ○ Alpan,1967 OC Kil , n=0.54\*10-1p/281 KeOC=KeNL\*OCR<sup>n</sup>= 0,529 Hesapla Kullan

Şekil 13. Korelasyonlar(K<sub>0</sub> Sekmesi)

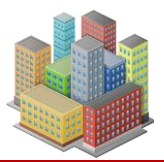

17

#### **SETAF2018**

## 2.5. Derin Karıştırma

Malzemenin derin karıştırma yöntemiyle iyileştirilmesi durumunda oluşacak karışımın (kolon) özellikleri **"Derin Karıştırma"** sekmesinde tanımlanır.

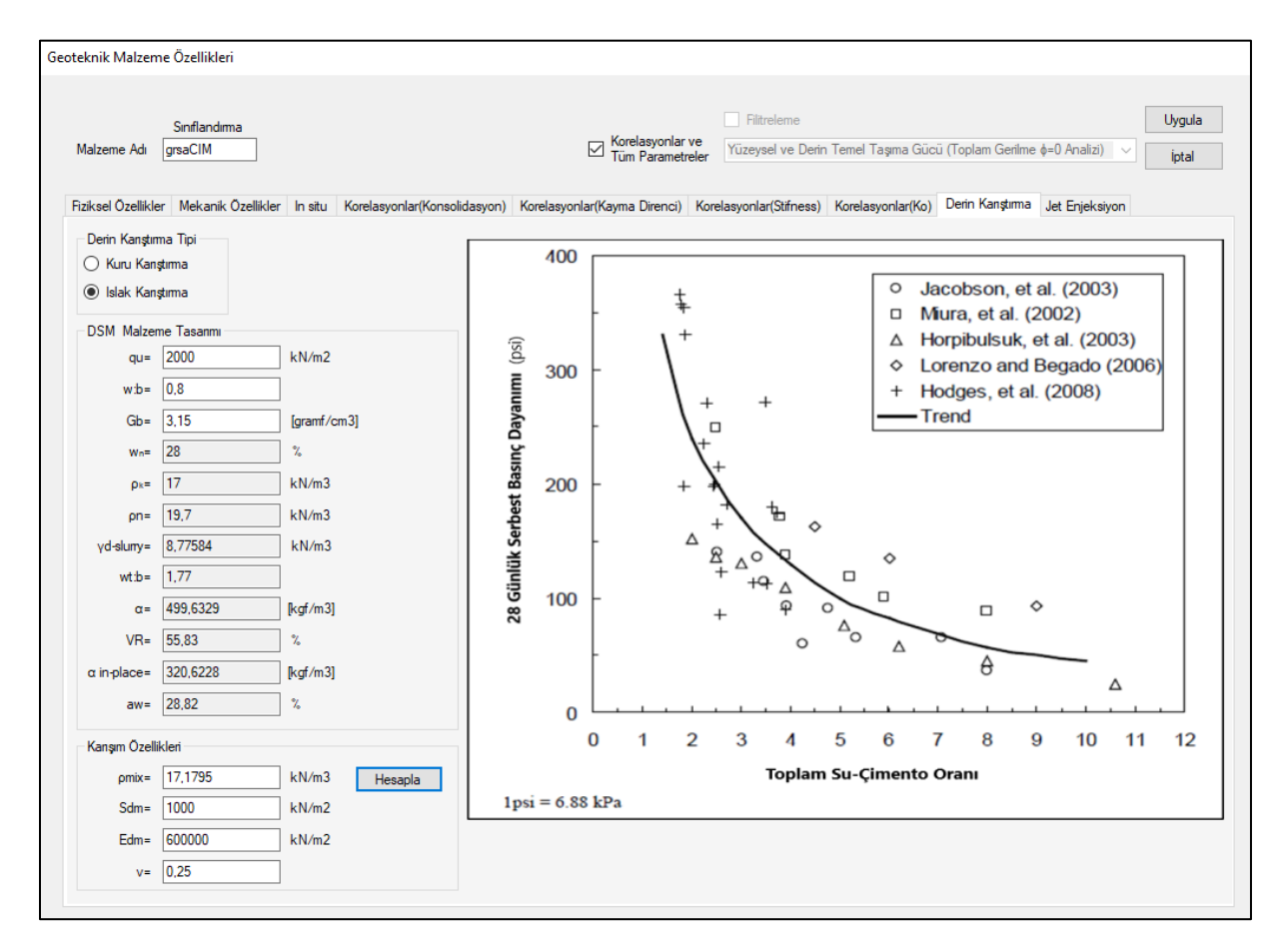

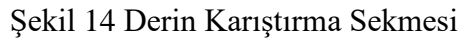

# Karışım özellikleri

- γmix: Karışımın doğal birim hacim ağırlığı
- S<sub>dm</sub>: Karışımın kayma direnci ( $\phi$ =0 durumu)
- Edm: Karışımın elastisite modülü
- v: Karışımın Poisson oranı

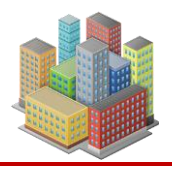

 $\gamma_{mix}$ , S<sub>dm</sub> ve E<sub>dm</sub> değerleri "Hesapla" butonu ile otomatik olarak elde edilebilir. E<sub>dm</sub> ve S<sub>dm</sub>, q<sub>u</sub> değerine bağlı olarak hesaplanır.  $\rho_{mix}$  ve karışımdaki bağlayıcı miktarı, uygun malzeme tasarımını sağlamak amacıyla belirlenir.

Talep edilen serbest basınç dayanımı ( $q_u$ ), w:b oranı ve  $G_\beta$  özelliklerine göre karışımdaki bulamaç miktarı hesaplanır.

qu: Serbest basınç dayanımı

w:b Bulamacın su-bağlayıcı oranı

Gb: Çimentonun özgül ağırlığı

wn: Mevcut zemin doğal su muhtevası

γd: Mevcut zemin kuru birim hacim ağırlığı

γn: Mevcut zemin doğal birim hacim ağırlığı

 $\gamma_{d-slurry}$ : Bulamacın kuru birim hacim ağırlığı

wt:b: Toplam su-çimento oranı

α: Bağlayıcı faktörü

VR: Hacim oranı

 $\alpha_{in-place}$ : Yerinde bağlayıcı faktör

aw: Bağlayıcı içeriği

#### 2.6. Jet Enjeksiyonu

Tanımlanan zeminin, jet enjeksiyon yöntemiyle karıştırılması sonucu oluşan kolonun mühendislik özellikleri hesaplanır.

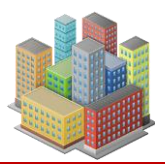

Geoteknik Malzeme Özellikleri

| lzeme A  | Sinflandima<br>di grsaCIM | ]              |                                                                     | ⊠ Korelasyor<br>Tüm Parar           | nlar ve<br>metreler Yü | Filitreleme<br>izeysel ve Derin Te | mel Taşıma Gü      | cü (Toplam Gerilme ∳=0 Å | (nalizi) V       |  |
|----------|---------------------------|----------------|---------------------------------------------------------------------|-------------------------------------|------------------------|------------------------------------|--------------------|--------------------------|------------------|--|
| ksel Öze | ellikler Mekanik Özel     | likler In situ | Korelasyonlar(Konsolidasyon) Kor                                    | relasyonlar(Kayma Diren             | ici) Korelasy          | vonlar(Stifness) Ko                | orelasyonlar(Ko)   | Derin Kanştırma Jet B    | Enjeksiyon       |  |
| Jet Enje | eksiyon Malzeme Tasi      | anmi           | Jet Enjeksiyon Uygulama Tipi                                        |                                     | Jet l                  | kolonlar için ti                   | pik ortalam        | na çap değerleri (C      | roce vd., 2014   |  |
| w/c=     | 0.8                       |                | Jet1                                                                | Ortalama kolon çapı (m)             |                        |                                    |                    |                          |                  |  |
| βe= 200  |                           | ⊖ Jet2         | Jetlem                                                              | e Sistemi                           | Orta katı<br>kil       | Yumuşak<br>silt ve kil             | Siltli kum         | Kum ve/vey<br>çakıl      |                  |  |
|          |                           |                | ) Jet3                                                              | Tek ak                              | ışkanlı                | Önerilmez                          | 0.4 - 0.8          | 0.6 - 1.0                | 0.6 - 1.2        |  |
| Jet Kolo | on Özellikleri            |                | qu=                                                                 | Çift ak                             | ışkanlı                | 0.5 - 1.0                          | 0.6 - 1.3          | 1.0 - 2.0                | 1.2 - 2.5        |  |
| qu=      | 3000                      | kN/m2          | Ec=                                                                 | Üç akı                              | şkanlı                 | 0.8 - 1.5                          | 1.0-1.8            | 1.2 – 2.5                | 1.5 - 3.0        |  |
| Sc=      | 1500                      | kN/m2          | Ec= Değişik zeminlerde imal edilmiş jet kolonları malzemesinin Youn |                                     |                        |                                    |                    |                          |                  |  |
| pc=      | 22                        | kN/m3          |                                                                     | modül                               | ü ( <i>E</i> ) ile 1   | tek eksenli b                      | asınç daya         | nımı arasındaki i        | lişkiler         |  |
| Ec=      | 1040041,9                 | kN/m2          |                                                                     | Kaynak E tanımı ZeminTipi $\beta_E$ |                        |                                    |                    |                          |                  |  |
|          |                           | 1              |                                                                     | Mongiovi vd.                        | (1991)                 | Teğet ( $\varepsilon$ belir        | tilmemiş)          | Çakıl                    | 280 - 1000       |  |
| VC=      | 0,25                      |                |                                                                     | Lunardi (1992                       | 2)                     | Sekant (%40g                       | $I_u$ 'da)         | Çakıl ve kum             | 500 - 1200       |  |
|          |                           |                |                                                                     | Nanni vd. (20                       | 04)                    | Teğet ( $\varepsilon$ belir        | tilmemiş)          | Çakıl ve kum             | 440 - 1000       |  |
|          |                           |                |                                                                     | Croce vd. (19                       | 94)                    | Teğet ( $\varepsilon$ belir        | tilmemiş)          | Kumlu çakıl              | 210 - 670        |  |
|          |                           |                |                                                                     | Croce ve Flor                       | a (1998)               | Sekant ( $\varepsilon_a$ =%        | 0.01'de)           | Siltli kum               | 220 - 700        |  |
|          |                           |                |                                                                     | Nanni vd. (20                       | 04)                    | Teğet ( $\varepsilon$ belir        | tilmemiş)          | Siltli kum               | 330 - 830        |  |
|          |                           |                |                                                                     | Fang vd. (200                       | 4)                     | Teğet (%50 $q_i$                   | , 'da)             | Siltli kum               | 300 – 750        |  |
|          |                           |                |                                                                     | Fang vd. (200                       | 4)                     | Teğet (%50 $q_i$                   | , 'da)             | Siltli kum, siltli kil   | 100 - 300        |  |
|          |                           |                |                                                                     | Lunardi (1992                       | 2)                     | Sekant (%40g                       | <sub>lu</sub> 'da) | Silt ve kil              | 200 – 500        |  |
|          |                           |                | L                                                                   |                                     |                        | Farklı zem                         | in türlerind       | le elde edilebilece      | k jet enjeksiv   |  |
|          |                           |                |                                                                     |                                     | karotla                | rında ortalamı                     | a tek eksen        | li basınç dayanım        | ları (Stoel, 200 |  |
|          |                           |                |                                                                     |                                     |                        |                                    | g <sub>c</sub> (M  | N/m²)                    |                  |  |
|          |                           |                |                                                                     |                                     |                        | Zemin Tipi                         | Alt Lin            | nit Üst Lim              | it               |  |
|          |                           |                |                                                                     |                                     |                        | Turba                              | 1                  | 6                        |                  |  |
|          |                           |                |                                                                     |                                     |                        | Kil                                | 3                  | 7                        |                  |  |
|          |                           |                |                                                                     |                                     |                        | Silt                               | 5                  | 15                       |                  |  |
|          |                           |                |                                                                     |                                     |                        | Kum                                | 10                 | 40                       |                  |  |
|          |                           |                |                                                                     |                                     |                        |                                    |                    |                          |                  |  |

Şekil 15 Jet Enjeksiyon Sekmesi

Jet kolonu özellikleri, su-çimento oranı veya  $\beta_e$  katsayısına bağlı olarak belirlenebilir.  $\beta_e$  katsayısının tespiti için gerekli tablo verileri sunulmuştur.

qu: Serbest basınç dayanımı

w/c: Enjeksiyon karışımın su-çimento oranı

Sc: Jet kolonunun kayma direnci( $\phi=0$  durumu Tresca modeli)

γc: Jet kolonu birim hacim ağırlığı

Ec: Jet kolonu elastisite modülü

vc: Jet kolonu Poisson oranı

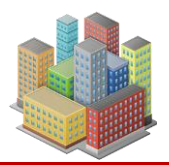

20

# 2.7. Analiz ve Hesaplarda Kullanılan Zemin Özellikleri

SETAF2018 yazılımında analiz ve hesaplamalar için gerekli olan fiziksel ve mekanik zemin özellikleri ile bunların kullanım amaçları aşağıda verilmiştir:

## γsat (Doygun birim hacim ağırlığı)

Efektif gerilmelerin hesaplanmasında ve gerilme diyagramlarının hazırlanmasında esas alınır.

# γn (Doğal birim hacim ağırlığı)

Efektif gerilmelerin hesaplanmasında kullanılan temel bir parametredir. Bu değer yardımıyla, zemin profilinde meydana gelen gerilme dağılımları belirlenir ve diyagramlar oluşturulur.

# eo (Doğal Boşluk Oranı)

Zeminin ilk (doğal) boşluk oranını ifade eder. Bu parametre, konsolidasyon oturmalarının hesaplanmasında doğrudan kullanılır ve yazılımda ilgili menüde girildiğinde, konsolidasyon analizlerinde temel girdi olarak yer alır.

# S<sub>u</sub> (c<sub>u</sub>) (Drenajsız Kayma Direnci)

Siltli veya killi zeminlerde drenajsız koşullarda (toplam gerilme analizinde  $\phi=0$  kabul edildiğinde) taşıma gücü hesaplaması için kullanılır. Yüzeysel temellerin toplam gerilme analizindeki taşıma gücünü bulmak ve derin temellerde  $\alpha$  yöntemiyle çevre direncini belirlemek amacıyla yazılım içerisinde ilgili bölüme girilmelidir.

#### c<sub>u</sub> (Toplam Gerilmeye Göre Kohezyon)

Toplam gerilme analizine (c,  $\varphi$  durumu) dayalı olarak, yüzeysel temel taşıma gücünün hesaplanmasında kullanılan kohezyon değeridir. Bu parametre, yazılımda aynı ekranda girilerek otomatik olarak taşıma gücü formüllerine dahil edilir.

# φ<sub>u</sub> (Toplam Gerilme Analizi İçin Kayma Direnci Açısı)

Bu parametre, killi veya siltli zeminlerde **toplam gerilme** yöntemini (c, φ kabulü) kullanarak yüzeysel temel taşıma gücünü hesaplamak amacıyla girilir. Yazılımda, "Mekanik Özellikler" sekmesi altındaki "Toplam Gerilme Parametreleri" bölümünden tanımlanır.

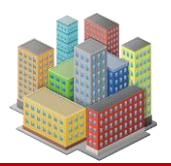

# E<sub>u</sub> (Drenajsız Elastisite Modülü)

Zeminin drenajsız koşullardaki elastik davranışını ifade eder. Özellikle kısa süreli yüklemelerde, drenajsız tabakalarda oluşacak elastik deformasyonların hesaplanmasında kullanılır. İlgili analiz modülünde bu değerin girilmesi, oturma tahminleri ve gerilme dağılımının doğru belirlenmesi için gereklidir.

# c' (Efektif Gerilme Analizi İçin Kohezyon)

Drenajlı (uzun vadeli) koşullarda zeminin kohezyon değerini temsil eder. Yazılımda, "Mekanik Özellikler" sekmesinde "Efektif Gerilme Parametreleri" bölümünden girilir. Bu değer;

- Yüzeysel temel taşıma gücü hesaplamalarında,
- Derin temellerde  $\beta$  yöntemi ile çevre direnci belirlemede,
- Kazı destek yapısı analizlerinde toprak basınçlarının doğru tahmini için kullanılır.

# 

Zeminin drenajlı koşullar altındaki içsel sürtünme açısıdır. Yazılım, bu parametreyi:

- Yüzeysel temellerin taşıma gücünü (efektif gerilme analizi bazında) hesaplamak,
- **Derin temellerde**  $\beta$  yöntemi ile çevre direncini tespit etmek,
- Duvar/kazı analizlerinde oluşan aktif/pasif toprak basınçlarını belirlemek için kullanır.
   Parametre, "Mekanik Özellikler" sekmesinde "Efektif Gerilme Parametreleri" alt başlığında tanımlanır.

# E' (Efektif (drenajlı) Elastisite Modülü)

- Drenajlı tabakalardaki elastik deformasyonların hesaplanmasında kullanılır.
- Zeminin yük altında ne kadar deforme olacağını belirlemede önemli bir parametredir.

# v' (Efektif (drenajlı) Poisson Oranı)

• Drenajlı tabakalardaki gerilme artışları ve elastik deformasyonların hesaplanmasında kullanılır.

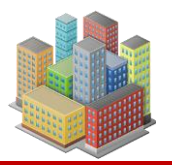

• Zeminin bir yöndeki deformasyonunun diğer yönlerdeki deformasyonlara oranını ifade eder.

# σ'c (Ön Konsolidasyon Basıncı)

- Konsolidasyon sıkışmalarının hesaplanmasında kullanılır.
- Zeminin geçmişte maruz kaldığı en yüksek efektif gerilme değerini temsil eder.

# Ko (Sükûnette Toprak Basıncı Katsayısı)

- Yatay efektif ve toplam gerilmelerin hesaplanması, diyagramlarının çizilmesi ve duvar analizlerinde sükûnetteki toprak basınçlarının hesaplanmasında kullanılır.
- Zeminin yatay ve düşey gerilmeleri arasındaki oranı ifade eder.

# Cc (Sıkışma İndisi)

- Konsolidasyon sıkışmalarının hesaplanmasında kullanılır.
- Zeminin sıkışabilirliğini belirlemede kullanılan bir parametredir.

# Cr (Yeniden Yükleme İndisi)

- Konsolidasyon sıkışmalarının hesaplanmasında kullanılır.
- Zeminin yeniden yükleme altındaki davranışını ifade eder.

# t50 (% 50 Konsolidasyon İçin Süre)

- Konsolidasyon katsayısının hesaplanmasında kullanılır.
- Zeminin konsolidasyonunun %50'sinin tamamlanması için geçen süreyi temsil eder.

#### t90 (% 90 Konsolidasyon İçin Süre)

- Konsolidasyon katsayısının hesaplanmasında kullanılır.
- Zeminin konsolidasyonunun %90'ının tamamlanması için geçen süreyi temsil eder.

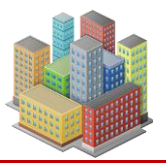

#### Cv,t50 (t50 ile Hesaplanan Konsolidasyon Katsayısı)

Zamana göre konsolidasyon oturması hesaplanması ve oturma-zaman grafiklerinin çizilmesinde kullanılır.

• t<sub>50</sub> değerinden elde edilen konsolidasyon katsayısını ifade eder.

#### Cv,t90 (t90 ile Hesaplanan Konsolidasyon Katsayısı)

- Zamana göre konsolidasyon oturması hesaplanması ve oturma-zaman grafiklerinin çizilmesinde kullanılır.
- t<sub>90</sub> değerinden elde edilen konsolidasyon katsayısını ifade eder.

#### δ (Duvar-Zemin Sürtünme Açısı)

- Duvar analizlerinde kullanılır.
- Duvar ile zemin arasındaki sürtünme açısını ifade eder.

#### A<sub>p</sub> (Kohezyon Etki Katsayısı)

- Duvar analizlerinde yatay yatak katsayısı hesaplanırken kullanılır.
- Zeminin kohezyonunun duvar üzerindeki etkisini ifade eder.

# 3. SONDAJ KUYULARI 😤

SETAF2018 yazılımı, geoteknik projeler kapsamında elde edilen sondaj verilerinin detaylı bir şekilde tanımlanmasına olanak sağlar.

- Sondaj Kuyusu Yönetimi: Kullanıcılar, proje sahasına ait ihtiyaç duyulan sayıda sondaj kuyusu lokasyonunu ve ilgili verilerini sisteme tanımlayabilirler. Tanımlanabilecek sondaj kuyusu sayısında herhangi bir kısıtlama bulunmamaktadır.
- **Tabaka Tanımlama:** Her bir sondaj kuyusu profili içerisinde, karşılaşılan zemin ve kaya tabakaları sınırsız sayıda tanımlanabilir. Bu sayede, karmaşık zemin profilleri dahi detaylı olarak modellenebilmektedir.

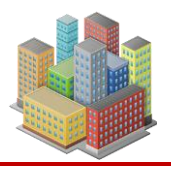

 Arazi Deney Profilleri: Yazılım, her sondaj kuyusu için Standart Penetrasyon Testi (SPT) sonuçlarına (N değerleri) ve Menard Tipi Presiyometre (MPM) deney verilerine ait derinliğe bağlı profillerin tanımlanmasını desteklemektedir. Bu veriler, geoteknik analizler için temel girdileri oluşturur.

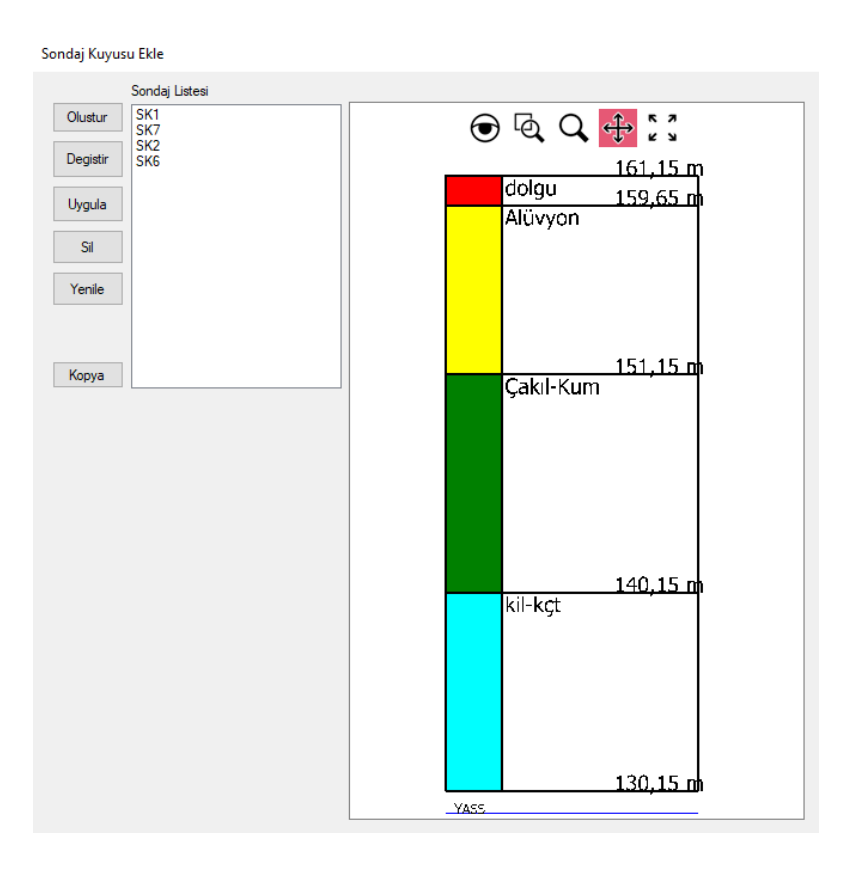

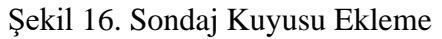

# Sondaj Kuyusu Temel Bilgilerinin Tanımlanması

Sisteme yeni bir sondaj kuyusu eklenirken veya mevcut bir kuyu düzenlenirken, her bir kuyunun temel tanımlayıcı bilgileri girilmelidir. Bu bilgiler şunlardır:

- **Sondaj Numarası/Adı:** Proje genelinde her bir sondaj kuyusunu benzersiz şekilde ayırt etmek için kullanılan alfanümerik bir tanımlayıcıdır.
- **Koordinatlar:** Sondaj kuyusunun sahadaki planimetrik konumunu (genellikle X ve Y koordinatları) ve kuyu ağzı kotunu (Z koordinatı veya yüzey rakımı) içerir.

• Yeraltı Su Seviyesi (Y.A.S.S.): Sondaj çalışmaları sırasında veya sonrasında belirlenen yeraltı suyu derinliği veya kotudur. Bu bilgi, hidrojeolojik koşulların ve geoteknik hesaplamalarda kullanılacak efektif gerilmelerin belirlenmesi açısından önemlidir.

Bu temel bilgilerin yazılımdaki ilgili alanlara nasıl girileceğine dair görsel bir örnek Şekil 17'de sunulmuştur.

Şekil 17. Sondaj Kuyusu Özellikleri

# 3.1. Zemin Tabakalarının Tanımlanması

Programda tabakaların ismi, açıklama, üst kot, alt kot, artezyen basıncı, silt varsa kılcallık durumu, drenaj koşulları, alt katman sayısı, konsolidasyon özellikleri gibi bilgiler girilir. Konsolidasyon özelliklerinde derinlikle fazla boşluk suyu dağılımları için seçim yapılır (Şekil 18). Genel uygulama (a),(b),(c) seçeneklerinden biri ile yapılır.

Programda, tabakaların aşağıdaki özellikleri girilir:

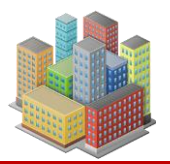

- Tabaka adı
- Açıklama
- Üst kot
- Alt kot
- Artezyen basıncı
- Silt varlığı durumunda kılcallık
- Drenaj koşulları
- Alt katman sayısı
- Konsolidasyon özellikleri

Konsolidasyon özelliklerinde, derinliğe bağlı olarak aşırı boşluk suyu basıncı dağılımları seçilir (Şekil 18). Genel uygulama için (a), (b) ve (c) seçeneklerinden biri kullanılabilir. Seçeneklerin detaylı açıklamaları aşağıda verilmiştir.

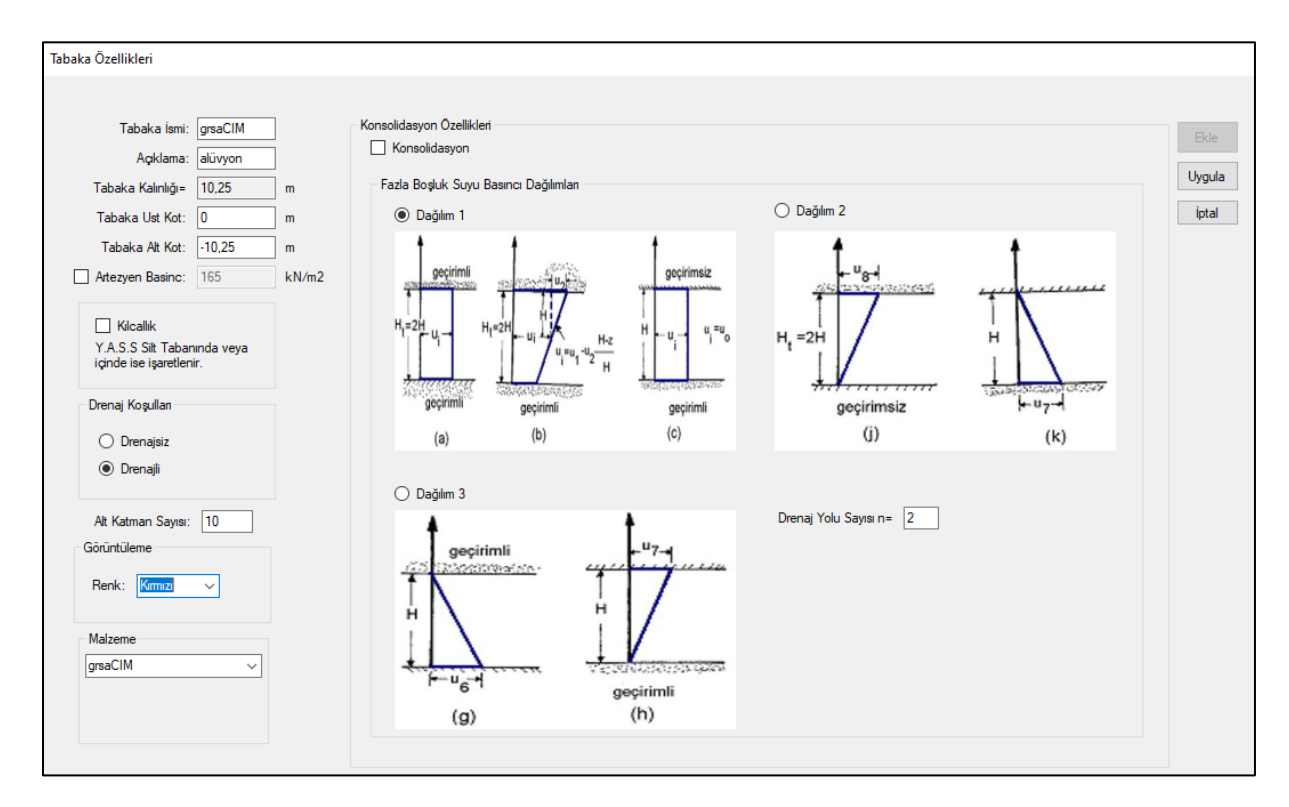

Şekil 18. Tabaka Özellikleri

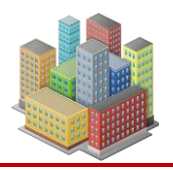

Tabaka kotları, global eksen takımına göre girilir. Kot değerleri girilirken, yukarı yön pozitif, aşağı yön ise negatif olarak kabul edilir. Tabaka kotlarında süreklilik sağlanmalıdır. Örneğin, birinci tabaka 0-5 metre aralığında girildiyse, ikinci tabaka 5 metrede başlamalıdır. Y.A.S.S. (Yer Altı Su Seviyesi) üzerinde bulunan siltli tabakalarda kılcallık (kapilarite) özelliği tanımlanabilir. Alt katman sayısı, oturma analizinde dikkate alınacak katmanların sayısın belirler.

# 3.2. SPT Profilinin Tanımlanması

Programa ilgili sondaj kuyusunda yapılan SPT deney sonuçları derinlik-SPTN profili olarak girilmektedir. SPT düzeltme katsayıları da ayrıca tanımlanmaktadır (Şekil 19).

Programa, ilgili sondaj kuyusunda gerçekleştirilen Standart Penetrasyon Testi (SPT) deney sonuçları, derinlik-SPTN profili şeklinde girilir. SPT düzeltme katsayıları da ayrıca tanımlanmaktadır. Şekil 19'da SPT profili ve düzeltme katsayılarının nasıl girileceği gösterilmektedir.

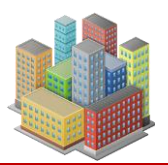

28

## **SETAF2018**

| Sondaj Kuyu Özellikleri                                                                                                    |                                                                                                    |                         |
|----------------------------------------------------------------------------------------------------|----------------------------------------------------------------------------------------------------|-------------------------|
| Sondaj ismi: SK 2<br>Koordinatlar<br>x: 68<br>y: 34<br>Tabakalan Kalınlıklarını Gir<br>Profil Üst Kot= 0<br>Profil Att Kot= -80<br>Toplam Derinlik: 80 m<br>Y.A.S.S Kotu -79 m<br>Arazi Deneyleri | Tabakalar         SPT Profili         MPT Profili           2         m         SPT Düzeltme Katsayılan           -2         14         Ekle         Em:         0.73           -3.5         17         Değiştir         Cb:         1.05           -6.5         21         Sil         Ca:         1           -11         24         Sil         Ca:         1           -14         26         26         26         26 | Ekle<br>Uygula<br>İptal |
| SPT                                                                                                    | DÜZELTME SIMGE DEĞIŞİM DEĞER                                                                                                    |                         |
| МРМ                                                                                                    | Şahmerdan verimi         Em         emniyet tipi USA         0.55-0.60           simit tipi-USA (TR)         0.45         o.45           otomatik-UK         0.73         otomatik-UK                                                                                                    |                         |
|                                                                                                    | Киуи çаpi çarpanı         65-115 mm         1.00           150 mm         1.05         200 mm         1.15                                                                                                    |                         |
|                                                                                                    | Numune alma faktörü C <sub>5</sub> Standart kaşık 1.00<br>Numune tüpsüz kaşık 1.20                                                                                                    |                         |
|                                                                                                    | Tij uzunluğu katsayısı         C <sub>R</sub> 3-4 m         0.75           4-6 m         0.85         0.95         0.95           >10 m         1.00         0.00                                                                                                    |                         |
|                                                                                                    |                                                                                                    |                         |

Şekil 19. Sondaj Kuyusu Özellikleri SPT Sekmesi

# 3.3. MPM Profilinin Tanımlanması

Programa, ilgili sondaj kuyusunda gerçekleştirilen Menard Presiyometre Testi (MPM) deney sonuçları, Derinlik-Menard Modülü (EM) ve Limit Basınç (PL) profili olarak girilir. Şekil 20'de MPM profilinin nasıl girileceği gösterilmektedir.

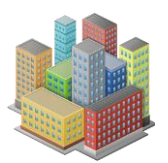

| Sondaj Kuyu Özellikleri                                                                                                    |                                                                                                    |                         |
|----------------------------------------------------------------------------------------------------|----------------------------------------------------------------------------------------------------|-------------------------|
| Sondaj Kuyu Özellikleri<br>Sondaj ismi: SK 2<br>Koordinatlar<br>x: 68<br>y: 34<br>□ Tabakalan Kalınlıklarını Gir<br>Profil Üst Kot= 0<br>Profil Üst Kot= -80<br>Toplam Derinlik: 80 m<br>Y.A.S.S Kotu -79 m<br>Arazi Deneyleri<br>☑ SPT<br>☑ MPM | Tabakalar         SPT Profili         MPT Profili           z         EM         PL           m         kN/m2         kN/m2           -3         8186         756           -9         28606         1896,00000(           -12         31888         21280           -15         21280         754           -18         226553         754 | Ekle<br>Uygula<br>iptal |
| MPM                                                                                                    |                                                                                                    |                         |

Şekil 20. Sondaj Kuyusu Özellikleri MPT Sekmesi

# E<sub>M</sub>: Menard modülü

PL: Limit basınç

# 4. TEMELLER

SETAF2018'de, kullanıcı tarafından istenen sayıda ve koordinatta temel içeren model girişi yapılabilir. Temel geometrileri dörtgen, poligon ve daire şeklinde tanımlanabilir. Koordinat ve alt kot veri girişleri ile temeller konumlandırılır.

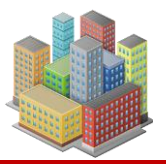

|          | Tanımlanan Temellerin Listesi |
|----------|-------------------------------|
| Olustur  | Model1<br>Model2              |
| Degistir |                               |
| Uygula   |                               |
| Sil      |                               |

Şekil 21. Temel Modeli Ekleme

Modelde, istenilen sayıda ve koordinatta oturma noktası ve temel tanımlanabilir. Şekil 22'de oturma noktası ve temel tanımlama arayüzü gösterilmektedir.

| Temel Sistemi Özellikleri                |                              |                                          |                                 |                                    |                                   |
|------------------------------------------|------------------------------|------------------------------------------|---------------------------------|------------------------------------|-----------------------------------|
| Adı: Yeni Model<br>Açıklama: Açıklamalar |                              |                                          |                                 |                                    | Yenile<br>Ekde<br>Uygula<br>İptal |
| Temeller                                 | Zemin Gerilme N              | loktalan Ekle                            |                                 |                                    |                                   |
| Olustur<br>Degistir<br>Sil<br>Görüntü    | Nokta Adı:<br>G1<br>G2<br>G3 | x:<br>m<br>44,06<br>21,23<br>63,64389940 | y:<br>m<br>25,55<br>22,16401925 | Zemin Profili<br>SK2<br>SK2<br>SK2 | Ekle<br>Değiştir<br>Sil<br>G++    |
|                                          | G3                           | 63.6438994C                              | 22,16401925                     | SK2 ~                              |                                   |

Şekil 22. Temel Sistemi Özellikleri

G++ butonu ile tanımlanan temellerin geometrik merkezlerine oturma noktası eklenir. Oturma noktası, temelin oturma analizinde kullanılan bir referans noktasıdır.
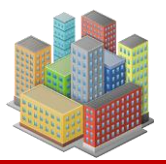

#### 4.1. Dikdörtgen Temel Geometrisi

Programa, temelin dört köşe noktasının (x, y) koordinatları ve temel alt kotu (z) girilir. Girilen değerler, 3D ekrandaki eksen takımına (x, y, z) göre belirlenir (Şekil 23).

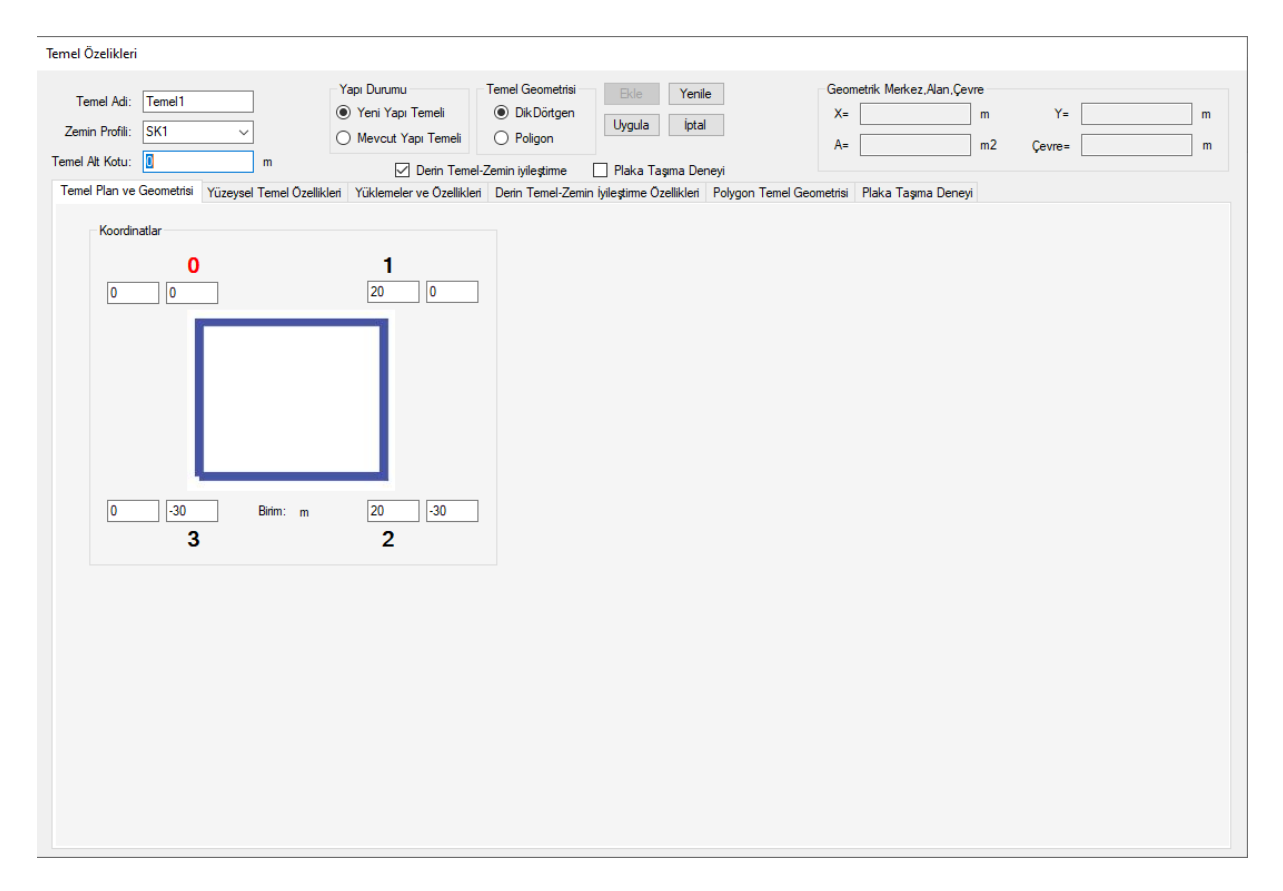

Şekil 23. Temel Plan ve Geometrisi Sekmesi

# 4.2.Yüklemeler ve Özellikleri

Yüklemeler sekmesinde, temele etkiyen eksenel kuvvet (P), X ve Y yönlerindeki momentler ( $M_x$ ,  $M_y$ ), X ve Y yönlerindeki yatay kuvvetler ( $V_X$ ,  $V_Y$ ), temel taban eğimi ve zemin yüzeyi eğimi değerleri girilir. 'Hesapla' butonuyla, rijit temel kabulü yapılarak P,  $M_x$  ve  $M_y$  değerleriyle temel köşe noktalarındaki taban basınçları ve net taban basıncı ( $q_{net}$ ) hesaplanır.  $q_{net}$ , 'Yüzeysel Temel Özellikleri' sekmesindeki D<sub>f</sub> derinliğine göre hesaplanır.

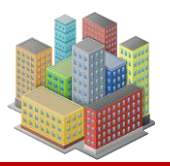

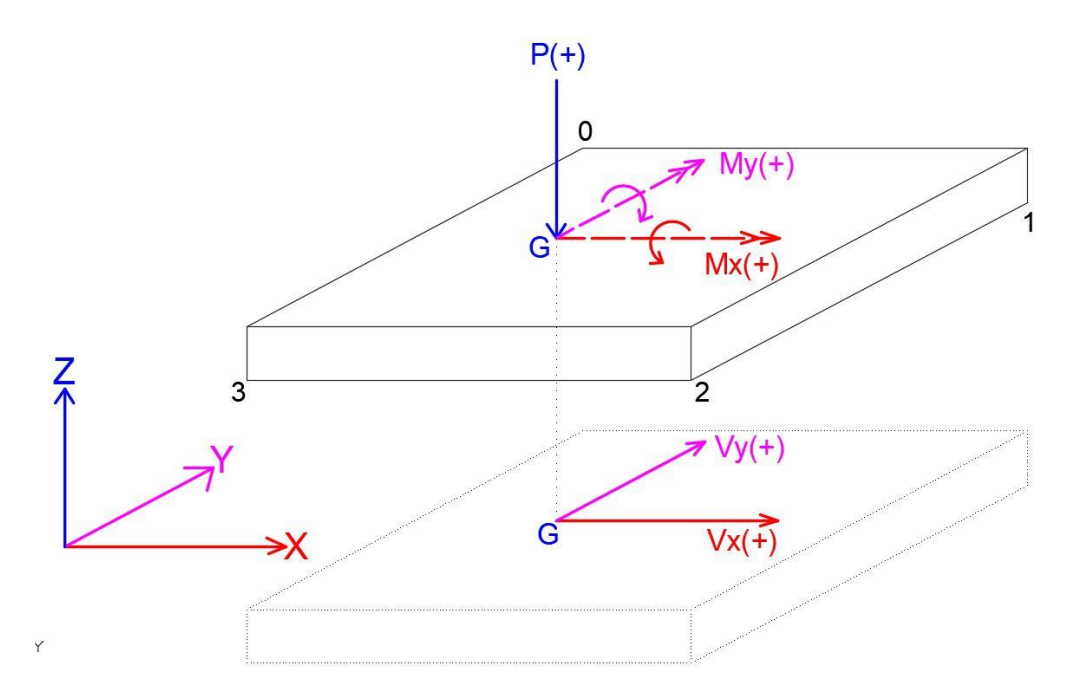

P: Eksenel Kuvvet

M<sub>x</sub>: Global X ekseni etrafındaki moment. (X doğrultusu moment vektörü)

My: Global Y ekseni etrafındaki moment. (Y doğrultusu moment vektörü)

V<sub>x</sub>: "X" doğrultusundaki yatay kuvvet

Vy: "Y" doğrultusundaki yatay kuvvet

Taban Eğimi: Temel tabanının yatayla yaptığı açı (derece)

Zemin Eğimi: Temel yanındaki yamacın yatayla yaptığı açı (derece)

q<sub>ort</sub>: Temel taban basıncı

q<sub>net</sub>: Temel net taban basıncı

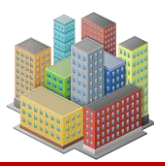

| Temel Özelikleri                                       |                                                                  |                                                  |                                    |                |                       |            |      |        |     |
|--------------------------------------------------------|------------------------------------------------------------------|--------------------------------------------------|------------------------------------|----------------|-----------------------|------------|------|--------|-----|
| Temel Adi: Temel 1                                     | Yapi Durumu                                                      | Temel Geometrisi                                 | Ekle                               | Geon           | netrik Merkez,Alan,Çe | rre        | -    |        | -   |
| Zemin Profili: SK2 ~                                   | <ul> <li>Yeni Yapı Temeli</li> <li>Mevcut Yapı Temeli</li> </ul> | <ul> <li>Dik Dörtgen</li> <li>Poligon</li> </ul> | Uygula İptal                       | X=<br>Δ-       | 44.06                 | m<br>m2 Ca | Y= [ | 12,07  | ] m |
| Temel Alt Kotu: -8 m                                   | Derin Temel                                                      | Zemin iyileştirme                                | ] Plaka Taşıma Deneyi              | //-            | 040,22                | iiiz ye    | wie- | 110,00 |     |
| Temel Plan ve Geometrisi Yüzeysel Temel Öz             | ellikleri Yüklemeler ve Özellikleri                              | Derin Temel-Zemin İy                             | vileştirme Özellikleri Polygon Tem | nel Geometrisi | Plaka Taşıma Deney    |            |      |        |     |
| Yukler ve Eğimler<br>Eksenel Kuvvet P = 211500 kN      | Taban Basınçlan                                                  | 1762 5 kN/m2                                     |                                    |                |                       |            |      |        |     |
| Egilme Momenti Mx= 0 kN.m<br>Egilme Momenti My= 0 kN.m | σ <sub>2</sub> : 1762,5 kN/m2 σ3                                 | : 1762,5 kN/m2                                   |                                    |                |                       |            |      |        |     |
| Yatay Kuvvet Vx = 0 kN                                 | qort: 250 kN/m2 qnet                                             | 134.3 kN/m2                                      |                                    |                |                       |            |      |        |     |
| Yatay Kuvvet Vy= 0<br>Taban Eğimi = 0 °                | G.S: 1,4                                                         | Hesapla                                          |                                    |                |                       |            |      |        |     |
| Zemin Eğimi = 0 °                                      |                                                                  |                                                  |                                    |                |                       |            |      |        |     |
| Z<br>J<br>J<br>Y<br>X                                  | P(+)<br>0<br>My(+)<br>2<br>Vy(+)<br>G<br>Vx(+)                   |                                                  |                                    |                |                       |            |      |        |     |

Şekil 24. Yüklemeler ve Özellikleri Sekmesi

 $\gamma_{Rv}$ : Yüzeysel temel taşıma gücü için güvenlik sayısıdır. T.B.D.Y'deki dayanım katsayısı  $\gamma_{rv}$  için bu değer kullanılır.

Yükler girilirken P [F] ve  $q_{ort}$  [F/L<sup>2</sup>] değerleri uyumlu olmalıdır.  $q_{ort}$ , P yükünün oluşturacağı ortalama taban basıncıdır.

# 4.3. Yüzeysel Temel Özellikleri

"Yüzeysel Temel Özellikleri" sekmesinde girilen değerler, yüzeysel temel taşıma gücü hesaplamalarında kullanılır ve temelin modeldeki geometrisini etkilemez. Bu sekmede, temel şekli (şerit, dikdörtgen, daire) ve taşıma gücü hesaplamalarında kullanılacak olan temel kısa kenar uzunluğu veya daire temel çapı (B), temel uzun kenar uzunluğu (L) ve temel gömme derinliği (D<sub>f</sub>) değerleri girilir.

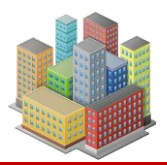

34

# **SETAF2018**

| Temel Özelikleri                                                                                                 |                                                                                                    |                                                                                                    |                                                                                                    |                  |
|----------------------------------------------------------------------------------------------------|----------------------------------------------------------------------------------------------------|----------------------------------------------------------------------------------------------------|----------------------------------------------------------------------------------------------------|------------------|
| Temel Adi: Temel1<br>Zemin Profili: SK1<br>Temel Att Kotu: 4 m<br>Dikdörtgen Temelin Plan ve Geometrisi Yüzeysel | Yapi Durumu<br>Yapi Yapi Yapi Temeli<br>Mevcut Yapi Temeli<br>Derin Temel-Zemi<br>Yüklemeler ve Özellikler                                                                                                    | Temel Geometrisi<br>Dikdörtgen<br>Poligon<br>i tylleştime<br>Deni Temel-Zemin İylleştime Ozellikleri<br>Polygo | Geometrik Merkez, Alan, Çevre           X=         m           A=         m2           n Ternel Geometrisi         Plaka Taşıma Der | Y= m<br>Çevre= m |
| Temel Tipi ve Yüzdüme Eikisi<br>Temel Tipi<br>③ Tekil<br>③ Sürekli<br>④ Yayılı                                   | Taşıma Gücü için Temel Boyutlari ve S         Lx =       20       m         Ly =       6       m         Df =       4       m         hf =       0.6       m         Yüzeysel Temel Malzeme Özellikleri       Ef=       30000000         kN/m2       vf =       0.2 | Şekli                                                                                                    |                                                                                                    |                  |

Şekil 25. Yüzeysel Temel Özellikleri Sekmesi

# 4.4. Derin Temel – Zemin İyileştirme Özellikleri

"Derin Temel Özellikleri" sekmesinde, dikdörtgen geometrili temeller altında kullanılacak rijit kolonların tipi, sayısı, eksenler arası uzaklığı, dikdörtgen, poligon ve daire geometrili temellerin altında tanımlanan rijit kolon çapı, kolon boyu veya kolon enkesit alanı değerleri girilir (Şekil 26).

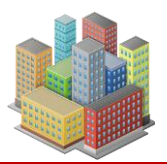

35

# **SETAF2018**

| Temel Özelikleri                                                                                                    |                                                                                                    |
|----------------------------------------------------------------------------------------------------|----------------------------------------------------------------------------------------------------|
| Yapı Durumu                                                                                                    | Geometrik Merkez, Alan, Cevre                                                                                                    |
| Temel Adi: Temel1                                                                                                    | X= 44,06 m Y= 12,07 m                                                                                                    |
| Zemin Profili: SK2 V O Mevcut Yapı Temeli O Poligon                                                                                                    | gula lptal Maintain Maintain Mai |
| Temel Alt Kotu: -8 m 🔽 Derin Temel-Zemin iyileştirme 🗌 Pla                                                                                                    | aka Taşıma Deneyi                                                                                                    |
| Temel Plan ve Geometrisi Vüzeysel Temel Özellikleri Yüklemeler ve Özellikleri Derin Temel-Zemin İyileşt                                                                                                    | ime Özellikleri Polygon Temel Geometrisi Plaka Taşıma Deneyi                                                                                                    |
| Develor                                                                                                    | Dië Kalan Tini                                                                                                    |
| Boyuua<br>Bosenler Arası Uzaklık Sv = 1.35 m                                                                                                    |                                                                                                    |
| Eksenler Arası Uzaklık Sv - 2.02 m Kesit Alanı Ab = 0.33 m2                                                                                                    |                                                                                                    |
| V Vinii la Kala Caurana A                                                                                                    |                                                                                                    |
| V Vici Li Vice Come 2 Plak Name 2000 - 2000 - 20000 |                                                                                                    |
| Y Yonu Jet-Kolon Sayisi n = 3 Diok Adami = 22,05 miz                                                                                                    | Jet Enjeksiyon                                                                                                    |
| Jet-Kolon Sayısı 12 Blok Çevresi = 18,8 m                                                                                                    | O Derin Kanştırma                                                                                                    |
| Jet-Kolon Çapi D = 0.65 m                                                                                                    | 🔿 Taş Kolon                                                                                                    |
| Jet-Kolon Boyu L = 15 m                                                                                                    |                                                                                                    |
| Uç Bölgesi Taşma Gücü Özellikleri<br>ψ= 0.58 n Yumuşak ince daneli zeminlerde ψ<=(n/3)<br>Yumuşak ince daneli zeminlerden sıkı iri daneli zeminler ve aşın konsolide<br>ince daneli zeminlere; n/3=< ψ<=0.58n<br>Yumuşak ve sıkışabilir zeminlerde n/3<br>değerini aşımamalıdır.<br>Sıku in daneli zeminlerde n/2<br>değerini aşımamalıdır.                                                                                                    |                                                                                                    |
|                                                                                                    |                                                                                                    |
|                                                                                                    |                                                                                                    |
|                                                                                                    |                                                                                                    |

Şekil 26. Derin Temel Özellikleri Sekmesi

# 4.4.1. Dikdörtgen Temele Rijit Kolon Ekleme

Kazıkların x ve y yönündeki merkezleri arasındaki mesafeler  $S_x$  ve  $S_y$  olarak tanımlanır.  $S_x$  ve  $S_y$  değerleri 2\*D mesafesinden düşük olamaz. Programa girilen x yönündeki kazık sayısı m ve y yönündeki kazık sayısı n'ye göre, kenar kazıklar ile temel kenarı arasındaki mesafe 1xD olacak şekilde  $S_x$  ve  $S_y$  hesaplanır.

#### 4.5. Poligon Biçimli Temel Geometrisi

Temel geometrisi seçeneklerinde Poligon özelliği seçildiğinde, 'Dikdörtgen Temelin Plan ve Geometrisi' sekmesinin kullanımı devre dışı bırakılır ve 'Poligon Temel Geometrisi' sekmesi etkin hale gelir. Bu sekmede, poligon köşe noktaları tanımlanarak istenilen geometride kapalı poligonlar oluşturulabilir. Ayrıca, yarıçap girilerek dairesel temeller de tasarlanabilir. Tanımlanan dairesel veya poligon temellerin içinde, yine dairesel veya poligon geometrili boşluklar oluşturulabilir. Boşluk sayısında herhangi bir sınırlama bulunmamaktadır.

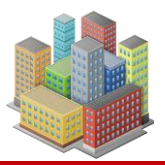

#### 4.5.1. Poligon veya Daire Temele Kazık Ekleme

Poligon veya dairesel temellere, koordinatları girilerek rijit kolonlar tanımlanabilir. Kapalı alan içine, kullanıcının belirlediği başlangıç  $S_x$  ve  $S_y$  değerleri ile otomatik kolon grubu yerleştirilebilir. Oluşturulan kolon grubunda, merkezler arası mesafeler yaklaşık  $S_x$  ve  $S_y$  değerlerine denk gelir. Kolonların koordinatları sonradan değiştirilebilir. Kapalı alanın dışına kolon eklemek mümkün değildir. Kolon merkezleri arasındaki mesafeler için dikdörtgen geometrili temellerde olduğu gibi bir kısıtlama bulunmamaktadır.

| el Özelikleri                          |                                                                                        |                                                            |                                                |                 |                 |        |            |                       |                               |            |              |              |       |        |
|----------------------------------------|----------------------------------------------------------------------------------------|------------------------------------------------------------|------------------------------------------------|-----------------|-----------------|--------|------------|-----------------------|-------------------------------|------------|--------------|--------------|-------|--------|
| Temel Adi: Temel3<br>emin Profili: SK2 |                                                                                        | 'api Durumu<br>)) Yeni Yapi Temeli<br>) Mevcut Yapi Temeli | Temel Geometrisi<br>O Dik Dörtgen<br>O Poligon | Ekle<br>Uygula  | Yenile<br>İptal |        |            | Geome<br>X= [<br>A= [ | trik Merke<br>53,64<br>578,11 | z,Alan,Çe  | m<br>m<br>m2 | Y=<br>Çevre= | 22.16 |        |
|                                        |                                                                                        | Derin Teme                                                 | -Zemin iyileştirme                             | Plaka Ta        | işima Deney     | yi     | Terrel Ca  | amatria: r            |                               |            |              |              |       |        |
| mel Plan ve Geometrisi   Yuze          | vsel Temel Ozelliklen                                                                  | Yuklemeler ve Ozellikle                                    | n Denn Temel-Zem                               | in lyileştime U | zelliklen       | olygon | r remer de | ometrisi              | 'laka Taş                     | ma Dene    | уі           |              |       | Yenile |
| Daire P<br>Xm= 0 m T                   | oligon Listesi<br>emel_Poligon0                                                        | Değiştir                                                   |                                                |                 | 0               | 0      |            | ð,₀Q                  | <b>@</b> ⊕                    | <u>е</u> л | Θ            | ¢            |       |        |
| Ym= 0 m                                |                                                                                        | Sil                                                        |                                                |                 | 0               | ۲      | ø          | Θ                     | ۵                             | Ģ          | ¢            | ¢            |       |        |
| Ekle                                   |                                                                                        |                                                            |                                                |                 | 0               | ۲      | e          | ۵                     | ٥                             | ٥          | ¢            | ¢            |       |        |
| Kontürler No                           | ktalar                                                                                 |                                                            |                                                |                 | œ               | ٢      | ٥          | ۵                     | ۵                             | ٥          | ٥            | ¢            |       |        |
| Xi= 0 m<br>Yi= 0 m                     |                                                                                        | Ekle<br>Değiştir                                           |                                                |                 | Ø               | ٥      | ¢          | ¢                     | œ                             | ø          | ø            | ۵            |       |        |
| <<+>>>                                 |                                                                                        | Sil                                                        |                                                |                 |                 |        |            |                       | ۵                             | Ô          | ¢            | ø            |       |        |
|                                        |                                                                                        | Hepsini Sil                                                |                                                |                 |                 |        |            |                       | ٥                             | ø          | 0            | ¢            |       |        |
| Xp= 0 m K                              | azik Listesi<br>0 (49.67:24.7833)                                                      | A Dožitir                                                  |                                                |                 |                 |        |            |                       | ۵                             | ø          | ¢            | ¢            |       |        |
| Yp= 0 m P<br>Ekle Gurup Ekle P         | 1_(49,67;27,8)<br>2_(49,67;30,8167)<br>3_(49,67;33,8333)                               | Sil                                                        |                                                |                 |                 |        |            |                       | ۵                             | ø          | ¢            | ø            |       |        |
| Gurup Ekle P                           | 4_(49,67;36,85)<br>5_(52,8729;24,7833)<br>6_(52,8729;27,8)                             | Hepsini Sil                                                |                                                |                 |                 |        |            |                       | ø                             | ø          | ¢            | ¢            |       |        |
| Sy= 3 m P                              | /_(52,8729;30,8167)<br>8_(52,8729;33,8333)<br>9_(52,8729;36,85)<br>10_(56,0757;24,7833 | a 🗸                                                        | Y                                              |                 |                 |        |            |                       | œ                             | Θ          | ⊜            | Θ            |       |        |
| Sirinti= 1,5 x D                       | <u>,,,,,,,,,,,,,,,,,,,,,,,,,,,,,,,,,,,,,</u>                                           | "<br>西                                                     |                                                | ×               |                 |        |            |                       | Θ                             | Θ          | Θ            | œ            |       |        |
|                                        |                                                                                        | <u>-</u>                                                   |                                                |                 |                 |        |            |                       |                               | ~          | ~            | ~            |       |        |

Şekil 27. Poligon Temel Tanımlanması ve Kazık Gurubu

Gruptaki kazıkların koordinatları değiştirilebilir veya seçilen kazıklar silinebilir. Dairesel temeller için ise kazık grupları, halka geometrisinde ve belirli aralık değerlerine göre oluşturulur. Burada  $S_x$  değeri halkalar arası mesafeyi,  $S_y$  değeri ise halka üzerindeki kazık merkezleri arası mesafeyi ifade eder.

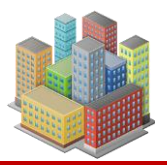

## 5. DUVARLAR

Programda, duvarları 3D modellemek için 'Duvar Grubu' olarak adlandırılan makrolar kullanılır. Bu makrolar, bir duvar grubunu içerir ve her duvarın bir kesit bileşeni bulunur. Kesit bileşeni, zemin profili, duvar, arazi, ankrajlar ve kesit analizi gibi alt bileşenleri barındırır.

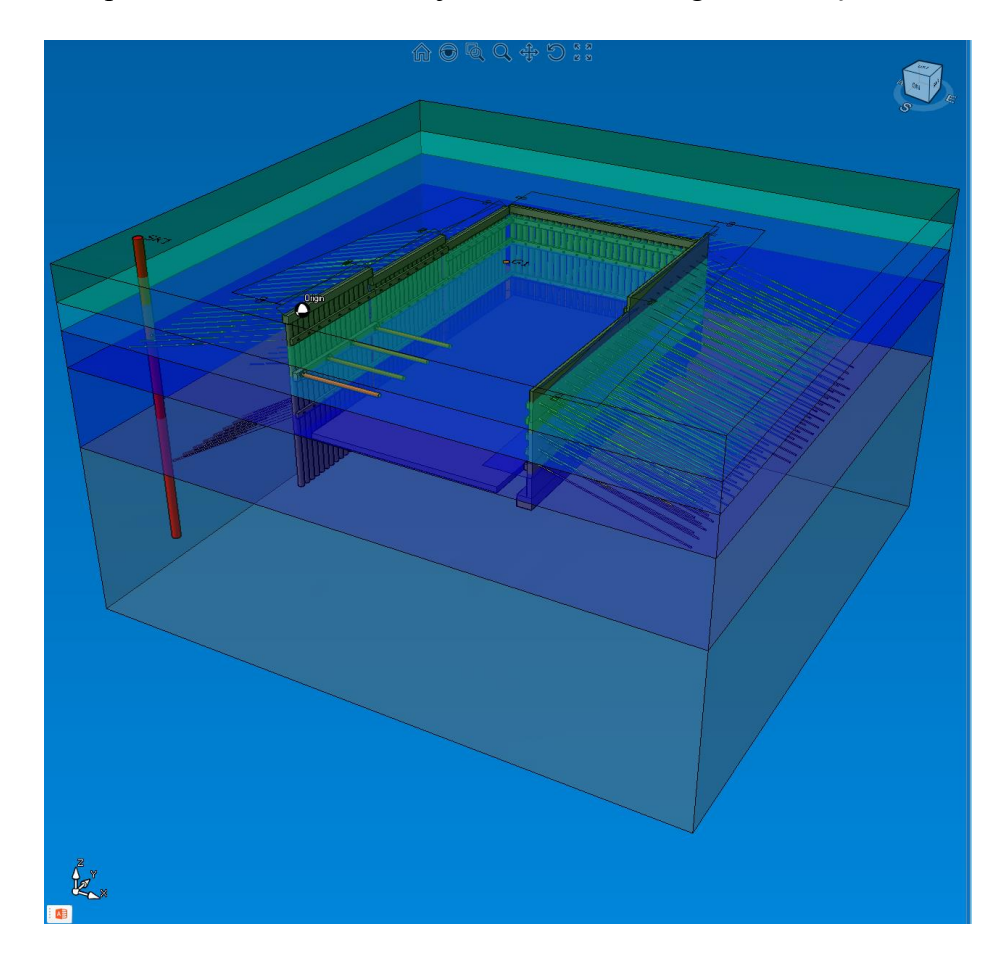

Şekil 28. Duvar Modeli

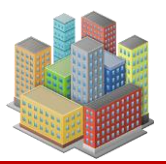

## 5.1. Duvar Grupları

Duvar grubu oluşturmak için Tanımla > Duvar Grubu Ekle seçeneği ile 'Duvar Grupları' penceresi açılır (Şekil 29). Bu pencerede aşağıdaki parametreler ayarlanabilir:

| Duvar G  | Grupları                |                       |           |                       |              |                     |                                   | ×       |
|----------|-------------------------|-----------------------|-----------|-----------------------|--------------|---------------------|-----------------------------------|---------|
| - i Nokt | ası Arazi Koordinatlari | J Noktası Arazi Koord | dinatlari | - 2                   | Adu Cashal   |                     | Duvar Guruplan                    |         |
| X=       | [m]                     | X=                    | [m]       | n= <u>3</u><br>Akslar | Adi: Cephe i | Grup Yüzeyinin Yönü | Sol Cephe<br>On .cephe<br>Cephe 1 | Ekle    |
| Y=       | [m]                     | Y=                    | [m]       | Aksi                  | Aks J        | 🔾 Sağ 🔵 Sol         | Cephe 1                           | Düzenle |
| Z=       | [m]                     | Z=                    | [m]       |                       |              | İnteraktif          |                                   | Sil     |

## Şekil 29. Duvar Grupları

- X: Grup başlangıç (i) veya bitiş (j) noktasının X arazi koordinatı
- Y: Grup başlangıç (i) veya bitiş (j) noktasının Y arazi koordinatı
- Z: Grup başlangıç (i) veya bitiş (j) noktasının Z arazi koordinatı
- **n:** Gruptaki duvar sayısı
- Adı: Grubun adı
- Aks i: i noktasındaki aksın adı
- Aks j: j noktasındaki aksın adı
- Grup Yüzeyinin Yönü: Grup yüzeyine etkiyen toprak basıncının yönü

Değişkenler girildikten sonra, 'Ekle' butonu kullanılarak duvar grubu modele eklenir. Kullanıcı, i ve j noktalarının koordinatlarını 'interaktif' butonu aracılığıyla ekran üzerinden fare imleciyle seçerek duvar grubunu oluşturabilir. Duvar grubu oluşturulurken, program varsayılan kesiti kullanır. Eğer z arazi kotu değişmiyorsa, varsayılan kesit aynen uygulanır. i ve j kotları farklı ise, duvar kesitleri varsayılan kesite en yakın olacak şekilde ayarlanır.

"Düzenle" butonu, "Duvar Grubu Özellikleri" penceresini açar. "Sil" butonu, modeldeki seçili duvar grubunu siler. "Tanımla > Seçim Modu" seçeneği etkinleştirildiğinde, 2D veya 3D ekranda duvar grupları üzerine tıklanarak seçilebilir. Seçili bir gruba çift tıklayarak "Duvar Grubu Özellikleri" penceresine erişilebilir. Benzer şekilde, seçili bir grup varken klavyeden "Delete" tuşuna basılması da grubu siler.

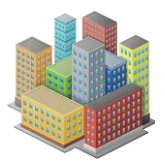

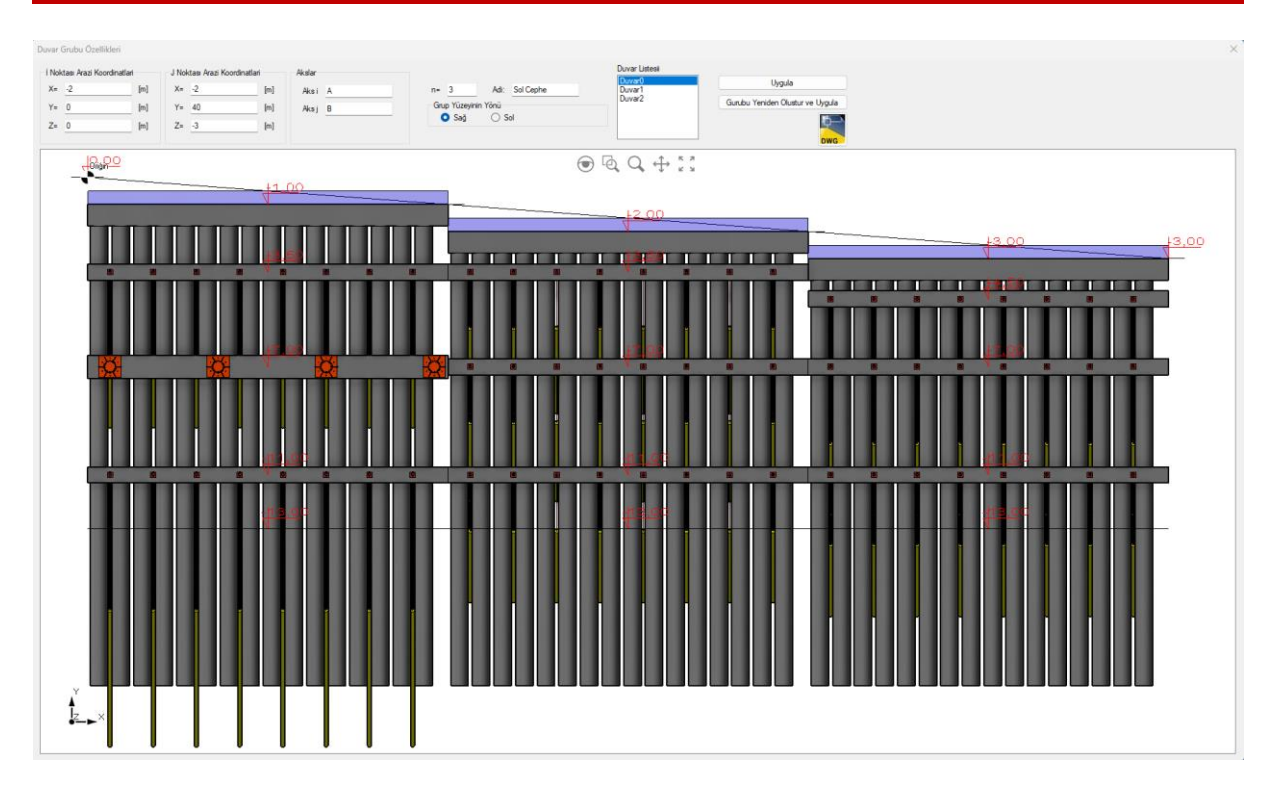

Şekil 30. Duvar Grubu Özellikleri

"Duvar Grubu Özellikleri" penceresinde, "Uygula" butonu değişiklikleri kaydeder. "Grubu Yeniden Oluştur ve Uygula" butonu ise duvar grubunu, varsayılan kesit ayarlarını dikkate alarak yeniden oluşturur ve uygular.

Duvar listesinde gösterilen duvarlara çift tıklanarak, seçilen duvarın kesit özelliklerinin düzenlendiği 'Kesit' penceresi açılır.

#### 5.2. Kesit

Kesit penceresinde aşağıdaki özellikler belirlenir:

- Zemin Profili: Kesite atanacak zemin profili seçilir.
- **Duvar Tipi:** Betonarme perde veya kazıklı duvar tipi belirlenir. 'Duvar Özellikleri' butonu ile ilgili duvar özelliklerinin düzenlendiği pencereye ulaşılır.
- Arazi: Duvarın arkasındaki arazi tipi seçilir.

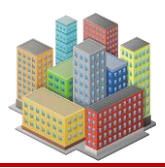

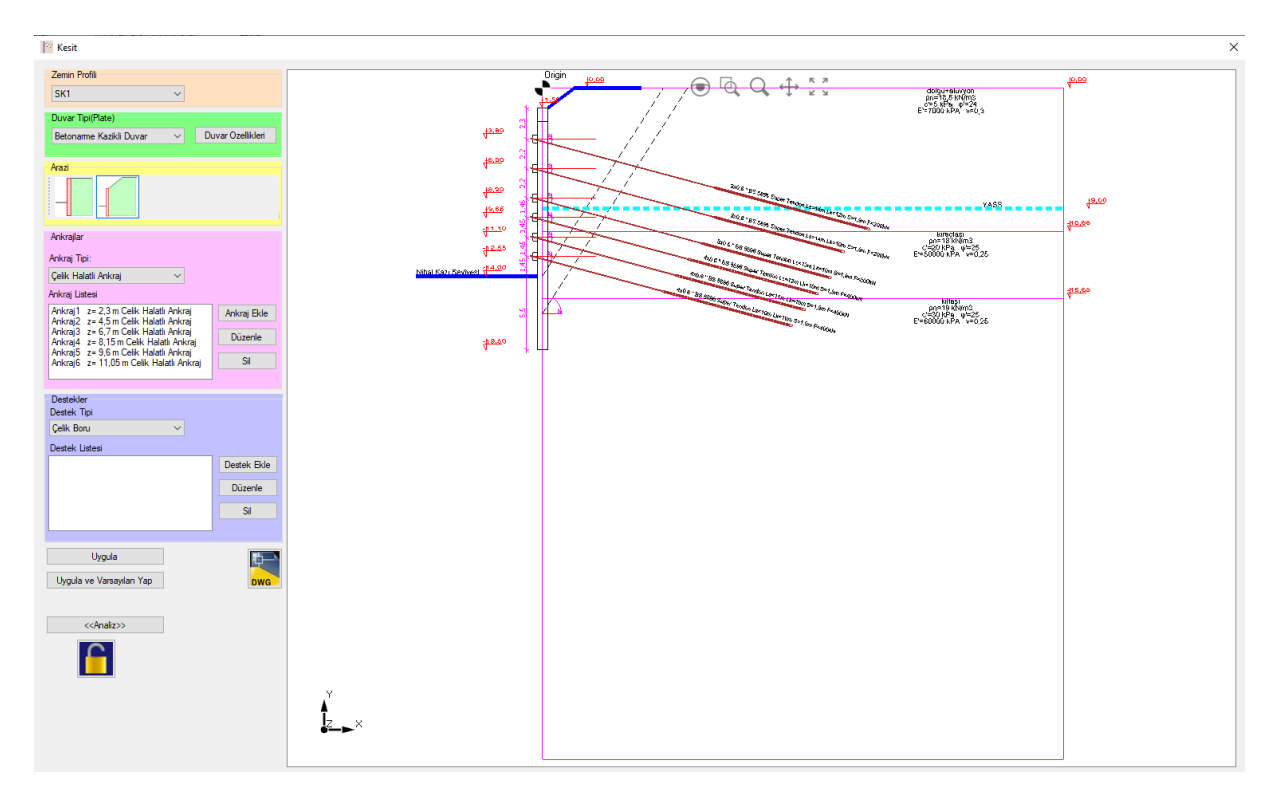

Şekil 31. Kesit.

# • Ankrajlar:

Duvarda kullanılacak ankraj elemanları bu bölümde düzenlenir. Ankraj tipi olarak 'Çelik Halatlı Ankraj' veya 'Betonarme Donatılı Zemin Çivisi' seçeneklerinden biri belirlenir. 'Ankraj Ekle' butonu kullanılarak, özellikleri tanımlanan ankrajlar listeye eklenir ve kesite atanır. Ankraj listesindeki bir elemana çift tıklanarak veya seçilip 'Düzenle' butonu ile 'Ankraj Özellikleri' penceresine ulaşılır. 'Sil' butonu, listeden seçilen ankraj elemanını siler.

#### • Destekler:

Duvarda kullanılacak destek elemanları bu bölümde düzenlenir. Kullanılacak destek tipi 'Çelik Boru', 'Çelik I Profili' veya 'Betonarme Dikdörtgen Kiriş' olarak seçilir. 'Destek Ekle' butonu ile, belirlenen özelliklere sahip destek elemanları listeye eklenir ve kesite atanır. Listeden bir destek elemanına çift tıklanarak veya seçilip 'Düzenle' butonu ile 'Destek Özellikleri' penceresine ulaşılır. 'Sil' butonu, seçilen destek elemanını siler.

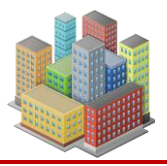

"Kesit" penceresinde, "Uygula" butonu yapılan değişiklikleri kesite uygular. "Uygula ve Varsayılan Yap" butonu ise, oluşturulan duvar kesitini varsayılan kesit olarak ayarlar.

# 5.2.1. Duvar Özellikleri

Seçilen duvar tipinin kesit özelliklerinin düzenlendiği pencere (Şekil 32):

| Betonrme Kazıklı Duvar   |              |             |                      |              | × |
|--------------------------|--------------|-------------|----------------------|--------------|---|
| Kazıklı Duvar Boyutlar   | Başlık Kirşi |             | Minumum Donati       | Uygula       |   |
| L= 17 [m]                | B= 0,8       | [m]         | Malzeme              |              |   |
| Dp= 0.8 [m]              | H= 1         | [m]         | Beton Sinifi         | Çelik Sınıfı |   |
| S= 0.95 [m]              | x= 0.001     | [m]         | C30 ~                | B420C ~      |   |
| Kazık Donatıları         |              |             |                      |              |   |
| Boyuna Donati            |              | Fret        | A 11                 |              |   |
| Adet Çap [mm]            | 7            | Ça          | p [mm] [cm]          |              |   |
| 17 ¢ 20 53,41            | [cm2]        | ¢ 10        | ) / 12 13            | ,09 [cm2/m]  |   |
| Cember Donatisi          |              | ZDem        | iri                  |              |   |
| Çap [mm] Aralık<br>[cm]  |              | Ça          | Aralık<br>p[mm] [cm] |              |   |
| ♦ 12 / 250               |              | <b>¢</b> 16 | 350                  |              |   |
|                          |              |             |                      |              |   |
| Başlık Kirisi Donatilari |              |             |                      |              |   |
| Ust Boyuna Donati        |              | Etriye      | Ara                  | lik          |   |
| Adet Çap [mm]            |              | Ade         | t Çap [mm] [cn       |              |   |
| 11 ¢ 16 22,12            | [cm2]        | 2           | x¢ 8 / 25            | 8,04 [cm2/m] |   |
| Alt Boyuna Donati        |              | Gövde       | e Donatisi           |              |   |
| Adet Çap [mm]            |              |             | Adet Çap [mm]        |              |   |
| 11 \$ 16 22,12           | [cm2]        | 2:          | ¢ 2 ¢ 16             | 8,04 [cm2]   |   |
|                          |              |             |                      |              |   |

Şekil 32. Betonarme Kazıklı Duvar

- L: Başlık kirişi hariç kazık boyu
- D<sub>p</sub>: Kazık çapı
- S: Kazık merkezleri arası mesafe
- B: Başlık kiriş genişliği

#### H: Başlık kiriş yüksekliği

[SETAF2018 | sürüm 3.5 | © 2018 Akzel Mühendislik İnşaat San. ve Tic. Ltd. Şti. Tüm Hakları Saklıdır | www.setaf2018.com setaf2018@gmail.com}}

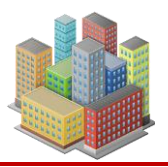

# X: İlk kazığın başlık kirişi kenarından girintisi

"Minimum Donatı" butonu, kazık ve başlık kirişi donatılarını TS500 (Betonarme Yapıların Tasarım ve Yapım Kuralları) standardına göre hesaplar. Hesaplanan minimum donatılar, "Kazık Donatıları" ve "Başlık Kirişi Donatıları" bölümlerindeki ilgili değer alanlarında gösterilir. Kullanıcı, isterse bu bölümlerdeki donatı çapı, aralık ve adet bilgilerini değiştirebilir.

"Malzeme" bölümünde, betonarme kazıklı duvar için "Beton Sınıfı" ve "Çelik Sınıfı" seçenekleri belirlenir. Yapılan değişiklikler, "Uygula" butonuyla kaydedilir.

# 5.2.2. Çelik Halatlı Ankraj Özellikleri

"Kesit" penceresinin "Ankrajlar" bölümünde, ankraj tipi olarak "Çelik Halatlı Ankraj" seçilir ve "Ankraj Ekle" butonuyla yeni bir ankraj eklenir. "Düzenle" butonu kullanılarak açılan "Çelik Halatlı Ankraj Özellikleri" penceresinde (Şekil 33) aşağıdaki özellikler tanımlanır:

| nkraj Adı:              | Ankraj 1            |                                         | Ekle |
|-------------------------|---------------------|-----------------------------------------|------|
| <mark>An</mark> kraj Ye | erleşim-Boyutlar Ar | kraj-Duvar Birleşimi Mekanik Özellikler |      |
| Yerleşi                 | m veBoyutlar        |                                         |      |
| Z=                      | 1,5                 | [m]                                     | *.   |
| S=                      | 1,6                 | [m]                                     | d    |
| α=                      | 15                  | •                                       |      |
| n=                      | 3                   | Ť 🔯                                     |      |
| di=                     | 0,6"                | ~ z *                                   |      |
| ds=                     | 0,0471              | [m] + + + Ls                            |      |
| d=                      | 0,15                | [m]                                     | Lk   |
| Ls=                     | 8                   | [m]                                     |      |
| Lk=                     | 10                  | [m]                                     |      |
|                         | Saşırtma            | <u>83</u>                               |      |
|                         | 🗌 Yatayda İlk An    | krajı Kaldır                            |      |
|                         | ☐ Yatavda Son A     | okraji Kaldır                           |      |

Şekil 33. Çelik Halatlı Ankraj Özellikleri

# Ankraj-Yerleşim Boyutlar Sekmesi:

• **z:** Ankrajın kotu

[SETAF2018 | sürüm 3.5 | © 2018 Akzel Mühendislik İnşaat San. ve Tic. Ltd. Şti. Tüm Hakları Saklıdır | www.setaf2018.com setaf2018@gmail.com}}

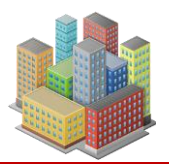

- **S:** Yatay aralık
- α: Ankrajın yatayla yaptığı açı
- **n:** Halat adedi
- **d**<sub>i</sub>: Bir halatın çapı
- **d**<sub>s</sub>: Ankraj çubuk çapı (birden fazla halat için nominal birleşik çap).
- d: Kök bölgesi çapı
- L<sub>s</sub>: Serbest boy
- L<sub>k</sub>: Kök boyu
- Şaşırtma: İşaretlenirse, ankraj sırasında diğer sıralara göre şaşırtma uygulanır.
- Yatayda İlk Ankrajı Kaldır: İşaretlenirse, ilgili ankraj sırasında ilk sıradaki ankraj kaldırılır.
- Yatayda Son Ankrajı Kaldır: İşaretlenirse, ilgili ankraj sırasında son sıradaki ankraj kaldırılır.

# Ankraj-Duvar Birleşimi Sekmesi:

- Plaka Boyutları Alanı:
  - **A:** Plaka genişliği
  - **B:** Plaka yüksekliği
  - **H:** Plaka kalınlığı
  - **H**<sub>r</sub>: Açılı plakalarda ikinci plakanın kalınlığı.
- Plaka Tipi Alanı: "Düz" veya "Açılı" plaka tipi seçilir.
- Ld: Ankraj plakasından dışarı çıkan ankraj uzunluğu
- Ankraj Başlığı Alanı:
  - **D:** Başlık çapı

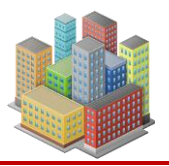

# • **H:** Başlık kalınlığı

| Çelik Halatlı Ankraj Özellikleri                                   | $\times$ |
|--------------------------------------------------------------------|----------|
| Ankraj Adı: Ankraj1                                                | Ekle     |
| Ankraj Yerleşim-Boyutlar Ankraj-Duvar Birleşimi Mekanik Özellikler |          |
| Plaka Boyutlan Plaka Tipi                                          |          |
| A= 200 [mm]                                                        |          |
| B= 200 [mm]                                                        |          |
| H= 20 [mm]   Düz   Açılı                                           |          |
| Hr= 40 [mm]                                                        |          |
| Ld= 200 [mm] 🗹 Kuşak Kirşi                                         |          |
| Ankraj Başlığı Kuşak Kirşi Özellikleri                             |          |
| D= 100 [mm] Kuşak Tipi Betonarme Kiriş 🗸                           |          |
| H= 50 [mm] Kiriş Özellikleri                                       |          |
|                                                                    |          |
|                                                                    |          |
|                                                                    |          |
|                                                                    |          |

Şekil 34.Çelik Halatlı Ankraj Özellikleri/Ankraj-Duvar Birleşimi

- Kuşak Kirişi: İşaretlenirse, "Kuşak Kirişi Özellikleri" alanı etkinleşir. Kuşak tipi olarak "Betonarme Kiriş" veya "Çelik U Profil" seçilir. "Kiriş Özellikleri" butonuyla kuşak kirişinin özellikler penceresi açılır.
  - "Betonarme Kiriş" seçilirse, "Boyutlar" alanında Kuşak Kirişi Genişliği (B) ve Yüksekliği (H) tanımlanır.
  - "Malzeme" alanında, betonarme kuşak kirişi için kullanılacak beton ve çelik malzemesi seçilir.
  - "Minimum Donatı" butonu, TS500'e göre minimum donatıyı hesaplar ve
     "Donatılar" bölümünde gösterir. Kullanıcı bu değerleri değiştirebilir.

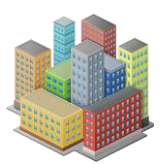

| Betonarme Kuşak Kiriş                                                 |                                                                            |
|-----------------------------------------------------------------------|----------------------------------------------------------------------------|
| Boyutlar<br>B= 0.3 [m]<br>H= 0.6 [m]                                  | Malzeme     Uygula       Beton Sinfi:     C25       Çelik Sinfi:     S420a |
| Donatilar<br>Ust Boyuna Donati<br>Adet Çap [mm]<br>3 \$ 16 6.03 [cm2] | Etriye Aralık<br>Adet Çap [mm] [cm]<br>1 xφ 8 / 25 4,02 [cm2/m]            |
| Alt Boyuna Donati<br>Adet Çap [mm]<br>3 \$ 16 6,03 [cm2]              | Gövde Donatısı<br>Adet Çap [mm]<br>2 x 1                                   |

## Şekil 35. Betonarme Kuşak Kirişi

# Mekanik Özellikler Sekmesi:

- Mekanik Özellikler Alanı:
  - **F:** Öngerme kuvveti
  - E: Çelik halat elastisite modülü
  - v: Çelik halat poisson oranı
- Plaka Malzemesi (Plaka, Başlık) Alanı: Plaka malzemesi seçilir.
- Zeminden Sıyrılma Direnci Alanı: Hesaplama yöntemi (Kullanıcı Tanımlı, Ampirik Veri, Efektif Gerilmeler, Toplam gerilmeler) seçilir.
  - **Fs:** Zemin-enjeksiyon sıyrılma direnci
  - **f:** Nihai çeper sürtünmesi
  - ο **ξ:** Ampirik veri güvenlik sayısı
  - **K1:** Basınçsız enjeksiyon yöntemiyle imal edilen ankrajlar için zemin basıncı katsayısı, zeminin türüne ve sıkılığına bağlı olarak değişen bir parametredir.

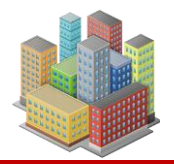

Genellikle 1.4 ile 2.3 arasında değer alır. Ancak ince kum ve siltli zeminlerde, zeminin rölatif sıkılığı düşükse 1 ile 1.15 arasında değerlere düşebilir.

- Enjeksiyon Sıyrılma Direnci Alanı: Hesaplama yöntemi (Kullanıcı Tanımlı, TS500, ACI 318-11) seçilir.
  - $\mathbf{F}_{\mathbf{k}}$ : Halat-enjeksiyon sıyrılma direnci
  - **f**<sub>c</sub>: Enjeksiyon basınç dayanımı

| Çelik Halatlı Ankraj Özellikleri                                            | ×          |
|-----------------------------------------------------------------------------|------------|
| Ankraj Adı: Ankraj1                                                         | Uygula     |
| Ankraj Yerleşim-Boyutlar Ankraj-Duvar Birleşimi Mekanik Özellikler          |            |
| Mekanik Özellikler                                                          |            |
| F= 200 [kN] Birlesim Mazlemesi(Pla                                          | ka,Başlık) |
| E= 210000000 [kN/m2]                                                        |            |
| v= 0.2                                                                      |            |
|                                                                             |            |
| Zeminden Siyrilma Direnci                                                   |            |
| O Kullanıcı Tanımlı O Ampirik Veri I Efektif Gerilmeler O Toplam Gerilmeler |            |
| K1= 1.4                                                                     |            |
|                                                                             |            |
| Enjeksiyondan Siyrilma Drenci                                               |            |
| Hesaplama Yöntemi<br>O Kullanıcı Tanımlı                                    |            |
| fc= 10000 [kN/m2]                                                           |            |
|                                                                             |            |
|                                                                             |            |

Şekil 36 Çelik Halatlı Ankraj Özellikleri/Mekanik Özellikler

"Uygula" butonu, yapılan değişiklikleri kaydeder."

# 5.2.3. Betonarme Donatılı Zemin Çivisi Özellikleri

Duvar kesiti penceresindeki "Ankrajlar" bölümünde, ankraj tipi olarak "Betonarme Donatılı Zemin Çivisi" seçimi yapılır. Zemin çivisi eklemek için "Ankraj Ekle" butonuna tıklanır. Zemin çivisi özelliklerini düzenlemek için "Düzenle" butonu kullanılır.

Açılan pencerede aşağıdaki özellikler tanımlanır:

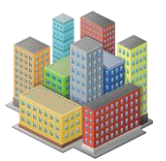

- Ankraj Adı: Ankraja verilecek isim.
- Çivi Yerleşim-Boyutlar Sekmesi:
  - **z**: Derinlik (Duvar üst kotundan ankraj kotuna olan düşey mesafe).
  - S: Yatay aralık
  - α: Ankrajın yatayla yaptığı açı
  - **n**: Çivi adedi
  - $\circ$  **d**<sub>i</sub>: Betonarme donatı çapı
  - **d**s: Ankraj çubuk çapı
- d: Ankraj çapı
- L: Ankraj boyu

## Ek Seçenekler:

- Şaşırtma: Bu kutucuk işaretlendiğinde, ilgili ankraj sırasındaki çiviler, diğer sıralardaki ankrajlara göre şaşırtmalı olarak yerleştirilir.
- Yatayda İlk Ankrajı Kaldır: Bu kutucuk işaretlendiğinde, ilgili ankraj sırasındaki ilk ankraj kaldırılır.
- Yatayda Son Ankrajı Kaldır: Bu kutucuk işaretlendiğinde, ilgili ankraj sırasındaki son ankraj kaldırılır.

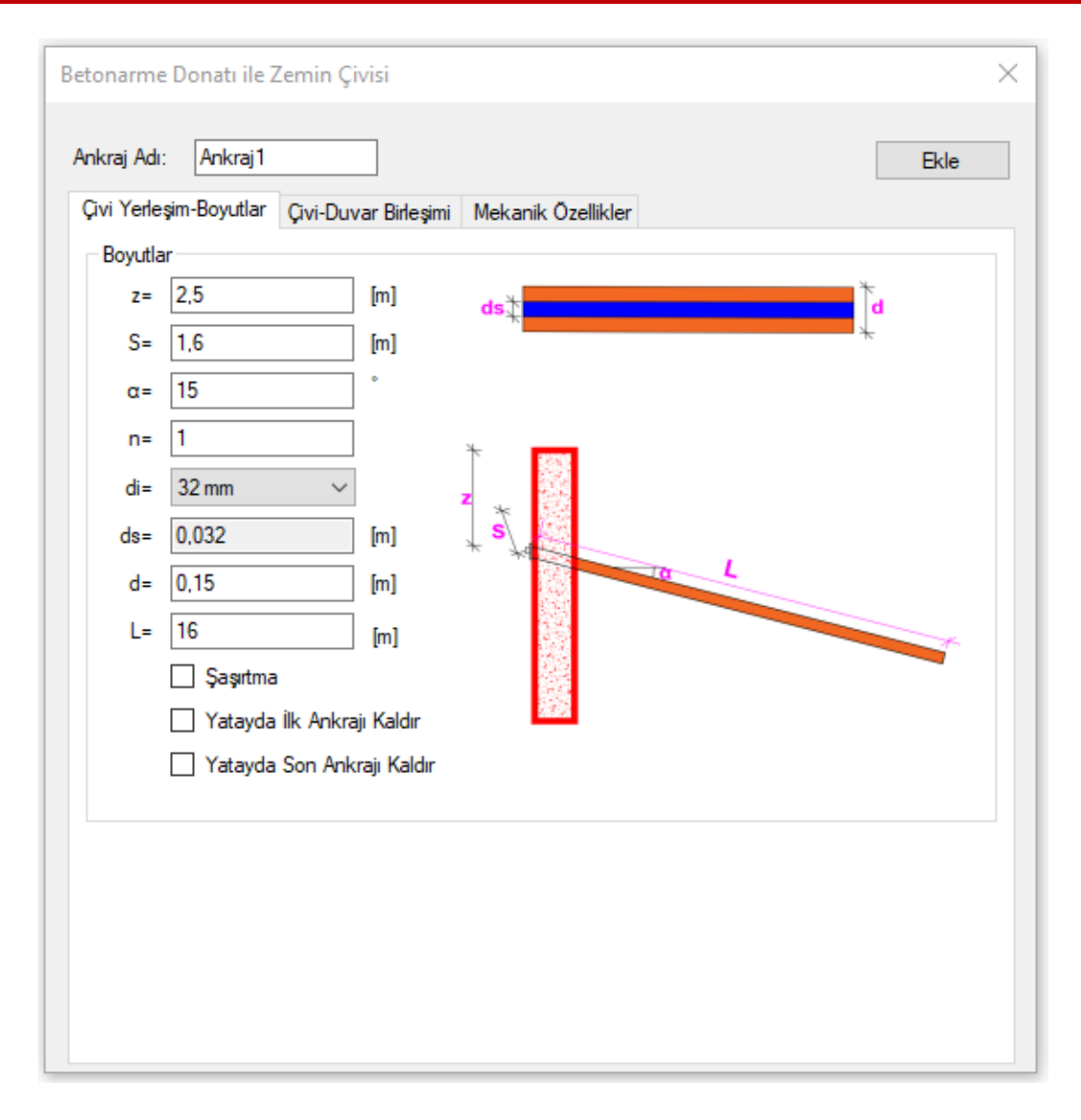

Şekil 37.Betonarme Donatılı Zemin Çivisi

# Çivi-Duvar Birleşimi Sekmesi:

- Plaka Boyutları Alanı:
  - A: Plaka genişliği
  - **B**: Plaka yüksekliği
  - **H**: Plaka kalınlığı
  - Hr: Açılı plakalarda döndürülen ikinci plakanın kalınlığı

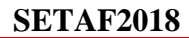

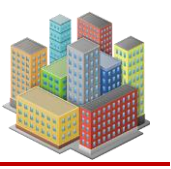

| Betonarme Donatı ile Zemin Çivisi        | ×                                |
|------------------------------------------|----------------------------------|
| Ankraj Adı: Ankraj 1                     | Ekle                             |
| Çivi Yerleşim-Boyutlar Çivi-Duvar Birleş | şimi Mekanik Özellikler          |
| Plaka Boyutlari                          | Plaka Tipi                       |
| A= 200 [mm]                              |                                  |
| B= 200 [mm]                              |                                  |
| H= 20 [mm]                               | Düz     Açılı                    |
| Hr= 40 [mm]                              |                                  |
| Ld= 200 [mm]                             | 🖉 Kuşak Kirşi                    |
| Çivi Başlığı                             | Kuşak Kirşi Özellikleri          |
| D= 90 [mm]                               | Kuşak Tipi 🛛 Betonarme Kiriş 🗸 🗸 |
| H= 20 [mm]                               | Kiriş Özellikleri                |
| Vidalar                                  | ✓ Vidalar                        |
| D= 10 [mm]                               |                                  |
| Dh= 20 [mm]                              |                                  |
| L= 70 [mm]                               |                                  |
| H= 5 [mm]                                |                                  |
| X= 20 [mm]                               |                                  |
|                                          |                                  |

Şekil 38.Betonarme Donatılı Zemin Çivisi/Çivi-Duvar Birleşimi

- Plaka Tipi Alanı:
  - "Düz" veya "Açılı" plaka tipi seçimi.
  - o La: Ankraj plakasından dışarı çıkan ankraj uzunluğu
- Çivi Başlığı Alanı:
  - **D**: Başlık çapı
  - H: Başlık kalınlığı
- Kuşak Kirişi Seçeneği:
  - "Kuşak Kirişi" seçeneği işaretlendiğinde "Kuşak Kirişi Özellikleri" alanı aktif hale gelir.

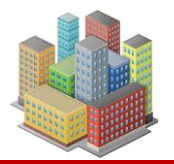

• Kuşak tipi olarak "Betonarme Kiriş" veya "Çelik U Profil" seçimi yapılır.

# • Betonarme Kiriş Özellikleri (Kuşak Tipi "Betonarme Kiriş" Seçildiğinde):

- **Boyutlar Alanı:** 
  - **B**: Kuşak Kirişi Genişliği.
  - **H**: Kuşak Kirişi Yüksekliği.
- Malzeme Alanı:
  - Betonarme kuşak kirişinde kullanılacak beton ve çelik malzemesi seçimi.

# • Minimum Donatı:

- "Minimum Donatı" butonu ile TS500'e göre minimum donatı hesaplanır.
- "Donatılar" alanında ilgili girdi alanlarında gösterilir.
- Kullanıcı, bu girdi kutularındaki donatı çapı, aralık ve adet bilgilerini değiştirebilir.

| Betonarme Kuşak Kiriş                                                 |                                                            |                          |
|-----------------------------------------------------------------------|------------------------------------------------------------|--------------------------|
| Boyutlar<br>B= 0.3 [m]<br>H= 0.6 [m]                                  | Malzeme<br>Beton Sinifi: C25 ~<br>Çelik Sinifi: S420a ~    | Uygula<br>Minimum Donatı |
| Donatilar<br>Ust Boyuna Donati<br>Adet Çap [mm]<br>3 \$ 16 6,03 [cm2] | Etriye<br>Adet Çap [mm] Aralık<br>[cm]<br>1 x¢ 8 / 25 4.02 | 2 [cm2/m]                |
| Alt Boyuna Donati<br>Adet Çap [mm]<br>3 \$ 16 6,03 [cm2]              | Gövde Donatisi<br>Adet Çap [mm]<br>2 x 1 ¢ 16 4.02         | [cm2]                    |

Şekil 39. Betonarme Kuşak Kirişi

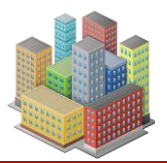

## Mekanik Özellikler Sekmesi:

- Mekanik Özellikler Alanı:
  - o "Çivi Çelik Sınıfı" ve "Birleşim Malzemesi (Plaka, Başlık)" özellikleri seçilir.
- Zeminden Sıyrılma Direnci Alanı:
  - Hesaplama yöntemi olarak "Kullanıcı Tanımlı", "Ampirik Veri", "Efektif Gerilmeler", "Toplam Gerilmeler", "Çekme Deneyleri" yöntemleri bulunur.
  - **F**<sub>s</sub>: Zemin-enjeksiyon sıyrılma direnci
  - o  $\tau_{bu}$ : Nihai çeper sürtünmesi
  - K<sub>1</sub>: Basınçsız enjeksiyon yöntemi ile imal edilen ankrajlar için zemin basıncı katsayısı (1.4-2.3 arasında değişmektedir). İnce kum ve siltli zeminlerde rölatif sıkılığın yüksek veya düşük olmasına göre 1-1.15 değerleri arasındadır.

| Betonarme Donatı ile Zemin Çivisi                                       |       | × |
|-------------------------------------------------------------------------|-------|---|
| Ankraj Adı: Ankraj 1                                                    | Ekle  |   |
| Çivi Yerleşim-Boyutlar Çivi-Duvar Birleşimi Mekanık Özellikler          |       |   |
|                                                                         |       |   |
| Çivi Celik Sinifi: Birlesim Mazlemesi(Plaka,Başlık)                     |       |   |
| B420C ~ 5235 ~                                                          |       |   |
| Zeminden Sıvılma Direnci                                                |       |   |
| Hesaplama Yöntemi                                                       |       |   |
| 🔿 Kullanıcı Tanımlı 🔿 Ampirik Veri 💿 Efektif Gerilmeler 🔿 Toplam Gerilm | neler |   |
| 🔿 Çekme Deneyleri                                                       |       |   |
| K1= 1.2                                                                 |       |   |
|                                                                         |       |   |
|                                                                         |       |   |
|                                                                         |       |   |
|                                                                         |       |   |
|                                                                         |       |   |
|                                                                         |       |   |
|                                                                         |       |   |
|                                                                         |       |   |

Şekil 40 Betonarme Donatılı Zemin Çivisi/Mekanik Özellikler

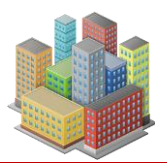

# 5.2.4. Çelik Boru Destek Özellikleri

Duvar kesiti penceresindeki "Destekler" bölümünde, destek tipi olarak "Çelik Boru" seçilir. Çelik boru destek eklemek için "Destek Ekle" butonuna tıklanır. Destek özelliklerini düzenlemek için "Düzenle" butonu kullanılır.

Açılan pencerede aşağıdaki özellikler tanımlanır:

- Ankraj Adı: Desteğe verilecek isim.
- Yerleşim ve Boyutlar Alanı:
  - z: Destek derinliği
  - **S**: Yatay aralık
  - **L**: Destek boyu
- Yatayda Açılı Destek Seçeneği:
  - o Bu seçenek işaretlendiğinde, yatay açının girilebileceği alan aktif hale gelir.
  - β: Desteğin yatayla yaptığı açı
- Yatayda İlk Desteği Kaldır Seçeneği:
  - Bu seçenek işaretlendiğinde, ilgili destek sırasındaki ilk destek kaldırılır.
- Yatayda Son Desteği Kaldır Seçeneği:
  - Bu seçenek işaretlendiğinde, ilgili destek sırasındaki son destek kaldırılır.

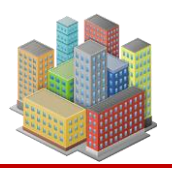

| Çelik Boru Destek                                                                 |      | × |
|-----------------------------------------------------------------------------------|------|---|
| Destek Adi: Destek 1                                                              | Ekle |   |
| Destek Yerleşim ve Boyutlar Levha Nervürler Ankraj Bulonları Malzeme Kusak Kirişi |      |   |
| Yerleşim ve Boyutlar                                                              |      |   |
| z= 4 [m]                                                                          |      |   |
| S= 4 [m]                                                                          |      |   |
| L= 8.5 [m]                                                                        |      |   |
| ✓ Yatayda Açılı Destek                                                            |      |   |
| β= 0 *                                                                            |      |   |
| 🗌 Yatayda İlk Desteği Kaldır                                                      |      |   |
| Yatayda Son Destegi Kaldır                                                        |      |   |
| Kullanıcı Tanımlı Profiil                                                         |      |   |
| Profiler Profiler                                                                 |      |   |
| Adi: TUBO-D76,1X3,2                                                               |      |   |
| D= 76.1 [mm]                                                                      |      |   |
| t= 3,2 [mm]                                                                       |      |   |
|                                                                                   |      |   |
|                                                                                   |      |   |
|                                                                                   |      |   |
|                                                                                   |      |   |
|                                                                                   |      |   |

Şekil 41. Çelik Boru Destek/Destek Yerleşim ve Boyutlar

# **Profiller Alanı:**

- Çelik boru destek için hazırlanmış kesit, açılır listeden seçilir.
- Kullanıcı kesit özelliklerini kendi belirlemek istediğinde "Kullanıcı Tanımlı Profil" seçeneğini işaretlemelidir.
- Bu seçenek işaretlendiğinde "Profil" alanı aktif hale gelir ve aşağıdaki özellikler tanımlanabilir:
  - Adı: Çelik profilin kesit adı
  - **D:** Profil dış çapı
  - **t:** Profil et kalınlığı

### Levha Sekmesi:

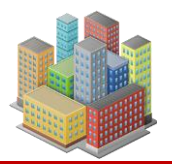

• Levha Geometrisi Alanı: Kare veya daire levha geometrisi seçimi yapılır.

| Çelik Boru Destek                       |                            |                      | ×          |
|-----------------------------------------|----------------------------|----------------------|------------|
| Destek Adi: Destek 1                    |                            |                      | Ekle       |
| Destek Yerleşim ve Boyutlar Levha       | Nervürler Ankraj Bulonları | Malzeme Kusak Kirişi |            |
| Levha Geometrisi                        |                            |                      |            |
| <ul> <li>Rare</li> <li>Daire</li> </ul> |                            |                      |            |
| Levha                                   | – – Celik Bonu / Levba Kav | nak Özellikleri      |            |
| Adı: PL1                                | Flektrod uvgulama kod      |                      | 1          |
| b= 850 [mm]                             |                            |                      | ]          |
| t= 30 [mm]                              |                            | a= /                 | [mm]       |
| b                                       |                            |                      |            |
|                                         |                            | t                    | -<br>      |
|                                         |                            | ](                   | <b>*</b>   |
|                                         |                            |                      |            |
|                                         | 0 6                        | 1                    | -          |
|                                         |                            |                      |            |
|                                         | Š l                        | <b></b>              | <b>B</b> • |
|                                         |                            |                      |            |
|                                         |                            |                      |            |

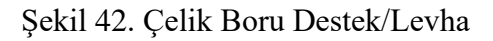

# Levha Alanı:

- Adı: Plaka adı
- **b:** Levha Genişliği
- **t:** Levha kalınlığı

# Çelik Boru/Levha Kaynak Özellikleri Alanı:

- Açılır listeden "Elektrot uygulama kodu" seçilir.
- a: Kaynak kalınlığı

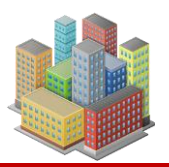

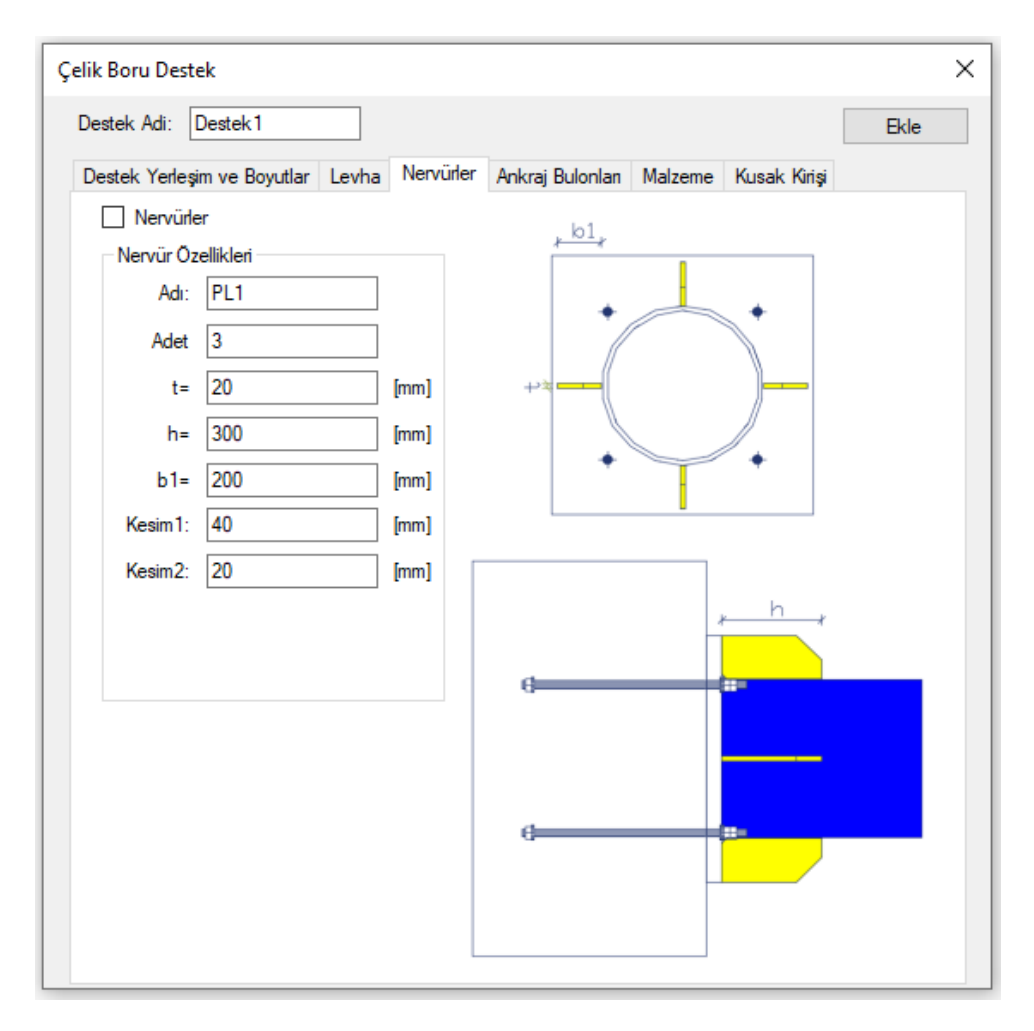

Şekil 43. Çelik Boru Destek/Nervürler

## Nervürler Sekmesi:

- Nervür Özellikleri Alanı:
  - Adı: Nervür adı
  - Adet: Nervür adedi
  - **t:** Nervür kalınlığı
  - **h:** Nervür yüksekliği
  - **b1:** Nervür genişliği
  - Kesim1: Nervür köşesindeki kesim boyutları girilir.
  - Kesim2: Nervür köşesindeki kesim boyutları girilir.

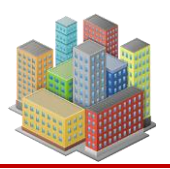

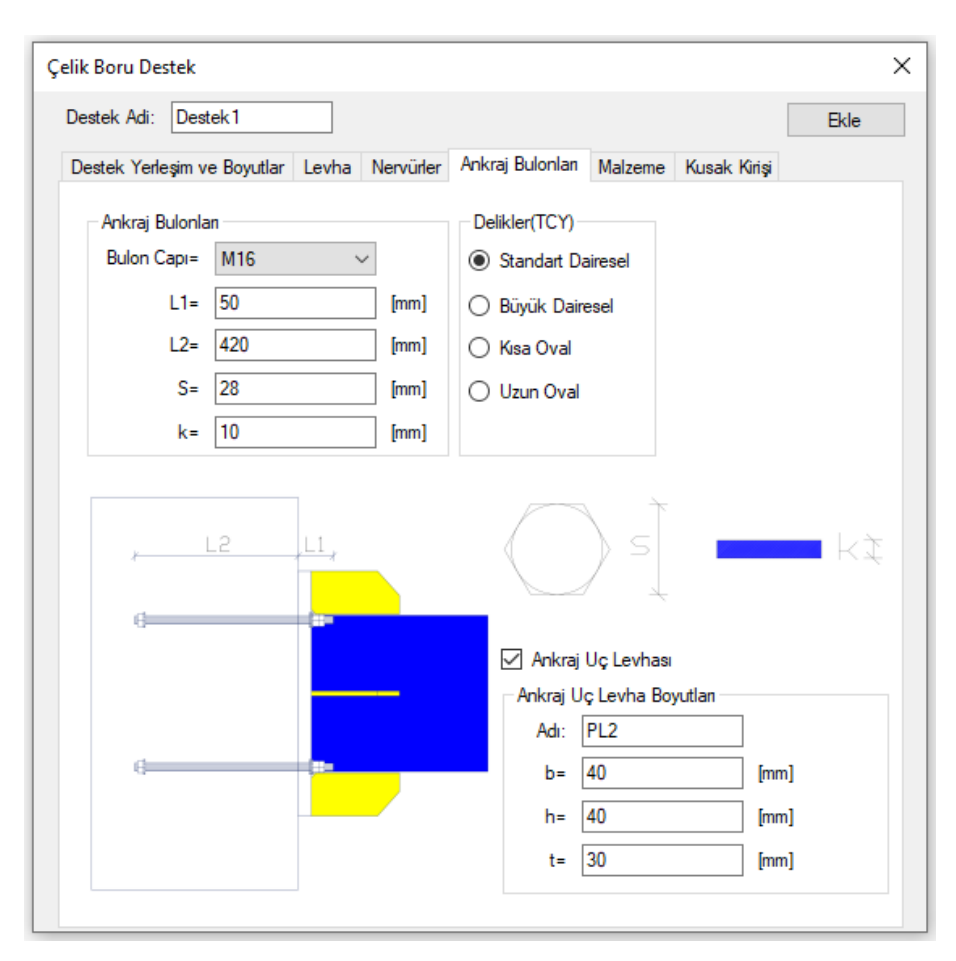

Şekil 44.Çelik Boru Destek/Ankraj Bulonları

# Ankraj Bulonları Sekmesi:

- Ankraj Bulonları Alanı:
  - Bulon Çapı: Açılır listeden kullanılacak bulon çapı seçilir.
  - L1: Plaka üst kotundan yukarı bulon boyu
  - L<sub>2</sub>: Plaka üst kotundan aşağı bulon boyu
  - S: Bulon başlık iç çapı
  - **K:** Bulon başlık yüksekliği
- Delikler (TCY) Alanı:
  - Delik tipi olarak standart dairesel, büyük dairesel, kısa oval ve uzun oval seçeneklerinden biri seçilir.

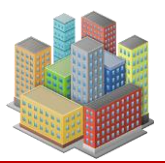

57

#### **SETAF2018**

- Ankraj Uç Levha Boyutları Alanı:
  - Adı: Ankraj uç levha adı girilir.
  - **b:** Ankraj uç levha genişliği
  - **h:** Ankraj uç levha yüksekliği
  - **t:** Ankraj uç levha kalınlığı

| Çelik Boru Destek           |                 |                 |         |              | ×    |
|-----------------------------|-----------------|-----------------|---------|--------------|------|
| Destek Adi: Destek 1        |                 |                 |         |              | Ekle |
| Destek Yerleşim ve Boyutlar | Levha Nervürler | Ankraj Bulonlan | Malzeme | Kusak Kirişi |      |
| Mazleme                     |                 |                 |         |              |      |
| Profil,Plaka Malzemesi:     | S235            | $\sim$          |         |              |      |
| Bulon Malzemesi:            | 10.9            | $\sim$          |         |              |      |
|                             |                 |                 |         |              |      |
|                             |                 |                 |         |              |      |
|                             |                 |                 |         |              |      |
|                             |                 |                 |         |              |      |
|                             |                 |                 |         |              |      |
|                             |                 |                 |         |              |      |
|                             |                 |                 |         |              |      |
|                             |                 |                 |         |              |      |
|                             |                 |                 |         |              |      |
|                             |                 |                 |         |              |      |
|                             |                 |                 |         |              |      |
|                             |                 |                 |         |              |      |
|                             |                 |                 |         |              |      |

# Şekil 45.Çelik Boru Destek/Malzeme

# Malzeme Sekmesi:

• Malzeme Alanı: Açılır listelerden "Profil, Plaka Malzemesi" ve "Bulon Malzemesi" seçilir.

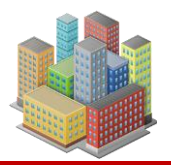

 Kuşak Kirişi Seçeneği: "Kuşak Kirişi" seçeneği işaretlenerek "Kuşak Kirişi Özellikleri" alanı aktif hale getirilir. Kuşak tipi olarak "Betonarme Kiriş" veya "Çelik U Profil" seçilir.

| Destek Adi: Destek 1 Ekle Destek Yerleşim ve Boyutlar Levha Nervürler Ankraj Bulonlan Malzeme Kusak Kirişi Kuşak Kirşi Kuşak Kirşi Özellikleri Kuşak Tipi Betonarme Kiriş Kiriş Özellikleri | Çelik Boru Destek                                                                                                    | ×    |
|----------------------------------------------------------------------------------------------------|----------------------------------------------------------------------------------------------------|------|
| Destek Yerleşim ve Boyutlar Levha Nervürler Ankraj Bulonlan Malzeme Kusak Kirişi Kuşak Kirşi Kuşak Kirşi Özellikleri Kuşak Tipi Betonarme Kiriş Kiriş Özellikleri                           | Destek Adi: Destek 1                                                                                                    | Ekle |
| <ul> <li>✓ Kuşak Kirşi</li> <li>✓ Kuşak Kirşi</li> <li>Özellikleri</li> <li>✓ Kiriş Özellikleri</li> </ul>                                                                                  | Destek Yerleşim ve Boyutlar Levha Nervürler Ankraj Bulonları Malzeme Kusak Kirişi                                                                                                    |      |
|                                                                                                    | Destek Yerleşim ve Boyutlar       Levha       Nervürler       Ankraj Bulonlan       Malzeme       Kusak Kirişi         Kuşak Kirşi       Kuşak Kirşi       Kuşak Kirşi       Kuşak Kirşi       Kuşak Kirşi       Kuşak Kirşi         Kuşak Kirşi       Betoname Kiriş       Image: State State St |      |

Şekil 46.Çelik Boru Destek/Kuşak Kirişi

# • Betonarme Kiriş Özellikleri (Kuşak Tipi "Betonarme Kiriş" Seçildiğinde):

- Boyutlar Alanı:
  - **B:** Kuşak Kirişi Genişliği
  - H: Kuşak Kirişi Yüksekliği
- Malzeme Alanı: Betonarme kuşak kirişinde kullanılacak beton ve çelik malzemesi seçilir.

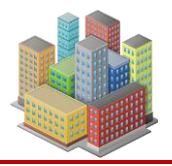

 Minimum Donatı: "Minimum Donatı" butonu ile TS500'e göre minimum donatı hesaplanır ve "Donatılar" alanında ilgili alanlarda gösterilir. Kullanıcı, isterse bu alanlardaki donatı çapı, aralık ve adet bilgilerini değiştirebilir.

| Boyutlar                           | Malzeme Uygula                    |
|------------------------------------|-----------------------------------|
| B= 0.3 [m]                         | Beton Sinifi: C25 V Minimum Donat |
| H= 0,6 [m]                         | Çelik Sınıfı: S420a 🗸             |
| Jonatilar                          |                                   |
| Ust Boyuna Donati                  | Etriye Aralık                     |
| Adet Çap [mm]                      | Adet vap [mm] [cm]                |
|                                    | 1 XU 0 7 23 4,02 [CIL2/II]        |
|                                    |                                   |
| Alt Boyuna Donati                  | Gövde Donatisi                    |
| Alt Boyuna Donati<br>Adet Cap [mm] | Gövde Donatisi<br>Adet Çap [mm]   |

Şekil 47. Betonarme Kuşak Kirişi

# 6. ŞEV/YAMAÇ STABİLİTESİ

Butonu: Programda şev modellemesi yapmak için 'Tanımla' menüsünden 'Yamaç ve Şevler' butonuna tıklanır. Bu işlem sonucunda 'Yamaç-Şev Analiz Listesi' penceresi ılır.

açılır.

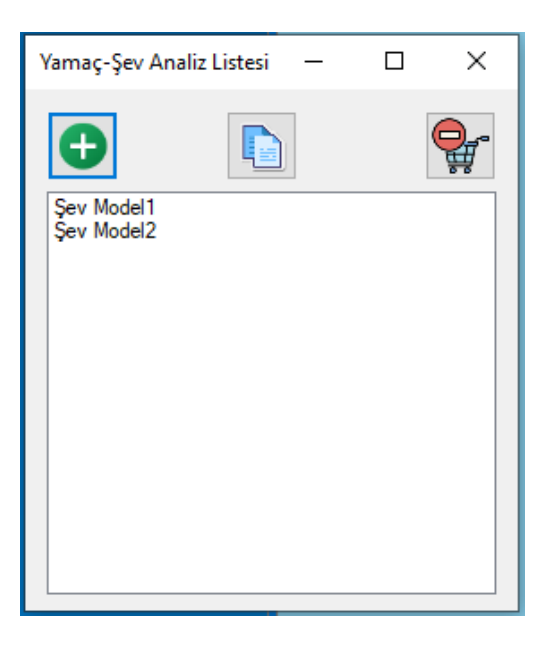

Şekil 48. Yamaç-Şev Analiz Listesi

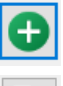

Butonu: Yeni bir şev modeli analiz listesine ekler.

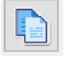

Butonu: Analiz listesinden seçilen şev modelini siler.

Butonu: Analiz listesinden seçilen şev modelini kopyalar.

Yamaç-Şev Analiz Listesi'nde oluşturulan listeden istenilen modelin üzerine çift tıklanarak şev modeli penceresi açılır.

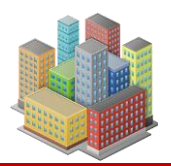

61

# **SETAF2018**

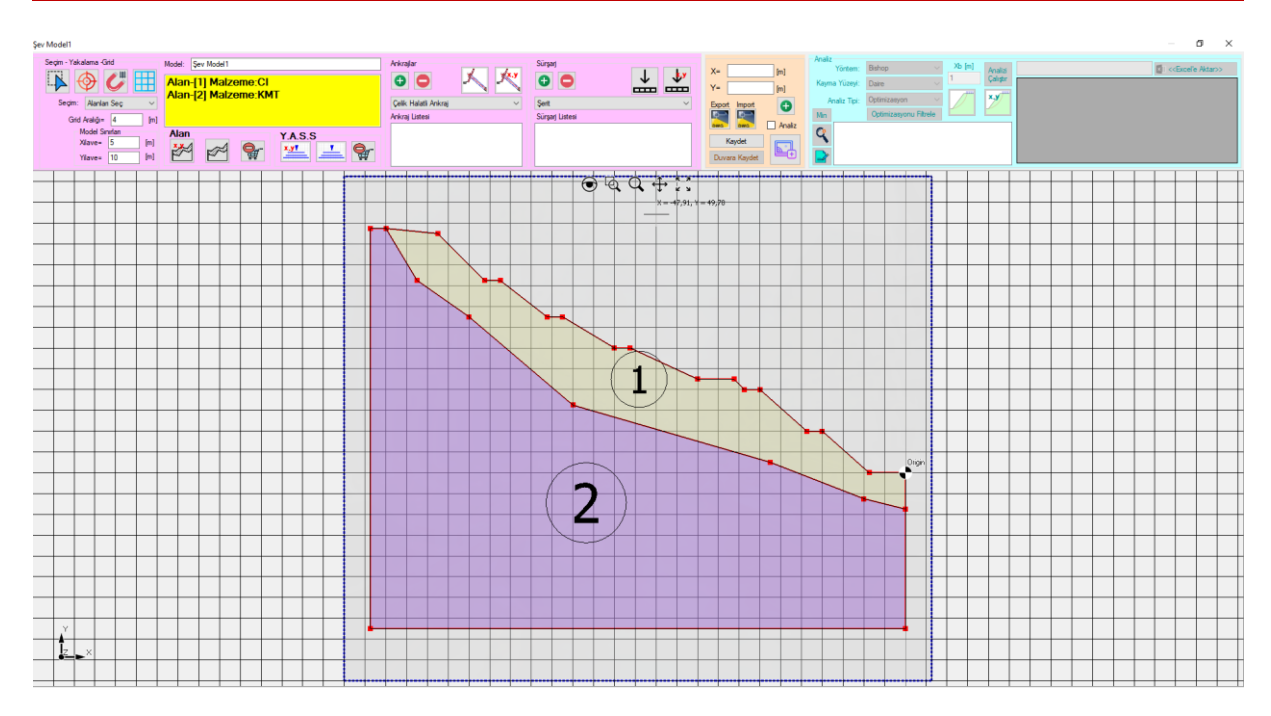

Şekil 49. Şev Modeli

Açılan şev modeli penceresinde "Seçim-Yakalama-Grid" alanında;

Seçim butonu: Model penceresinde oluşturulan nesneleri ekran üzerinden imleç ile seçmeyi sağlar.

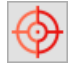

Obje yakalama butonu: Model penceresinde oluşturulan nesneleri ekran üzerinden imleç ile yakalama özelliğini etkinleştirir.

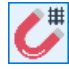

Grid yakalama butonu: Model penceresindeki gridleri ekran üzerinden imleç ile yakalama özelliğini etkinleştirir.

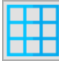

Gridler butonu: Model penceresinde gridleri açıp kapatır.

Seçim: Açılır listeden "Alanları Seç", "Alan Noktalarını Seç", "Y.A.S.S. Noktalarını Seç", "Ankrajları Seç", "Sürşarj yüklerini Seç" seçeneklerinden biri belirlenerek "Seçim" butonunun özellikleri değiştirilir.

Grid Aralığı: Şev modeli ekranındaki grid aralıkları girilir.

"Model Sınırları" alanında:

Xilave: En dıştaki alan noktalarından yatay mesafe

62

# **SETAF2018**

Yilave: En dıştaki alan noktalarından düşey mesafe

Model: Şev modelinin ismi girilir.

Şev modelinin isminin girildiği "Model" alanının alt kısmındaki sarı alanda, şev modelinde oluşturulan alanların numaraları ve bu alanlara atanan malzeme isimleri gösterilir.

"Alan" bölümünde:

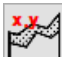

: Koordinat girerek alan oluşturur.

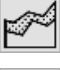

: İnteraktif alan oluşturur.

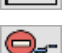

: Alan siler.

"Y.A.S.S." bölümünde:

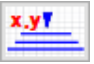

: Koordinat girerek Y.A.S.S. oluşturulur.

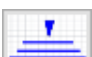

: İnteraktif Y.A.S.S. oluşturulur.

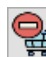

:Y.A.S.S. siler

"Ankrajlar" bölümünde:

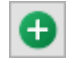

: Ankraj ekler.

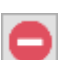

: Ankraj siler.

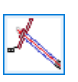

: İnteraktif ankraj ekler

:Koordinat girilerek ankraj ekler.

"Ankrajlar" bölümündeki açılır listeden, ankraj tipi olarak çelik halatlı ankraj veya betonarme donatılı zemin çivisi seçilir. Eklenen ankraj "Ankraj Listesi" bölümünde listelenir.

"Sürşarj" bölümünde:

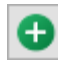

: Sürşarj yükü ekler

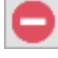

: Sürşarj yükü siler

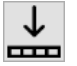

: İnteraktif sürşarj yükü ekler

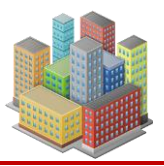

63

: Koordinat girilerek sürşarj yükü ekler.

"Sürşarj" alanındaki açılır listeden, yük tipi olarak nokta, çizgi, şerit veya alan seçilir. Eklenen sürşarj "Sürşarj Listesi" bölümünde listelenir.

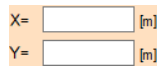

Sarı renkli alanda bulunan X ve Y alanlarına koordinat girilerek alan, Y.A.S.S., ankraj, sürşarj yükü, kayma yüzeyi eklenir.

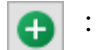

: Koordinatla veri girişi yapılır.

: Oluşturulan şev modeli .dwg formatında kaydedilir.

: "dwg" formatında oluşturulan kesit şev modeli olarak alınır.

"Analiz" alanı işaretlenerek veri giriş bölümleri pasif hale gelir, analiz bölümü aktif hale gelir.

"Kaydet" butonu ile, oluşturulan şev modeli kaydedilir.

"Duvara Kaydet" butonu, dış stabilite kontrolü yapılan duvar kesitinin analiz sonuçlarını, ilgili duvarın analiz sonuçlarının içine kaydeder.

Geoteknik proje tasarım raporuna resim ve tablo eklemek için kullanılır.

"Analiz" bölümünde:

- "Yöntem" seçeneği için açılır listeden Oms/Fellenius veya Bishop yöntemi belirlenir.
- "Kayma Yüzeyi" seçeneği için açılır listeden daire veya poligon şekli seçilir.
- "Analiz Tipi" seçeneği için açılır listeden standart veya optimizasyon tipi tercih edilir.

Xb: Dilim Genişliği

İnteraktif kayma yüzeyi eklenebilir.

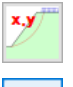

: Koordinat girişi ile kayma yüzeyi ekler

Min : Analiz sonucu hesaplanan minimum güvenlik sayısını listeden seçer.

"Optimizasyonu Filtrele" butonu, optimizasyon sonuçlarında geometrik hataları olan veya çözülemeyen adımları kaldırır.

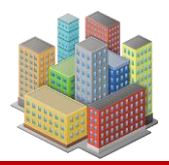

#### **Optimizasyon Ayarları**

| yarlar                                                 | ×                           |
|--------------------------------------------------------|-----------------------------|
| Dairesel Kayma Yuzeyi Optimizasyonu                    | Uygula                      |
| Daire Aralik Parametresi= 5,6                          |                             |
| X Doğrultusu Alan Parametresi= 1                       | -                           |
| Y Doğrultusu Alan Parametresi= 1                       | Parametre<br>Belirle        |
| Max Yançap Parametresi= 1                              |                             |
| Min Yançap Parametresi= 1                              |                             |
| Yançap Değistime Parametresi= 1 [m]                    |                             |
| Tüm Kayma Yüzeylerini Sıralı Göster                    | Ayarlan lik<br>Haline Getir |
| Optimizasyon Filitreleme                               |                             |
| 🗌 Maksimum Dilim Genisliğinin Aşıldığı Adımlan Kaldır. |                             |
| 🗹 Kayma Yüzeyi Oluşturulumayan Adımları Kaldır         |                             |
| 🖂 Bishop Yönteminde İtarasyonu Tamamlanamayan Adımla   | n Kaldır.                   |
| 🗹 Güvenlik Sayısı Hesaplanamayn Adımlan Kaldır.        |                             |
| 🗹 Kayma Oluşamayacak Yuzeylerin (FS=0) Olduğu Adımları | Kaldır.                     |
| ☑ Yüksek Güvenlik Sayısı (FS>100) olan Adımlan Kaldır. |                             |
| Güvenlik Sayısı Sınır Değerleri                        |                             |
| Statik Durumda FS Sınır Değeri= 1,5                    |                             |
|                                                        |                             |

Şekil 50 Optimizasyon Ayarları

"Dairesel Kayma Yüzeyi Optimizasyonu" bölümünde, analiz için belirlenen ilk kayma dairesi temel alınarak, en düşük güvenlik sayısını veren kayma dairesini bulmak için gerekli optimizasyon parametreleri girilir.

"Tüm Kayma Yüzeylerini Sıralı Göster" seçeneği işaretlendiğinde, analiz sonucunda belirlenen tüm kayma yüzeyleri sırasıyla şev modeli ekranında gösterilir.

"Parametre Belirle" butonu, dairesel kayma yüzeyi optimizasyonu parametrelerinin program tarafından belirlenmesini sağlar.

"Optimizasyon Filtreleme" bölümünde, şev modeli ekranındaki "Optimizasyonu Filtrele" butonuna basıldığında kaldırılacak kayma dairelerinin özellikleri seçilir.

"Güvenlik Sayısı Sınır Değerleri" bölümünde, statik ve depremli durumlar için FS sınır değerleri tanımlanır.

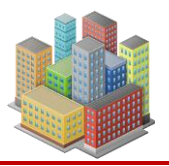

"Ayarları İlk Haline Getir" butonu, ayarlar penceresinde yapılan değişiklikleri, pencere ilk açıldığındaki duruma geri döndürür.

• : Analiz raporunu oluşturur.

# 7. LABARATUVAR DENEYLERİ

Tanımla" menüsünden "Laboratuvar Deneyleri" butonuna tıklanarak laboratuvar deneyleri penceresi açılır (Şekil 51).

| Laboratuvar Deneyleri                                                                                                    |                                                                                      | ×                                                                                                    |
|----------------------------------------------------------------------------------------------------|--------------------------------------------------------------------------------------|----------------------------------------------------------------------------------------------------|
| Deney Tipleri       Konsolidasyon       Ekle         Konsolidasyonsuz drenajaz üç eksenli basınç (UU)       Sil       Sil         Konsolidasyonlu drenajaz üç eksenli basınç (CD)       Kopyala       Kopyala         Kesme Kutusu       Externational descendence       Externational descendence         Deneyi Import Et       Deneyi Kaydet       Externational descendence | Deneyler<br>Konsolidasyon 17 Aralık 2023 Pazar<br>Konsolidasyon 17 Aralık 2023 Pazar | Deney Özellikleri<br>Tek yönlü konsolidasyön özelliklerinin tayini<br>Tarih: 17 Aralık 2023 Pazar<br>Standart: ASTM D2435/D2435M-11<br>Proje: ada, pafta,<br>Numunenin Alındığı Yer: Küçükçekmece<br>Tanım: yeşil, kahverengi<br>Sondaj: SK-1<br>Derinlik: 12<br>ID: 3286 |

Şekil 51 Laboratuvar Deneyleri

"Deney Tipleri" alanından oluşturulacak laboratuvar deneyi seçilir ve "Ekle" butonuna tıklanarak ilgili deney "Deneyler" alanına eklenir. Eklenen deneyin raporu işaretlendiğinde, "Deney Özellikleri" alanında rapora ait özet bilgiler görüntülenir. "Sil" ve "Kopyala" butonlarıyla, "Deneyler" alanındaki seçili deney silinebilir veya kopyalanabilir.

Hazırlanan deney raporu, "Raporu Kaydet" butonuyla .slt uzantılı olarak bilgisayara kaydedilir. Daha sonra "Raporu Import Et" butonuyla, kayıtlı raporlar tekrar "Deneyler" alanına eklenebilir.

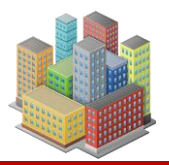

#### 7.1. Konsolidasyon Deneyi

Program, laboratuvarda yapılan konsolidasyon deneyinden elde edilen verilerle konsolidasyon parametrelerini hesaplayarak grafik ve tablolar içeren deney raporu oluşturur.

"Deneyler" alanında oluşturulan konsolidasyon deneyi üzerine çift tıklanarak "Konsolidasyon Deneyi" penceresi açılır (Şekil 52).

| Konsolidasyon Den | neyi          |                          |                 |                     |           |            |         |                             |        | ×       |
|-------------------|---------------|--------------------------|-----------------|---------------------|-----------|------------|---------|-----------------------------|--------|---------|
| Deney Verisi      |               |                          |                 |                     |           |            |         |                             |        |         |
| Sıkışma Miktarı   | Laboratuvar:  | İstanbul Üniversitesi Ok | an Üniversitesi | Sondaj No:          | SK-1      |            |         | Halka No=                   | 3      |         |
| Sıkışma Zaman     | Proje:        | ada, pafta,              |                 | Derinlik =          | 12        | íml        |         | Halka ağırlığı=             | 77,21  | [gramf] |
| Ayarlar           | Alındığı yer: | Küçük çekmece            |                 | Özgül ağırlık=      | 2,68      | ``         |         | Halka yükseklği=            | 20     | [mm]    |
| Uvgula            | Tanım:        | yeşil, kahverengi        |                 | Mikrometre=         | 0.001     | (mm        | n]      | Halka çapı=                 | 50     | (mm)    |
|                   |               |                          |                 | Tarih:              | 17.12.202 | 3 11:05:29 | ¢ ~     | Ömek alanı=                 | 19,63  | [cm2]   |
|                   | Okumalar      | Yük                      | Mikrometre      | Başlangıç Okuması=  | 0         |            |         | Ömek ilk hacmi=             | 39,27  | [cm3]   |
|                   | _             | 25 0.0-1                 |                 | Son Okuma=          | 1702      |            |         | Ömek son hacmi=             | 35.93  | [cm3]   |
|                   |               | 50 [kPa]                 |                 |                     |           |            |         |                             |        |         |
|                   |               | 100 [kPa]                |                 | Deney Öncesi        |           |            |         | Deney Sonrasi               |        |         |
|                   |               | 200 [kPa]                | 140             | Halka+numune        | ağırlığı= | 155,41     | [gramf] | Halka+numune ağırlığı=      | 151,51 | [gramf] |
|                   |               | 400 [kPa]                | 449             | Numune              | ağırlığı= | 78,2       | [gramf] | Numune ağırlığı=            | 74,3   | [gramf] |
|                   |               | 900 [kPa]                | 942             | Su                  | ağırlığı= | 16,99      | [gramf] | Su ağırlığı=                | 13,09  | [gramf] |
|                   |               | 200 [k1a]                | 676             | Kuru numune         | ağırlığı= | 51,21      | [gramf] | Kuru numune ağırlığı=       | 61,21  | [gramf] |
|                   |               | 200 [kPa]                | 924             | Su                  | içeriği=  | 27,76      | [%]     | Su içeriği=                 | 21,38  | [%]     |
|                   |               | 1600 [kPa]               | 1264            | Doğal birim hacım   | ağırlığı= | 19,53      | [kN/m3] | Doğal birim hacim ağırlığı= | 20,28  | [kN/m3] |
|                   |               | 2200 8-0-1               | 1702            | Kuru birim hacim    | ağırlığı= | 15,29      | [kN/m3] | Kuru birim hacim ağırlığı=  | 16,71  | [kN/m3] |
|                   |               | 5200 [KFa]               | 1702 +          | Doygunluk de        | erecesi=  | 100        | [%]     | Doygunluk derecesi=         | 99,99  | [kN/m3] |
|                   |               |                          |                 |                     |           |            |         |                             |        |         |
|                   |               |                          |                 | Deney Öncesi        |           |            |         | Deney Sonrasi               |        |         |
|                   |               |                          |                 | Ömek yük            | sekliği=  | 20         | [mm]    | Ömek yüksekliği=            | 18,3   | [mm]    |
|                   |               |                          |                 | Esdeğer dane yük    | sekliği=  | 11.63      | [mm]    | Esdeğer dane yüksekliği=    | 11,63  | [mm]    |
|                   |               |                          |                 | Esdeğer boşluk yük  | sekliği=  | 3,37       | [mm]    | Esdeğer boşluk yüksekliği=  | 6,67   | [mm]    |
|                   |               |                          |                 | Eşdeğer su yük      | sekliği=  | 3,65       | [mm]    | Eşdeğer su yüksekliği=      | 6,67   | [mm]    |
|                   |               |                          |                 | Boslul              | korani=   | ).72       | =       | Bosluk oranı=               | 0,57   |         |
|                   |               |                          |                 | Bosluk vüksekliği d | eğisimi=  |            | [mm]    | Bosluk vüksekliği değisimi= | 1.7    | [mm]    |
|                   |               |                          |                 |                     |           |            |         |                             |        | ()      |
|                   |               |                          |                 |                     |           |            |         |                             |        |         |
|                   |               |                          |                 |                     |           |            |         |                             |        |         |
|                   |               |                          |                 |                     |           |            |         |                             |        |         |
|                   |               |                          |                 |                     |           |            |         |                             |        |         |
|                   |               |                          |                 |                     |           |            |         |                             |        |         |
|                   |               |                          |                 |                     |           |            |         |                             |        |         |
|                   |               |                          |                 |                     |           |            |         |                             |        |         |

Şekil 52 Konsolidasyon Deneyi

Açılan pencerede, "Deney Verisi" sekmesinde deney bilgileri girileceği alanlar açık, deney sonucunda hesaplanacak veri alanları ise kapalı olarak görüntülenir.

"Okumalar" bölümüne, deneyde kullanılan yük setine ait mikrometre okumaları girilir. Yük verilerine karşılık gelen mikrometre okumaları, yanlarındaki "+" işareti ile hızlıca eklenebilir.
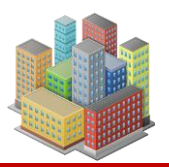

| Hızlı C | )kumalar   |           | ×      |
|---------|------------|-----------|--------|
|         | Zaman [dk] | Mirometre | Uygula |
|         | 0          | 140       |        |
|         | 0.07       | 202       |        |
|         | 0,25       | 208       |        |
|         | 0,5        | 214       |        |
|         | 1          | 224       |        |
|         | 2,25       | 234       |        |
|         | 4          | 268       |        |
|         | 9          | 300       |        |
|         | 16         | 326       |        |
|         | 36         | 360       |        |
|         | 64         | 384       |        |
|         | 121        | 420       |        |
|         | 420        | 444       |        |
|         | 1440       | 448       |        |
|         |            |           |        |
|         |            |           |        |
|         |            |           |        |
|         |            |           |        |
|         |            |           |        |
|         |            |           |        |

Şekil 53 Hızlı Okuma Verileri

Hızlı okuma verisi girilen yük aşamasında, ilgili satırdaki "+" butonu sarı renkle vurgulanır.

"Sıkışma Miktarı" sekmesinde, bakır eğrisi için hesap tablosu oluşturulur ve Basınç-Boşluk Oranı eğrileri çizdirilir (Şekil 54).

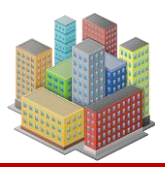

68

# **SETAF2018**

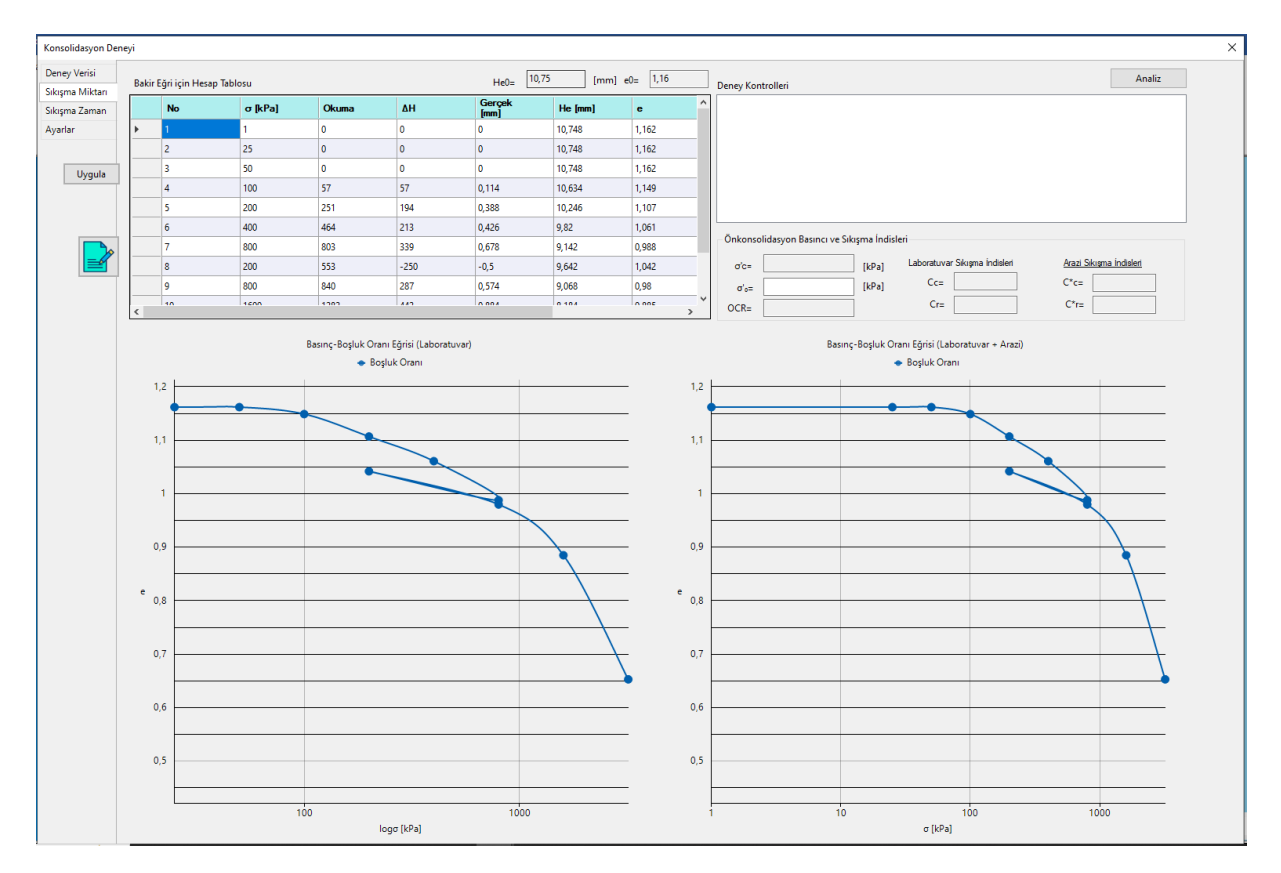

Şekil 54 Sıkışma Miktarı

Çizilen Basınç-Boşluk Oranı (Laboratuvar) grafiği üzerinde, eğrilik yarıçapının minimum olduğu nokta gözle belirlenir ve imleç ile işaretlenir. Bu noktaya göre, Casagrande yöntemi ile ön konsolidasyon basıncı ( $\sigma'_c$ ), sıkışma indisi ( $C_c$ ) ve yeniden yükleme indisi ( $C_r$ ) grafik üzerinden hesaplanır. Hesaplanan değerler, "Ön Konsolidasyon Basıncı ve Sıkışma İndisleri" alanında görüntülenir.

Aynı alana, numunenin alındığı derinlikteki efektif gerilme bilgisi girildiğinde, Basınç-Boşluk Oranı (Laboratuvar + Arazi) grafiği üzerinde bakır eğri çizdirilir ve aşırı konsolidasyon oranı (OCR) ile arazi sıkışma indisleri ( $C_c^*$ ,  $C_r^*$ ) hesaplanır (Şekil 55).

"Analiz" butonuna tıklanarak grafik üzerinden yapılan hesaplamalar kaldırılır ve analiz yapılır.

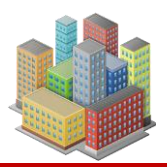

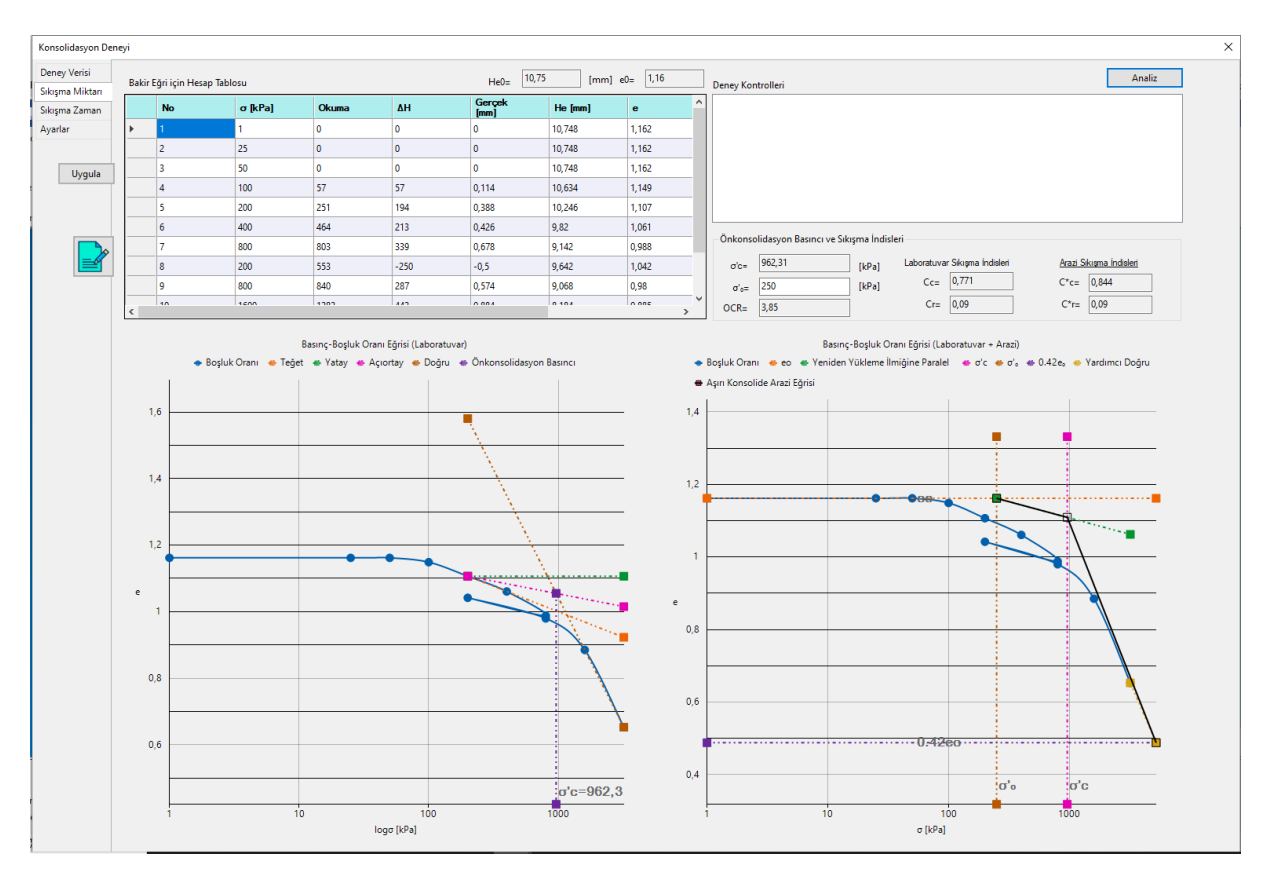

Şekil 55 Basınç-Boşluk Oranı Eğrileri Üzerinde Hesaplamalar

"Sıkışma Zamanı" sekmesinde, hızlı okumaların alındığı gerilmeler için %50 ve %90 konsolidasyonun tamamlandığı süreler hesaplanır (Şekil 56).

"Yük Seti" alanında ise, hızlı okumaların alındığı gerilme değerleri görüntülenir.

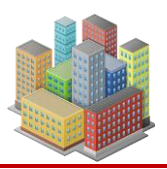

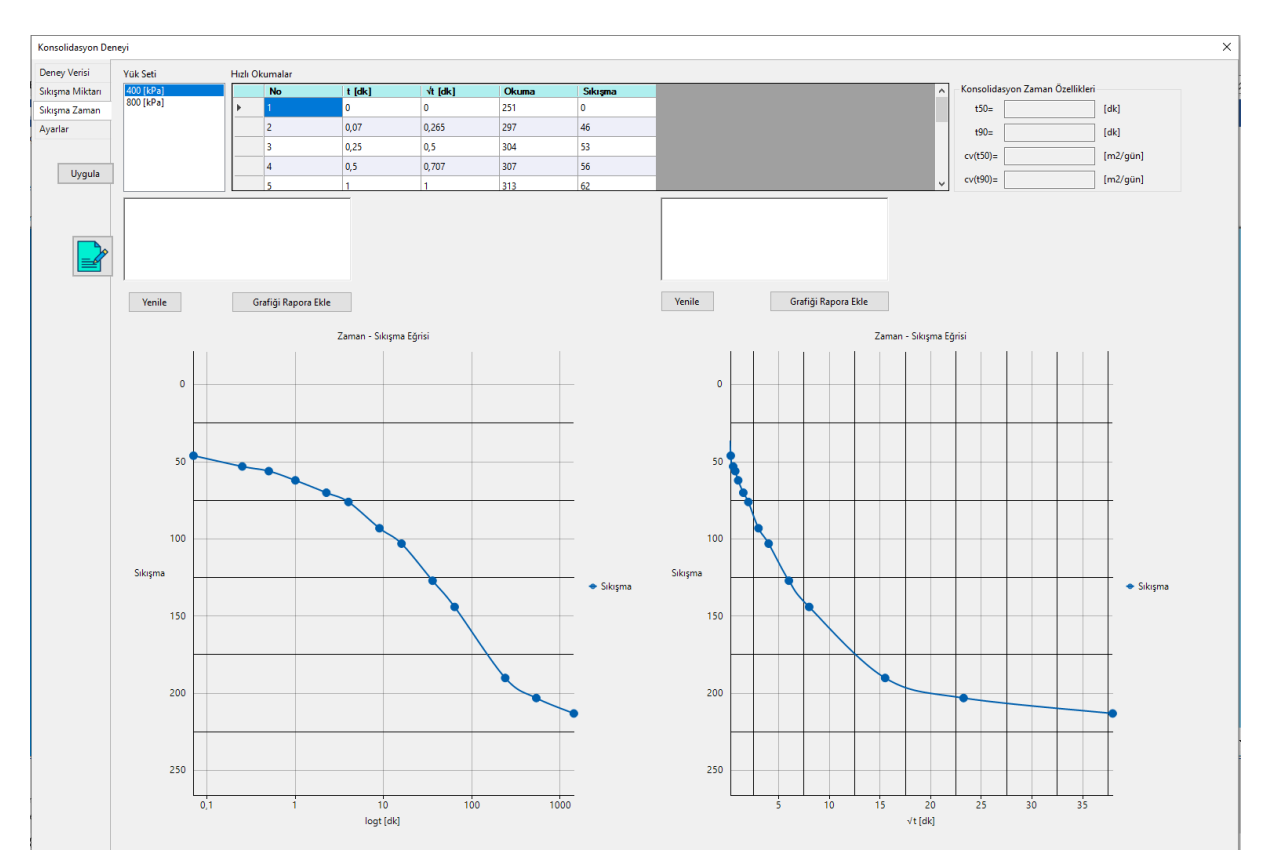

Şekil 56 Sıkışma Zaman

Sıkışma–logt grafiğinde, logaritmik yöntemle konsolidasyonun %50'sinin tamamlandığı süre (t50) hesaplanır (Şekil 57).

Sıkışma–√t grafiğinde ise, karekök yöntemiyle konsolidasyonun %90'ının tamamlandığı süre (t₃) belirlenir (Şekil 57).

"Konsolidasyon Zaman Özellikleri" alanında, grafikler üzerinden hesaplanan konsolidasyon katsayıları görüntülenir.

"Yenile" butonu ile grafikler üzerindeki hesaplamalar sıfırlanır.

"Grafiği Rapora Ekle" butonu ile oluşturulan grafikler deney raporuna eklenir.

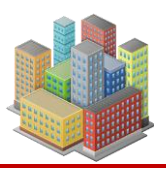

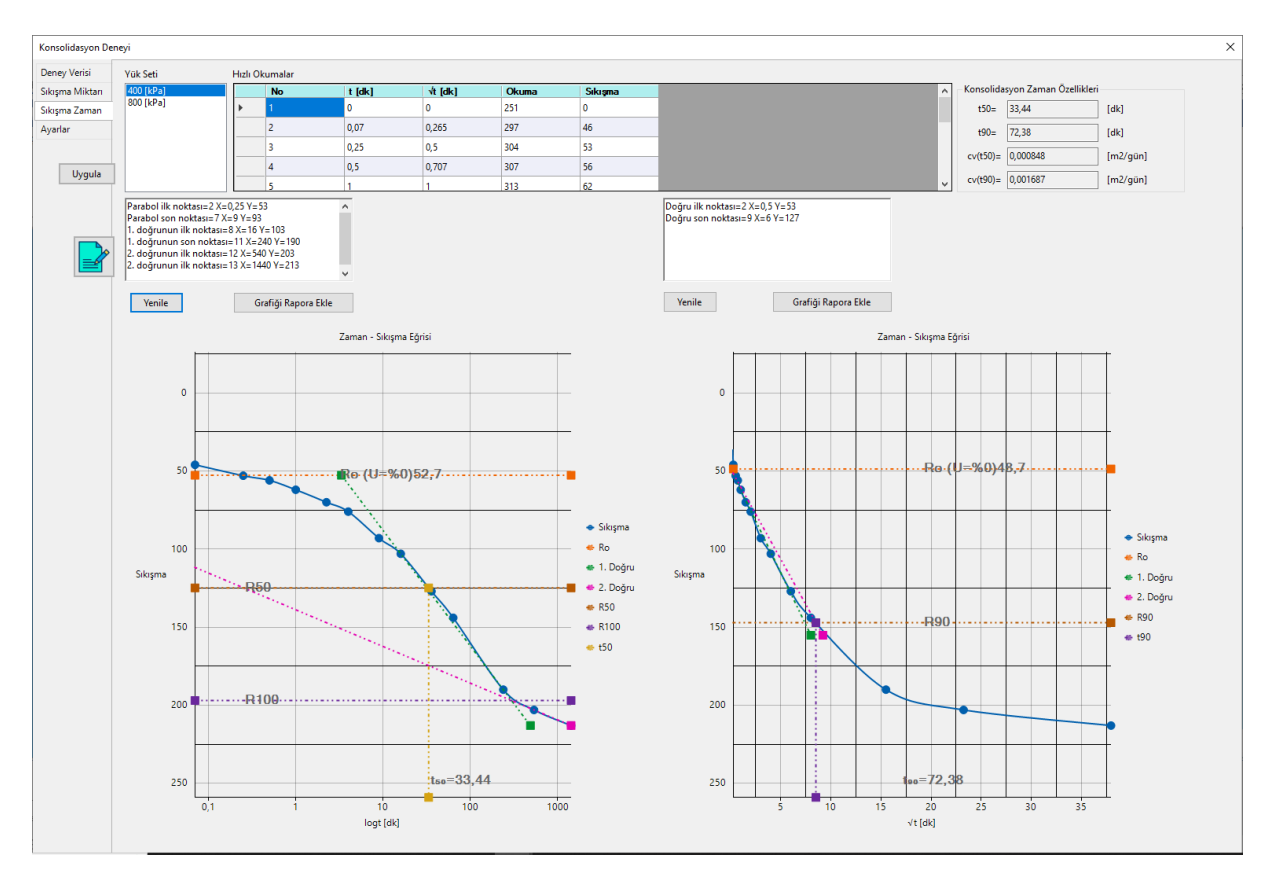

Şekil 57 Konsolidasyon Katsayıları

"Ayarlar" sekmesinde konsolidasyon deneyine ait ayarlar yapılır (Şekil 58).

- "Standart" alanından kullanılacak konsolidasyon deney standardı seçilir.
- "Yük Seçenekleri" alanında, "Deney Verisi" sekmesindeki okumalara uygun yük seti belirlenir. Mevcut yük setlerinden biri seçilebilir veya kullanıcı tanımlı yeni bir yük seti oluşturulabilir.
- "Zaman Seçenekleri" alanında, "Deney Verisi" sekmesindeki hızlı okuma yük seti tanımlanır. Aynı şekilde, mevcut setler kullanılabilir ya da yeni bir tanım yapılabilir.

Casagrande Yöntemi ile Ön Konsolidasyon Basıncının Belirlenmesi bölümünde, "Sıkışma Miktarı" sekmesinde çizilen Basınç–Boşluk Oranı (Laboratuvar) eğrisinde eğrilik yarıçapının minimum olduğu noktaya göre seçim yapılır. Bu seçim; noktanın tam üzerine, hemen sonrasına veya iki nokta arasına yapılabilir.

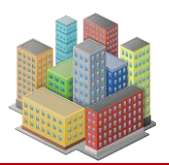

| Konsolidasyon De                                            | neyi                                                                                                    | > |
|-------------------------------------------------------------|----------------------------------------------------------------------------------------------------|---|
| Deney Verisi<br>Sıkışma Miktarı<br>Sıkışma Zaman<br>Ayarlar | Standart<br>O ASTM<br>(9) T51900-2                                                                                                    |   |
| Uygula                                                      | Yok Segenelderi         25, 50, 100, 200, 400, 100, 400, 800, 1600, 3200 kPa         12, 25, 50, 100, 200, 400, 100, 400, 800, 1600, 3200 kPa         25, 50, 100, 200, 400, 800, 1600, 3200, 800, 200, 50, 12 kPa         12, 25, 50, 100, 200, 400, 800, 1600, 3200, 800, 200, 50, 12 kPa         I2, 25, 50, 100, 200, 400, 800, 1600, 3200, 800, 200, 50, 12 kPa         I2, 25, 50, 100, 200, 400, 800, 1600, 3200, 800, 200, 50, 12 kPa         I2, 25, 50, 100, 200, 400, 800, 1600, 3200, 800, 200, 50, 12 kPa         I2, 25, 50, 100, 200, 400, 800, 1600, 3200, 800, 200, 50, 12 kPa         I2, 25, 50, 100, 200, 400, 800, 1600, 3200, 800, 200, 50, 12 kPa         I2, 25, 50, 100, 200, 400, 800, 1600, 3200, 800, 200, 50, 12 kPa         I2, 25, 50, 100, 200, 400, 800, 1600, 3200, 800, 200, 50, 12 kPa         I2, 25, 50, 100, 200, 400, 800, 1600, 3200, 800, 200, 50, 12 kPa         I2, 25, 50, 100, 200, 400, 100, 100, 100, 3200, 800, 200, 50, 12 kPa         I2, 25, 50, 100, 200, 400, 100, 100, 100, 3200, 800, 200, 50, 12 kPa         I2, 25, 50, 100, 200, 400, 100, 100, 100, 100, 100, 100, 1                                                                                                    |   |
|                                                             | Zaman Seçenelderi<br>O 11, 025, 05, 11, 24, 8, 15, 30 dk ve 1, 2, 4, 8 ve 24 saat<br>O 11, 03, 05, 11, 225, 4, 625, 9, 16, 25, 36, 49, 64, 81, 100, 121 dk ve 4, 9 ve 24 saat<br>(a) Kullanici Tanimla<br>O 7<br>0, 25<br>1, 25<br>1, 25 |   |
|                                                             | Casagrande Yöntemi ile Önkonsolidasyon Basıncının Belirlenmesi<br>O Eğrilik yançapının minimum olduğu nokta seçilen nokta ve sonrasındaki noktanın arasında kabul edilsin.<br>@ Eğrilik yançapının minimum olduğu nokta seçilen nokta kabul edilsin                                                                                                    |   |

Şekil 58 Ayarlar

# 8. ANALİZLER

Programda temel analizleri, kazı destek yapılarının analizleri, yamaç/şev analizleri ve tasarım hesapları yapılmaktadır.

#### 8.1. Temel Analizleri

"Analiz" menüsünden "Temel Analizi" butonuna tıklanarak Temel Analizi penceresi açılır. Bu penceredeki "Oturma Analizi" sekmesinde, tanımlanan oturma noktalarında tüm temellerden kaynaklanan gerilme artışları dikkate alınarak temel oturmaları hesaplanır (Şekil 59).

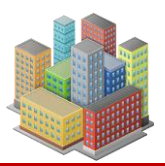

| nel Analiz                                                                                                    | i                    |                                    |                            |                            |                  |                   |                             |             |                |       |                  |                             |
|----------------------------------------------------------------------------------------------------|----------------------|------------------------------------|----------------------------|----------------------------|------------------|-------------------|-----------------------------|-------------|----------------|-------|------------------|-----------------------------|
| Ter                                                                                                    | nel Sistemi          | Temel                              | Noktala                    | r                          |                  |                   |                             |             |                |       |                  |                             |
| eni Model                                                                                                    | ~                    | Temel1                             | ~ A                        | <ul> <li>Yenile</li> </ul> | Otuma A          | nalizi            | Taşıma Gücü Analizi         |             |                |       | Yatak Kats       | sayısı Analizi Analiz Özeti |
|                                                                                                    |                      |                                    |                            |                            |                  |                   |                             |             |                |       |                  |                             |
| turma Ana                                                                                                    | lizi Oturma-Zaman    | Yüzeysel Temel Ta                  | şma Gücü Derin             | Temel-Zemin İyileştim      | e Taşma Gücü Jet | Kolon Yükleri Yat | tak Katsayısı Kazık Betonan | ne Sivilaşm | a Analiz Özeti |       |                  |                             |
| Otumal                                                                                                    | ar                   |                                    |                            |                            |                  | Otuma             | Detayları                   | 📷 Resim     | Olarak Kaydet  |       | 📷 Resim Olarak K | aydet                       |
| Gerilm                                                                                                    | e Artışları          |                                    | Elas                       | tik, Konsolidasyon ve      | Toplam Oturmalar | Ease              | tik                         |             |                |       |                  |                             |
| Orta                                                                                                    | lama taban basıncı o | = 300 H                            | kN/m2                      | Se: 0,0578 m               |                  | ⊖ Kon             | solidasyon                  |             |                |       |                  |                             |
|                                                                                                    | Net codino an        | -t- 228 L                          | N/m2                       | 0.0221                     |                  |                   |                             |             |                | OCB   |                  | d'a                         |
|                                                                                                    | ivet genine qui      |                                    | (11/10/2                   | 3C. 0,0331 m               |                  |                   |                             |             |                | - Och |                  | d'o                         |
|                                                                                                    |                      |                                    |                            | ΣS: 0.0908 m               |                  |                   |                             |             |                |       |                  | σ°+Δσ                       |
|                                                                                                    |                      |                                    |                            |                            |                  |                   |                             | 0.          |                |       | 0                |                             |
| ×I < <ex< td=""><td>cel'e Aktar&gt;&gt;</td><td></td><td></td><td></td><td></td><td></td><td></td><td>L Î</td><td></td><td></td><td></td><td></td></ex<> | cel'e Aktar>>        |                                    |                            |                            |                  |                   |                             | L Î         |                |       |                  |                             |
| _                                                                                                    | 1                    | 1                                  |                            |                            |                  | Droppi            |                             | i           |                |       |                  |                             |
|                                                                                                    | SIRANO               | Tabaka                             | Nokta [m]                  | Derinlik [m]               | h [m]            | Durumu            | E [kN/m2]                   |             |                |       |                  |                             |
| •                                                                                                    | 1                    | dolgu                              | A(7,9;15,8)                | -0,75                      | 1,5              | Drenajli          | 7000                        | -10         |                |       | -10              |                             |
|                                                                                                    | 2                    | dolgu                              | A(7,9;15,8)                | -2,25                      | 1,5              | Drenajli          | 7000                        |             |                |       |                  |                             |
|                                                                                                    | 3                    | dolgu                              | A(7,9;15,8)                | -3,75                      | 1,5              | Drenajli          | 7000                        |             |                |       |                  |                             |
|                                                                                                    | 4                    | dolgu-Jet                          | A(7,9;15,8)                | -4,67                      | 0.33             | Drenajli          | 103783,5                    |             |                |       |                  |                             |
|                                                                                                    | 5                    | dolgu-Jet                          | A(7,9;15,8)                | -5                         | 0.33             | Drenajli          | 103783,5                    | 20          | 1              |       | 20               |                             |
|                                                                                                    | 6                    | dolgu-Jet                          | A(7,9;15,8)                | -5,33                      | 0,33             | Drenajli          | 103783,5                    | 1<br>1<br>1 | l f            |       | ik r             |                             |
|                                                                                                    | 7                    | Alv(gevşek_kum)                    | A(7,9;15,8)                | -5,55                      | 0.1              | Drenajli          | 111094,9                    | eui         | f              |       | eui              |                             |
|                                                                                                    | 8                    | Alv(gevşek_kum)                    | A(7,9;15,8)                | -5,65                      | 0.1              | Drenajli          | 111094,9                    | -30         |                |       | -30              |                             |
|                                                                                                    | 9                    | Alv(gevşek_kum)                    | A(7,9;15,8)                | -5,75                      | 0.1              | Drenajli          | 111094,9                    |             |                |       |                  |                             |
|                                                                                                    | 10                   | Alv(gevşek_kum)                    | A(7,9;15,8)                | -5,85                      | 0.1              | Drenajli          | 111094,9                    |             |                |       |                  |                             |
|                                                                                                    | 11                   | Alv(gevşek_kum)                    | A(7,9;15,8)                | -5,95                      | 0.1              | Drenajli          | 111094,9                    |             | f              |       |                  | <b>\\</b>   \               |
|                                                                                                    | 12                   | Alv(gevşek_kum)                    | A(7,9;15,8)                | -6,5                       | 1                | Drenajli          | 111094,9                    | -40         |                |       | -40              |                             |
|                                                                                                    | 13                   | Alv(gevşek_kum)                    | A(7,9;15,8)                | -7,5                       | 1                | Drenajli          | 111094,9                    |             | t 1            |       |                  |                             |
|                                                                                                    |                      | Alu(neurek kum)                    | A(7.9:15.8)                | -8,5                       | 1                | Drenajli          | 111094,9                    |             |                |       |                  |                             |
|                                                                                                    | 14                   | /www.gewgen_numj                   | -                          |                            |                  | Dran sili         | 111094.9                    | I I         | I              |       |                  |                             |
|                                                                                                    | 14<br>15             | Alv(gevşek_kum)                    | A(7,9;15,8)                | -9,5                       | 1                | Dioligii          |                             |             |                |       |                  |                             |
|                                                                                                    | 14<br>15<br>16       | Alv(gevşek_kum)<br>Alv(gevşek_kum) | A(7.9;15.8)<br>A(7.9;15.8) | -9,5<br>-10,5              | 1                | Drenajli          | 111094,9                    | -50         |                |       | -50              | 200 400 600 800             |

Şekil 59. Temel Analizi (Oturma Sonuçları)

"Gerilme Artışları" alanında, "Temel Özellikleri" penceresinin "Yüklemeler ve Özellikleri" sekmesinde hesaplanan "Ortalama Taban Basıncı (q)" ve "Net Gerilme  $(q_{net})$ " değerleri görüntülenir.

"Elastik, Konsolidasyon ve Toplam Oturmalar" alanında, hesaplanan oturma değerleri gösterilir:

- Se: Elastik Oturma (drenajsız ani veya drenajlı son oturma)
- Sc: Konsolidasyon Oturması
- ΣS: Toplam Oturma

"Excel'e Aktar" butonu ile oturma analizi sonuçları Excel dosyası olarak dışa aktarılır.

"Oturma Detayları" alanında, hesap tablosunun elastik ya da konsolidasyon oturması üzerinden alınacağı seçilir.

Konsolidasyon oturması hesaplandıysa, derinliğe bağlı OCR ve gerilme değişimi grafiklerinin çizimi yapılır. Bu grafikler "Resim Olarak Kaydet" butonuyla bilgisayara kaydedilebilir.

: Bu buton, oturma hesaplarına ait tablo ve grafikleri geoteknik raporlara ekler.

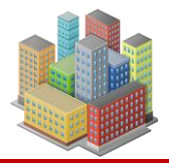

"Oturma Zaman" sekmesinde, seçilen noktanın konsolidasyon oturma-zaman grafikleri çizilir. Girilen zaman değeri için konsolidasyon ve toplam oturma hesaplanır.

Tanımlar:

- t: Konsolidasyon süresi
- S<sub>c(t)</sub>: t süresindeki konsolidasyon oturması
- $\Sigma S_{(t)}$ : t süresindeki toplam oturma
- S<sub>c(t)</sub>\*: Terzaghi düzeltmesi uygulanmış t süresindeki konsolidasyon oturması
- $\Sigma S_{(t)}^*$ : Terzaghi düzeltmesi uygulanmış t süresindeki toplam oturma

"Grafik Seçenekleri" alanında, oturma-zaman grafiklerinin görünümünü özelleştirmek için aşağıdaki seçenekler yer alır:

- Terzaghi Düzeltmelerini Grafikte Göster
- Noktaları Göster
- Grafikte Oturma Değerlerini Göster

İlgili seçenekler işaretlenerek grafik üzerine değerler eklenebilir veya kaldırılabilir. Oluşturulan grafikler, "Resim Olarak Kaydet" butonu ile bilgisayara kaydedilir.

: Oturma hesaplarının tabloları ve oturma-zaman grafiği, geoteknik raporlara eklenebilir.

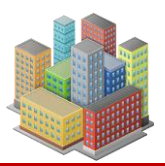

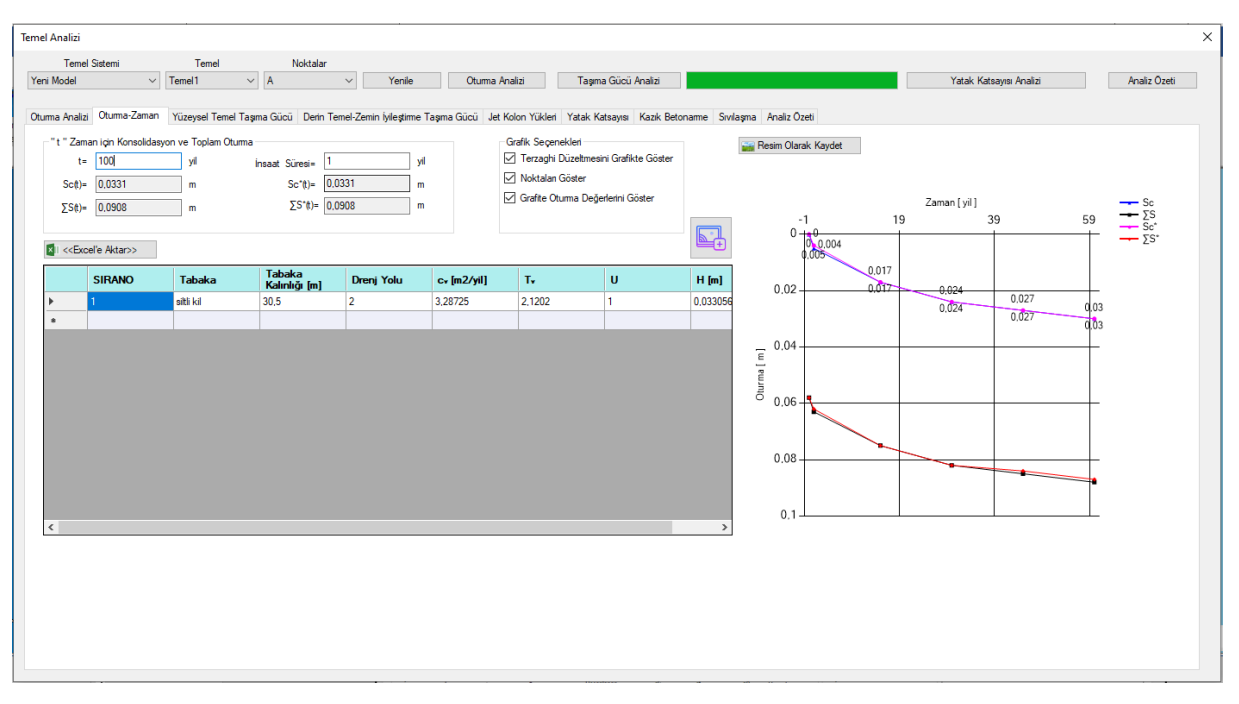

Şekil 60 Temel Analizi (Oturma Zaman)

"Yüzeysel Temel Taşıma Gücü" sekmesinde, seçilen temel için karakteristik taşıma gücü dayanımı ( $q_k$ ) ve tasarım dayanımı ( $q_t$ ) hesaplanır (Şekil 61).

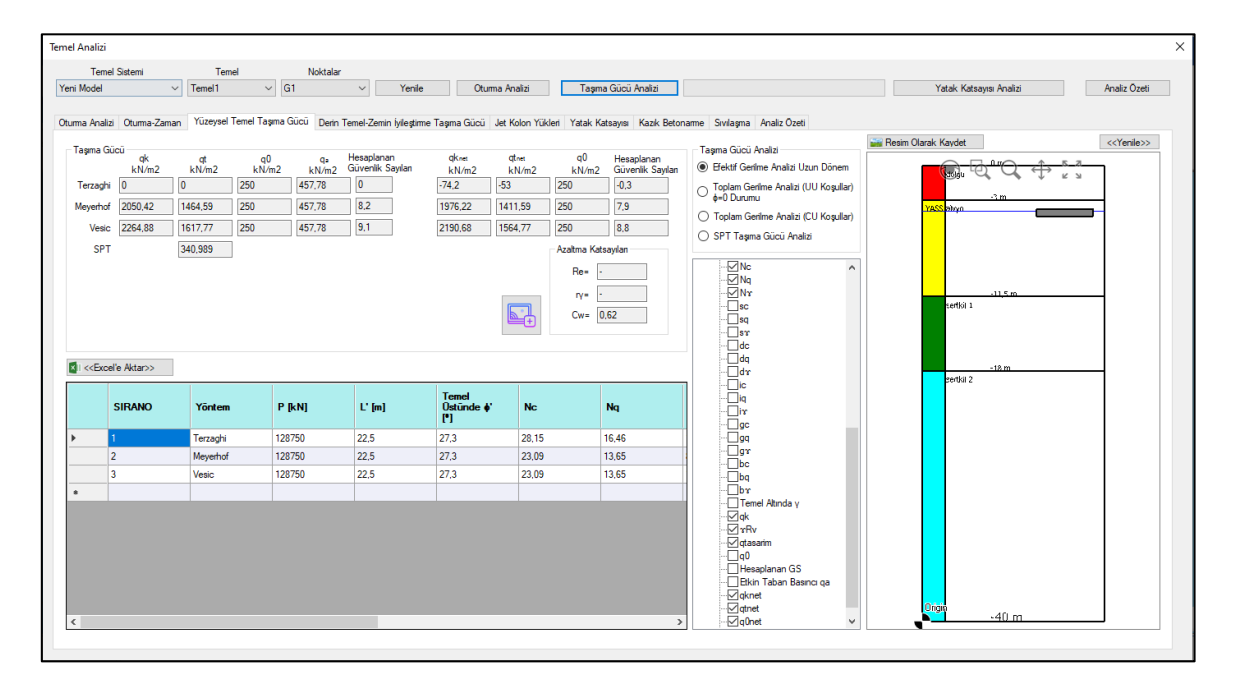

Şekil 61. Temel Analizi (Yüzeysel Temel Taşıma Gücü)

"Taşıma Gücü Analizi" alanında, analiz koşulları seçilir. Veri ağacı üzerinden tablolanması istenen veriler işaretlenir ve analiz tekrarıyla birlikte bu veriler tablo halinde pencere içinde

görüntülenir. Oluşturulan tablo, "Excel'e Aktar" butonu ile bilgisayara kaydedilir ve Excel programında açılır.

"Taşıma Gücü" alanında hesaplanan başlıca değerler:

- q<sub>k</sub>: Karakteristik taşıma gücü
- q<sub>t</sub>: Tasarım taşıma gücü
- qo: Taban basıncı
- q<sub>a</sub>: Etkin taban basıncı
- q<sub>knet</sub>: Karakteristik net taşıma gücü
- q<sub>tnet</sub>: Net tasarım taşıma gücü

Analiz sonuçları, ilgili veri alanlarında otomatik olarak görüntülenir.

"Yenile" butonu ile temel-zemin kesiti oluşturulur. Oluşan kesit, "Resim Olarak Kaydet" butonu ile bilgisayara kaydedilebilir.

: Taşıma gücü hesap tabloları ve temel-zemin kesiti, geoteknik raporlara otomatik olarak eklenebilir.

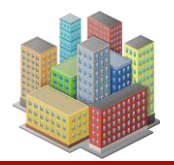

77

Seçilen temel derin temel (rijit kolonlu) ise, "Derin Temel–Zemin İyileştirme" sekmesinden tekil kazık ve grup kazık sistemlerine ait taşıma gücü hesapları ayrı ayrı yapılır (Şekil 62).

"Tekil Rijit Kolon Taşıma Gücü" alanında hesaplanan başlıca değerler:

- Q<sub>ks</sub>: Karakteristik çevre direnci
- Q<sub>ku</sub>: Karakteristik uç direnci
- Qktv: Karakteristik toplam taşıma gücü
- $\gamma_{Rs}$ : Çevre sürtünme direnci dayanım katsayısı
- γ<sub>Ru</sub>: Kazık uç direnci dayanım katsayısı
- Q<sub>tv</sub>: Düşey tasarım dayanımı
- P<sub>tv</sub>: Düşey tasarım kuvveti
- G.S.: Hesaplanan güvenlik sayısı

"Grup Taşıma Gücü" alanında:

- E<sub>g</sub>: Grup verimi
- Q<sub>tv,gr</sub>: Grubun düşey tasarım dayanımı
- P<sub>tv,gr</sub>: Grup düşey tasarım kuvveti
- G.S.: Grup için hesaplanan güvenlik sayısı

"Analiz Detayları" alanında, analizde yer alması istenen seçenekler işaretlenir. Ardından "Taşıma Gücü Analizi" butonuna tıklanarak analiz başlatılır. Sonuçlar tablo olarak görüntülenir ve "Excel'e Aktar" butonu ile dışa aktarılabilir.

"Yenile" butonu ile temel-zemin kesiti oluşturulur. Oluşturulan yapı-zemin kesiti, "Resim Olarak Kaydet" butonu ile bilgisayara kaydedilebilir.

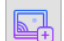

: Taşıma gücü hesap tabloları ve grafikler, geoteknik raporlar içerisine eklenebilir.

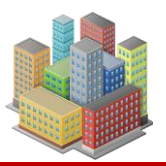

|                          | lemel             | Noktalar            |                        |                      |                   |                    |                    |                           |         |                         |                              |
|--------------------------|-------------------|---------------------|------------------------|----------------------|-------------------|--------------------|--------------------|---------------------------|---------|-------------------------|------------------------------|
| del 🗸                    | Temel1            | ~ A                 | ✓ Yenile               | Otuma An             | alizi T           | aşma Gücü Analizi  |                    |                           |         | Yatak Katsayısı Analizi | Analiz Öze                   |
|                          |                   |                     | 170 - 141 - 141        |                      |                   |                    |                    |                           |         |                         |                              |
| Analizi Otuma-Zaman      | Yuzeysel Temel Ta | şma Gucu Denn Te    | emei-zemin iyileştirme | Taşma Gucu Jet K     | olon Yukleri Yata | ik Katsayısı Kazık | Betoname Sivila    | aşma Analiz Özeti         |         | 0                       |                              |
| Kolon Özellikleri        |                   | Tekil Jet Kolon Taş | ma Gücü                | Gurup Taşma Gü       | icũ               | Analiz D           | etaylan            |                           | In Hesi | m Olarak Kaydet         | < <re>&lt;<re>Yeni</re></re> |
| enler Arası Uzaklık Sx = | - m               | Qks= 2173,473       | kN                     | Eg= 1                |                   | Qevro              | e Sürtünmesi       |                           |         | 📴 🗖 🗘 🔶 📜               | 1                            |
| nler Arası Uzaklık Sy =  | - m               | Qku= 179,071        | kN                     | Qktvgurup= 34        | 9040,71           | kN O Uç D          | irenci             |                           |         |                         |                              |
| Yönü Kolon Sayısı m =    |                   | Gktv= 2296,32       | kN                     | Qtvgurup= 23         | 2693,806          | kN 🔿 Taşır         | na Gücü            |                           |         |                         | 4                            |
| Yönü Kolon Savısı n =    |                   | vBs= 1.5            | vRu= 2                 | Ptvgurup= 15         | 0000              | kN O Conv          | erse-Labarre Guru  | ıp Taşıma Gücü            |         | Av((eigec.sum)          |                              |
| Jet Kolon Savasu         | 152               | Oty- 1538 517       | EN EN                  | G S= 23              | 3 Yeterli ( )     | O Terzi            | aghi Blok Davranış | a ile Gurup Çevre Sürtünr | nesi    |                         |                              |
| let Kelen, Cani D -      | 0.6               | 0.10                | L.N.                   | 0.0                  | i cicilii (       | ⊖ Terz             | aghi Blok Davranış | ile Gurup Uc Direnci      |         | -11 ci                  | -                            |
| Jer Koloni Çapı D =      | 0.0 m             | Ptv= 1000,03        | KIN                    |                      |                   | ⊖ Terzi            | aghi Blok Davranış | a ile Gurup Taşıma Gücü   |         |                         |                              |
| Jet Kolon Boyu L =       | 15 m              | G.S= 2,11 Y         | eterli ( vi )          |                      |                   |                    |                    |                           |         | deli ki                 | -                            |
| Eugel's Aldama           |                   |                     |                        |                      |                   |                    |                    |                           |         |                         |                              |
| CDICELE AKIA             |                   | 1                   |                        |                      |                   |                    |                    |                           |         |                         |                              |
| SIRANO                   | Etkileşimi        | Zemin               | σ'₊ [kN/m²]            | [kN/m <sup>2</sup> ] | c' [kN/m²]        | ♦° [*]             | a                  | β                         | L       |                         |                              |
| 1                        | [-4.5m] ↔ [-5.5m] | dolgu               | 90                     |                      | 0                 | 26                 |                    | 0.47                      | 1       |                         |                              |
| 2                        | [-5,5m] ↔ [-6m]   | Alv(gevşek_kum)     | 103                    | -                    | 1                 | 30                 | •                  | 0.5                       | 0.      |                         |                              |
| 3                        | [-6m] ↔ [-11m]    | Alv(gevşek_kum)     | 130,75                 | •                    | 1                 | 30                 | •                  | 0.5                       | 5       |                         |                              |
| 4                        | [-11m] ↔ [-15m]   | siki kum            | 173,5                  | •                    | 1                 | 33                 | •                  | 0.51                      | 4       |                         |                              |
| 5                        | [-10m] ↔ [-19,0m] | SIEI KI             | 213,425                | •                    | 15                | 20                 | •                  | 0.34                      | 4.      |                         |                              |
|                          |                   |                     |                        |                      |                   |                    |                    |                           |         |                         |                              |
|                          |                   |                     |                        |                      |                   |                    |                    |                           |         |                         |                              |
|                          |                   |                     |                        |                      |                   |                    |                    |                           |         |                         |                              |
|                          |                   |                     |                        |                      |                   |                    |                    |                           |         |                         |                              |
|                          |                   |                     |                        |                      |                   |                    |                    |                           |         |                         |                              |
|                          |                   |                     |                        |                      |                   |                    |                    |                           |         |                         |                              |

Şekil 62. Temel Analizi (Derin Temel Taşıma Gücü)

"Kolon Yükleri" sekmesinde, kazık sistemine yük aktarımı hesaplanır. Tablo üzerinde her bir rijit kolon için yük dağılımı listelenir; plan görünümünde ise kazık yerleşimi ve yönleri grafiksel olarak gösterilir. (Şekil 63).

| Temel Sistemi        | Temel              | Nokt              | alar                      |                     |                 |                             |                 |          |          |            |             |                                                                                                    |                  |             |              |                  |                   |
|----------------------|--------------------|-------------------|---------------------------|---------------------|-----------------|-----------------------------|-----------------|----------|----------|------------|-------------|----------------------------------------------------------------------------------------------------|------------------|-------------|--------------|------------------|-------------------|
| del                  | ✓ Ternel1          | ~ G1              | <ul> <li>✓ Yer</li> </ul> | nile Otu            | ma Analizi      | Taşıma Gücü Analizi         |                 |          |          |            |             |                                                                                                    |                  |             | Yatak Ka     | atsayısı Analizi | Analiz            |
|                      |                    |                   |                           |                     |                 |                             |                 |          |          |            |             |                                                                                                    |                  |             |              |                  |                   |
| Analizi Otuma-Za     | man Yüzeysel Temel | Taşıma Gücü D     | erin Temel-Zemin İyileş   | stime Tasma Gücü    | Jet Kolon Yükl  | Yatak Katsayısı Kazık Betor | name S          | vilaşma  | Analiz   | Özeti      |             |                                                                                                    |                  |             |              |                  |                   |
| xcel'e Aktar>>       | 1                  |                   |                           | Net Yükle           | Hesapla 📓       | sim Olarak Kaydet           |                 |          |          |            |             |                                                                                                    |                  |             |              |                  | < <y< td=""></y<> |
| SIRANO               | Rijit Kolon No     | Xi [m]            | Yi (m)                    | Dími                | ^               |                             |                 | ~        | 6        | <b>a</b>   | ക്കി        | ) 🕞                                                                                                    | <b>1</b>         | (in)        | m            |                  |                   |
| 0                    | P0                 | 0.6               | 2,17                      | 0,6                 | 1               |                             | 1               | <u> </u> | <u> </u> | 9          | c, c        | 10.                                                                                                    | t ∽ ¤            | - ¥         | č            |                  |                   |
| 1                    | P1                 | 0.6               | 3,74                      | 0.6                 | 1               |                             | [ <sup>10</sup> | •        | Θ (      | • •        | 9 (De       | 0                                                                                                    | 0                | •••         | (B) (D)      | 0• (0•           |                   |
| 2                    | P2                 | 0,6               | 5.31                      | 0.6                 | 1               |                             | •               | •        |          | B (        |             | <b>(6)</b> 9                                                                                                    | <del>(6)</del> # | <u>()</u>   | <b>B</b> (   | De 🞯             |                   |
| 3                    | P3                 | 0,6               | 6,88                      | 0,6                 | 1               |                             |                 |          | ~ .      | ~ ~        |             | 0                                                                                                    | ~                | ~           | <u> </u>     |                  |                   |
| 4                    | P4                 | 0,6               | 8.44                      | 0,6                 | 1               |                             | 1 <b>1</b>      | ø        | •        | 9 0        | y (194      |                                                                                                    | 600              | Gib .       | (B) (        | on 100           |                   |
| 5                    | P5                 | 0,6               | 10.01                     | 0.6                 | 1               |                             | •               | ۲        | Θ (      | • •        | 9 💮         | ۰.                                                                                                    | •                | •           | 🐵 (          | <u>)</u> 🐵       |                   |
| 6                    | P6                 | 0,6               | 11,58                     | 0.6                 | 1               |                             | 6               | •        | <u> </u> | • G        | a 👝         | <b>@</b>                                                                                                    | <b>A</b>         | <b>@</b>    | (m) (        | a. a.            |                   |
| 7                    | P7                 | 0,6               | 13,15                     | 0.6                 | 1               |                             | 1°              | 9        | <u> </u> |            |             |                                                                                                    | 0-               | 9           | <u> </u>     | J. U.            |                   |
| 8                    | P8                 | 0,6               | 14,72                     | 0.6                 | 1               |                             | •               | 0        | . ھ      | <b>B</b> ( | • •         | <b>B</b> *                                                                                                    | @•               | <u>@</u>    | ( <b>b</b> ) | D• @•            |                   |
| 9                    | P9                 | 0,6               | 16,29                     | 0.6                 | 1               |                             | ()              | (2)      | (A)      | <b>B</b> ( | ə (ə        | (B)S                                                                                                    | (Pa)             | (D).        | (A)          | <b>₩</b> (₩      |                   |
| 10                   | P10                | 0.6               | 17,86                     | 0.6                 | 1               |                             | Ĭ               | Ŭ.,      | Ĭ        |            |             | Ĩ.                                                                                                    | Ŭ                | Ĩ.,         | Ĭ.           |                  |                   |
| 11                   | P11                | 0,6               | 19,43                     | 0.6                 | 1               |                             |                 | ۲        | 6        | • •        | » (9        |                                                                                                    | ())<br>())       | (1)         | ())<br>())   | 94 (94           |                   |
| 12                   | P12                | 0,6               | 20,99                     | 0.6                 | 1               |                             | •               | •        | Θ (      | 9 0        | . 💮         | <b>(i)</b> s                                                                                                    | 0                | •           | <u>ه</u> (   | <u>)</u> , (),   |                   |
| 13                   | P13                | 0.6               | 22,56                     | 0.6                 | 1               |                             |                 | ~        | ~        | ~ ~        |             | 0                                                                                                    | 0                | ~           | ~            |                  |                   |
| 14                   | P14                | 0,6               | 24,13                     | 0.6                 | 1               |                             | l.              |          |          | 9 0        |             | (internet in the second second |                  | 0.94        | Gr (         | 9+ (9)           |                   |
| 15                   | P15                | 0,6               | 25.7                      | 0.6                 | 1               |                             | 8               | 0        | •        | <b>B</b> ( | 9 📵         | <b>D</b> P                                                                                                    | 🔊                | 9           | <b>(b)</b>   | D• 🕪             |                   |
| 16                   | P16                | 2 19              | 0.6                       | 0.6                 | 1~              |                             |                 |          | @ (      | <b>a</b> 6 | a (a)       | (in)                                                                                                    |                  | 04          | <b>a</b> (   | a. 🗛             |                   |
| rükleri ve Bovutları | Dis Merk           | ezlik ve Atalet M | mentleri Max-Mir          | n let Kolon Yükleri | -               |                             | Ĭ               | č.       | č        | ĭ          |             | Ŭ.                                                                                                    | Ŭ.               | Č.          | Č.           | ĭ ĭ              |                   |
| 160000               | kN ove 01          | 12                | P194=                     | 868.794             | kN              |                             | 0               | •        | ())      | . 0        | 9 🔞         | ())P                                                                                                    | 697              | <b>@</b> \$ | () ø         | D (D)            |                   |
| 100000               | KIN EX- U,         |                   | 015                       | 050.501             |                 |                             |                 | •        |          | B (        | . 🕞         | <b>(b)</b>                                                                                                    | <u>@</u> *       | <u>@</u>    | <u>()</u>    | De 🔿             |                   |
| 1560                 | kN.m ey= 0,1       | 01                | P15=                      | 608,061             | KIN             | Y                           |                 | ~        | ~ .      |            |             | ~                                                                                                    | ~                | ~           | ~ .          |                  |                   |
| 2600                 | kN.m k= 13         | 239,14            | m2                        |                     |                 | <b>↓</b>                    |                 | •        | <b>1</b> | <b>9</b> ( | 9 <b>(B</b> |                                                                                                    | 6                | <b>(%)</b>  | (J) (U)      | 9 <i>9</i> (196  |                   |
|                      | m ly= 60           | 92.07             | m2 Negatif                | Çeper               | <del>0</del> —' | Z->×                        | 8               | ۲        | •        | • •        | . 😐         | <b>.</b>                                                                                                    | •                | •           | 🕑 (          | D 😶              |                   |
|                      |                    |                   | Surtur                    | nmesi 😐 🕂           | DWG             |                             | Origin          |          | ~        | ~ ~        |             | ~                                                                                                    | ~                | ~           | ~            |                  |                   |

Şekil 63. Kazıklara Yük Aktarılması

"Net Yükle Hesapla" seçeneği etkinleştirildiğinde, kazık yükleri net yük değerlerine göre hesaplanır.

"Yenile" butonu ile temel-zemin kesiti oluşturulur. Oluşturulan yapı-zemin kesiti, "Resim Olarak Kaydet" butonu ile bilgisayara kaydedilebilir.

Oluşturulan tablo, "Excel'e Aktar" butonu ile bilgisayara kaydedilir ve Excel programında açılabilir.

Başlık Yükleri ve Boyutları Alanı:

- P: Düşey yük
- M<sub>x</sub>, M<sub>y</sub>: X ve Y yönündeki eğilme momentleri
- $L_x$ ,  $L_\gamma$ : Temel boyutları

Dış Merkezlik ve Atalet Momentleri Alanı:

- e<sub>x</sub>: X yönündeki dışmerkezlik
- e<sub>γ</sub>: Y yönündeki dışmerkezlik
- I<sub>x</sub>: X yönündeki atalet momenti
- I<sub>y</sub>: Y yönündeki atalet momenti

"Max–Min Kolon Yükleri" alanında, en fazla ve en az düşey yükün geldiği rijit kolonların numarası ve yük değeri gösterilir.

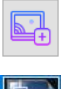

: Taşıma gücü hesap tabloları ve grafikler, geoteknik raporlara eklenebilir.

: Rijit kolon planı .dwg formatında bilgisayara kaydedilir.

"Negatif Çeper Sürtünmesi" seçeneği kullanılarak, listeden seçilen bir kazık veya iyileştirme kolonu için program yük aktarım eğrilerini oluşturur ve yansız düzlemin yerini belirler. Bu analiz sonucunda  $Q_{max}$  (yansız noktadaki yük) ve  $P_n$  değerleri elde edilir (Şekil 64).

"Analiz Özeti" Alanında Gösterilen Değerler:

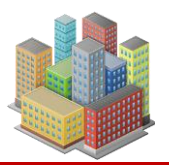

- P: Toplam yük
- R: Sürtünme direnci
- R<sub>uç</sub>: Uç direnci
- R<sub>d</sub>: Toplam direnç
- Q<sub>max</sub>: Yansız noktadaki yük

Oluşturulan tablo, "Excel'e Aktar" butonu ile bilgisayara kaydedilir ve Excel programında açılabilir.

Yük aktarım eğrileri ve yansız düzlem grafiği, "Resim Olarak Kaydet" butonu ile bilgisayara kaydedilebilir.

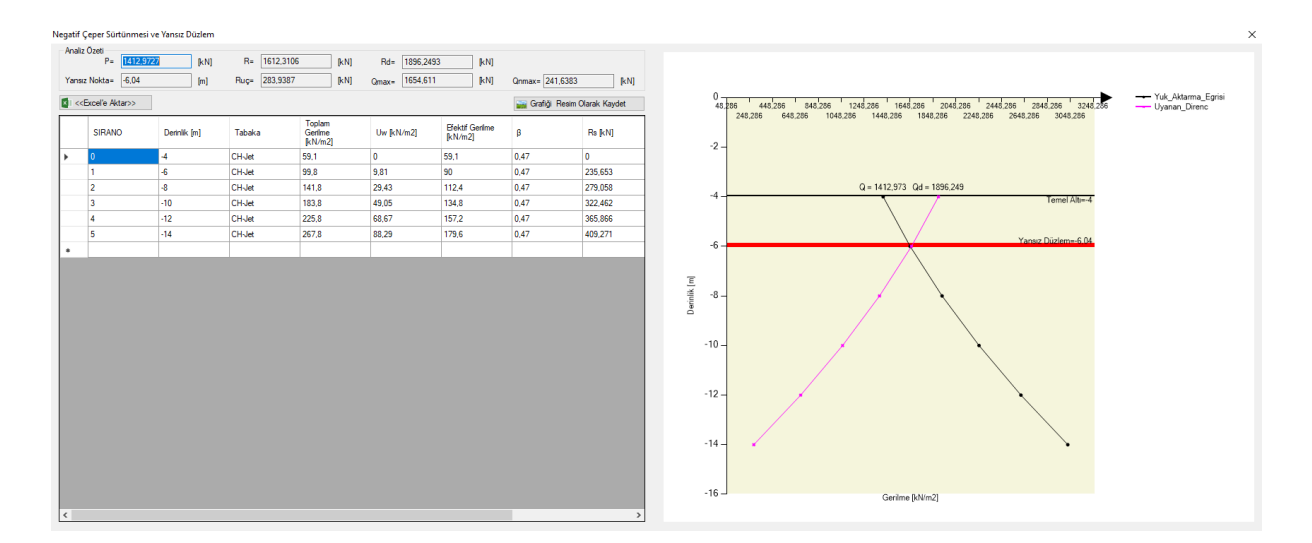

Şekil 64 Bir Rijit Kolonda Yansız Düzlemin Belirlenmesi

"Yatak Katsayısı" sekmesinde, seçilen temel modeli için yüzeysel temel düşey yatak katsayısı hesaplanır. Temel rijit kolonluysa, ayrıca çevre direnci yatak katsayısı, uç direnci yatak katsayısı ve yatay yatak katsayıları da hesaplanır (Şekil 65).

Yüzeysel Temel Yatak Katsayısı Alanında:

- q: Taban basıncı
- k<sub>v</sub>: Düşey yatak katsayısı

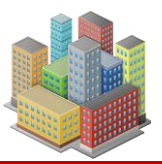

Derin Temel Yatak Katsayıları Alanında:

- k<sub>vs</sub>: Çevre direnci yatak katsayısı
- k<sub>vp</sub>: Uç direnci yatak katsayısı

"Yüzeysel Temel Hesap Yöntemi" alanında, hesaplamaların hangi yöntemle yapılacağı belirlenir.

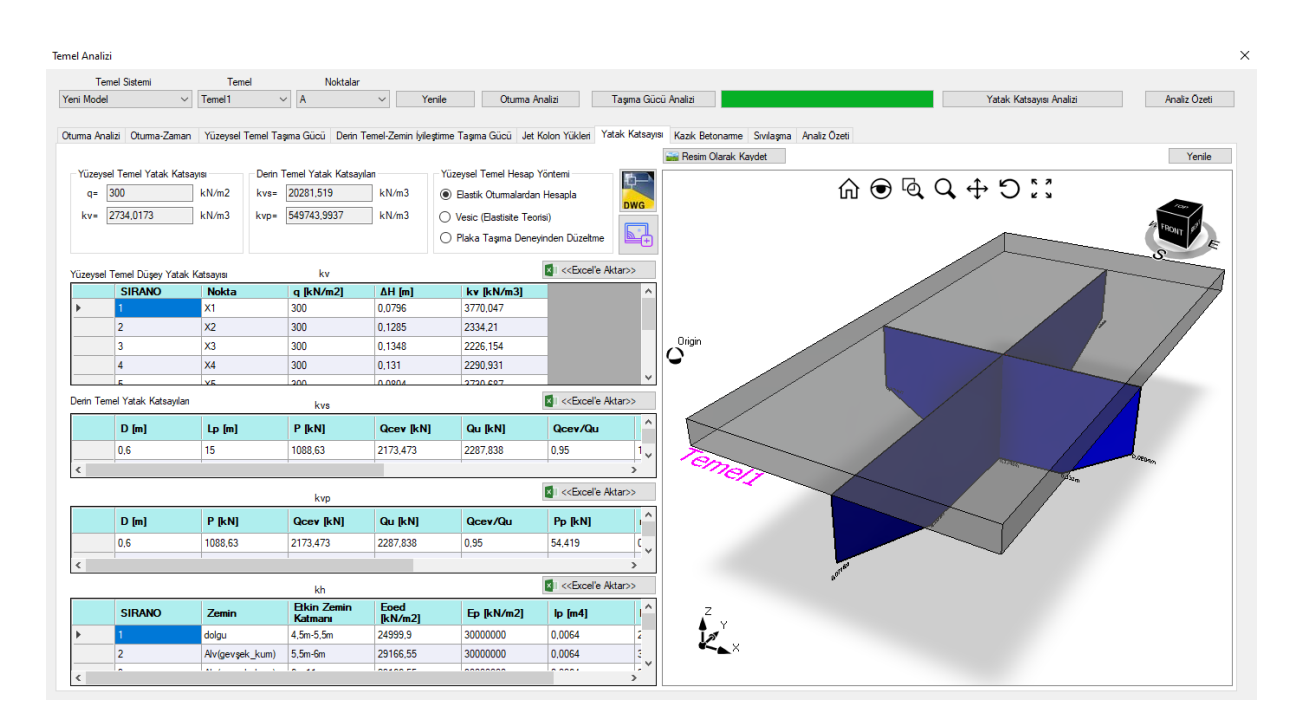

# Şekil 65 Yatak Katsayısı Analiz Sonuçları

: Yatak katsayıları hesap tabloları ve grafikler, geoteknik raporlara eklenebilir.

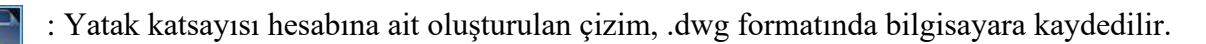

"Yenile" butonu ile yatak katsayısı hesabına göre oturma miktarlarını gösteren çizim oluşturulur. Oluşturulan çizim, "Resim Olarak Kaydet" butonu ile kaydedilebilir.

Oluşturulan tablolar, "Excel'e Aktar" butonu ile dışa aktarılır ve Excel programında açılabilir.

Kazık Donatı ve Metraj Hesapları

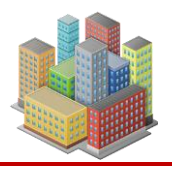

"Kazık Betonarme" sekmesinde, sisteme tanımlı kazıklar için donatı ve metraj hesapları yapılır (Şekil 66).

"Metraj Tipi" alanında, metrajı alınacak eleman seçilir. Ardından "Metraj" butonuna tıklanarak ilgili metraj tablosu oluşturulur.

Oluşturulan tablolar, yine "Excel'e Aktar" butonu ile bilgisayara kaydedilir ve Excel programında açılabilir.

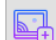

: Metraj tabloları ve grafikler, geoteknik raporlara dahil edilebilir.

"Malzeme" alanında, kazık elemanının beton ve çelik sınıfı tanımlanır.

| Analizi                                                                                                    | Otuma-Zaman | Yüzevsel Temel Tas   | ama Gücü Derin " | Temel-Zemin Wiestime | Tasma Gücü Jet H | alizi          | atak Katsavisi | Kazk | Betoname Sivilasma                 | Analiz Özeti    |                                          | I dlak Nala | ayısı Artalızı  | Analiz 02 |
|----------------------------------------------------------------------------------------------------|-------------|----------------------|------------------|----------------------|------------------|----------------|----------------|------|------------------------------------|-----------------|------------------------------------------|-------------|-----------------|-----------|
|                                                                                                    |             |                      |                  |                      |                  |                |                |      |                                    | Materi Tini     |                                          |             |                 |           |
|                                                                                                    |             |                      |                  |                      |                  |                |                |      |                                    | Kazik Donati    | O Detavlı Kazık Boya                     | ina Donati  | O Detayle Beton |           |
|                                                                                                    |             |                      |                  |                      |                  |                |                |      |                                    | Reton           | Detayli Fiet Donat                       |             | C Kest          |           |
|                                                                                                    |             |                      | Malzeme          |                      |                  |                |                |      |                                    | C Eorai         | Detayli Free Bonac     Detayli Cember Do | inati       | 0.00            |           |
|                                                                                                    |             |                      | C25              | ~                    | B420C            | ~              |                | _    | 0                                  | Genel Toplam    | Detayli Çdinber be     Detayli Z Donati  |             |                 |           |
| < <excel< td=""><td>e Aktar&gt;&gt;</td><td>Kazikli Temel Çizimi</td><td>020</td><td></td><td>0.200</td><td>B</td><td>letoname</td><td>×1</td><td>&lt;<excelle aktar="">&gt;</excelle></td><td></td><td>O Detayi 2 Donali</td><td></td><td></td><td>Metraj</td></excel<> | e Aktar>>   | Kazikli Temel Çizimi | 020              |                      | 0.200            | B              | letoname       | ×1   | < <excelle aktar="">&gt;</excelle> |                 | O Detayi 2 Donali                        |             |                 | Metraj    |
| ł                                                                                                    | Glit        | Kazik                | D [m]            | Lp [m]               | As [m2]          | BoyunaDo       | nati / ^       |      | Donati                             | <b>4</b> 8 [kN] | ∳20 [kN]                                 |             |                 |           |
|                                                                                                    |             | PO                   | 0,6              | 15                   | 0,00314          | 10¢20          | 0              |      | Kazik Boyuna Do.                   |                 | 600,21                                   |             |                 |           |
|                                                                                                    |             | P1                   | 0,6              | 15                   | 0,00314          | 10¢20          | 0              |      | Fret Donatisi                      | 140,6           |                                          |             |                 |           |
|                                                                                                    |             | P2                   | 0,6              | 15                   | 0.00314          | 10¢20          | 0              |      | Çember Donatısı                    |                 | 43,58                                    |             |                 |           |
|                                                                                                    |             | P3                   | 0.6              | 15                   | 0.00314          | 10 <b>¢</b> 20 | 0              |      | Z Demiri                           |                 | 26,13                                    |             |                 |           |
|                                                                                                    |             | P4                   | 0.6              | 15                   | 0.00314          | 10¢20          | 0              |      | Toplam                             | 140,6           | 669,92                                   |             |                 |           |
|                                                                                                    |             | P5                   | 0.6              | 15                   | 0.00314          | 10¢20          | 0              |      |                                    |                 |                                          |             |                 |           |
|                                                                                                    |             | P6                   | 0.6              | 15                   | 0.00314          | 10¢20          | 0              |      |                                    |                 |                                          |             |                 |           |
|                                                                                                    |             | P7                   | 0.6              | 15                   | 0.00314          | 10¢20          | 0              |      |                                    |                 |                                          |             |                 |           |
|                                                                                                    |             | P8                   | 0,6              | 15                   | 0.00314          | 10¢20          | 0              |      |                                    |                 |                                          |             |                 |           |
|                                                                                                    |             | P9                   | 0.6              | 15                   | 0.00314          | 10¢20          | 0              |      |                                    |                 |                                          |             |                 |           |
|                                                                                                    |             | P10                  | 0.6              | 15                   | 0,00314          | 10¢20          | 0              |      |                                    |                 |                                          |             |                 |           |
|                                                                                                    |             | P11                  | 0,6              | 15                   | 0,00314          | 10¢20          | 0              |      |                                    |                 |                                          |             |                 |           |
|                                                                                                    |             | P12                  | 0.6              | 15                   | 0,00314          | 10¢20          | 0              |      |                                    |                 |                                          |             |                 |           |
|                                                                                                    |             | P13                  | 0,6              | 15                   | 0,00314          | 10¢20          | 0              |      |                                    |                 |                                          |             |                 |           |
|                                                                                                    |             | P14                  | 0,6              | 15                   | 0,00314          | 10¢20          | 0              |      |                                    |                 |                                          |             |                 |           |
|                                                                                                    |             | P15                  | 0,6              | 15                   | 0,00314          | 10¢20          | 0              |      |                                    |                 |                                          |             |                 |           |
|                                                                                                    |             | P16                  | 0,6              | 15                   | 0,00314          | 10¢20          | 0              |      |                                    |                 |                                          |             |                 |           |
|                                                                                                    |             | P17                  | 0.6              | 15                   | 0.00314          | 10¢20          | 0 🗸            |      |                                    |                 |                                          |             |                 |           |

Şekil 66 Kazık Betonarme Analiz Sonuçları

"Betonarme" butonu ile sistemdeki rijit kolonlar, TS500–Betonarme Yapıların Tasarım ve Yapım Kuralları yönetmeliğine göre, minimum donatı şartlarını sağlayacak şekilde donatılandırılır. "Excel'e Aktar" butonu ile hazırlanan donatı tablosu .xlsx formatında bilgisayara kaydedilir.

"Kazıklı Temel Çizimi" butonu ile, rijit kolonlu temel sistemine ait çizim oluşturulur.

Sıvılaşma Hesapları

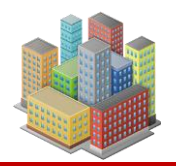

"Sıvılaşma" sekmesinde, seçilen sondaj kuyusuna ait SPT profiline göre, TBDY EK 16B yöntemine uygun olarak sıvılaşma hesapları yapılır. Hesap sonuçları tablo ve grafik olarak hazırlanır(Şekil 67).

Not: Hesaplamalar, kullanıcının seçtiği SPT verilerine göre gerçekleştirilir.

Deprem Özellikleri Alanında:

- M<sub>v</sub>: Deprem büyüklüğü
- SDS: Kısa Periyot Tasarım Spektral İvme Katsayısı

"Sondaj Kuyusu" alanında, toplam derinlik ve Y.A.S.S. (yer altı su seviyesi) bilgileri girilir.

Sıvılaşma Sonrası Yüzey Oturması

"Sıvılaşma Sonrası Yüzey Oturması" alanında, sıvılaşma nedeniyle yüzeyde oluşan oturma miktarı görüntülenir.

"SPT Profili ve Zemin Özellikleri" alanında, sıvılaşma analizine temel oluşturan verilere ait tablo yer alır.

"Sıvılaşma Değerlendirme Analizi" alanında, "Sıvılaşma Tetikleme Analizi" butonuna basılarak, sıvılaşma sonucu oluşan analiz tablosu oluşturulur.

Eğer temel tipi derin temel sistemi olarak tanımlanmışsa ya da yüzeysel temelin altında bir zemin iyileştirme yöntemi uygulanmışsa, sıvılaşmaya olan etkisi değerlendirilirken "Rijit Kolon Grubu Etkisi" dikkate alınır.

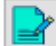

: Sıvılaşma analizi, lokal rapor hazırlar.

Oluşturulan tablolar, "Excel'e Aktar" butonu ile dışa aktarılır ve Excel programında açılabilir. Oluşturulan grafikler ise "Resim Olarak Kaydet" butonu ile bilgisayara kaydedilebilir.

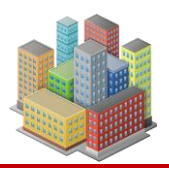

| Temel     | Sistemi          | Temel          | Noktalar              |                       |                       |                  |                                                                                                    |        |                  |              |          |                 |               |              |
|-----------|------------------|----------------|-----------------------|-----------------------|-----------------------|------------------|----------------------------------------------------------------------------------------------------|--------|------------------|--------------|----------|-----------------|---------------|--------------|
| lodel     | ~                | Temel1         | ~ G1                  | ✓ Yenile              | Otuma Analizi         | Taşıma Güd       | cü Analizi                                                                                                    |        |                  |              | Yatak Ka | tsayısı Analizi | Analiz Özeti  |              |
|           |                  |                |                       |                       |                       |                  |                                                                                                    |        |                  |              |          |                 |               |              |
| a Analizi | Otuma-Zaman      | Yüzeysel Temel | Taşıma Gücü Derin Ter | mel-Zemin İyileştirme | Taşma Gücü Jet Kolo   | on Yükleri Yatak | Katsayısı Kazık Betor                                                                                             | narme  | bivilaşma Analiz | : Özeti      |          |                 |               |              |
| Deprem    | Özellikleri      |                | Sondaj Kuyusu         |                       | Sıvılaşma Sonrası Yüz | ey Otuması       | Zemin Profilleri                                                                                                  |        | 📷 Resim C        | Olarak Kayde | t.       | 📷 Resim         | Olarak Kaydet |              |
| Mw=       | 7,5              |                | Toplam Derinlik: 80   | m                     | ∑S= 0.2698            | m                | SK2                                                                                                    | $\sim$ |                  |              |          |                 |               |              |
| SDS=      | 1.213            |                | Y.A.S.S Kotu 79       | m                     |                       |                  |                                                                                                    |        |                  |              |          |                 |               |              |
|           | -                |                |                       |                       |                       |                  | 🕅 🖉 Kanalia Aktar                                                                                                 |        |                  |              |          | GS              |               |              |
| ∠ Heps    | ni Seç           |                | SPT Profili v         | ve Zemin Özellikleri  |                       |                  | N COLORIE Mital                                                                                                   |        |                  |              |          |                 |               | τR           |
|           | Analiz           | 2[m]           | 20 SPTN               | N1,60                 | Tabaka                | 12               | 19                                                                                                    | ^      |                  |              |          |                 |               | tdepren      |
|           |                  | 5              | 20                    | 23                    | gracim                | 12               | 18                                                                                                    | _      |                  | c            | as       |                 | Gerilme[      | kN/m2]       |
|           |                  | 8              | 20                    | 20                    | grsaCIM               | 12               | 18                                                                                                    | -      | 0                |              | 2        | 22.8            | 24 122,824    | 222,824      |
|           |                  | 11             | 20                    | 18                    | grsa                  | 12               | 48                                                                                                    |        | 0                |              |          |                 |               |              |
|           |                  | 13             | 24                    | 20                    | grsa                  | 12               | 48                                                                                                    |        |                  |              |          |                 |               |              |
|           |                  | 15             | 25                    | 19                    | grsa                  | 12               | 48                                                                                                    |        |                  |              |          |                 |               |              |
|           |                  | 17             | 28                    | 20                    | iri çakıl             | 12               | 48                                                                                                    |        | -                |              |          |                 |               |              |
| •         |                  |                |                       |                       |                       |                  |                                                                                                    | ~      | 5-               | 1            |          | 5-              |               |              |
| •         |                  |                |                       |                       |                       |                  |                                                                                                    | >      |                  |              |          |                 |               |              |
| Sıvıla    | ama Tetiklenme A | nalizi 🛃       | Sivilaşma D           | eğerlendirme Analizi  | Rijit Kolon C         | Gurubunun Etkisi | Kill < <excelle aktar<="" td=""><td>&gt;&gt;</td><td></td><td></td><td></td><td></td><td></td><td></td></excelle> | >>     |                  |              |          |                 |               |              |
|           | SIRANO           | Derinlik       | Tabaka                | SPTN                  | σ'₁ [kN/m²]           | σv [kN/m²]       | N1.co                                                                                                    | 10     | Ē                |              |          | Ē               |               |              |
| •         | 1                | -5             | grsaCIM               | 20                    | 89                    | 89               | 23                                                                                                    | 12     | i≣ 10            |              |          |                 |               |              |
|           | 2                | -8             | grsaCIM               | 20                    | 142,4                 | 142,4            | 20                                                                                                    | 12     | De               | 11           |          | De              | <b>tt</b>     | $\mathbf{X}$ |
|           | 3                | -11            | grsa                  | 20                    | 195,5                 | 195,5            | 18                                                                                                    | 12     |                  |              |          |                 | N I           | X            |
|           | 4                | -13            | grsa                  | 24                    | 230,3                 | 230,3            | 20                                                                                                    | 12     |                  |              |          |                 |               |              |
|           | 5                | -15            | grsa                  | 25                    | 265,1                 | 265,1            | 19                                                                                                    | 12     | 15               |              |          | 15              |               |              |
|           | 6                | -1/            | iri çakıl             | 28                    | 300,8                 | 300,8            | 20                                                                                                    | 12     | -                |              |          |                 |               |              |
| •         |                  |                |                       |                       |                       |                  |                                                                                                    |        |                  |              |          |                 | 4             |              |
|           |                  |                |                       |                       |                       |                  |                                                                                                    |        | - F              |              |          |                 |               |              |

Şekil 67. Sıvılaşma Analiz Sonuçları

"Analiz Özeti" sekmesinde, oluşturulan temel sistemine ait taşıma gücü, oturma ve yatak katsayısı analiz sonuçları; kullanıcının belirlediği yöntem ve gerilme durumuna göre özet tablolar halinde oluşturulur (Şekil 68).

"Analiz" alanında analiz tipi, kullanılan yöntem ve gerilme durumu seçilir. "Temeller" alanında özet alınacak temel belirlenir. "Oturma Noktaları" alanında ise, oturma hesabının yapılacağı nokta tanımlanır.

Bu tanımlar tamamlandıktan sonra "Analiz Özeti" butonuna tıklanarak analiz özeti tablosu oluşturulur.

Oluşturulan tablolar, "Excel'e Aktar" butonu ile dışa aktarılır ve Excel programında açılabilir.

: Analiz özeti tabloları, geoteknik raporlar içerisine eklenebilir.

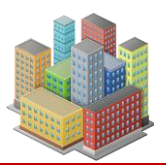

| Anal        | izi Otuma Zamar                          | Temel1                                     | G1                  | V Yenile               | Otuma Ani         | alizi Taşır<br>olon Vükleri Vətək k | ma Gücü Analizi | anno Sudama A      | analiz Özeti                                                         |              | Yatak Katsayısı Analizi | Analiz Öze |
|-------------|------------------------------------------|--------------------------------------------|---------------------|------------------------|-------------------|-------------------------------------|-----------------|--------------------|----------------------------------------------------------------------|--------------|-------------------------|------------|
| naliz       | duma-zamar                               | i ruzeysei remei ra                        | ana Gucu Denn Ter   | nei-zemin iyileşumle i | raşına ducu jet k | Tem                                 | eller           | Oturma Noktalan    |                                                                      |              |                         |            |
| 0           | tuma                                     |                                            | Yöntem              | -                      |                   | Ten                                 | nel1            | G1 [8,84 - 14,02]  |                                                                      |              |                         |            |
| 2 Yi        | üzeysel Temel Taşı                       | ma Gücü                                    | ◉ Terzaghi () Mej   | verhof 🔾 Vesic         |                   |                                     |                 |                    |                                                                      |              |                         |            |
| ] Yi        | üseysel Temel Net                        | Taşıma Gücü                                | Gerilme Durumu      |                        |                   |                                     |                 |                    |                                                                      |              |                         |            |
| 1 R         | ijit Kolon Taşıma Gi                     | icu                                        | Efektif Gerilme Ana | alizi 🔿 Toplam G       | Serilme Analizi   |                                     |                 |                    |                                                                      |              |                         |            |
| g fi<br>T V | opiam Taşma Güci<br>üzeveni Temel Dür    | J                                          |                     |                        |                   |                                     |                 |                    |                                                                      |              |                         |            |
| יינ<br>דר   | uzeyser remet Duş<br>akil Kalan Caura Di | ey ididk ndîsâyîsî<br>manai Xatak Katazire |                     |                        |                   |                                     |                 |                    |                                                                      |              |                         |            |
| יינ<br>דר   | eki Kolon Llo Dime                       | ci Yatak Kateaser                          |                     |                        |                   |                                     |                 | L                  |                                                                      |              |                         |            |
| יינ<br>הוק  | onlam Düsev Yatak                        | Kateaviei                                  |                     |                        |                   |                                     |                 |                    |                                                                      |              |                         |            |
|             | opiani bagoy ratar                       | Turauyia                                   |                     |                        |                   |                                     |                 |                    | 🚺 < <exo< td=""><td>el'e Aktar&gt;&gt;</td><td></td><td></td></exo<> | el'e Aktar>> |                         |            |
|             | SIRANO                                   | Analiz                                     | Aciklama            | Oturma [m]             | qt [kN/m2]        | Qtv [kN]                            | Qtvgrup<br>[kN] | qtoplam<br>[kN/m2] | Kvtoplam<br>[kN/m3]                                                  |              |                         |            |
|             | 1                                        | G1 [8,8414,02]                             | Nokta               | 0.0704                 |                   |                                     |                 |                    |                                                                      |              |                         |            |
|             | 2                                        | Temel 1                                    | Jet Enjeksiyon K    |                        | 1227,0264         | 1650,96                             | 243704,501      | 1704,4123          | 3638,263                                                             |              |                         |            |
|             |                                          |                                            |                     |                        |                   |                                     |                 |                    |                                                                      |              |                         |            |
|             |                                          |                                            |                     |                        |                   |                                     |                 |                    |                                                                      |              |                         |            |
|             |                                          |                                            |                     |                        |                   |                                     |                 |                    |                                                                      |              |                         |            |
|             |                                          |                                            |                     |                        |                   |                                     |                 |                    |                                                                      |              |                         |            |
|             |                                          |                                            |                     |                        |                   |                                     |                 |                    |                                                                      |              |                         |            |
|             |                                          |                                            |                     |                        |                   |                                     |                 |                    |                                                                      |              |                         |            |
|             |                                          |                                            |                     |                        |                   |                                     |                 |                    |                                                                      |              |                         |            |
|             |                                          |                                            |                     |                        |                   |                                     |                 |                    |                                                                      |              |                         |            |
|             |                                          |                                            |                     |                        |                   |                                     |                 |                    |                                                                      |              |                         |            |
|             |                                          |                                            |                     |                        |                   |                                     |                 |                    |                                                                      |              |                         |            |

# Şekil 68 Analiz Özeti

### 8.2. Kazı Destek Duvarı Analizleri

**"Kesit"** penceresinden **"Analiz"** butonuna tıklanarak kazı destek duvarı analiz penceresi açılır. Açılan pencerede kazı destek duvarı analizi ve kontrolleri gerçekleştirilir (Şekil 69).

İnşaat Aşamaları alanında:

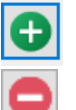

: Yeni bir inşaat aşaması, analiz listesine eklenir.

: Seçilen inşaat aşaması listeden silinir.

İnşaat Aşama Listesi Oluşturma alanında:

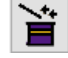

: Otomatik inşaat aşaması ekleme aracı

hi: Ankraj ve destek noktalarına ilave kazı miktarı

hs: Son aşamadaki kazı yüksekliği artışı

Diğer Alanlar:

- "Duvar Tipi (Plate)" alanında, "Duvar Özellikleri" butonu ile analiz yapılacak kesitin boyutları ve donatıları tanımlanır.
- "Arazi" alanında, duvar arkasındaki zemin durumu seçilir.

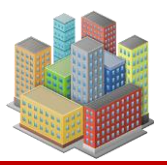

- "Kazı" alanında, kazı derinliği belirlenir.
- "Y.A.S.S." alanında, duvar arkasındaki yer altı su seviyesi girilir.

#### Ankrajlar ve Destekler

- "Ankrajlar" alanında, analiz kesitinde bulunan ankraj elemanları listelenir. Listeden seçilen ankraja çift tıklanarak, ankraj özelliklerinin düzenlenebileceği pencereye ulaşılır.
- "Destekler" alanında da benzer şekilde destek elemanları listelenir. Destek elemanlarına çift tıklanarak destek özellikleri düzenlenebilir.

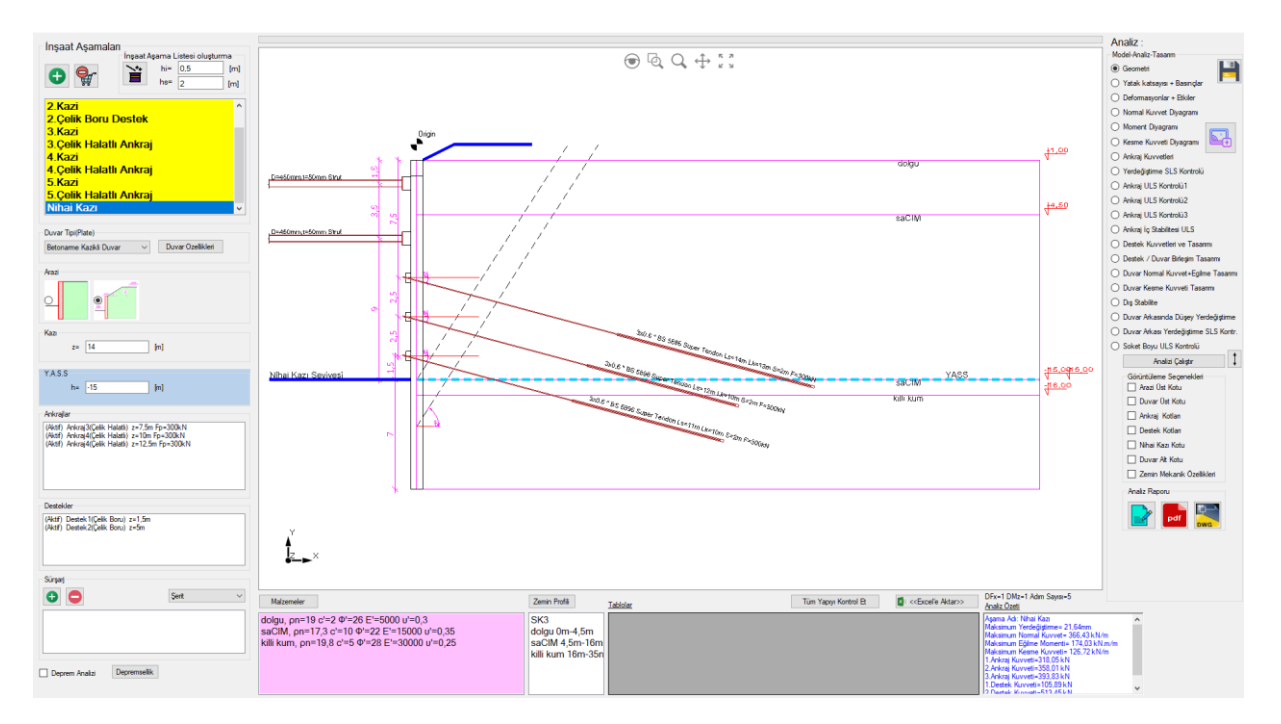

Şekil 69 Kazı Destek Duvarı Analiz Penceresi

**"Sürşarj"** alanında, duvar arkasında bulunan sürşarj yükleri düzenlenir. Açılır liste üzerinden nokta, çizgi, şerit veya alan bilgilerine göre sürşarj türü seçilir.

- : Yeni bir sürşarj yükünü listeye ekler (Şekil 70).
  - : Sürşarj yükünü listeden siler.

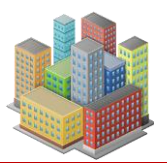

| Ad:       | Sürşarj1                         |                     | Ekle |
|-----------|----------------------------------|---------------------|------|
| tki Türü: | Kalıcı                           | ~                   |      |
| X=        | 1,5                              | [m]                 |      |
| Z=        | 0                                | [m]                 | X B  |
| B=        | 4                                | [m]                 |      |
| q=        | 40                               | [kN/m2]             |      |
|           | Ankra kök niha<br>kapasitesine e | taşıma<br>kisi var. |      |
|           |                                  |                     |      |

# Şekil 70 Sürşarj Yükü

Ad: Sürşarj yükü için verilen isim

- Etki Türü: Yükün durumuna göre kalıcı veya değişken olarak seçilir.
- X: Yükün duvara olan yatay mesafesi
- Z: Yükün arazi üst kotundan düşey mesafesi
- B: Yük genişliği
- q: Yük değeri

**"Ankraj kök nihai taşıma kapasitesine etkisi var"** alanı etkinleştirildiğinde, eklenen sürşarj yükü ankraj kökün nihai taşıma kapasitesine etki eder.

"Ekle" butonu ile sürşarj yükü sisteme eklenir.

# **Deprem Analizi**

**"Deprem Analizi"** alanı işaretli olduğunda, analiz inşaat aşamasında **depreme göre** yapılır. **"Depremsellik"** butonu ile gerekli parametrelerin girileceği pencere açılır (Şekil 71).

# **Depreme Ait Parametreler**

- SDS: Kısa periyot tasarım spektral ivme katsayısı
- r: Destek tipi bazında yatay eşdeğer ivme azaltma katsayısı
- **k**<sub>h</sub>: Yatay eşdeğer ivme katsayısı

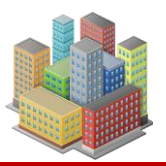

• **k**<sub>v</sub>: Düşey eşdeğer ivme katsayısı

| Depremse<br>SDS=<br>r= | 0,98<br>1,5 | Uygula |
|------------------------|-------------|--------|
| ivme Kats<br>kh=       | o,26        |        |
| kv=                    | 0           |        |

Şekil 71 Depremsellik

# Yardımcı Pencereler ve Genel Araçlar

- "Malzemeler" butonu ile Geoteknik Malzeme Ekle penceresi açılır. Analizde kullanılan malzemelerde değişiklik yapılabilir.
- "Zemin Profili" butonu ile Sondaj Kuyusu Ekle penceresi açılır. Zemin profili özellikleri değiştirilebilir.
- **"Tüm Yapıyı Kontrol Et"** butonu, tamamlanmış iksa sisteminde olası yetersizlikleri ve yönetmelik şartlarını kontrol eder.
- "Tablolar" alanında, analiz sonucunda oluşan hesap tabloları görüntülenir. Bu tablolar,
  "Excel'e Aktar" butonu ile bilgisayara kaydedilir ve Excel programında açılır.
- **"Analiz Özeti"** alanında, seçilen inşaat aşamasına ait maksimum yer değiştirme, kesit tesirleri, ankraj ve destek kuvvetleri belirtilir.

# Grafiksel Analiz ve Tasarım Görselleştirme

**"Analiz (Model–Analiz–Tasarım)"** alanında, aşağıdaki analiz sonuçları grafik olarak ekranda görüntülenebilir:

- Geometri: Model geometrisini gösterir.
- Yatak Katsayısı + Basınçlar: Aktif, pasif ve sükûnet toprak basınçlarını gösterir.
- **Deformasyon** + **Etkiler**: İksa kesitindeki deformasyon ve sisteme etkiyen basınç

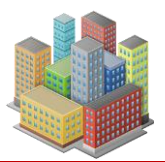

- Normal Kuvvet Diyagramı: Normal kuvvet dağılımı
- Moment Diyagramı: Duvar moment dağılımı
- Kesme Kuvveti Diyagramı: Kesme kuvveti dağılımı
- Ankraj Kuvvetleri: Ankraj kuvvetlerini gösterir.
- Yer Değiştirme SLS Kontrolü: Sınır durum yer değiştirme kontrolü
- Ankraj ULS Kontrolü 1: Enjeksiyon gövdesi ile zemin arayüzü sıyrılma kontrolü
- Ankraj ULS Kontrolü 2: Tendon çekme yenilmesi kontrolü
- Ankraj ULS Kontrolü 3: Tendon-enjeksiyon gövdesi arayüzü sıyrılma kontrolü
- Ankraj İç Stabilitesi ULS: Tüm imalat aşamalarında iç stabilite blokları ve sonuçları
- Destek Kuvvetleri ve Tasarımı: Destek kuvvetleri ve hesaplanan değerler
- Destek / Duvar Birleşim Tasarımı: Birleşim tasarımı sonuç tablosu
- Duvar Normal Kuvvet + Eğilme Tasarımı: Kesit ve donatı kontrolü
- Duvar Kesme Kuvveti Tasarımı: Kesme kuvvetine göre donatı kontrolü
- Dış Stabilite: Modeli, yamaç ve şev analiz ekranına aktarır.
- Duvar Arkasında Düşey Yer Değiştirme: Oturma grafiği
- Duvar Arkasında Düşey Yer Değiştirme SLS Kontrolü: Oturma kontrol tablosu
- Soket Boyu ULS Kontrolü: Duvar için gereken minimum soket boyunu verir

#### Diğer İşlevler

• "Analizi Çalıştır" butonu ile duvar analizi başlatılır.

: Soket boyu hesabı yapılır.

 "Görüntüleme Seçenekleri" alanında, işaretlenen veri alanlarına göre arazi üst kotu, duvar üst kotu, ankraj ve destek kotları, nihai kazı kotu, duvar alt kotu ve zemin mekanik özellikleri ekranda gösterilir.

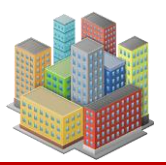

- 📲 : Analiz modeli kaydedilir.
  - : Geoteknik proje tasarım raporuna resim ve tablo eklenir.

# 8.3. Şev Stabilite Hesapları

Şev stabilite hesaplarına ilişkin tüm hesaplama ve analiz adımları, 6. Bölüm – "ŞEV/YAMAÇ STABİLİTESİ" başlığı altında detaylı olarak açıklanmıştır.

# 9. RAPORLAR

SETAF2018' de genel, lokal ve geoteknik raporlar olmak üzere üç tür raporlama yapılmaktadır. Genel raporlarda tüm veriler ve analiz sonuçları tablolar ve grafikler olarak raporlanır. Lokal raporlarda yapılan analiz veya tasarım hesapları tüm denklemleriyle gösterilir. Programdaki raporlama aracı ile hazır rapor şablonlarından yararlanılarak geoteknik raporlar oluşturulur. Bu araç ile kullanıcı kendi metinlerini yazabildiği gibi tüm veri, analiz, tasarım tablolarını oluşturacağı geoteknik rapora ekleyebilir. Bu raporlara program veya dışındaki resimleri de dahil edebilir.

SETAF2018 yazılımında üç tür raporlama yapılabilmektedir:

- Genel Raporlar: Tüm veriler ve analiz sonuçları, tablolar ve grafikler eşliğinde sunulur.
- Lokal Raporlar: Yapılan analiz veya tasarım hesapları, kullanılan tüm denklemlerle birlikte ayrıntılı olarak gösterilir.
- Geoteknik Raporlar: Programın raporlama aracı kullanılarak, hazır şablonlar üzerinden oluşturulur.

Bu raporlama aracı sayesinde kullanıcı;

- Kendi açıklayıcı metinlerini yazabilir,
- Tüm veri, analiz ve tasarım tablolarını ekleyebilir,
- Program içinden veya dış kaynaklardan alınan görselleri rapora dahil edebilir.

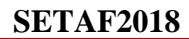

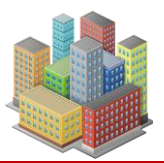

### 9.1. Temel Genel Raporu

**"Rapor"** menüsünden **"Seçmeli Raporlar"** butonuna tıklanarak, temel analizlerine ait genel rapor penceresi açılır (Şekil 72).

| Rapor                              |                            |                      | X                          |
|------------------------------------|----------------------------|----------------------|----------------------------|
| Rapor Tasanmi                      |                            |                      | Şirket Logosu -            |
| ⊡Cb<br>⊡Cs                         | Proje Bilgileri<br>Şirket: | AKZEL MÜHENDISLIK    | Uygula                     |
|                                    | Proje Adı:                 | SAYISAL ÖRNEK        | Rapor                      |
|                                    | Proje Sahibi:              | ÖMER ARSLAN ve HISS. | Seçimleri İlk Akzel        |
| Aqklama                            | Dizaynı Yapan:             | OZAN TUNÇ            | Arazi Denevleri            |
| ···· ✓ DrenajDurumu<br>···· ✓ YASS | Müellif:                   | IBRAHIM BOZKURT      | SPT Profili                |
| Üst Kot                            | Kontrol Eden:              | PROF.DR              | MPM Profili                |
| Artezyen Basınç                    | Müşavir:                   | AKZEL MÜHENDİSLİK    | Yüzeysel Temel Taşıma Gücü |
|                                    | Revizyon:                  | REV.NO:2             | Toplam Gerilme Analizi     |
| Alt katman sayısı<br>✓ od          | Tarih:                     | 22/10/2022           | Efektif Gerilme Analizi    |
|                                    | Û:                         | ISTANBUL             | 🗌 Yatak Katsayısı Analizi  |
|                                    | ilçe:                      | KÜÇÜKÇEKMECE         |                            |
| v"<br>                             | Pafta:                     | F21C17D3B            |                            |
|                                    | Ada:                       | 2083                 | ]                          |
|                                    | Parsel:                    |                      | ]                          |
|                                    | Agklama:                   |                      | Resimler                   |
|                                    | , ignoration.              |                      | Sondaj Resmi               |
| □Cr<br>□t₃₀                        |                            |                      | ✓ Yüzeysel Temel Resimleri |
|                                    | ~                          |                      | Derin Temel Resimleri      |
|                                    |                            |                      | 🗹 Oturma - Resim           |
|                                    |                            |                      |                            |

Şekil 72. Temel Analizleri İçin Genel Rapor Oluşturma Penceresi

Genel rapor oluşturulurken:

- Malzeme verilerindeki zemin özellikleri, tercihe bağlı olarak özelleştirilebilir.
- **Taşıma gücü hesaplarında**, modeldeki temeller ve oturma hesaplanan noktalar kullanıcı seçimine göre dahil edilir.

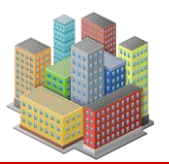

## Rapor İçeriği ve Alanlar

- "Rapor Tasarımı" alanında, rapora dahil edilecek temel, zemin profili ve geoteknik malzeme özellikleri belirlenir.
- **"Proje Bilgisi"** alanında; proje adı, müellif, tapu, pafta, ada, parsel ve adres gibi bilgiler girilir. Bu bilgiler rapor içerisinde otomatik olarak yer alır.
- "Arazi Deneyleri" alanında, SPT ve MPM profillerinin raporda yer alması isteniyorsa ilgili veri alanları işaretlenir.
- **"Yüzeysel Temel Taşıma Gücü"** alanında; toplam gerilme, efektif gerilme ve yatak katsayısı hesap tabloları rapora eklenmek üzere seçilir.
- "Resimler" alanında, raporda gösterilecek görseller belirlenir.
- "Şirket Logosu" butonuyla, rapora eklenecek logo .png formatında seçilir.
- : Logo kaldırılmak istenirse, ilgili kaldırma butonuyla işlem gerçekleştirilir.

#### Raporlama İşlemleri

- "Uygula" butonu: Pencerede girilen tüm bilgileri kaydeder.
- "Rapor" butonu: Temel genel raporunu oluşturur.
- "Seçimleri İlk Haline Getir" butonu: "Rapor Tasarımı" alanındaki seçimleri programın varsayılan ayarlarına döndürür.

# 9.2. Dsm Karışım Hesapları Lokal Raporu

**DSM yöntemi** ile zemin iyileştirmesi yapılan projelerde, kullanılacak enjeksiyon karışımındaki su ve çimento miktarları, lokal rapor olarak hazırlanabilir.

Rapora erişim için şu adımlar izlenir:

- 1. "Temel Analizi" penceresi açılır.
- 2. "Derin Temel–Zemin İyileştirme Taşıma Gücü" sekmesi seçilir.
- 3. "Taşıma Gücü Analizi" butonuna tıklanarak analiz tamamlanır.

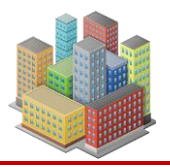

93

4. Aynı sekmede bulunan **"DSM Malzeme Raporu"** butonuna tıklanarak DSM karışım hesaplarına ait lokal rapor oluşturulur.

### 9.3. Kazı Destek Yapıları Genel Raporu

Kazı destek sistemine ait genel raporlarda, **inşaat aşamalarının sayısı kadar rapor** oluşturulabilir. Kullanıcı, hangi aşamaların raporda yer alacağını **seçime bağlı** olarak belirler (Şekil 73).

### Raporlama Ayarları

• "Resimler" alanında, kazı destek genel raporuna eklenecek görseller belirlenir. İlgili veri alanları işaretlenerek resimler seçilir.

E : Yeni bir resim veya inşaat aşaması hesabı eklendiğinde, rapor bu bilgilerle güncellenir.

• "İnşaat Aşamaları" alanında, raporda yer alacak aşamalar işaretlenerek seçilir.

Hazırlanan genel rapor, **Excel**, **Word** veya **PDF** formatında dışa aktarılır ve bilgisayara kaydedilir.

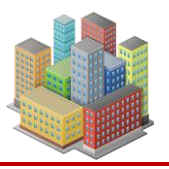

| Analiz Raporu                |                                                                                     | _         |            | ×        |
|------------------------------|-------------------------------------------------------------------------------------|-----------|------------|----------|
| Resimler                     |                                                                                     |           |            | _ 1      |
| Geometri                     | 1 4 1 of 15 ▶ ▶  1 4 ⊗ ③ ④ ↓ ↓ ↓ ↓ ↓ 100% · Hind   Next                             |           |            | 11       |
| V Yatak katsavisi + basindar | Tarih: 22.10.2022 Yeni Cephe; - Kesiti                                              |           |            | <u>^</u> |
| Deformasvonlar ve Etkiler    | AKZEL MÜHENDİSLİK                                                                   |           |            |          |
| Mamort Divagram              |                                                                                     |           |            |          |
| Komo Kusuti Duparami         | Proje                                                                               |           |            |          |
| Alerai Kuuvetlari            | Uygulama: SAYISAL ÖRNEK                                                             |           |            |          |
|                              | Cephe; Yeni Cephe; - Kesiti                                                         |           |            |          |
|                              | Yapı Sahibi: ÖMER ARSLAN ve HİSS.                                                   |           |            |          |
|                              | Proje Müellifi: İBRAHİM BOZKURT                                                     |           |            |          |
| İnsaat Asamaları             | Tasarimi Yapan: OZAN TUNÇ                                                           |           |            |          |
|                              | Standartiar                                                                         |           |            |          |
|                              | Kazi Destek Yapilari: Kazi Destek Yapilari Tasanm ve Uygulama Esaslari              |           |            |          |
| 2. Kazi                      | Çelik Halatlı Ankrajlar: BS5896 Super Tendon                                        |           |            |          |
| Nihai Kazı                   | Betonarme Yapılar: TS500                                                            |           |            |          |
|                              | Betonarme Donatı Çeliği: TS-708 Betonarme İçin Donatı Çeliği                        |           |            |          |
|                              | Çelik Yapılar: Çelik Yapıların Tasarım,Hesap ve Yapım Esasalarına Dair Yönetmelik   |           |            |          |
|                              | Çelik Malzeme: TS EN 10025-2                                                        |           |            |          |
|                              | Toprak Basınçlarını Hesaplama Yöntemleri                                            |           |            |          |
|                              | Attif Basinç: Coulomb                                                               |           |            |          |
|                              | Pasif Basing: Coulomb                                                               |           |            |          |
|                              | Etkiler: Yerdeğiştirmeye Bağlı Basınçlar                                            |           |            |          |
|                              | Deprem Etkisi: Deprem Etkisi Yok                                                    |           |            |          |
|                              | Kismi Faktörler                                                                     |           |            |          |
|                              | Ankraj Kuwet Faktôrů yG.dst= 1,35                                                   |           |            |          |
|                              | Ankraj Dayanım Azaltma Faktori vRe= 1,4                                             |           |            |          |
|                              | Çm Kuwet Faktörü yg,dst= 1,35                                                       |           |            |          |
|                              | Çw Uayanım Azatıma ⊢aktoru γKe≡ 1,4                                                 |           |            |          |
|                              | çeiik kopma kontrolunde uayanım Azartma Faktoru γRe≡ 1,4                            |           |            |          |
|                              | Kesi tesin Faktoru yG,dat 1,35                                                      |           |            |          |
|                              | uvenize rom ve temerzemm ratameteren                                                |           |            |          |
|                              | Tabaaka Aku Usi ku Aki ku Unang Julian pa c u [] cu<br>[m] [m] [kl/m] [kl/m] [kl/m] |           |            |          |
|                              | KUM 0 3 Drenajii 19,8 19,8 0 30                                                     |           |            |          |
|                              | KiL 3 4 Drenajsiz 19,7 19,7 90                                                      |           |            |          |
|                              | KlL 4 10,8 Drenajsiz 19,7 19,7 90                                                   |           |            |          |
|                              | Toprak Basınç Katsayıları ve Hesaplanması için Gerekli Zemin Parametreleri          |           |            |          |
|                              | Tabaka Adi 0가 [1] ŏ [1] v OCR Kr Ka Kp                                              |           |            |          |
|                              | KUM 30 15 0,25 0 0,33 0,3 4,98                                                      |           |            |          |
|                              |                                                                                     |           |            | ~        |
|                              |                                                                                     | KINNAR- C | 77 XK 1/10 |          |

Şekil 73 Kazı Destek Yapısı Genel Raporu

# 9.4. Sıvılaşma Analizi Lokal Raporu

**"Temel Analizi"** penceresindeki **"Sıvılaşma"** sekmesinde, seçilen sondaj kuyusuna ait **SPT profili** kullanılarak, **TBDY EK 16B** yöntemine göre sıvılaşma analizleri gerçekleştirilir (Şekil 67).

# Hesaplama Koşulları

- Eğer temel tipi **derin temel** olarak tasarlandıysa
- Veya yüzeysel temelin altında bir zemin iyileştirme yöntemi tanımlandıysa

→ Bu durumlarda sıvılaşma analizinde **"Rijit Kolon Grubu Etkisi"** dikkate alınır.

Analiz sonucunda elde edilen sıvılaşma potansiyeli hesapları, lokal rapor olarak hazırlanır.

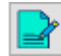

: Sıvılaşma analizine ait lokal rapor, geoteknik rapora eklenebilir.

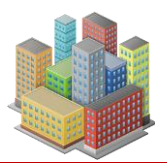

# 9.5. Şev Analizi Lokal Raporu

Şekil 49'da gösterilen Şev Model Penceresi üzerinden:

- Analiz yöntemi
- Kayma yüzeyi
- Analiz tipi

seçilir ve şev analizi tamamlanır.

"Analiz Raporu" butonuna tıklanarak, oluşturulan analiz modeline ait şev analizi lokal raporu hazırlanır.

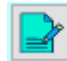

: Şev analizine ait lokal rapor, geoteknik rapora eklenebilir.

# 9.6.Ankraj ve Destek Tasarımları Lokal Raporu

"Kesit Analizi" penceresinde, "Analiz Raporu" alanında bulunan "Lokal Tasarım Raporları" butonuna tıklanarak, Lokal Tasarım Raporları penceresi açılır (Şekil 74).

| Lokal Tasarım Hesap Raporları               | ×   |
|---------------------------------------------|-----|
| İnşaat Aşaması                              |     |
| Nihai Kazı                                  |     |
| Raporlar                                    |     |
| Ankraj Tasanmı<br>Çelik Boru Destek Tasanmı | pdf |

Şekil 74 Lokal Tasarım Hesap Raporları

#### Raporlama Adımları

- "İnşaat Aşaması" alanında, lokal raporun hangi aşama için alınacağı seçilir.
- **Raporlar**" alanında, ilgili aşamada raporu alınacak eleman türü (ankraj veya çelik boru destek) seçilir.

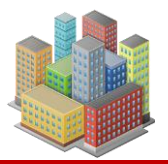

• Sağ tarafta yer alan "**PDF**" butonuna tıklanarak, seçilen ankraj veya desteğe ait lokal rapor hazırlanır.

## 9.7. Geoteknik Raporlar

**"Rapor"** menüsünden **"Geoteknik Raporlar"** butonuna tıklanarak geoteknik rapor penceresi açılır (Şekil 75).

| Geoteknik Raporlar                                                                                                    | ×                                                                                                    |  |
|----------------------------------------------------------------------------------------------------|----------------------------------------------------------------------------------------------------|--|
| Rapor Şablonlan                                                                                                    | Raporu Import Et                                                                                                    |  |
| Genel Şablon     Ekle     Sil       Varsayılan Şablonları Ekle     Kullanıcı Tanımlı Şablonları Ekle       Kullanıcı Tanımlı Şablonları Kaldır | Raporu Kaydet                                                                                                    |  |
| Geoteknik Raporlar<br>Geoteknik Proje Tasarım Raporu(Kazı Destek Y<br>Pafta, Ada, Parsel Sahası Parsel Bazında Zemi                            | Rapor Bölümleri<br>a) Giriş ve Amaç<br>b) Mimari ve Statik Proje ile Kesitler<br>c) Çevre Yapılarının Durumu ve İksa Yapısı ile |  |
| Geoteknik Rapor                                                                                                    | d) Geoteknik Arazi Karakterizasyonu<br>e) Hesaplarda Dikkate Alınan Yeraltı Su Seviye<br>f) Proje Kabulleri                     |  |
| DSM RAPOR                                                                                                    | g) Kazı Kategorisi ve Sistem Seçimi<br>h) Kazı ve Uygulama Programı                                                             |  |
| ÖRNEK İKSA GEOTEKNİK RAPORU                                                                                                    |                                                                                                    |  |
| ÖRNEK JET ENJEKSİYON İYİLEŞTİRME RAF                                                                                                    | k) Sayısal Analizlerin Sonuçları<br>I) Betonarme ve Yapısal Tasarım                                                             |  |

Şekil 75 Geoteknik Raporlar

"Geoteknik Raporlar" alanında bulunan herhangi bir rapor üzerine sağ tuş ile tıklandığında raporun adı değiştirilebilir veya rapor şablon yapılabilir.

# Rapor Şablonları ve Ekleme İşlemleri

- "Rapor Şablonları" alanında, üç adet hazır rapor türü bulunur.
- Seçilen şablon için "Ekle" butonuna tıklanarak ilgili rapor "Geoteknik Raporlar" alanına eklenir.

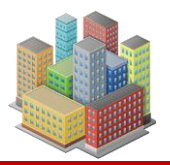

- Var olan bir rapor kaldırılmak istenirse, rapor seçilir ve "Sil" butonuna tıklanarak işlem yapılır.
- **"Varsayılan Şablonları Ekle"** butonuyla; DSM, iksa, jet enjeksiyon, yüzeysel temel ve şev analizlerine ait örnek raporlar eklenir.
- **"Kullanıcı Tanımlı Şablonları Ekle"** butonuyla, önceden oluşturulmuş özel şablonlar eklenebilir.
- **"Kullanıcı Tanımlı Şablonları Kaldır"** butonuyla, bu şablonlar program hafizasından silinir.
- "Raporu Kaydet" butonuyla, hazırlanan rapor .srp uzantılı dosya olarak kaydedilir.

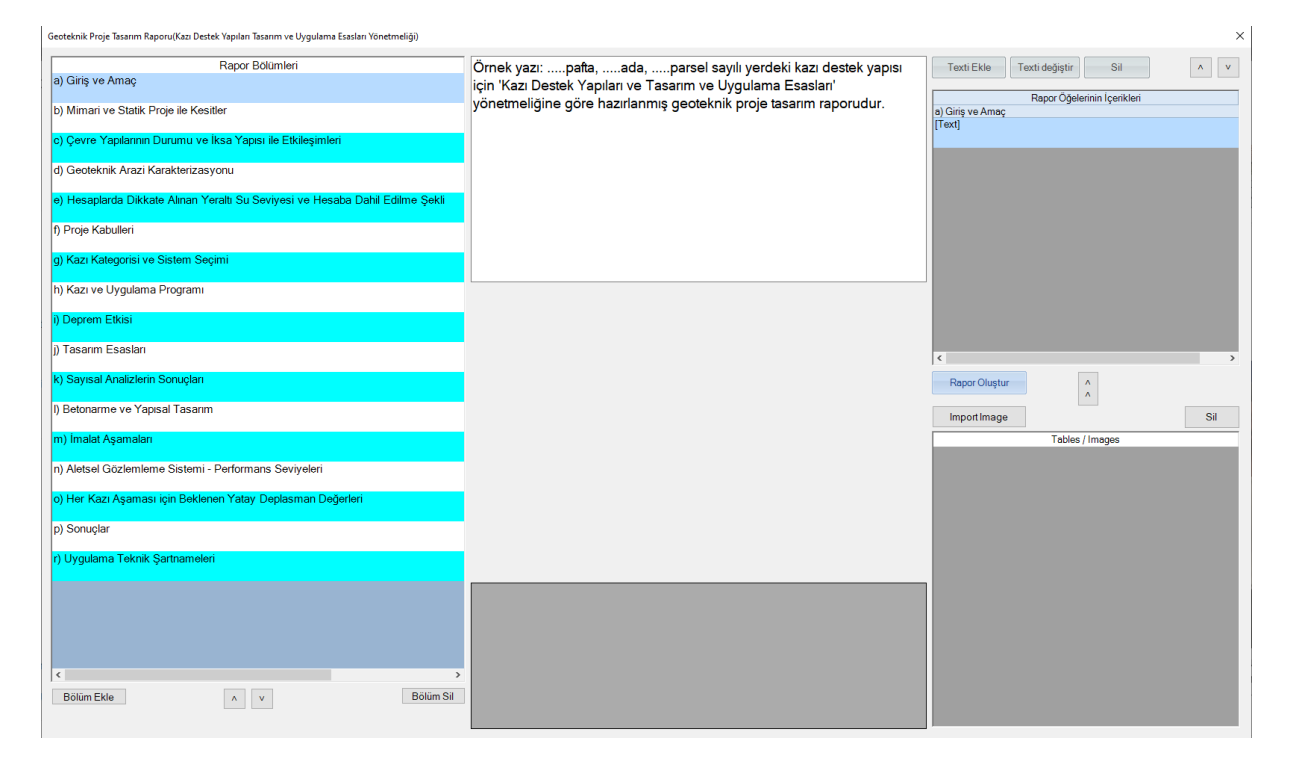

Şekil 76 Geoteknik Rapor Düzenleme Penceresi

# Rapor Düzenleme İşlemleri (Şekil 76)

- "Geoteknik Raporlar" alanında bulunan bir rapor üzerine çift tıklandığında, düzenleme penceresi açılır.
- "Rapor Bölümleri" alanında, raporun ana başlıkları listelenir.

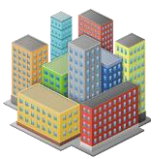

- "Bölüm Ekle": Yeni bölüm ekler.
- **"Bölüm Sil"**: Seçili bölümü siler.
- Bölümlerin sırası düzenlenebilir.
- Herhangi bir bölüm üzerine çift tıklanarak "Bölüm Özellikleri" penceresi açılır (Şekil 77).

| Bölüm Öze  | llikleri                        |                         | ×      |
|------------|---------------------------------|-------------------------|--------|
| Bölüm Adı: | i) Deprem Etkisi                |                         |        |
|            | Öncesine Bir Sayfa Sonu Ekleyin | Öncesine Bir Satır Ekle | Uygula |

Şekil 77 Bölüm Özellikleri

# Bölüm Özellikleri

- Bölüm adı girilir.
- "Öncesinde Bir Sayfa Sonu Ekle" seçilirse, bölüm yeni sayfada başlar.
- "Öncesine Bir Satır Ekle" seçilirse, bölümden önce boş satır bırakılır.
- "Uygula" butonu ile yapılan değişiklikler kaydedilir.

# Rapor İçeriği ve Öğelerin Düzenlenmesi

- Orta Bölüm: Raporun metin, tablo ve görsellerini görüntüler:
  - Üstte metinler
  - Ortada görseller
  - Altta tablolar
- Sağ Bölüm: İçerik öğeleri düzenlenir.
  - "Texti Ekle": Seçili bölüme metin öğesi ekler.
  - **"Texti Değiştir"**: Mevcut metin üzerinde yapılan düzenlemeleri kaydeder.

98

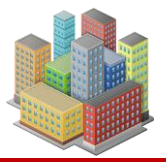

- "Tables/Images" alanındaki görseller ve tablolar, "Rapor Öğelerinin İçerikleri" alanına aktarılır.
- Bu alandaki öğelerin sırası düzenlenebilir.

| Resim Özelli | kleri                              | x                        |  |
|--------------|------------------------------------|--------------------------|--|
| Genişlik=    |                                    | Uygula                   |  |
| Resim Yazısı | 4                                  |                          |  |
|              | 🗌 Sonrasına Bir Sayfa Sonu Ekleyin | Sonrasına Bir Satır Ekle |  |
|              | 🗌 Öncesine Bir Sayfa Sonu Ekleyin  | Öncesine Bir Satır Ekle  |  |

Şekil 78 Resim Özellikleri

# Görsel ve Tablo Özellikleri

- Bir resim öğesi üzerine çift tıklandığında "Resim Özellikleri" penceresi açılır (Şekil 78):
  - Genişlik, yükseklik ve başlık bilgileri tanımlanır
  - Resimden önce/sonra boş satır veya sayfa ayarları yapılabilir
- Bir tablo öğesi üzerine çift tıklandığında "Tablo Özellikleri" penceresi açılır (Şekil 79):
  - Tablo başlığı tanımlanır
  - o Öncesi/sonrası boş satır veya sayfa ayarları yapılabilir
  - o Görüntülenmeyecek satır/sütun numaraları girilerek listeye eklenir
  - Satır/sütun numaraları sıfırdan başlar
  - "Uygula" butonu ile değişiklikler kaydedilir

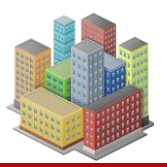

| Tablo Özellikleri                                        |                                                   | x      |
|----------------------------------------------------------|---------------------------------------------------|--------|
| Tablo Yazısı                                             |                                                   |        |
| 🗌 Sonrasına Bir Sayfa Sonu Ekleyin                       | Sonrasına Bir Satır Ekle                          | Uygula |
| 🗌 Õncesine Bir Sayfa Sonu Ekleyin                        | Öncesine Bir Satır Ekle                           |        |
| Görüntülenmeyecek<br>Tablo Sütunlan<br>İndis Ekle<br>Sil | Görüntülenmeyecek<br>Tablo Satırlan<br>İndis Ekle |        |

Şekil 79 Tablo Özellikleri

# Ek İşlemler

- "Import Image" butonu ile bilgisayardan resim eklenir
- "Sil" butonu ile seçili tablo veya resim kaldırılır
- "Rapor Oluştur" butonu ile düzenlenen geoteknik rapor tamamlanarak oluşturulur

# 10. ÇİZİM ve METRAJLAR

Program, temellere ve kazı destek yapılarına ait çizim ve metraj dosyalarını oluşturur.

- **Çizimler**, .dwg formatında
- Metrajlar, .xlsx formatında

hazırlanarak bilgisayara kaydedilir.

# 10.1. Temellerin Çizim ve Metrajları

**"Temel Analizi"** penceresinde, **"Kazık Betonarme"** sekmesi altında temellere ait çizim ve metraj işlemleri gerçekleştirilir (Şekil 66).

# Metraj İşlemleri

- "Metraj Tipi" alanında, metrajı alınacak eleman tipi seçilir.
- "Metraj" butonuna tıklanarak ilgili metraj tablosu oluşturulur.

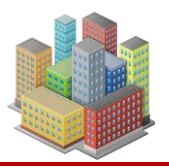

101

• Oluşturulan tablolar, "Excel'e Aktar" butonuyla .xlsx formatında bilgisayara kaydedilir.

### **Betonarme Donatılandırma**

- "Betonarme" butonuna tıklanarak, sistemdeki rijit kolonlar TS500 Betonarme Yapıların Tasarım ve Yapım Kuralları'na göre minimum donatı şartlarını sağlayacak şekilde donatılandırılır.
- Oluşturulan donatı tablosu, "Excel'e Aktar" butonuyla .xlsx formatında kaydedilir.

Donatı tablosunda yer alan kazık çapı, kazık boyu, boyuna donatı, fret donatısı, çember donatısı ve z demiri gibi sütunlara çift tıklanarak bu değerler kullanıcı tarafından güncellenebilir. Yapılan değişiklikler sonrasında **çizim ve metrajlar yeniden oluşturulmalıdır.** 

### Çizim Alma

- "Kazıklı Temel Çizimi" butonuna tıklanarak, rijit kolonlu temel sisteminin çizimi oluşturulur.
- Oluşturulan çizim üzerinde sağ tıklanarak açılan menü üzerinden:
  - .dwg formatında kaydetme
  - o Yazdırma
  - Çizim ayarlarını düzenleme işlemleri yapılabilir.

# 10.2. Kazı Destek Yapılarının Çizim ve Metrajları

#### Çizim Oluşturma

- "Tanımla" menüsünden "Dayanma Duvarları Proje Çizimleri" butonuna tıklanarak
   "Proje Çizimleri" penceresi açılır (Şekil 80).
- Açılan pencerede, çizimde yer alması istenen perspektif, plan ve kesit çizimleri ilgili veri alanlarından seçilir.
- "Proje Oluştur" butonu ile kazı destek yapısına ait çizim oluşturulur.

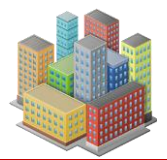

- Oluşturulan çizimler üzerinde sağ tıklanarak açılan menü ile:
  - o .dwg formatında kaydedilebilir
  - Çizim ayarları düzenlenebilir

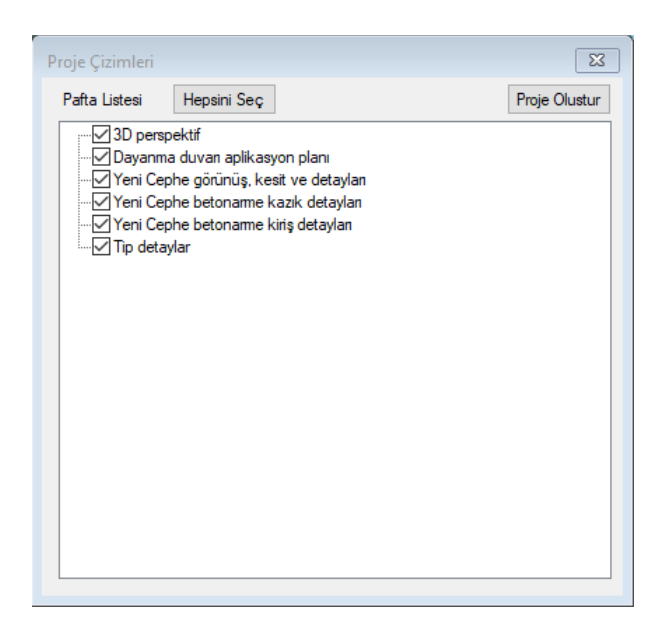

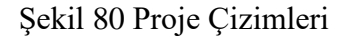

# Çizim Ayarları

• "Dayanma Duvarı Model ve Çizim Ayarları" penceresinden, oluşturulan duvar çizimlerine ait tüm teknik ayarlar yapılabilir (Şekil 81).
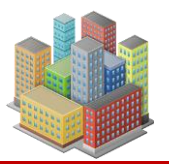

#### **SETAF2018**

| Ayarlan İlk | Haline Getir  |                    |              |                                 |                    |              | Uy |
|-------------|---------------|--------------------|--------------|---------------------------------|--------------------|--------------|----|
| Nodel 3D    | Proje Paftala | n Proje Perspektif | Aplikasyon P | Planlan, Görünüşler ve Kesitler | Betonarme Detaylar | Proje Notlan |    |
| Aksl        | ar            |                    |              | Kesit                           |                    |              |    |
|             |               | Çerçeve Tipi       |              | Ölçü Yüksekliği=                | 0.4                | [m]          |    |
|             |               | Dikdörtgen         |              | Aqsal Ölçü Yüksekliği=          | 0.2                | [m]          |    |
|             |               | O Daire            |              | Ankraj,Destek Text H=           | 0,3                | (m)          |    |
|             |               |                    |              |                                 | Zemin Profili Gö   | osterilsin   |    |
|             | Text H=       | 0.4                | [m]          | Deefil Vaar Vükaakličia         | 0.4                | [m]          |    |
|             | Çizgi L=      | 2                  | [m]          | Profil Tazi Tuksekiigi=         | 0,4                | [m]          |    |
|             | Daire r=      | 0,55               | [m]          | 🗌 Başlık Kirişi Transparan      |                    |              |    |
| Dik         | Dörtgen B=    | 1,2                | [m]          |                                 |                    |              |    |
| Dik         | Dörtgen H=    | 0.5                | <br>[m]      |                                 |                    |              |    |
|             |               | Görünürlük         | 1.1          |                                 |                    |              |    |
|             |               |                    |              |                                 |                    |              |    |
| Düş         | ey Kotlar     |                    |              |                                 |                    |              |    |
|             | Text H=       | 0,15               | [m]          |                                 |                    |              |    |
|             | Text B=       | 1,5                | [m]          |                                 |                    |              |    |
| Ölg         | ek Faktörü=   | 2                  | ]            |                                 |                    |              |    |
|             |               |                    |              |                                 |                    |              |    |

Şekil 81 Dayanma Duvarı Model ve Çizim Ayarları

# Proje Notları

- "Proje Notları" sekmesinde, proje paftalarına eklenecek metinler düzenlenir.
- Düzenlenen notlar, "Uygula" butonuna basılarak her paftanın sonuna otomatik olarak eklenir (Şekil 82).

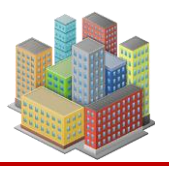

| vanma Duvarı Model ve Çizim Ayarları                       |                                                                                                    |
|------------------------------------------------------------|----------------------------------------------------------------------------------------------------|
| Ayarlan İlk Haline Getir                                   | Uygula                                                                                                    |
| Model 3D Proje Paftalan Proje Perspektif Aplikasyon Planla | n, Görünüşler ve Kesitler Betonarme Detaylar Proje Notlan                                                                                                    |
|                                                            | Proje Notlan                                                                                                    |
| Yazılar                                                    | GENEL NOTLAR ve UYARILAR                                                                                                    |
| Yazı Çerçevesi H= 18<br>Yazı H= 0.21                       | 1. İşbu proje, Akzel Mühendisik İnş. San. ve Tic.Ltd. Şti.<br>tarafından hazırlanmış olan sondaja dayalı zemin ve temel etüt<br>raporundaki verilere göre hazırlanmıştır.                                                                                                    |
|                                                            | 2. İşbu proje, hesap raporuyla bütünlük teşkil etmektedir.<br>Hesap raporundaki tanımlamalara aykın durumlarla karşılaşılması<br>halinde proje geçerliliğini yitireceğinden, proje revize edilmelidir.                                                                                                    |
|                                                            | <ol> <li>Geçici iksa sisteminin imalat gizinleri vaziyet planı,<br/>görünüşler, kesitler ve detaylar olarak verilmiştir. Uygulama<br/>safnasında müteahlnit tüm kotdan yerinde kontrol edip, yeraltı<br/>engellerinin olmadığını doğala edildiğini doğruladiktan sonra<br/>uygulamaya başlayabilecektir.</li> </ol> |

Şekil 82 Proje Notları

#### Metraj Hesaplama

- "Tanımla" menüsünden "Dayanma Duvar Metrajları" butonuna tıklanarak Duvar Metrajı penceresi açılır (Şekil 83).
- "Duvar Grupları" alanından, metrajı yapılacak duvar grubu seçilir.
- "Metraj Tipi" alanından istenilen metraj türü seçilir.
- "Metraj Hesapla" butonuna tıklanarak metraj tablosu oluşturulur.
- Oluşturulan metraj tabloları, "Excel'e Aktar" butonu ile dışa aktarılır ve Excel programında açılır.

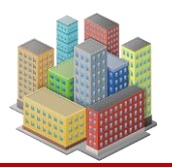

| Duvar Metr              | ajı          |        |                       |                     |        |                              |                                       |          | ×                            |
|-------------------------|--------------|--------|-----------------------|---------------------|--------|------------------------------|---------------------------------------|----------|------------------------------|
| Duvar Grup<br>Yeni Ceph | olan<br>e    |        | Metraj T<br>Kazik     | îpi<br>Iar          | Beton  | ame Duvarlar                 | Çelik Halatlı Ar                      | nkrajlar | Zemin Çivileri               |
| Tum Duva                | r Grupian    |        | 0                     | lonati              | O Do   | onati                        | 🔿 Ankraj (İm                          | alat)    | O Zemin çivisi               |
|                         |              |        | OB                    | eton                | 🔿 Ве   | ton                          | 🔿 Çelik halat                         | t        |                              |
|                         |              |        | OF                    | oraj                |        |                              | 🔘 Plaka                               |          |                              |
|                         |              |        |                       |                     |        |                              | 🔘 Ankraj baş                          | şlığı    |                              |
|                         |              |        | <u>Kirişle</u><br>O D | <u>er</u><br>Ionati | Shoter | <b>ete Perdeler</b><br>onati | <u>Çelik Destekle</u><br>O Destek (in | nalat)   | Genel Toplam<br>Genel toplam |
|                         |              |        | OB                    | eton                | ОВе    | ton                          | 🔘 Plaka                               |          | Ankrajlarda metraji          |
|                         |              |        |                       |                     |        |                              | 🔘 Ankraj bul                          | onu      |                              |
|                         | al'a Aktaraa |        |                       |                     |        |                              |                                       |          | Maturi Hasanla               |
|                         |              |        |                       |                     |        |                              |                                       |          | Metraj Hesapia               |
| Metraj                  |              | Miktar |                       | Birim               |        |                              |                                       |          |                              |
| Beton                   |              | 35,1   |                       | m3                  |        |                              |                                       |          |                              |
| Demir                   |              | 35,97  |                       | kN                  |        |                              |                                       |          |                              |
| D=65cm                  | Foraj        | 90     |                       | m                   |        |                              |                                       |          |                              |
| 3x0.6" Çe               | elik Halat   | 90     |                       | m                   |        |                              |                                       |          |                              |
|                         |              |        |                       |                     |        |                              |                                       |          |                              |
|                         |              |        |                       |                     |        |                              |                                       |          |                              |
|                         |              |        |                       |                     |        |                              |                                       |          |                              |
|                         |              |        |                       |                     |        |                              |                                       |          |                              |

Şekil 83 Duvar Metrajı

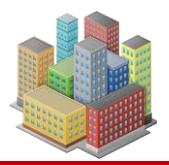

# 11. ANALİZ AYARLARI

SETAF2018'de analiz ayarları parametrik olarak değiştirilebilmektedir (Şekil 84).

| Analiz Ayarları                                                                                         |                                                                |                                 |                                          |                                                                           |                                        | ×            |
|----------------------------------------------------------------------------------------------------|----------------------------------------------------------------|---------------------------------|------------------------------------------|---------------------------------------------------------------------------|----------------------------------------|--------------|
| Ayarlari İlk Haline Getir                                                                               |                                                                |                                 |                                          |                                                                           |                                        | Uygula İptal |
| Oturmalar Yüzeysel Te                                                                                   | emel Taşıma Gücü                                               | Derin Temel Taşıma Gücü         | Yatak Katsayısı                          | Kazik Betonarme                                                           | Sıvılaşma                              |              |
| — Otuma Analizind                                                                                       | e Yüzeysel Temel G                                             | erilme Artışlan                 | Otuma Ar                                 | nalizinde Derin Teme<br>n Yayılı Çevre Diren                              | ellerde Gerilme A<br>ci (Geddes)       | rtışlan      |
| Bossinesq Gerilm                                                                                        | e Analizinde Koordi                                            | nat Sistemi                     | Doğrus                                   | sal Artan Çevre Dire                                                      | nci (Geddes)                           |              |
| <ul> <li>◯ Kartezyen</li> <li>③ Slindirik Kartezk</li> <li>Kazık Elastik Boy</li> <li>C= 0,5</li> </ul> | Koordinat Sistemi<br>pordinat Sistemi<br><sup>,</sup> Değişimi |                                 | Derin Tem<br>● Kazık (<br>○ Kazık (      | iellerde Çevre Diren<br>Çevre Direnci Oranır<br>Çevre Direnci Oranı       | ci Oranı<br>nı Program Bulsu<br>0,8    | n            |
| Elastik Oturmalar                                                                                       | da Kazı Tabanında                                              | Kabarmanın Hesaplanması —       | Konsolidas                               | syon                                                                      |                                        |              |
| 🗹 Kazı Tabanır                                                                                          | nda Kabarma                                                    |                                 | Oturma-Z<br>Nokta Sa                     | aman Grafiğinde                                                           | 10                                     |              |
| Derin Temellerde     Kazik Zonur     Kazik Zonur     Analiz Ontimizan                                   | Oturma Yöntemi<br>un Altındaki Katmar<br>da Eşlenik Modul Y    | nlara Gerilme Aktanmı<br>öntemi | <ul> <li>Oturm</li> <li>Oturm</li> </ul> | a - Zaman Grafiğind<br>a - Zaman Grafiğind<br>Odömetre<br>Halka Yükseliği | le t50 kullan<br>le t90 kullan<br>20 m | m            |
|                                                                                                    | onu<br>v 9=                                                    | 4 [m]                           |                                          |                                                                           |                                        |              |
|                                                                                                    | - 3-                                                           | - [ii]                          |                                          |                                                                           |                                        |              |

Şekil 84. Analiz Ayarları

|   | Oturma Analizinde Yüzeysel Temel Gerilme Artışları |
|---|----------------------------------------------------|
|   | 🗌 σх=σу                                            |
| 8 |                                                    |

İşaretlendiğinde oturma analizinde y-ekseni doğrultusundaki gerilme artışları x-ekseni doğrultusundaki ile aynı kabul edilir.

| A KI                      | Marken Col.             |  |
|---------------------------|-------------------------|--|
| <ul> <li>Karte</li> </ul> | ezyen Koordinat Sistemi |  |
|                           | irik Koordinat Sietemi  |  |

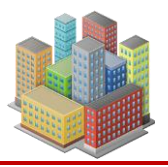

•

Seçime göre oturma analizinde gerilme artışlarının hesaplanacağı koordinat sistemi belirlenir. Modelde derin temel varsa analiz yapıldığında varsayılan olarak silindirik koordinat sistemi program tarafından seçilir. Derin temel olmayan modellerde Kartezyen koordinat sistemi seçilebilir.

| C- | 0.5 | 1 |  |  |
|----|-----|---|--|--|
| 0- | 0,5 |   |  |  |

Kazık düşey deformasyonun kazık boyunca azalmasını dikkate almak için azaltma katsayısı uygulanır. Genel olarak zeminlerde 0.5 alınabilir. Killi zeminlerde 0.7 olabilir. (Budhu, 2008). 0.5 - 0.7 aralığı dışında değer girilemez.

| 0       | Düzgün Yayılı Çevre Direnci (Geddes)  |  |
|---------|---------------------------------------|--|
| $\odot$ | Doğrusal Artan Cevre Direnci (Geddes) |  |

Derin temellerde gerilme artışı Geddes yöntemi ile hesaplanırken, çevre direncinin düzgün yayılı veya doğrusal artan özellikte olmasına karar verilir. Buradaki seçime göre ilgili Geddes denklemleri kullanılır.

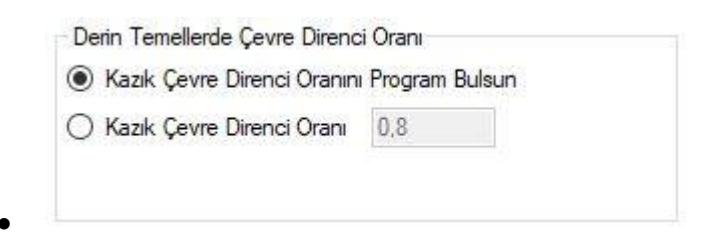

Buradaki orana göre kazık yükünün çevre direnci ile aktarılan kısmı hesaplanır. Kalan yük kazık uç direnci ile aktarılmaktadır. Program bulsun seçeneği seçilirse kazığın çevre direnci toplam direncine bölünerek oran hesaplanır. Kullanıcı değer girerse bu oran dikkate alınır. 0 uç kazığı, 1 sürtünme kazığı anlamına gelir. 0 - 1 aralığı dışında değer girilemez.

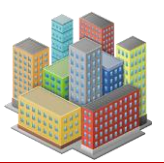

| Oturma-Zaman Grafiginde<br>Nokta Sayısı | 10             |  |
|-----------------------------------------|----------------|--|
| Oturma - Zaman Grafiğir                 | nde t50 kullan |  |
| 🔿 Oturma - Zaman Grafičir               | nde t90 kullan |  |
|                                         |                |  |

Oturma-zaman grafiğinde eğrideki nokta sayısı bu değere göre belirlenir. Seçime göre, konsolidasyon süreleri hesaplanırken konsolidasyon katsayıları  $cv_{t50}$  ve  $cv_{t90}$  parametrelerinden biri hesaplarda kullanılır. Kullanıcı malzeme özelliklerini girerken konsolidasyon katsayılarını "Hesapla" butonuyla elde ederse, bu hesaptaki deney numune yüksekliği buradan alınır.

| Yüzey Temellerde Taşıma Gücünde Yenilme Türü |
|----------------------------------------------|
| Genel Kayma                                  |
| 🔿 Yerel Kayma veya Zimbalama                 |
|                                              |

Yüzeysel temellerde taşıma gücü hesaplanırken "Yerel Kayma veya Zımbalama" seçimi yapıldığında kayma direnci parametreleri c' ve \operatorna direnci parametreleri 2/3 ile çarpılarak azaltılır.

| 0 | Şekil ve Derinlik Faktörlerini B',L' ile Hesapla,<br>Ücüncü Teirmde B' Kullan |
|---|-------------------------------------------------------------------------------|
| C | ) Azaltma Faktörü Re Kullan 🛛 🗹 Azaltma Uygula                                |
|   | Re Hesabi                                                                     |
|   | 🔿 Kohezyonlu Zemin 💿 Kohezyonsuz Zemin                                        |

Yüzeysel temelin taşıma gücü Meyerhof yöntemi ile hesaplanırken seçime göre R<sub>e</sub> ile azaltma faktörü uygulanır. Azaltma faktörü R<sub>e</sub> seçilmez ise şekil ve derinlik faktörleri etkin boyutlar B', L' ile hesaplanır. Taşıma gücü denkleminin üçüncü teriminde B' kullanılır.

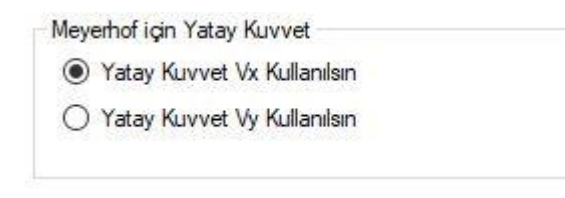

[SETAF2018 | sürüm 3.5 | © 2018 Akzel Mühendislik İnşaat San. ve Tic. Ltd. Şti. Tüm Hakları Saklıdır | www.setaf2018.com setaf2018@gmail.com}}

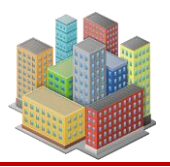

•

Yüzeysel temellerde Meyerhof ile taşıma gücü hesaplanırken, yük eğimi faktörlerinin hesaplanmasında kullanılacak yatay kuvvette seçime göre karar verilir. Varsayılan ayar x-ekseni doğrultusundaki yatay kuvvetin kullanılmasıdır.

| ca= 0, | .6 | с |  |  |
|--------|----|---|--|--|
| δ= 0   | 7  |   |  |  |

Yüzeysel temellerde Vesić yöntemi ile taşıma gücü hesaplanırken, yük eğimi faktörlerinde taban adhezyonu için gerekli değer buradan alınır.

| SPT Taşır | na Gücü Özellikleri                |       |
|-----------|------------------------------------|-------|
| 🖲 Taşın   | na Gücünde N1 Kullar               | n     |
|           |                                    |       |
| 🔿 Taşın   | na Gücün <mark>d</mark> e N,160 Ku | ullar |

Yüzeysel temellerin SPT ile taşıma gücü hesabında, seçime göre düzeltilmiş  $N_1$  veya  $N_{160}$  değerleri kullanılır. Hedeflenen oturma değeri için taşıma gücü hesaplanır. Oturma değeri buradan alınır.

| Taşıma Gücünde 3. | Terim Nedeniyle | Azaltma (Bowles, 1996) |
|-------------------|-----------------|------------------------|
| 🗌 ry ile Azaltma  |                 |                        |

Yüzeysel temel taşıma gücü hesaplarında seçime göre üçüncü terimde  $r_{\gamma}$  katsayısı ile azaltma yapılır.

| Taşıma Gücü Kontrolü            |  |
|---------------------------------|--|
| ● q0 <qt< td=""><td></td></qt<> |  |
| ○ q0 <qtnet< p=""></qtnet<>     |  |

Yüzeysel temel taşıma gücü hesaplarında taban basıncı ile tasarım taşıma gücü karşılaştırılarak yeterlilik kontrolü yapılır. Buradaki seçime göre tasarım taşıma gücü veya net tasarım taşıma gücü ile karşılaştırılır.

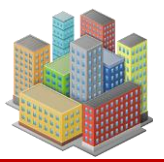

| β Yöntemi          |                        |
|--------------------|------------------------|
| Cevre Direncinde c | :' Değerini Dikkata Al |

Derin temellerin taşıma gücünde kazık gurubunun geçtiği drenajlı tabakalarda  $\beta$  yöntemi ile çevre direnci hesaplanır.  $\beta$  yönteminde efektif kohezyon c' değerinin hesaba katılması isteniyorsa seçilebilir.

|                 |                    |                    |                    | 1.0110.0111        |
|-----------------|--------------------|--------------------|--------------------|--------------------|
| <i>l'öntemi</i> |                    |                    |                    |                    |
| öntemi          |                    |                    |                    |                    |
| r               | Yöntemi<br>Yöntemi | Yöntemi<br>röntemi | Yöntemi<br>/öntemi | Yöntemi<br>Yöntemi |

Derin temel taşıma gücünde kazık gurubunun geçtiği drenajsız tabakalarda seçime göre  $\alpha$  veya  $\lambda$  yöntemi ile çevre direnci hesaplanır.

| 101-325 | 0 |      | Skempton Denklemleriy |
|---------|---|------|-----------------------|
| NC≈     | 9 | M Bu | dunsun                |

Derin temellerde taşıma gücünde kazık gurubunun ucu drenajsız bir tabakada kalıyorsa uç direnci α yöntemiyle hesaplanır. Taşıma gücü faktörü N<sub>c</sub> kullanıcı ilgili Skempton denklemleri ile veya kullanıcı tarafından belirlenebilir.

| Company Laborer        |   |  |
|------------------------|---|--|
| Converse-Labarre       |   |  |
| Terzaghi Blok Yaklasır | n |  |

Derin temellerde kazık guruplarının taşıma gücü hesaplanırken gurup verimi Eg geometrik yöntem Converse-Labarre veya Terzaghi blok yaklaşımı ile hesaplanabilir.

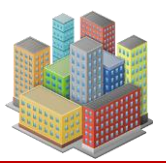

#### **SETAF2018**

•

| _        |             |                   |
|----------|-------------|-------------------|
| () Kazık | Yükleme Der | neyi Yapılmış     |
| Basınç   |             | Çekme             |
| γRsb=    | 1,5         | γ <b>Rsc=</b> 1,6 |

Derin temel taşıma gücü hesaplarında T.B.D.Y'de ki dayanım katsayıları buradan seçilir.

| SDS= | 0,87 |  |
|------|------|--|
| Mw=  | 7,5  |  |
|      | 1    |  |

Sıvılaşma hesaplarında T.B.D.Y EK 16B'deki zemin sıvılaşma değerlendirmesi yapılır. Yerel SDS değeri buradan ve analiz penceresinden girilebilir. Deprem moment büyüklüğü M<sub>w</sub>'nin varsayılan değeri yönetmelikteki 7.5 değeridir.

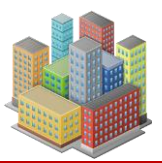

# **12. VERİ TABLOLARI**

Girilen malzeme, zemin profili ve temel verileri tablo olarak alınabilir ve Excel'e aktarılabilir (Şekil 85).

|                        |                              | × 1 | <excel'e aktar="">&gt;</excel'e> |              |                  |            |            |            |      |
|------------------------|------------------------------|-----|----------------------------------|--------------|------------------|------------|------------|------------|------|
| Geoteknik Malzemeler A | Güncelle                     |     | Derinlik                         | Zemin Sınıfı | Sondaj<br>Kuyusu | pd (kN/m3) | pn (kN/m3) | ρκ (kN/m3) | Wn   |
| Derinlik               | Görüntüleme Seçenekleri      | +   | 3,3                              | СН           | SK1              | 17,2       | 17.0       | 11.8       | 44,2 |
| - 🗹 DelgiNo            | Geoteknik Malzemeleri Göster |     | 5,75E+000                        | СН           | SK1              | 1,90E+001  | 1,88E+001  | 1,45E+001  | 2.94 |
|                        | 🔿 Sondaj Kuyulanni Göster    |     | 11.8                             | CI           | SK1              | 19,1       | 18,9       | 14,7       | 28.9 |
| - <u>Σ</u> ρκ          | 🔿 Tabakalan Göster           |     | 1.48E+001                        | SC           | SK1              | 1.88E+001  | 1.81E+001  | 1.45E+001  | 2.46 |
|                        | 🔿 Zemin Profilini Göster     |     | 17.8                             | SC           | SK1              | 18,9       | 18,1       | 14,7       | 23.  |
| w,                     |                              |     | 3.25E+000                        | CI           | SK2              | 1,67E+001  | 1,59E+001  | 1,09E+001  | 4,6  |
|                        | Hepsini Seç                  |     | 5.8                              | СН           | SK2              | 21,0       | 18.8       | 17.0       | 40.5 |
|                        |                              |     | 8,75E+000                        | СН           | SK2              | 1.85E+001  | 1,88E+001  | 1,37E+001  | 3.7  |
| e                      |                              |     | 11.8                             | CL           | SK2              | 19,5       | 18,9       | 15,4       | 22,0 |
| n                      | Zemin Profili                |     | 1,48E+001                        | СН           | SK2              | 1.84E+001  | 1,90E+001  | 1,36E+001  | 3,98 |
| G:                     |                              |     | 17,8                             | СН           | SK2              | 19,5       | 19,0       | 15,3       | 24,  |
| Dr.                    |                              |     | 1,30E+001                        | SC           | SK2              | 1,90E+001  | 1,83E+001  | 1,48E+001  | 2.4  |
|                        |                              |     | 6,0                              | CI           | SK3              | 18.0       | 17.0       | 17,0       | 8.0  |
| Cu                     |                              |     | 9,00E+000                        | CI           | SK3              | 1,85E+001  | 1,70E+001  | 1,70E+001  | 8.00 |
|                        |                              |     |                                  |              |                  |            |            |            |      |
|                        |                              |     |                                  |              |                  |            |            |            | _    |
|                        |                              |     |                                  |              |                  |            |            |            |      |
| G'=Gu                  |                              |     |                                  |              |                  |            |            |            |      |
| -Me.                   |                              |     |                                  |              |                  |            |            |            |      |
|                        |                              |     |                                  |              |                  |            |            |            |      |

Şekil 85. Veri Tabloları

Seçime bağlı olarak özet tablolar da alınabilir.

# 13. GRAFİKLER

Analiz menüsündeki "Grafikler" butonuyla girilen malzeme özelliklerinin seçilen zemin profiline göre grafikleri çizilmektedir.

# 13.1. Toplam, Efektif, Boşluk Suyu Basıncı, Yatay Efektif, Yatay Toplam Gerilme Diyagramları

| ne diyagramları<br>Zemin Profili | Gerilmeler                                                                                                    | Vanda                            |                                                                                                    |
|----------------------------------|----------------------------------------------------------------------------------------------------|----------------------------------|----------------------------------------------------------------------------------------------------|
| SK1 ~                            | Duiper Joplam Gentine: 57.1 kN/m2 De<br>Boguk Suyu Basmo: 0 kN/m2<br>Duiper Elektif Gentine: 57.1 kN/m2<br>Yatay Elektif Gentine: 28.55 kN/m2<br>Yatay Toplam Gentine: 28.55 kN/m2 | ik: 3 m Ferrie<br>Aculz          |                                                                                                    |
| 0 21.5<br>                       | Bostelik, Suyu, Basinci<br>Toplam_Gerline<br>25<br>103.6<br>131.05<br>7<br>152.05                                                                                                  | 26 3025 73 605<br>36 6025 73 605 | 0         10         75           20,55         26,55         26,55           333         2.6         100,7825,126,855           100,7825,126,855         115,2225         9 |

# 13.2. SPT

Sondaj kuyularında tanımlanan SPTN profili C<sub>N</sub>,N<sub>1</sub>,N<sub>160</sub> değerleri hesaplanarak tablo ve grafik olarak sunulur.

| - finit | SPTN | σ'ν[kN/m2] | CN   | N1 | N160 | ^    |       |         |       |       |       |       |     |        |  |  |  |
|---------|------|------------|------|----|------|------|-------|---------|-------|-------|-------|-------|-----|--------|--|--|--|
| 10      | 19   | 20,0       | 1.7  | 24 | 23   | -88  |       | 0       |       |       |       |       | -   | - SPTN |  |  |  |
| 5       | 20   | 76.5       | 1.12 | 20 | 24   | -11  |       | 1       |       |       | 23    |       |     | - N160 |  |  |  |
| 1       | 24   | 104.7      | 0.96 | 23 | 28   | - 11 |       | -2      |       | 19    |       | 27    | 1   |        |  |  |  |
| .5      | 21   | 128,1      | 0.85 | 18 | 22   | _    |       | -4      |       | 20    | 24    |       |     |        |  |  |  |
| 1       | 24   | 141,9      | 0.82 | 20 | 24   |      |       |         |       | X     |       | -     |     |        |  |  |  |
| 0.5     | 18   | 155,85     | 0,78 | 14 | 18   | _    | Ξ     | -6      | +++   |       |       | - A   | -   |        |  |  |  |
| 2       | 22   | 169,8      | 0.75 | 17 | 21   |      | ting. |         |       | 21    | 2     |       |     |        |  |  |  |
| 3,5     | 26   | 183,6      | 0,72 | 19 | 24   |      | De    | -8      |       |       | 24    | +++   | -   |        |  |  |  |
|         |      |            |      |    |      |      |       | -10     |       | 8     | - 24  |       |     |        |  |  |  |
|         |      |            |      |    |      |      |       |         |       |       | 20    |       |     |        |  |  |  |
|         |      |            |      |    |      | _    |       | -12     |       |       | -     |       | -   |        |  |  |  |
|         |      |            | _    |    |      | - 11 |       |         |       |       | 3     | 26    | 222 |        |  |  |  |
|         |      |            |      |    |      | _    |       | -14 +++ | 15 17 | 19 21 | 23 2  | 5 27  | 29  |        |  |  |  |
|         |      |            | _    |    |      | -11  |       | 14      | 16    | 8 20  | 22 24 | 26 28 |     |        |  |  |  |
|         |      |            |      |    |      |      |       |         |       | SP    |       |       |     |        |  |  |  |

[SETAF2018 | sürüm 3.5 | © 2018 Akzel Mühendislik İnşaat San. ve Tic. Ltd. Şti. Tüm Hakları Saklıdır | www.setaf2018.com setaf2018@gmail.com}}

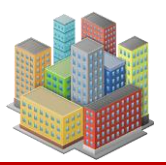

#### **SETAF2018**

#### 13.3. MPM

Sondaj kuyularında tanımlanan MPM profili yatay toplam gerilmeler ve net limit basınçlar hesaplanarak tablo olarak alınır. Menard modülü, limit basınç, net limit basınç grafikleri çizilir.

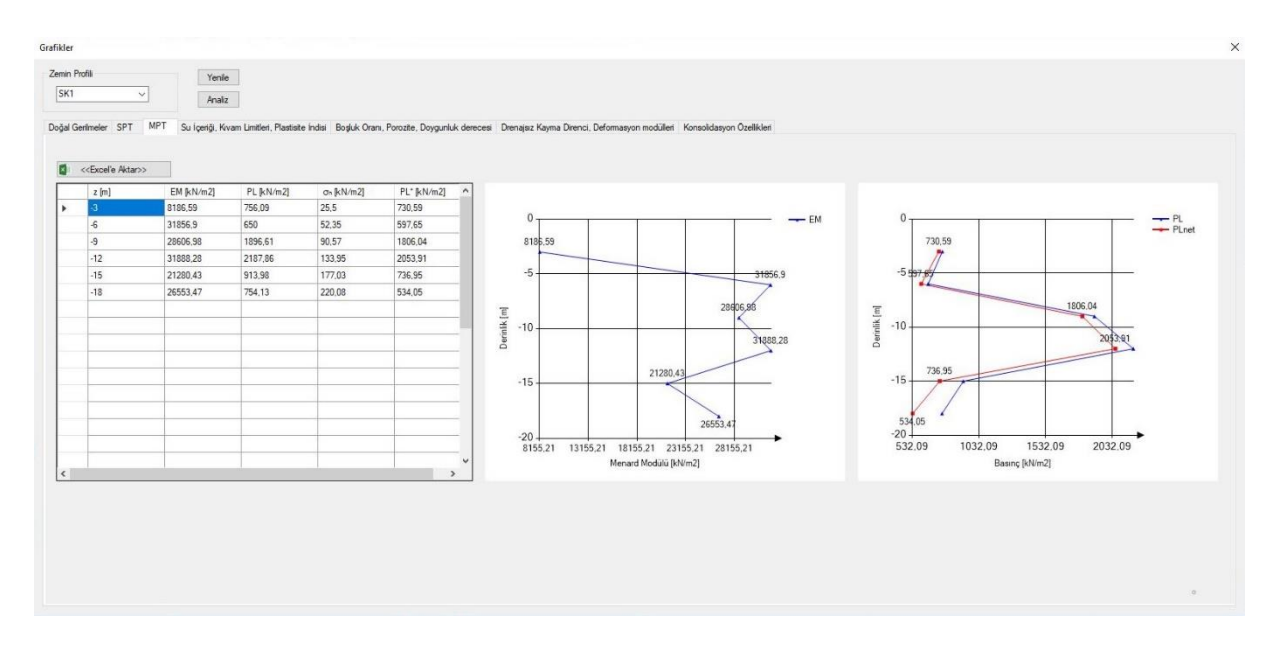

# 13.4. Su İçeriği, Kıvam limitleri, Plastisite İndisi

Doğal su muhtevası  $w_n$ , likit limit  $w_L$ , plastik limit  $w_P$  aynı grafik alanında çizilir. Plastisite indisi grafiği de ayrıca çizilmektedir.

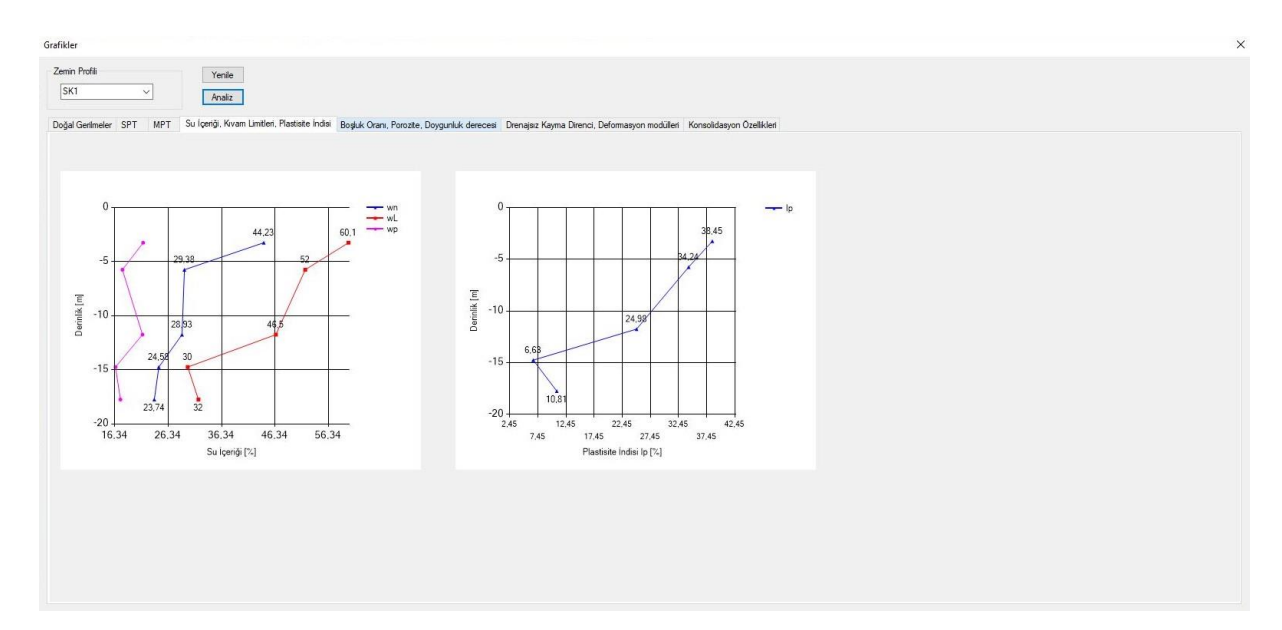

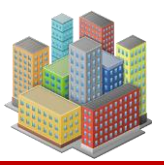

#### **SETAF2018**

# 13.5. Boşluk Oranı, Porozite, Doygunluk Derecesi

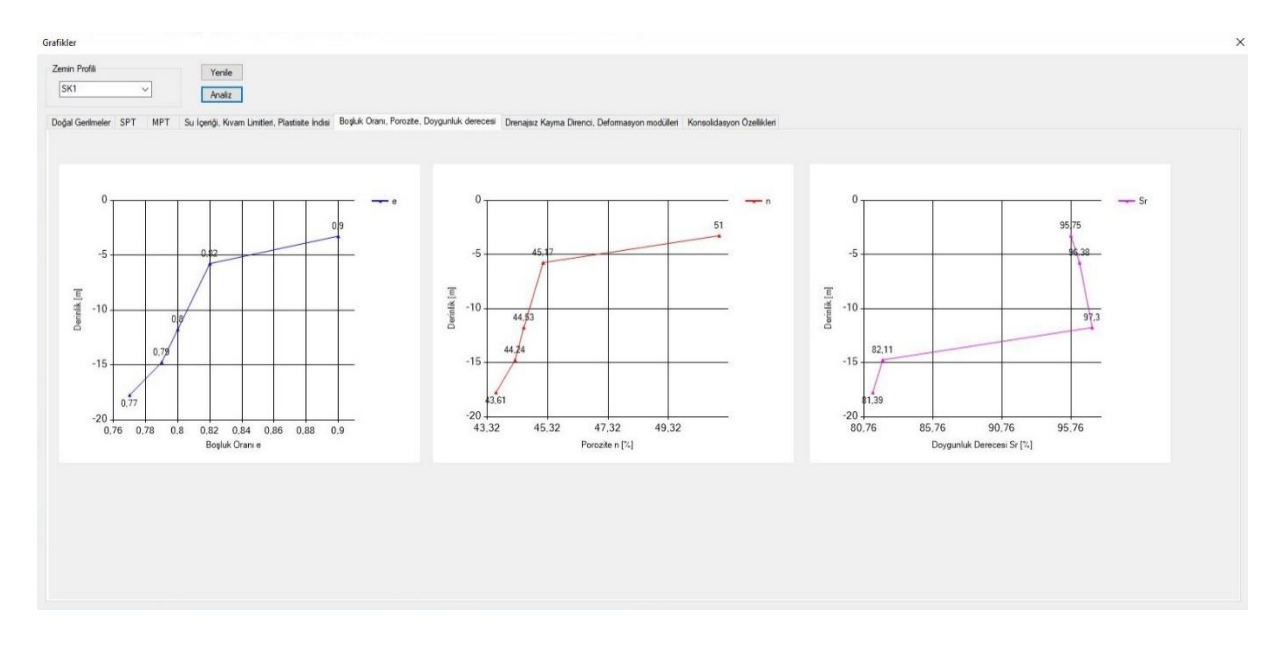

# 13.6. Drenajsız Kayma Direnci, Deformasyon Modülleri

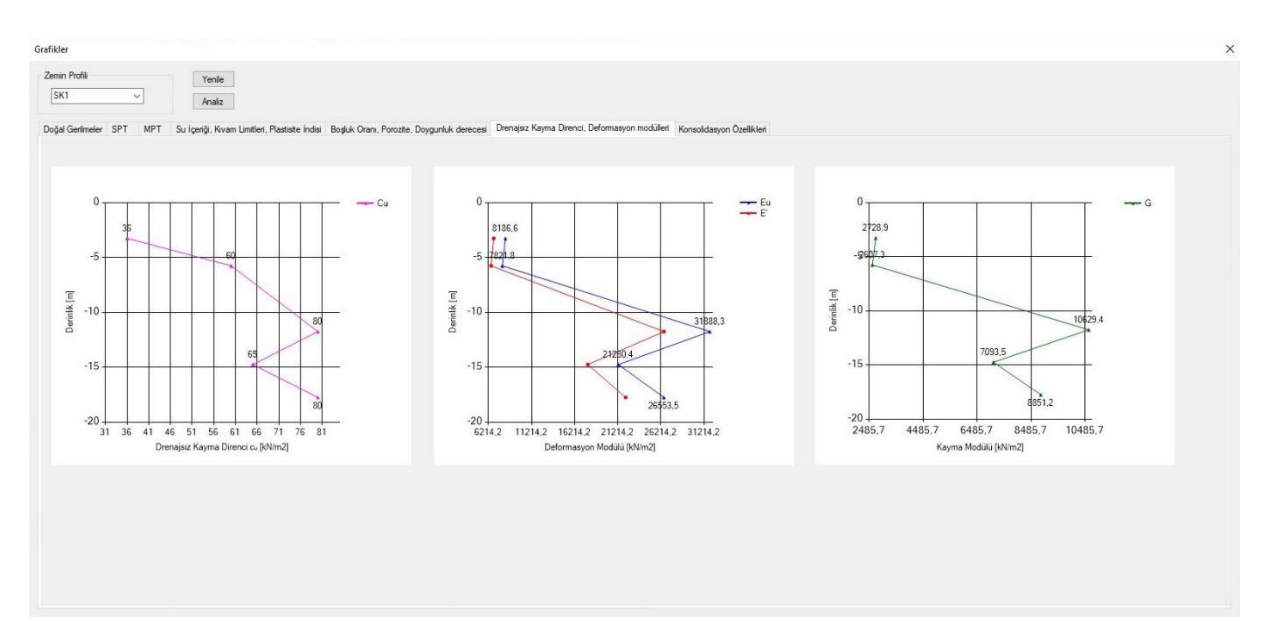

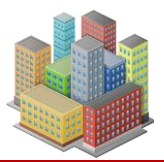

# **SETAF2018**

# 13.7. Ön Konsolidasyon Basıncı, Sıkışma İndisleri

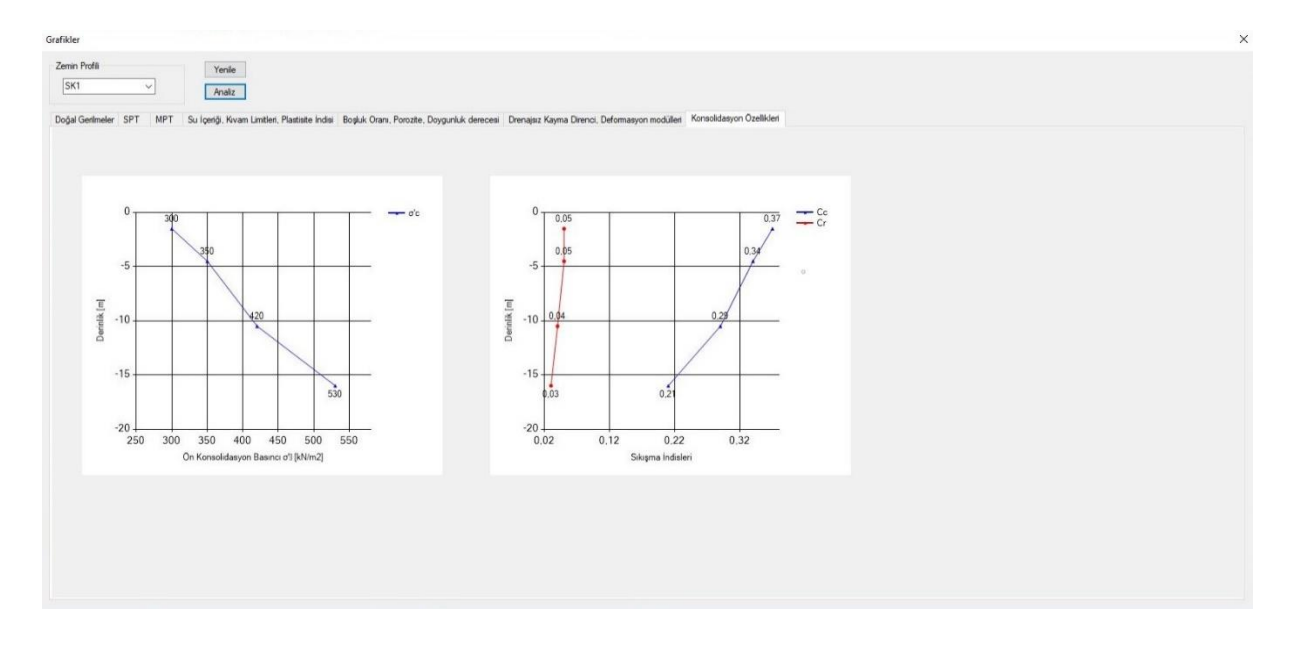

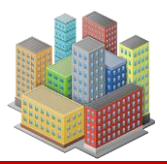

#### 14. ARAÇLAR

SETAF2018'de kullanıcılar için Araçlar menüsünde geoteknik alanında sıklıkla kullanılan birimlerin çevirebileceği "Birim Çevirici" aracı bulunmaktadır.

| rvvet            | Uzunluk                     | Alan                                                 | Hacim                                  |               | Zaman                      |
|------------------|-----------------------------|------------------------------------------------------|----------------------------------------|---------------|----------------------------|
| Giris 1<br>Cikis | kN v Giris 1<br>kgf v Cikis | m         Giris         1           cm         Cikus | m2 v     Giris 1       cm2 v     Cikus | m3 ~<br>dm3 ~ | Giris 1 sn ~<br>Cikis dk ~ |
| Çevir            | Çevir                       | Çevir                                                |                                        | Çevir         | Çevir                      |
| erilme           | BirimHacimAğırlık           | Mo                                                   | ment                                   | Hiz           |                            |
| Giris 1          | MN/m2 ~ Giris 18,7          | kN/m3 ~ 0                                            | Giris 1 tonf.m                         | Giris 1       | m/sn ~                     |
| Dikis 1000       | KN/m2 V Cikis 1,9068693     | 31826873 gramf/cm v                                  | Cikis kgf.mm                           | Cikis         | km/dk ~                    |
| Çev              | u Çevir                     |                                                      | Çevir                                  |               | Çevii                      |
| 2/kN             | m2/gun                      |                                                      |                                        |               |                            |
| Giris 1          | Giris 1                     | [m2/gün ~ ]                                          |                                        |               |                            |
| Cikis            | Cikis                       | cm2/ay ~                                             |                                        |               |                            |
| Cevi             | ir                          | Cevir                                                |                                        |               |                            |

Bir temelin zemin kitlesi içinde gerilme artışlarını Boussinesq denklemleri ile veren, deprem yönetmeliğindeki sondaj derinlik hesaplarında da kullanabilecek Analiz menüsünde "Kitle Gerilme Analizi" butonuyla ulaşılan bir hesaplama aracı bulunmaktadır.

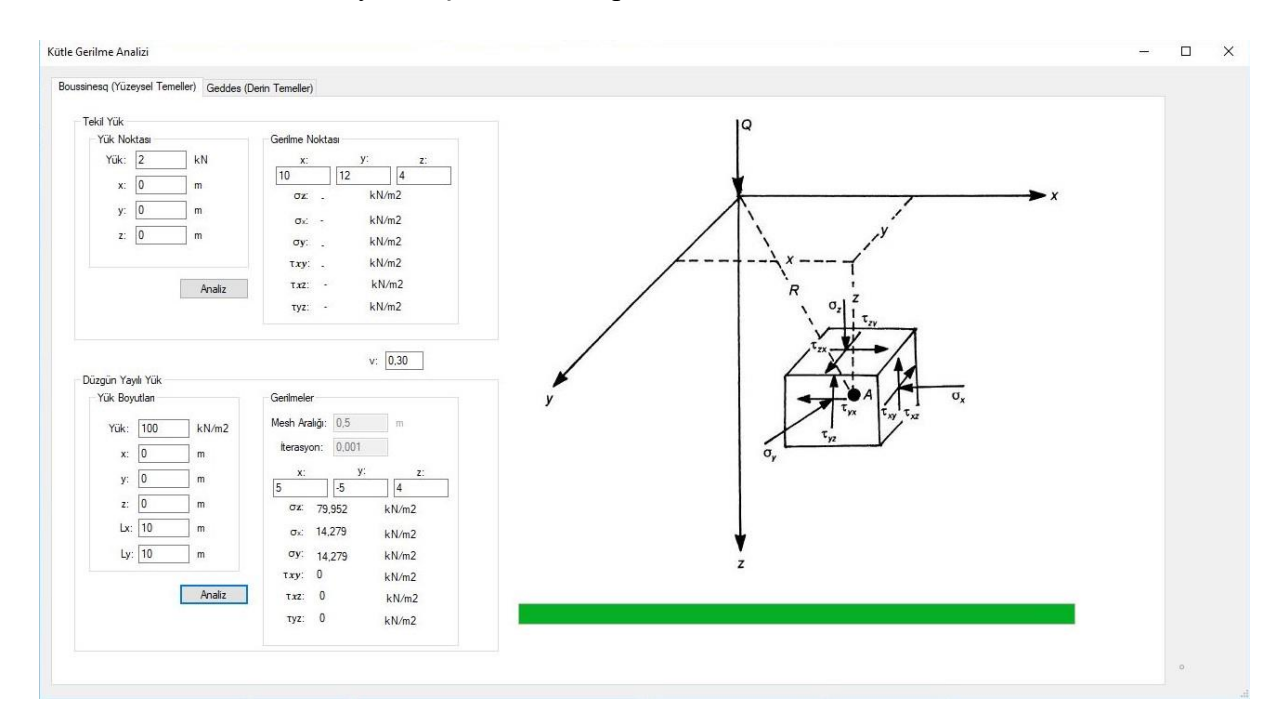

[SETAF2018 | sürüm 3.5 | © 2018 Akzel Mühendislik İnşaat San. ve Tic. Ltd. Şti. Tüm Hakları Saklıdır | www.setaf2018.com setaf2018@gmail.com}}

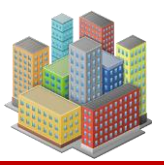

# 15. STANDARTLAR ve ANALİZ YÖNTEMLERİ

Programdaki tüm geoteknik analiz ve tasarımlar, aşağıdaki standart ve yönetmeliklere uygundur:

- EN 1997 (Eurocode 7) Avrupa standardı
- Kazı Destek Yapıları ve Uygulama Esasları Türk yönetmeliği
- TBDY Türkiye Bina Deprem Yönetmeliği

# 15.1. Güvenlik Sayına göre Analiz

**Güvenlik faktörüne dayalı yaklaşım**, yapı güvenliğini doğrulamada tarihsel olarak en eski ve en yaygın kullanılan yöntemdir.

Bu yaklaşımın temel avantajları:

- Hesaplama basitliği
- Yoruma açıklık ve anlaşılırlık

Programda tasarımlar bu yöntemle **doğrudan doğrulanmaz**, ancak hesaplanan **güvenlik** sayıları kullanıcıya gösterilir.

$$GS^* = \frac{R}{E} > GS$$

# Tanımlar:

- **R** = Yenilmeye karşı direnç (dayanım, kapasite, direnen kuvvet)
- **E** = Yenilme etkisi (sürücü kuvvet, zorlayıcı etki, gerilme)
- **GS**\* = Program tarafından hesaplanan güvenlik sayısı
- **GS** = Kullanıcının hedeflediği güvenlik sayısı

Bu yaklaşımda, yükler ya da zemin parametreleri, herhangi bir tasarım katsayısı ile azaltılmaz. Analiz, karakteristik değerlere göre yapılır.

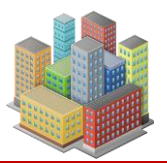

# 15.2. Limit Durumlara göre Analiz

Limit durumlar teorisi, yapı güvenliğini doğrulamak için;

- **Direnç** (taşıma kapasitesi, mukavemet)
- Yük etkisi (kayma kuvveti, zorlayıcı stres)

gibi karşıt büyüklükleri karşılaştırarak çalışır. Programdaki **geoteknik tasarımlar**, bu yaklaşıma göre doğrulanır.

# 15.3. EN 1997'ye Uygunluk

EN 1997-1 standardına göre, geoteknik yapıların tasarımı limit durumlar esas alınarak yapılmalıdır. Bu kapsamda:

- Yük, malzeme ve dirençlere ait karakteristik değerler,
- Seçilen tasarım yaklaşımına bağlı olarak kısmi güvenlik faktörleriyle düzeltilerek analize dahil edilir.

# Programda EN 1997'ye uygun yapılan analiz ve tasarımlar:

- Yüzeysel temellerin taşıma gücü ve oturma hesapları
- Rijit kolonlu temellerin (kazık, DSM, jet enjeksiyon) taşıma gücü ve oturmaları
- Kazı destek yapılarının analiz ve tasarımı
- Yamaç ve şev stabilite analizleri

# 15.3.1. Tasarım Durumları

Programın EN 1997-1 standardı kapsamında uygun olduğu tasarım durumları:

- Kısa ve uzun vadeli tasarım durumları
- Etkiler, kombinasyonlar ve yükleme durumları
- Deprem etkileri
- Yapının deformasyonlara karşı duyarlılığı

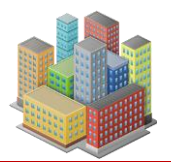

• Yeni yapıların mevcut yapılara, altyapıya ve çevreye etkileri

# 15.3.2. Geoteknik Tasarım Hesapları

EN 1997-1 standardına göre üç farklı hesap yaklaşımı bulunmaktadır:

- Analitik model
- Yarı ampirik model
- Sayısal model

#### Programda:

- Yüzeysel ve rijit kolonlu temellerde  $\rightarrow$  analitik model
- Gerilme artışları ve kazı destek analizlerinde  $\rightarrow$  sayısal model
- Yamaç ve şev stabilite analizlerinde  $\rightarrow$  *limit denge yöntemleri* kullanılır.

# 15.3.3. Gerilme-deformasyon Yöntemi

EN 1997-1 Bilgilendirme Eki F'ye göre toplam oturma aşağıdaki adımlarla hesaplanır:

- 1. **Temelden gelen yükleme ile zemindeki gerilme dağılımı** hesaplanır (genellikle elastisite teorisine dayanarak, homojen–izotropik zemin varsayımıyla).
- 2. **Gerilmeden deformasyon** hesaplanır (laboratuvar veya saha testlerinden elde edilen gerilme–şekil değiştirme ilişkileriyle).
- 3. Düşey birim deformasyonlar entegre edilerek oturma bulunur.
- 4. Yöntemin uygulanabilmesi için temelin altında yeterli sayıda nokta seçilmeli, bu noktalarda gerilme ve birim şekil değiştirmeler hesaplanmalıdır.

Bu yöntem, SETAF programında toplam oturma hesabında kullanılan yöntemlerden biridir.

# 15.3.4. Drenajsız Oturma

EN 1997-1 Bilgilendirme Eki F'ye göre:

• Kısa vadeli, **drenajsız oturma** 

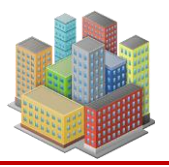

• Gerilme–deformasyon yöntemi veya düzeltilmiş elastisite yöntemi ile hesaplanabilir.

Program, drenajsız oturma hesaplarında  $E_u$  (elastisite modülü) ve  $v_u$  (Poisson oranı) parametrelerini kullanarak bu yöntemi uygular.

# 15.3.5. Konsolidasyon Oturmaları

**EN 1997-1 Bilgilendirme Eki F**'ye göre, konsolidasyon kaynaklı oturmalar şu varsayımlarla değerlendirilir:

- Zemin, yanal deformasyonu sınırlandırılmış ve tek boyutlu deformasyon gösterir.
- Hesaplamalar, konsolidasyon test eğrisi kullanılarak yapılır.

Drenajsız oturma ile konsolidasyon oturmasının doğrudan toplanması, çoğu durumda toplam oturmanın fazla tahmin edilmesine neden olabilir. Bu nedenle ampirik düzeltmeler gerekebilir.

**SETAF** programında konsolidasyon oturması hesaplarında:

- Terzaghi'nin bir boyutlu konsolidasyon teorisi kullanılır.
- Kullanıcıdan alınan konsolidasyon test verileri ile hesaplama yapılır.
- Konsolidasyon seçeneği etkinleştirildiğinde: Toplam oturma = Gerilme-deformasyon yöntemiyle hesaplanan drenajsız oturma + konsolidasyon oturması

# 15.3.6. Oturma-Zaman Davranışı

**EN 1997-1 Bilgilendirme Eki F**'ye göre, kohezyonlu zeminlerde konsolidasyon oturma oranı, konsolidasyon süreci tamamlanmadan önce tahmin edilebilir. Bu tahmin için konsolidasyon testlerinden elde edilen parametreler ile arazi deneylerinden elde edilen geçirimlilik katsayıları kullanılır.

**SETAF** programı, kullanıcılardan alınan konsolidasyon ve geçirimlilik parametreleri ile konsolidasyon oturma oranlarını hesaplar ve buna göre oturma–zaman grafikleri çizer.

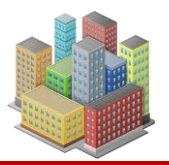

# 15.3.7. Tasarım Yaklaşımı 2

SETAF programında, "Eurocode" seçilerek yapılan analiz ve tasarımlarda EN 1997'de tanımlı Tasarım Yaklaşımı 2 uygulanır.

# 15.3.8. Yüzeysel Temeller

Programın, yüzeysel temellerin tasarımında EN 1997-1'e uygunluğu şu başlıklarda sağlanmaktadır:

- Genel stabilite kaybı
- Kayma yenilmesi
- Zemin ve yapıda birleşik hasar
- Temel hareketinden kaynaklanan yapısal hasar
- Aşırı oturmalar

# 15.3.9. Rijit Kolonlu Temeller

Rijit kolonlar, tekil olarak çevre ve uç dirençleri üzerinden değerlendirilir. Bu dirençlerin grup taşıma gücüne etkisi analiz edilir. EN 1997-1'e uygun şekilde, hesaplamalarda kısmi güvenlik faktörleri uygulanarak tasarım değerleri elde edilir.

SETAF'ta desteklenen rijit kolon tipleri şunlardır: jet enjeksiyon, derin karıştırma, beton kazık, betonarme kazık ve mikrokazık.

# 15.3.10. Kazı Destek Yapıları

Kazı destek yapılarının tasarımında, **EN 1997-1**'deki **TY2** tasarım yaklaşımı kullanılır. Bu yaklaşımda, limit durumlarına göre tasarım yapılır ve kısmi güvenlik faktörleri dikkate alınır.

# 15.3.11. Yamaç/Şev Stabilitesi

Yamaç ve şev stabilitesi hesaplamalarında, **EN 1997-1**'de belirtilen kısmi güvenlik faktörlerine dayanan yöntemler kullanılır. Bu faktörler, çeşitli limit durumlarına göre uyarlanarak güvenli yapı tasarımını sağlar.

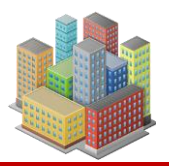

# 15.4. TBDY'ye Uygunluk

Program, **TBDY** (Türkiye Bina Deprem Yönetmeliği)'ne uygun olarak yüzeysel ve derin temellerin taşıma gücü hesaplarını yapar. Dayanım katsayıları yönetmelikte tanımlandığı şekilde uygulanır. Ayrıca TBDY Ek 16'ya göre, Standart Penetrasyon Deneyi (SPT) verilerine dayalı sıvılaşma değerlendirmesi yapılabilir.

# 15.5. FHWA'ye Uygunluk

Derin karıştırma yönteminde, zemin ile karışacak malzemenin oranı **FHWA standartlarına** göre hesaplanır. Bağlayıcı olarak çimento, kireç veya diğer kimyasal maddeler kullanılabilir. Bu hesaplamalar zeminin türüne ve özelliklerine göre yapılır.

# 15.6. "Kazı Destek Yapıları ve Tasarım ve Uygulama Esasları" Yönetmeliğine Uygunluk

**SETAF**, kazı destek yapılarının analiz ve tasarımlarını **"Kazı Destek Yapıları ve Tasarım ve Uygulama Esasları"** yönetmeliğine uygun olarak gerçekleştirir. Ankrajlar, zemin çivileri ve desteklerin tasarım hesapları bu yönetmelik doğrultusunda yapılır. Ayrıca, duvar deplasmanları da bu yönetmelik esaslarına göre kontrol edilir.

# 16. TEORİ

Geoteknik analizlerin arkasında yer alan temel teorik ilkeler ve hesaplama yöntemleri, bu bölümde özetlenmektedir.

#### Teorik Altyapı

**SETAF2018** programında zemin etkileşimi, taşıma gücü ve oturma analizleri farklı teorik yaklaşımlar ve standartlara göre hesaplanmaktadır.

Aşağıda kullanılan temel yöntem ve kuramsal yaklaşımlar özetlenmiştir:

- Elastisite teorisi ve Terzaghi'nin konsolidasyon teorisi, dikdörtgen ve poligon boyutlu temellerin ani ve konsolidasyon oturmalarını hesaplamak için kullanılır.
- Temel yüklerinden kaynaklanan gerilme artışları,
  - Boussinesq ve

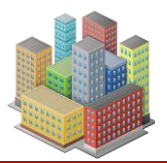

- Mindlin–Geddes denklemleri ile hesaplanır.
- Zemin içerisindeki doğal başlangıç gerilmeleri:
  - Toplam gerilmeler
  - Hidrostatik boşluk suyu basınçları
  - Düşey ve yatay efektif gerilmeler
  - Yatay toplam gerilmeler

bu büyüklükler, birim hacim ağırlıklar ve sükûnet durumundaki toprak basıncı katsayısı (K<sub>0</sub>) kullanılarak belirlenir.

- **Rijit kolonlarla iyileştirilmiş zeminin** kompozit mekanik özellikleri modellenerek analizlere dahil edilir.
- Kazı destek yapılarının analizleri, program içinde tanımlanan sayısal analiz modeli ile yapılır.
- Yamaç ve şev stabilitesi hesapları, limit denge yöntemleri kullanılarak gerçekleştirilir.
- SPT (Standart Penetrasyon Testi) verilerine dayalı yöntemlerle sıvılaşma güvenlik değerlendirmesi yapılır.
- Programda kullanılan başlıca standartlar:
  - Eurocode 7 (EN 1997)
  - Kazı Destek Yapıları ve Uygulama Esasları Yönetmeliği
  - TBDY 2018 (Türkiye Bina Deprem Yönetmeliği)
  - **FHWA** (Federal Highway Administration ABD)

#### 16.1. Doğal Gerilmeler

Programda kullanıcı tarafından tanımlanan her zemin profili için aşağıdaki gerilme bileşenlerinin diyagramları otomatik olarak oluşturulur:

- Toplam gerilme
- Hidrostatik boşluk suyu basıncı
- Efektif gerilme
- Yatay efektif gerilme
- Yatay toplam gerilme

Bu değerler, zemin profilinde tanımlanan herhangi bir derinlik için ayrı ayrı hesaplanabilir ve görselleştirilebilir.

Gerilme diyagramları çizilirken zemin tabakalarında kullanıcı tarafından girilen özel koşullar da dikkate alınır. Bunlar arasında:

- Kılcallık
- Artezyen basınçları

bulunmaktadır. Bu bilgiler, sondaj kuyularına ait zemin tanımları sırasında programa girilir.

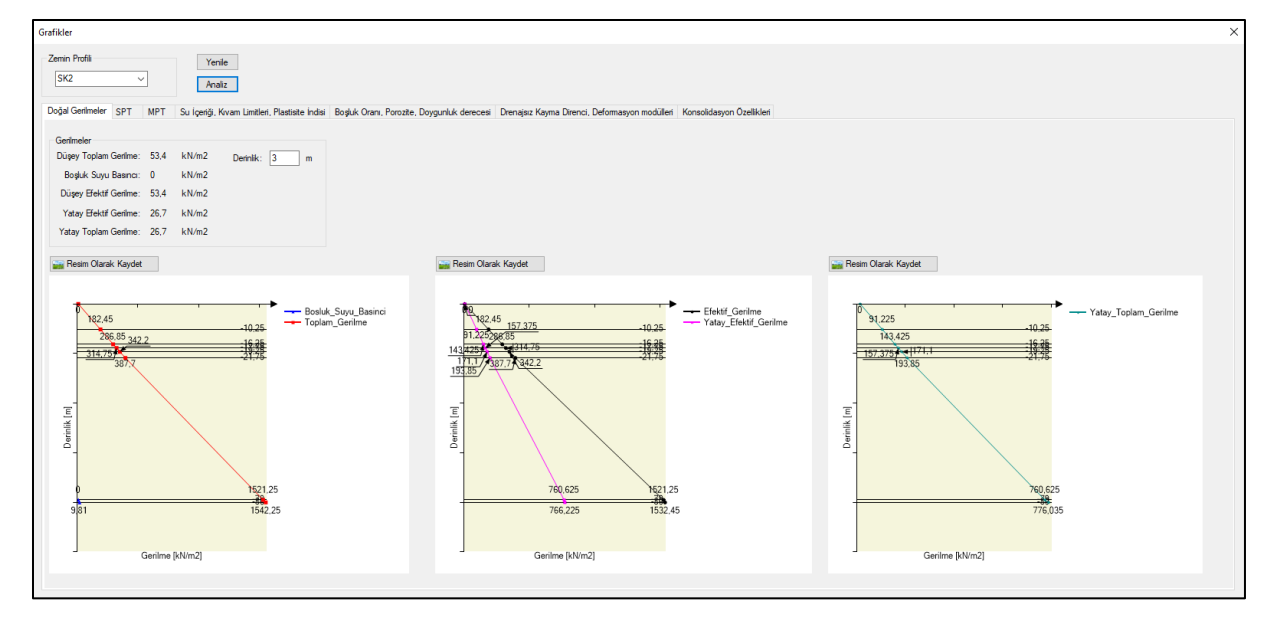

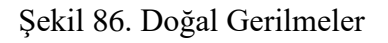

# 16.2. Kitle Gerilmeleri

**SETAF2018**, temellerin zemine uyguladığı yüklerin oluşturduğu kitle gerilme artışlarını aşağıdaki yöntemlerle hesaplamaktadır:

```
[SETAF2018 | sürüm 3.5 | © 2018 Akzel Mühendislik İnşaat San. ve Tic. Ltd. Şti.
Tüm Hakları Saklıdır | www.setaf2018.com setaf2018@gmail.com}} 125
```

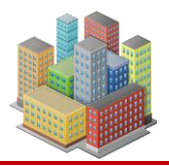

- Yüzeysel temellerde: Boussinesq çözümlemesi kullanılır.
- Derin temellerde (rijit kolonlar, kazıklar): Mindlin–Geddes denklemleri uygulanır.

Bu yöntemlerle, yükleme altındaki zemin kütlesinde oluşan gerilme dağılımları hesaplanır. Elde edilen kitle gerilme değerleri, oturma analizlerinde temel girdi olarak kullanılır.

#### 16.2.1. Boussinesq ile Gerilme Artışları

**Boussinesq çözümü**, noktasal yüklerin elastik bir ortamda oluşturduğu gerilme artışlarını hesaplamaya yarayan teorik bir modeldir. Program, bu çözümün **dikdörtgen yayılı yüke** uygulanması için **nümerik integrasyon** yöntemi kullanır.

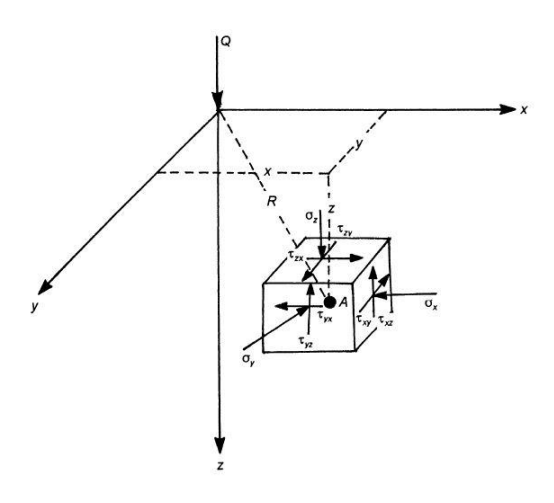

Şekil 87. Boussinesq İle Kartezyen Koordinat Sisteminde Gerilme Artışı

$$\sigma_{z} = \frac{3Qz^{3}}{2\pi R^{5}}$$

$$\sigma_{x} = \frac{3Q}{2\pi} \left\{ \frac{x^{2}z}{R^{5}} + \frac{1-2v}{3} \left[ \frac{1}{R(R+z)} - \frac{(2R+z)x^{2}}{R^{3}(R+z)^{2}} - \frac{z}{R^{3}} \right] \right\}$$

$$\sigma_{y} = \frac{3Q}{2\pi} \left\{ \frac{y^{2}z}{R^{5}} + \frac{1-2v}{3} \left[ \frac{1}{R(R+z)} - \frac{(2R+z)y^{2}}{R^{3}(R+z)^{2}} - \frac{z}{R^{3}} \right] \right\}$$

$$\tau_{xy} = \frac{3Q}{2\pi} \left[ \frac{xyz}{R^{5}} - \frac{1-2v}{3} \frac{2(R+z)xy}{R^{3}(R+z)^{2}} \right]$$

$$\tau_{xy} = \frac{3Q}{2\pi} \frac{xz^{2}}{R^{5}}$$
(1)

[SETAF2018 | sürüm 3.5 | © 2018 Akzel Mühendislik İnşaat San. ve Tic. Ltd. Şti. Tüm Hakları Saklıdır | www.setaf2018.com setaf2018@gmail.com}}

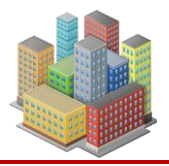

SETAF2018, modelde tanımlanan temel taban basıncını veya net gerilme değerini kullanarak:

- Yük alanını kendi mesh algoritmasıyla alt alanlara böler,
- Yayılı yükü bu alanların merkezine yerleştirilen tekil yüklere dönüştürür,
- Her bir tekil yükün belirli bir noktada oluşturduğu gerilme artışını hesaplar,
- Bu değerleri toplayarak, aranan noktadaki toplam gerilme artışını elde eder.

Mesh aralığı küçültülerek yapılan iterasyonlarla hedef noktadaki gerilme artışları, hem **Kartezyen** hem de **Silindirik koordinat sisteminde** hesaplanır (Bowles, 1996).

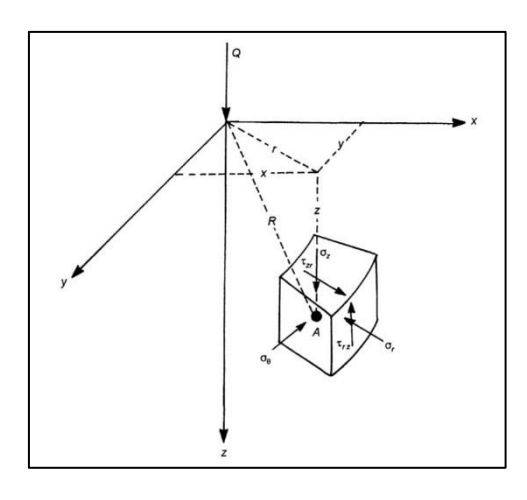

Şekil 88. Boussinesq İle Silindirik Koordinat Sisteminde Gerilme Artışı

$$\begin{split} \sigma_{z} &= \frac{3Qz^{3}}{2\pi R^{5}} \\ \sigma_{r} &= \frac{Q}{2\pi} \left[ \frac{3zr^{2}}{R^{5}} - \frac{1-2v}{R(R+z)} \right] \\ \sigma_{\theta} &= \frac{Q}{2\pi} (1-2v) \left[ \frac{1}{R(R+z)} - \frac{z}{R^{3}} \right] \\ \tau_{rz} &= \frac{3Qrz^{2}}{2\pi R^{5}} \end{split}$$

$$\end{split}$$

$$(2)$$

#### Kartezyen Koordinat Sisteminde Gerilme Bileşenleri (Şekil 87)

•  $\Delta \sigma_z$ : Z eksenindeki normal gerilme artışı (+ basınç)

[SETAF2018 | sürüm 3.5 | © 2018 Akzel Mühendislik İnşaat San. ve Tic. Ltd. Şti. Tüm Hakları Saklıdır | www.setaf2018.com setaf2018@gmail.com}}

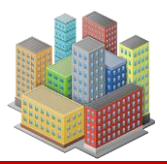

- $\Delta \sigma_x$ : X eksenindeki normal gerilme artışı (+ basınç)
- $\Delta \sigma_y$ : Y eksenindeki normal gerilme artışı (+ basınç)
- Δτ<sub>xy</sub>: Normali X ekseni doğrultusundaki yüzeyin Y doğrultusundaki kayma gerilmesi artışı
- Δτ<sub>xz</sub>: Normali X ekseni doğrultusundaki yüzeyin Z doğrultusundaki kayma gerilmesi artışı
- Δτ<sub>yz</sub>: Normali Y ekseni doğrultusundaki yüzeyin Z doğrultusundaki kayma gerilmesi artışı

# Silindirik Koordinat Sisteminde Gerilme Bileşenleri (Şekil 88)

- $\Delta \sigma_z$ : Z eksenindeki normal gerilme artışı (+ basınç)
- $\Delta \sigma_r$ : Radyal gerilme artışı (+ basınç)
- $\Delta \sigma_{\theta}$ : Çevresel gerilme artışı (+ basınç)
- Δτ<sub>rz</sub>: Normali r doğrultusundaki yüzeyin Z ekseni doğrultusundaki kayma gerilmesi artışı

# 16.2.2. Mindlin-Geddes ile Gerilme Artışları

Rijit kolonlar için yapılan analizlerde, **Mindlin–Geddes** teorisi kullanılarak noktasal yükleme altında zemin içerisindeki gerilme artışları hesaplanır. Programda, **tek kolon** için üç farklı yükleme durumu tanımlanmıştır:

- 1. Düşey eksen boyunca noktasal yükleme,
- 2. Düzgün yayılı yükleme,
- 3. Doğrusal artan yükleme.

Bu yükleme türlerine ait çözümler ve denklemler Şekil 89'de gösterilmiştir.

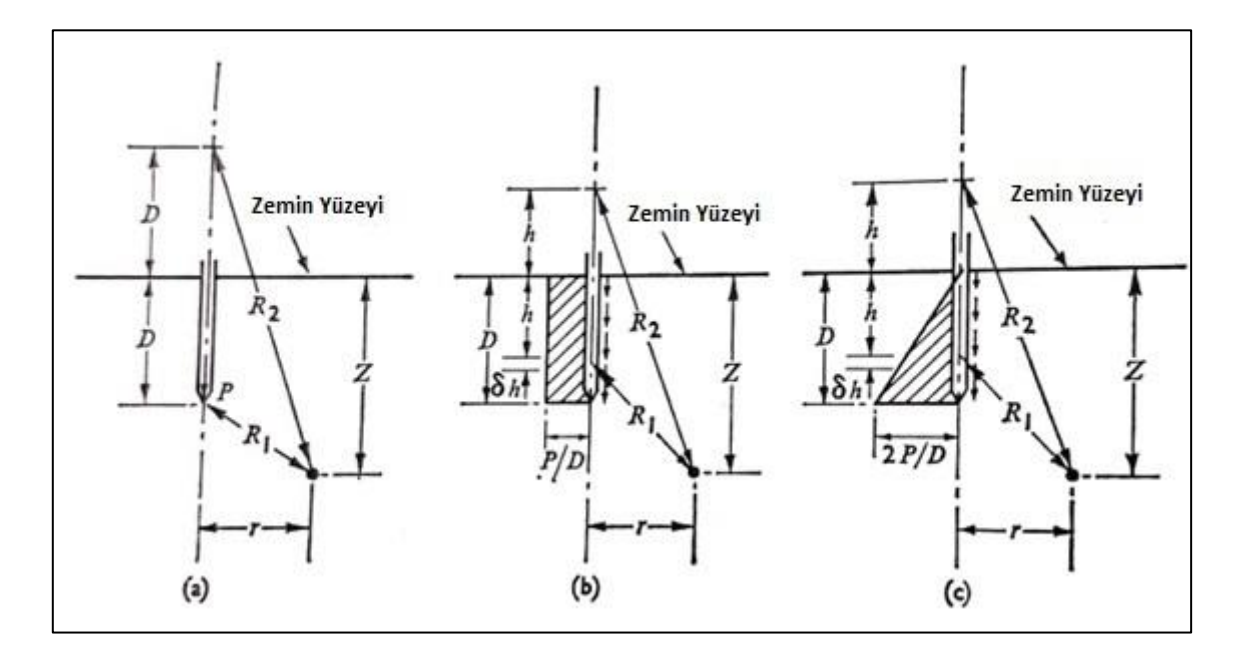

#### Şekil 89. Geddes Yük Aktarma Durumları

$$\mathbf{n} = \mathbf{r} / \mathbf{D} \tag{3}$$

$$\mathbf{m} = \mathbf{z} / \mathbf{D} \tag{4}$$

$$zz = \frac{P.K_{zz}}{D^2}$$
(5)

$$rr = \frac{P.K_{\pi}}{D^2}$$
(6)

$$\theta \theta = \frac{P.K_{\theta \theta}}{D^2}$$
(7)

#### Gerilme Bileşenleri

- zz: Düşey normal gerilme
- rr: Radyal gerilme
- θθ: Çevresel gerilme

Bu gerilmeler, ilgili gerilme katsayıları ile hesaplanır:

- K<sub>zz</sub>: Düşey normal gerilme için gerilme katsayısı
- K<sub>rr</sub>: Radyal gerilme için gerilme katsayısı
- K<sub>00</sub>: Çevresel gerilme için gerilme katsayısı

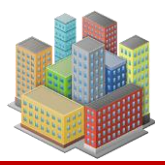

#### Yük Aktarma Oranı

Gerilme artışı hesabında yük aktarma oranı kritik bir parametredir. Bu oran:

- **0 olarak girilirse**: Yük tamamen **uç direnci** ile aktarılır.
- 1 olarak girilirse: Yük tamamen çevre sürtünmesi ile aktarılır.
- 0–1 arasında bir değer girilirse: Yük, hem çevre sürtünmesi hem de uç direnciyle orantılı şekilde aktarılır.

Bu durumlar Şekil 89'de:

- (a): Uç direnci modu
- (b) ve (c): Çevre sürtünmesi modları olarak gösterilmiştir.

#### 16.2.2.1. Noktasal Yükleme

Belirli bir derinlikte, D mesafesinde uygulanan noktasal yük (P) için Mindlin tarafından türetilen elastik ortam çözümlerinde, düşey eksen boyunca gerilme bileşenleri aşağıdaki denklemlerle hesaplanır:

$$K_{zz} = zz \frac{D^{2}}{P} = \frac{1}{8\pi (1-\nu)} \left[ -\frac{(1-2\nu)(m-1)}{A^{3}} + \frac{(1-2\nu)(m-1)}{B^{3}} - \frac{3(m-1)^{3}}{A^{5}} - \left\{ \frac{3(3-4\nu)m(m+1)^{2} - 3(m+1)(5m-1)}{B^{5}} \right\} - \frac{30m(m+1)^{3}}{B^{7}} \right]$$
(8)

$$K_{rr} = rr \frac{D^{2}}{P} = \frac{1}{8\pi(1-\nu)} \left[ \frac{(1-2\nu)(m-1)}{A^{3}} - \frac{(1-2\nu)(m+7)}{B^{3}} + \frac{4(1-\nu)(1-2\nu)}{B(B+m+1)} - \frac{3n^{2}(m-1)}{A^{5}} + \frac{6(1-2\nu)(m+1)^{2} - 6(m+1) - 3(3-4\nu)n^{2}(m-1)}{B^{5}} - \frac{30n^{2}m(m+1)}{B^{7}} \right]$$
(9)

[SETAF2018 | sürüm 3.5 | © 2018 Akzel Mühendislik İnşaat San. ve Tic. Ltd. Şti. Tüm Hakları Saklıdır | www.setaf2018.com setaf2018@gmail.com}}

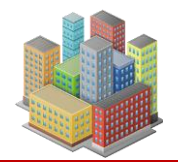

$$K_{\theta\theta} = \theta\theta \frac{D^{2}}{P} = \frac{1}{8\pi(1-\nu)} \left[ \frac{(1-2\nu)(m-1)}{A^{3}} + \frac{(1-2\nu)(3-4\nu)(m+1)-6(1-2\nu)}{B^{3}} - \frac{4(1-2\nu)(1-\nu)}{B(B+m+1)} + \frac{6(1-2\nu)(m+1)^{2}-6(m+1)}{B^{5}} \right]$$
(10)

Bu katsayılar, yükün etkilediği zemindeki gerilme artışlarını bulmakta kullanılır.

Eksen üzerinde yükleme için (n = 0):

$$K_{zz} = \frac{1}{8\pi (1-\nu)} \left[ -\frac{2(2-\nu)}{(m-1)^2} - \left\{ \frac{(1-2\nu)(5m+1)+3m}{(m+1)^3} \right\} - \frac{3(5m+1)}{(m+1)^4} \right]$$
(11)

$$K_{\rm rr} = K_{\theta\theta} = \frac{1}{8\pi (1-\nu)} \left[ \frac{1-2\nu}{(m-1)^2} + \frac{(1-2\nu)^2}{(m+1)^2} - \frac{6}{(m+1)^4} \right]$$
(12)

## 16.2.2.2. Düşey Eksen Boyunca Düzgün Yayılı Yükleme

Bu yükleme türü, rijit kolonların çevresi boyunca düşey eksende homojen dağılımlı (düzgün yayılı) çevre sürtünmesinin zemine yük aktardığı durumu temsil eder.

#### Geddes denklemleri ile hesaplama

"D" derinlikte, düşey eksen boyunca düzgün yayılı çevre sürtünmesi etkisinde oluşan toplam P yükü için kullanılan ifadeler:

Düşey normal gerilme katsayısı:

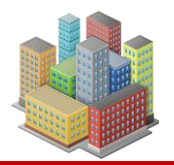

$$K_{zz} = zz \frac{D^{2}}{P} = \frac{1}{8\pi(1-\nu)} \left[ -\frac{2(2-\nu)}{A} + \frac{2(2-\nu)+2(1-2\nu)\frac{m}{n}\left(\frac{m}{n}+\frac{1}{n}\right)}{B} - \frac{(1-2\nu)2\left(\frac{m}{n}\right)^{2}}{F} + \frac{n^{2}}{A^{3}} + \frac{4m^{2}-4(1+\nu)\left(\frac{m}{n}\right)^{2}m^{2}}{F^{3}} + \frac{4m(1+\nu)(m+1)\left(\frac{m}{n}+\frac{1}{n}\right)^{2}-(4m^{2}+n^{2})}{B^{3}} + \frac{6m^{2}\left(\frac{m^{4}-n^{4}}{n^{2}}\right)}{F^{5}} + \frac{6m\left(mn^{2}-\frac{1}{n^{2}}[m+1]^{5}\right)}{B^{5}} \right]$$
(13)

Radyal gerilme katsayısı:

$$\begin{split} \mathbf{K}_{\pi} &= \pi \frac{\mathbf{D}^{2}}{\mathbf{P}} = \frac{1}{8\pi(1-\nu)} \bigg[ \frac{(1-2\nu)}{\mathbf{A}} - \frac{(7-2\nu)-12(1-\nu)\frac{\mathbf{m}}{\mathbf{n}} \bigg(\frac{\mathbf{m}}{\mathbf{n}} + \frac{1}{\mathbf{n}}\bigg)}{\mathbf{B}} \\ &- \bigg\{ \frac{4(2-\nu)+12(1-\nu)\bigg(\frac{\mathbf{m}}{\mathbf{n}}\bigg)}{\mathbf{F}} \bigg\} - \frac{\mathbf{n}^{2}}{\mathbf{A}^{3}} \\ &+ \frac{4\mathbf{n}^{2}-2\mathbf{m}^{2}+2(1+2\nu)\bigg(\frac{\mathbf{m}}{\mathbf{n}}\bigg)^{2}\mathbf{m}^{2}}{\mathbf{F}^{3}} \\ &- \bigg\{ \frac{3\mathbf{n}^{2}-2\mathbf{m}^{2}+2(1+2\nu)\frac{\mathbf{m}}{\mathbf{n}}(\mathbf{m}+1)^{2}\bigg(\frac{\mathbf{m}}{\mathbf{n}} + \frac{1}{\mathbf{n}}\bigg)}{\mathbf{B}^{3}} \bigg\} \\ &+ \frac{6\bigg[\mathbf{n}^{2}\mathbf{m}^{2}-\mathbf{m}^{4}\bigg(\frac{\mathbf{m}}{\mathbf{n}}\bigg)^{2}\bigg]}{\mathbf{F}^{5}} + \frac{6\bigg[\frac{\mathbf{m}}{\mathbf{n}}\big(\mathbf{m}+1\big)^{4}\bigg(\frac{\mathbf{m}}{\mathbf{n}} + \frac{1}{\mathbf{n}}\bigg) - \mathbf{m}^{2}\mathbf{n}^{2}\bigg]}{\mathbf{B}^{5}} \\ &+ 4(1-\nu)(1-2\nu)\bigg\{\frac{1}{\mathbf{F}+\mathbf{m}} - \frac{1}{\mathbf{B}+\mathbf{m}+1}\bigg\}\bigg] \end{split}$$

Bu ifadelerde kullanılan ara parametrelerden biri:

 $F^2 = n^2 + m^2$ 

[SETAF2018 | sürüm 3.5 | © 2018 Akzel Mühendislik İnşaat San. ve Tic. Ltd. Şti. Tüm Hakları Saklıdır | www.setaf2018.com setaf2018@gmail.com}} 132

~

133

Çevresel gerilme katsayısı:

$$K_{\theta\theta} = \theta\theta \frac{D^{2}}{P} = \frac{1}{8\pi(1-\nu)} \left[ \frac{(1-2\nu)}{A} + \frac{6-(1-2\nu)(3-4\nu)+6(1-2\nu)\frac{m}{n}\left(\frac{m}{n}+\frac{1}{n}\right)}{B} + \frac{2(1-2\nu)^{2}-6(1-2\nu)\left(\frac{m}{n}\right)^{2}-6}{F} + \frac{2m^{2}-4\nu n^{2}+2(1+2\nu)\frac{m}{n}(m+1)^{2}\left(\frac{m}{n}+\frac{1}{n}\right)}{B^{3}} + \frac{4\nu n^{2}-2m^{2}-2(1+2\nu)m^{2}\left(\frac{m}{n}\right)^{2}}{F^{3}} + \frac{4\nu n^{2}-2m^{2}-2(1+2\nu)m^{2}\left(\frac{m}{n}\right)^{2}}{F^{3}} - 4(1-\nu)(1-2\nu)\left\{\frac{1}{F+m}-\frac{1}{B+m+1}\right\} \right]$$
(15)

#### Eksen üzerindeki özel durum

Eğer yük eksende uygulanıyorsa (n = 0) ve temel yarıçap oranı m > 1 ise, denklemler aşağıdaki biçime indirgenir:

$$K_{zz} = \frac{1}{8\pi(1-\nu)} \left[ -\frac{4(1-\nu)}{m} - \frac{2(2-\nu)}{(m-1)} + \frac{2(2-\nu)}{(m+1)} + \frac{4m(2-\nu)}{(m+1)^2} - \frac{4m^2}{(m+1)^3} \right]$$
(16)

$$K_{rr} = K_{\theta\theta} = \frac{1}{8\pi(1-\nu)} \left[ -\frac{2+2\nu(1-2\nu)}{m} + \frac{(1-2\nu)}{(m-1)} + \frac{6-(1-2\nu)^2}{(m+1)^2} - \frac{6m}{(m+1)^2} + \frac{2m^2}{(m+1)^3} \right]$$
(17)

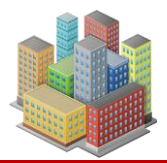

#### 16.2.2.3. Düşey Eksen Boyunca Doğrusal Artan Yükleme

Bu yükleme durumu, rijit kolonun çevresine etki eden çevre sürtünmesinin zemine doğrusal olarak artan bir dağılım ile aktarıldığı durumu temsil eder.

# Geddes denklemleri ile hesaplama

"D" derinlikteki düşey eksen boyunca doğrusal artan çevre sürtünmesi ile aktarılan toplam **P** yükü için kullanılan katsayı ifadeleri aşağıdaki gibidir:

• Düşey normal gerilme katsayısı:

$$K_{zz} = zz \frac{D^{2}}{P} = \frac{1}{4\pi(1-\nu)} \left[ \frac{-2(2-\nu)}{A} + \frac{2(2-\nu)(4m+1) - 2(1-2\nu)\left(\frac{m}{n}\right)^{2}(m+1)}{B} + \frac{2(1-2\nu)\frac{m^{3}}{n^{2}} - 8(2-\nu)m}{F} + \frac{mn^{2} + (m-1)^{3}}{A^{3}} + \frac{4\nu n^{2}m + 4m^{3} - 15n^{2}m - 2(5+2\nu)\left(\frac{m}{n}\right)^{2}(m+1)^{3} + (m+1)^{3}}{B} + \frac{2(7-2\nu)mn^{2} - 6m^{3} + 2(5+2\nu)\left(\frac{m}{n}\right)^{2}m^{3}}{F^{3}} + \frac{6mn^{2}(n^{2} - m^{2}) + 12\left(\frac{m}{n}\right)^{2}(m+1)^{5}}{B^{5}} - \left\{ \frac{12\left(\frac{m}{n}\right)^{2}m^{5} + 6mn^{2}(n^{2} - m^{2})}{F^{5}} \right\}$$
(18)
$$-2(2-\nu)\log_{e}\left(\frac{A+m-1}{F+m}x\frac{B+m+1}{F+m}\right) \right]$$

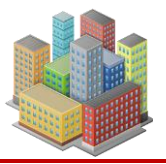

• Radyal gerilme katsayısı:

$$\begin{split} \mathbf{K}_{\pi} &= \pi \frac{\mathbf{D}^{2}}{\mathbf{P}} = \frac{1}{4\pi (1-\nu)} \bigg[ \frac{(1-2\nu)}{\mathbf{A}} + \frac{(7-2\nu)-12\mathbf{m}+12(1-\nu)\left(\frac{\mathbf{m}}{\mathbf{n}}\right)^{2}(\mathbf{m}+1)}{\mathbf{B}} \\ &+ \frac{12\mathbf{m}-12(1-\nu)\frac{\mathbf{m}^{3}}{\mathbf{n}^{2}}}{\mathbf{F}} - \bigg\{ \frac{(\mathbf{m}-1)^{3}+\mathbf{mn}^{2}}{\mathbf{A}^{3}} \bigg\} \\ &+ \frac{3(\mathbf{m}+1)^{3}-2\mathbf{m}^{3}+(21-4\nu)\mathbf{mn}^{2}+2(5+2\nu)\left(\frac{\mathbf{m}}{\mathbf{n}}\right)^{2}(\mathbf{m}+1)^{3}}{\mathbf{B}^{3}} \\ &- \bigg\{ \frac{2(5+2\nu)\frac{\mathbf{m}^{5}}{\mathbf{n}^{2}}+4(5-\nu)\mathbf{mn}^{2}}{\mathbf{F}^{3}} \bigg\} \end{split}$$
(19)  
$$&+ \frac{6\mathbf{mn}^{2}\left(\mathbf{m}^{2}-\mathbf{n}^{2}\right)-12\left(\frac{\mathbf{m}}{\mathbf{n}}\right)^{2}(\mathbf{m}+1)^{5}}{\mathbf{B}^{5}} - \bigg\{ \frac{6\mathbf{mn}^{2}\left(\mathbf{m}^{2}-\mathbf{n}^{2}\right)-12\frac{\mathbf{m}^{7}}{\mathbf{n}^{2}}}{\mathbf{F}^{5}} \bigg\} \\ &+ (1-2\nu)\log_{e}\bigg(\frac{\mathbf{A}+\mathbf{m}-1}{\mathbf{F}+\mathbf{m}}\bigg) + \big\{(1-2\nu)^{2}-6\big\}\log_{e}\bigg(\frac{\mathbf{B}+\mathbf{m}+1}{\mathbf{F}+\mathbf{m}}\bigg) \\ &+ 2(1-\nu)(1-2\nu)\bigg\{\frac{\mathbf{m}-1}{\mathbf{B}+\mathbf{m}+1}-\frac{\mathbf{m}}{\mathbf{F}+\mathbf{m}}\bigg\} \bigg] \end{split}$$

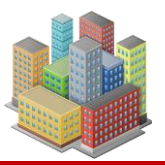

Çevresel gerilme katsayısı:

$$\begin{split} \mathbf{K}_{\theta\theta} &= \theta\theta \frac{\mathbf{D}^{2}}{\mathbf{P}} = \frac{1}{4\pi(1-\nu)} \Biggl[ \frac{(1-2\nu)}{\mathbf{A}} - \Biggl\{ \frac{(1-2\nu)(3-4\nu) + 6(1-2\nu)\left(\frac{\mathbf{m}}{\mathbf{n}}\right)^{2}(\mathbf{m}+1) + 6(2\mathbf{m}-1)}{\mathbf{B}} \Biggr\} \\ &+ \frac{6(1-2\nu)\frac{\mathbf{m}^{3}}{\mathbf{n}^{2}} + 12\mathbf{m}}{\mathbf{F}} - (1-2\nu)\Biggl\{ \frac{2(\mathbf{m}+1)^{3} + 4\mathbf{m}\mathbf{n}^{2} - 2\left(\frac{\mathbf{m}}{\mathbf{n}}\right)^{2}(\mathbf{m}+1)^{3}}{\mathbf{B}^{3}} \Biggr\} \\ &+ \frac{2(\mathbf{m}+1)^{3} + 6\mathbf{m}\mathbf{n}^{2} - 2\mathbf{m}^{3} - 6\left(\frac{\mathbf{m}}{\mathbf{n}}\right)^{2}(\mathbf{m}+1)^{3}}{\mathbf{B}^{3}} \\ &+ \frac{\left(2\mathbf{m}^{3} + 4\mathbf{m}\mathbf{n}^{2} - 2\frac{\mathbf{m}^{5}}{\mathbf{n}^{2}}\right)(1-2\nu)}{\mathbf{F}^{3}} - \Biggl\{ \frac{6\mathbf{m}\mathbf{n}^{2} - 6\frac{\mathbf{m}^{5}}{\mathbf{n}^{2}}}{\mathbf{F}^{3}} \Biggr\} \\ &+ (1-2\nu)\log_{e}\left(\frac{\mathbf{A} + \mathbf{m} - 1}{\mathbf{F} + \mathbf{m}}\right) + \Biggl\{ (1-2\nu)^{2} - 6\Biggr\}\log_{e}\left(\frac{\mathbf{B} + \mathbf{m} + 1}{\mathbf{F} + \mathbf{m}}\right) \\ &- 2(1-\nu)(1-2\nu)\Biggl\{ \frac{\mathbf{m} - 1}{\mathbf{B} + \mathbf{m} + 1} - \frac{\mathbf{m}}{\mathbf{F} + \mathbf{m}} \Biggr\} \Biggr] \end{split}$$

# Eksende yükleme durumu

Düşey eksende yükleme ve m > 1 durumu için aşağıdaki özel ifadeler kullanılır:

$$K_{zz} = \frac{1}{4\pi(1-\nu)} \left[ 2 - \frac{2(2-\nu)m}{(m-1)} + \frac{6(2-\nu)m}{(m+1)} - \frac{2(7-2\nu)m^2}{(m+1)^2} + \frac{4m^3}{(m+1)^3} - 2(2-\nu)\log_e\left\{\frac{m^2-1}{m^2}\right\} \right]$$
(21)

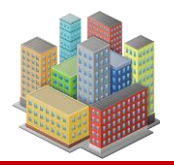

$$K_{\pi} = K_{\theta\theta} = \frac{1}{4\pi(1-\nu)} \left[ 11 - 2(1-2\nu)(1-\nu) + (1-2\nu)\log_{e}\left\{\frac{m-1}{m}\right\} + (1-2\nu)^{2}\log_{e}\left\{\frac{m+1}{m}\right\} - 6\log_{e}\left\{\frac{m+1}{m}\right\} + (1-2\nu)\frac{m}{(m-1)} + \left[(1-2\nu)^{2} - 18\right]\frac{m}{(m+1)} + \frac{9m^{2}}{(m+1)^{2}} - \frac{2m^{3}}{(m+1)^{3}}\right]$$
(22)

# 16.2.3. Gurup Rijit Kolon Sisteminde Gerilme Artışları

Program, kazık başlığına etkiyen toplam eksenel yük P ile momentler  $M_x$  ve  $M_y$ 'yi dikkate alır ve bu yükleri rijit kolon grubuna dağıtır. Bu dağıtımda:

- Kolon başlığı rijit kabul edilir.
- Kolonların başlığa bağlantısı mafsallı varsayılır.

Bu varsayımlarla her bir kolona etkiyen yük, kolon grubunun ağırlık merkezine göre konumlarına bağlı olarak hesaplanır.

#### Hesaplama:

Kazık başlığına etkiyen yükler, her bir kolona şu formüllerle dağıtılır:

$$P_n = \frac{P}{n} + \frac{e_x \cdot P}{I_{y-y}} X_n \pm \frac{e_y \cdot P}{I_{x-x}} Y_n$$
(23)

137

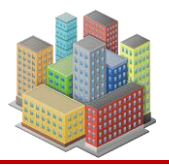

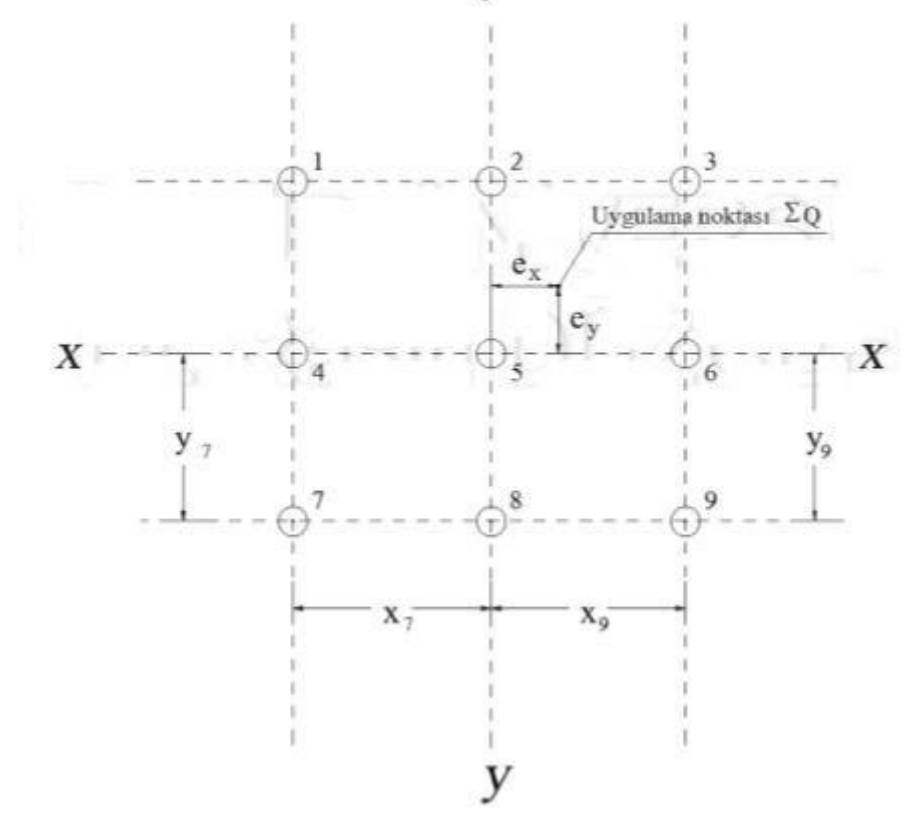

Şekil 90. Rijit Kolonlara Yük Aktarılması

#### **Parametreler:**

- P: Kazık başlığına etkiyen toplam eksenel yük,
- n: Guruptaki kolon sayısı
- X<sub>n</sub>: Kolonların y-y ekseninden mesafesi
- Y<sub>n</sub>: Kolonların y-y ekseninden mesafesi
- I<sub>x-x</sub>: x-x eksenine göre kolon gurubunun atalet momenti
- I<sub>y-y</sub>: y-y eksenine göre kolon gurubunun atalet momenti
- e<sub>x</sub>: Kolonlara etki eden yükün kolon gurubu ağırlık merkezine olan mesafesi (y eksenine göre)
- e<sub>y</sub>: Kolonlara etki eden yükün kolon gurubu ağırlık merkezine olan mesafesi (x eksenine göre)

$$I_{x-x} = y_1^2 + y_2^2 + y_3^2 + \dots + y_n^2$$
 (kazık-m2) (24)
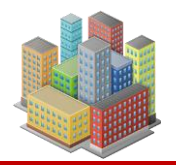

$$\mathbf{I}_{y-y} = \mathbf{x}_{1}^{2} + \mathbf{x}_{2}^{2} + \mathbf{x}_{3}^{2} + \dots + \mathbf{x}_{n}^{2}$$
 (kazık-m2) (25)

Kolonlara aktarılan eksenel yük değerleri bulunduktan sonra, her kolonun oluşturduğu gerilme artışları **Mindlin-Geddes** denklemleri ile hesaplanır. Tüm kolonların katkıları toplanarak, hedef noktadaki toplam gerilme artışı elde edilir.

# 16.3. Oturmalar

SETAF2018'de elastik oturmalar, konsolidasyon oturmaları, toplam oturmalar tanımlanan bütün noktalarda yüzeysel ve derin temeller için hesaplanır.

**SETAF2018**, yüzeysel ve derin temeller için kullanıcı tarafından tanımlanan tüm noktalarda aşağıdaki oturma türlerini hesaplar:

- Elastik oturma Se
- Konsolidasyon oturması Sc
- Toplam oturma ΣS

Toplam oturma şu şekilde ifade edilir:

$$\sum S = S_e + S_c \tag{26}$$

Kullanıcı, model üzerinde farklı noktalar tanımlayarak bu noktalarda oluşan oturmaları detaylı şekilde inceleyebilir. Bu sayede, her nokta için toplam oturma hesaplanırken, aynı zamanda temeldeki farklı oturmalar da incelenebilir. Her bir nokta için:

- Yüzey koordinatları tanımlanır.
- Tüm temellerin oluşturduğu gerilme artışları dikkate alınır.
- Bu gerilmelere bağlı olarak elastik ve konsolidasyon oturmaları hesaplanır.

Programda kullanıcı, analiz amacıyla istediği sayıda nokta tanımlayabilir.

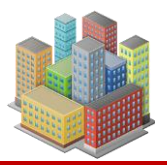

#### 16.3.1. Elastik (ani/drenajsız) Oturmalar

Tanımlanan bir yüzey noktasındaki ani oturma, elastik yöntemle hesaplanır. Bu hesap, koordinatları verilen noktanın ait olduğu zemin profiline bağlı olarak yapılır.

Zemin profiline tanımlanan her bir **katman**, hesaplamalarda daha hassas sonuçlar elde edebilmek amacıyla program tarafından çok sayıda **alt katmana** bölünür. Elastik oturma, bu alt katmanlar üzerinden aşağıdaki şekilde hesaplanır:

$$S_{e} = \int_{0}^{H} \varepsilon dH = \sum_{i=1}^{i=n} \varepsilon_{i} H_{i}$$
(27)

Her alt katman için birim boy kısalması  $\varepsilon_i$  hesaplanır. Bu değer, ilgili alt katmanın yüksekliği H<sub>i</sub> ile çarpılarak alt katman elastik sıkışması elde edilir. Birim şekil değiştirme aşağıdaki denklemle belirlenir:

$$\varepsilon_{i} = \frac{\Delta \sigma_{i}}{E_{i}}$$
(28)

Gerilme farkı:

$$\Delta \sigma_{\rm i} = \Delta \sigma_{\rm v} - 2\nu \Delta \sigma_{\rm hx} \tag{29}$$

Burada  $\Delta \sigma_i$ , alt katmanın orta noktasında oluşan düşey ve yatay gerilme artışları farkıdır. İki boyutlu analiz varsayımında ( $\sigma_{hx}=\sigma_{hy}$ ) ve drenajsız durumda ( $v_u=0.50$ ), bu fark deviator gerilme artışına karşılık gelir. E<sub>i</sub>, alt katmanın ait olduğu **katmanın** elastisite modülüdür. Bu modül, drenaj durumuna göre E' veya E<sub>u</sub> olarak atanır.

Eğer analiz ayarlarında " $\sigma_x = \sigma_y$ " seçeneği devre dışı bırakılırsa, aşağıdaki formül kullanılır:

$$\Delta \sigma_{\rm i} = \Delta \sigma_{\rm v} - \nu (\Delta \sigma_{\rm hx} + \Delta \sigma_{\rm hy}) \tag{30}$$

Silindirik koordinat sisteminde:

$$\Delta \sigma_{i} = \Delta \sigma_{v} - v.(\Delta \sigma r + \Delta \sigma_{\theta})$$
(31)

şeklinde ifade edilir.

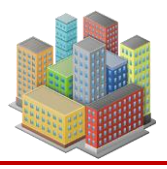

SETAF2018, kullanıcı tarafından tanımlanan yayılı yük, koordinat ve boyut bilgilerini kullanarak; her alt katmanın merkezinde oluşan düşey ve yatay gerilme artışlarını Boussinesq veya Mindlin-Geddes denklemleri ile hesaplar. Eğer ilgili katman **drenajsız** ise, hesaplamalarda  $E_u$  ve  $v_u$ =0.50 kullanılır. **Drenajlı** durumda ise E' ve v' parametreleri dikkate alınır.

#### 16.3.2. Konsolidasyon Oturmaları

Programda koordinatları (x, y) tanımlanan bir yüzey noktasının, istenilen zemin profiline göre konsolidasyon oturması hesaplanır.

#### Konsolide olmamış zeminlerde:

$$(\sigma_0 > \sigma_c) \qquad S_c = H_0 \frac{C_c}{1 + e_0} \log \frac{\sigma_0 + \Delta \sigma}{\sigma_c}$$
(32)

Normal yüklenmiş zeminlerde:

$$(\sigma_0 = \sigma_c) \qquad S_c = H_0 \frac{C_c}{1 + e_0} \log \frac{\sigma_0 + \Delta \sigma}{\sigma_c}$$
(33)

## Aşırı konsolide zeminlerde:

Eğer doğal gerilme ve gerilme artışı toplamı ön konsolidasyon basıncından büyükse ( $\sigma_0 + \Delta \sigma > \sigma_c$ ):

$$S_{c} = H_{0} \frac{C_{r}}{1+e_{0}} \log \frac{\sigma_{c}}{\sigma_{0}} + H_{0} \frac{C_{c}}{1+e_{0}} \log \frac{\sigma_{0} + \Delta\sigma}{\sigma_{c}}$$
(34)

Eğer küçükse  $(\sigma_0 + \Delta \sigma < \sigma_c)$ :

$$S_{c} = H_{0} \frac{C_{r}}{1 + e_{0}} \log \frac{\sigma_{0} + \Delta \sigma}{\sigma_{0}}$$
(35)

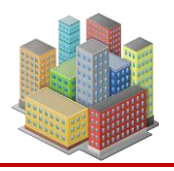

Her bir alt katman için hesaplanan  $\sigma'_0 + \Delta \sigma$  değeri, alt katmanın ön konsolidasyon basıncı  $\sigma'_c$  ile karşılaştırılarak uygulanır. Ön konsolidasyon basıncı, tek bir alt katmanda tabaka değeriyle eşitlenebilir. Eğer alt katman sayısı birden fazlaysa, malzeme özelliğine ve tanımlı derinliğe göre farklı  $\sigma'_c$  değerleri belirlenir. Bu değerler derinlikle değişir.

Aynı zemin tabakasındaki alt katmanlar için  $\sigma'_c$  değerlerinin elde edilmesi:

- Alt katman, ait olduğu tabakaya atanmış zeminin derinlik ve σ'c değeri ile tanımlanır. Derinlik değeri, tabakada birden fazla malzeme tanımlandıysa ortalama alınarak belirlenir.
- **Kullanıcı tanımlı** seçeneği ile malzemeye atanan derinlik, tabaka ortalarından alınır. Bu durumda derinlikteki efektif gerilme  $\sigma'_v$  hesaplanır ve fark ( $\sigma'_c - \sigma'_v$ ) bulunur.
- Tabakadaki her alt katmanın ortalama efektif gerilmesine bu fark eklenerek alt katman ortalamasındaki ön konsolidasyon basıncı  $\sigma'_{ci} = \sigma'_{0vi}$  + Fark ile elde edilir.

Bu değerlerle **OCR** hesaplanır: OCR<sub>i</sub>= $\sigma'_{ci} / \sigma_0'_{vi}$ 

OCR değeri bire eşit veya büyükse alt katmanın **aşırı konsolide (OC)**, küçükse **normal konsolide (NL)** davranışı gösterdiği kabul edilir.

Tüm alt katmanların sıkışmaları toplanarak, tanımlanan noktanın konsolidasyon oturması hesaplanır:

$$\mathbf{S}_{c} = \sum_{i=1}^{i=n} \mathbf{S}_{ci}$$
(36)

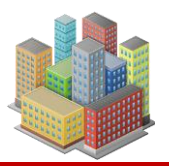

#### 16.3.3. Oturma-Zaman Analizi ve Grafikleri

Yazılım, kullanıcının tanımladığı süre için gerçekleşen konsolidasyon yüzdesi ile buna karşılık gelen oturmaları, tüm tabakalarda Terzaghi'nin konsolidasyon teorisine göre hesaplar. Ancak, analiz yapılan zeminin yer altı su seviyesi (Y.A.S.S.) üstünde olması durumunda gerçek sıkışmaların hesaplanandan düşük olacağı göz önünde bulundurulmalıdır.

Girilen süreye kadar gerçekleşen konsolidasyon oturmaları ve toplam oturmaların zamanla değişimi grafikler aracılığıyla gösterilir.

#### Konsolidasyon Süresi ve Zaman Faktörü

Her tabakada konsolidasyon süresi t için zaman faktörü Tv aşağıdaki formül ile elde edilir:

$$\Gamma_{\rm v} = \frac{c_{\rm v}.t}{\left(\mathrm{H}/\mathrm{n}\right)^2} \tag{37}$$

- n: Drenaj yolu sayısı (İki yönlü geçirimli tabakalarda 2, tek yönlüde 1 alınır)
- c<sub>v</sub>: Konsolidasyon katsayısı

#### Boşluk Suyu Basıncı Dağılımı

Tabakalardaki boşluk suyu basıncı dağılımı, zemin sınır koşullarına göre aşağıda gösterilmiştir. Farklı geçirimlilik durumları için u dağılımları ve bununla ilişkili T<sub>v</sub> değerleri kullanılır.

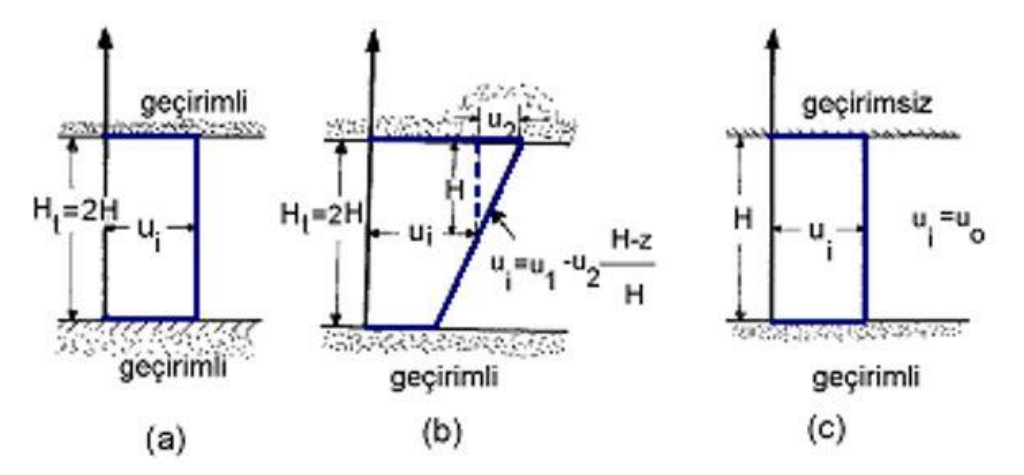

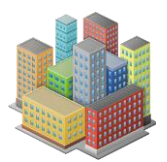

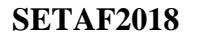

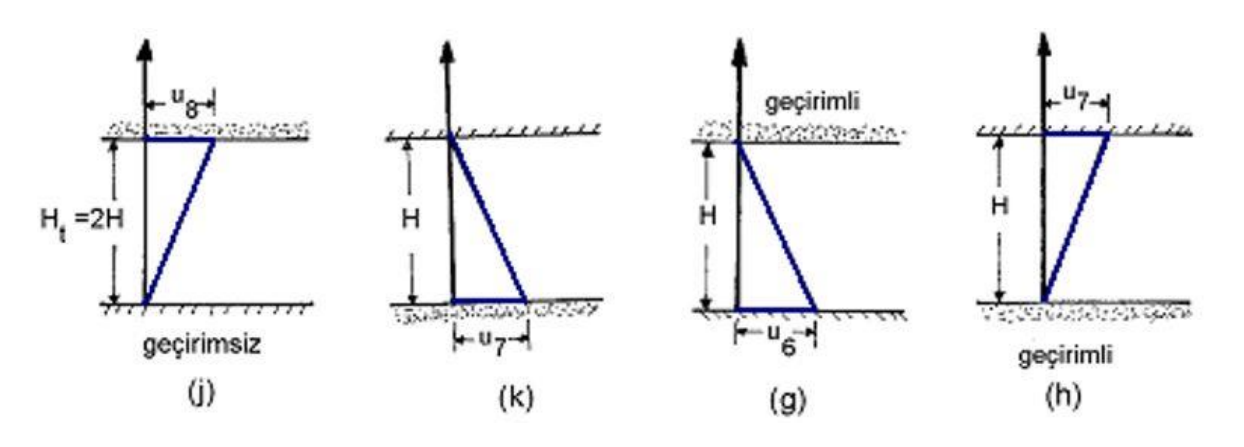

## Konsolidasyon Yüzdesi

Her tabaka için  $T_v$  değeri belirlendikten sonra, sınır koşuluna göre **U-T**<sub>v</sub> çizelgesinden gerçekleşen konsolidasyon yüzdesi U alınır.

| Üniform Lineer Dağılım (a,b,c) |       | Lineer Dağılım (j,k) |       | Lineer Dağılım (h,g) |       |
|--------------------------------|-------|----------------------|-------|----------------------|-------|
| durumu                         |       | durumu               |       | durumu               |       |
| 0,1                            | 0,008 | 0,1                  | 0,003 | 0,1                  | 0,047 |
| 0,2                            | 0,031 | 0,2                  | 0,009 | 0,2                  | 0,1   |
| 0,3                            | 0,071 | 0,3                  | 0,024 | 0,3                  | 0,158 |
| 0,4                            | 0,126 | 0,4                  | 0,048 | 0,4                  | 0,226 |
| 0,5                            | 0,197 | 0,5                  | 0,092 | 0,5                  | 0,294 |
| 0,6                            | 0,287 | 0,6                  | 0,16  | 0,6                  | 0,39  |
| 0,7                            | 0,403 | 0,7                  | 0,271 | 0,7                  | 0,5   |
| 0,8                            | 0,567 | 0,8                  | 0,44  | 0,8                  | 0,665 |
| 0,9                            | 0,848 | 0,9                  | 0,72  | 0,9                  | 0,94  |

Tablo 1. Farklı Sınır Koşullarında U-Tv Bağıntısı

(a, b, c), (j, k), (h, g) gibi sınır durumları için U değerleri tablo üzerinden seçilir.

Girilen süre boyunca her tabakadaki **gerçekleşen konsolidasyon yüzdeleri** dikkate alınarak, o süreye karşılık gelen **konsolidasyon sıkışmaları** hesaplanır. Her tabaka için elde edilen bu sıkışmalar toplanarak, belirlenen süredeki **toplam konsolidasyon oturması** bulunur. Bu değere ayrıca **elastik oturma** değeri de eklenerek, hedeflenen zamandaki **toplam oturma miktarı** hesaplanır. Son olarak, girilen zamana kadar oluşacak oturma davranışını göstermek üzere **oturma-zaman grafikleri** çizilir.

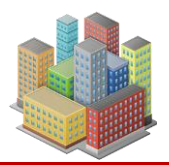

# İnşaat Süresi ve Oturma Zaman Grafiği Düzeltmesi

Uygulamada bina yüklemesi hiçbir zaman teorideki gibi ani olmaz. Gerçekte temel kazısı ile başlayan yüklemeler, zaman içinde katların inşaatıyla devam eder. Bu durum, teorideki ani yüklemeden farklı olarak daha az bir konsolidasyon etkisi yaratır.

Şekil 91'da bu durum grafiksel olarak anlatılmıştır. Buradaki düzeltmeye göre:

- Yapım süresi boyunca belirli bir oranda oturma zaten gerçekleşmiştir.
- Toplam oturmanın sadece yarısı teorik eğri üzerinde gösterilen noktada oluşur.
- Yükleme zamanla artarak tamamlandığı için, eğri **sağa kaydırılır** ve teorik eğriye göre bir düzeltme yapılır.
- Temel zeminine etkiyen net yük P, yapının kendi ağırlığı ile kazı sırasında çıkarılan toprak ağırlığı arasındaki farktır. Bu yük, zaman içinde zemine kademeli olarak uygulanır. Bu süreçte kullanılan t<sub>cay</sub>, yapının toplam inşaat süresini temsil eder ve oturma-zaman analizlerinde zamana bağlı yükleme etkisini tanımlar.

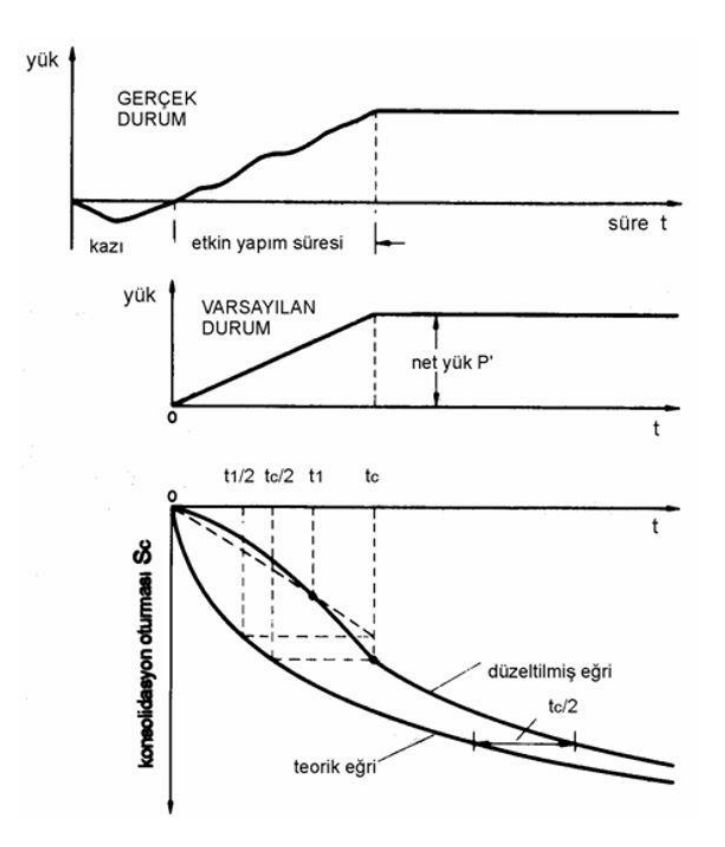

Şekil 91. Oturma-Zaman Grafiğinde İnşaat Süresi için Düzeltme

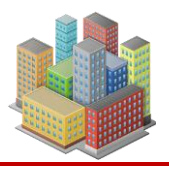

Burada anlatılan yöntem, t<sub>c</sub> gün yapım süresince belirecek konsolidasyon yüzdesinin, yük P'nin ½tc süresinde uygulanmış olduğu varsayımına dayanır. Böylece, yapım süresi içinde herhangi bir zaman **t**'de oluşacak gerçek oturma, yüklemenin ani olarak gerçekleşmesi durumunda oluşacak toplam oturmanın yarısına eşit kabul edilir.

Ancak bu aşamada zemine etkiyen yük henüz toplam yük olmadığından, **hesaplanan oturma değeri orantılı şekilde azaltılmalıdır**. İnşaat tamamlandıktan sonra herhangi bir andaki oturma, inşaatın başlangıcından sonra geçen süreden **etkin yapım süresinin yarısı kadar** bir miktar sağa kaydırılmalıdır. Süre uzadıkça, yapım süresinin grafik üzerindeki etkisi azalır.

**SETAF2018**, kullanıcı tarafından girilen inşaat süresine göre **Terzaghi düzeltmesini** uygulayarak oturma-zaman grafiklerini oluşturur.

# 16.3.4. Yüzeysel Temellerde Oturma

Yüzeysel temel için SETAF2018 oturma analizinde aşağıdaki yöntemi uygular:

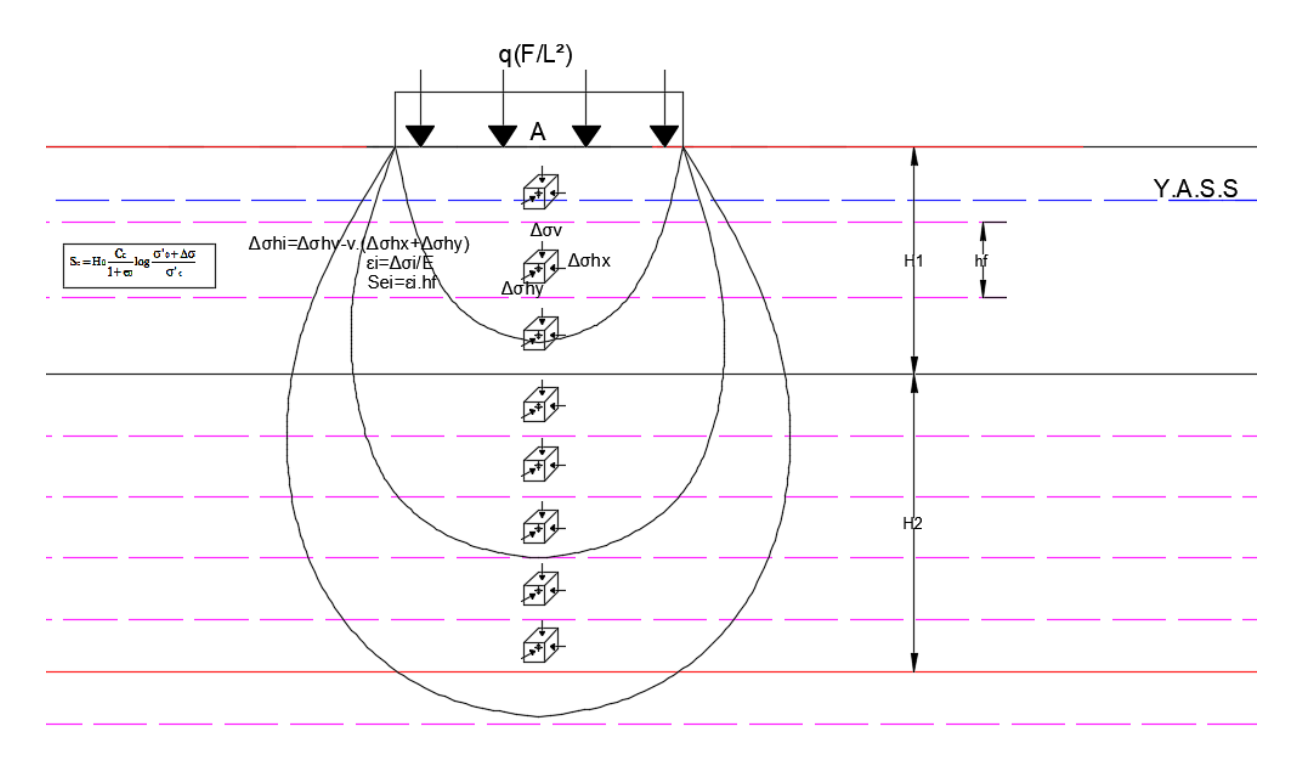

Şekil 92. Boussinesq Yöntemi ile Yüzeysel Temel Altında Gerilme Aktarımı Hesaplanması

- Her alt katman ortasında Boussinesq ile gerilme artışları hesaplanır. Bu analizde "kazı tabanındaki kabarmayı dikkate al" seçeneği işaretli ise kazılan kısmın ağırlığı çıkarılarak q=q<sub>net</sub> alınır. Konsolidasyon hesaplaması için her zaman q<sub>net</sub> dikkate alınır.
- Her alt katman ortasında düşey efektif gerilme hesaplanır.
- Her alt katman ortasında  $\Delta \sigma_i = \Delta \sigma_v v.(\Delta \sigma_{hx} + \Delta \sigma_{hy})$  ve  $\varepsilon_i = \frac{\Delta \sigma_i}{E_i}$  denklemleri ile alt

katmanın elastik birim düşey deformasyonu elde edilir.  $S_{ei}=\varepsilon_i.h_f$  denklemi ile alt katmanın elastik sıkışması hesaplanır. Her alt katmanın mekanik özellikleri kendi zemin tabakasından alınır. Tabaka özelliğinin drenaj durumuna göre mekanik özelliklerde efektif veya toplam gerilme parametreleri kullanılır.

- Drenajsız tabakaların alt katmanlarında konsolidasyon oturması da hesaplanır. Alt katman ortasında elde edilen efektif gerilme ve düşey gerilme artışı ile alt katmanın konsolidasyon sıkışması (32), (33), (34), (35) sıkışma denklemleriyle hesaplanır.
- Denklemlerdeki karşılaştırmalarda bir alt katmanın  $\sigma'_c$ 'si alt katmanın ait olduğu tabakadaki malzemenin derinliği, o derinlikteki efektif gerilme ve malzemenin  $\sigma'_c$ 'si ne göre elde edilir.
- $S_e = \int_0^H \epsilon dH = \sum_{i=1}^{i=n} \epsilon_i H_i$  ile A noktasındaki elastik oturma hesaplanır.
- $S_c = \sum_{i=1}^{n} S_{ci}$  ile A noktasındaki konsolidasyon oturması hesaplanır.
- Toplam oturma  $\Sigma S=S_e+S_c$ 'dir.

# •

# 16.3.5. Rijit Kolon Gruplarında Oturma

Yüzeysel temel için SETAF2018 oturma analizinde aşağıdaki yöntemi uygular

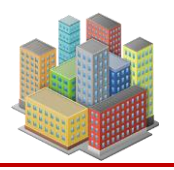

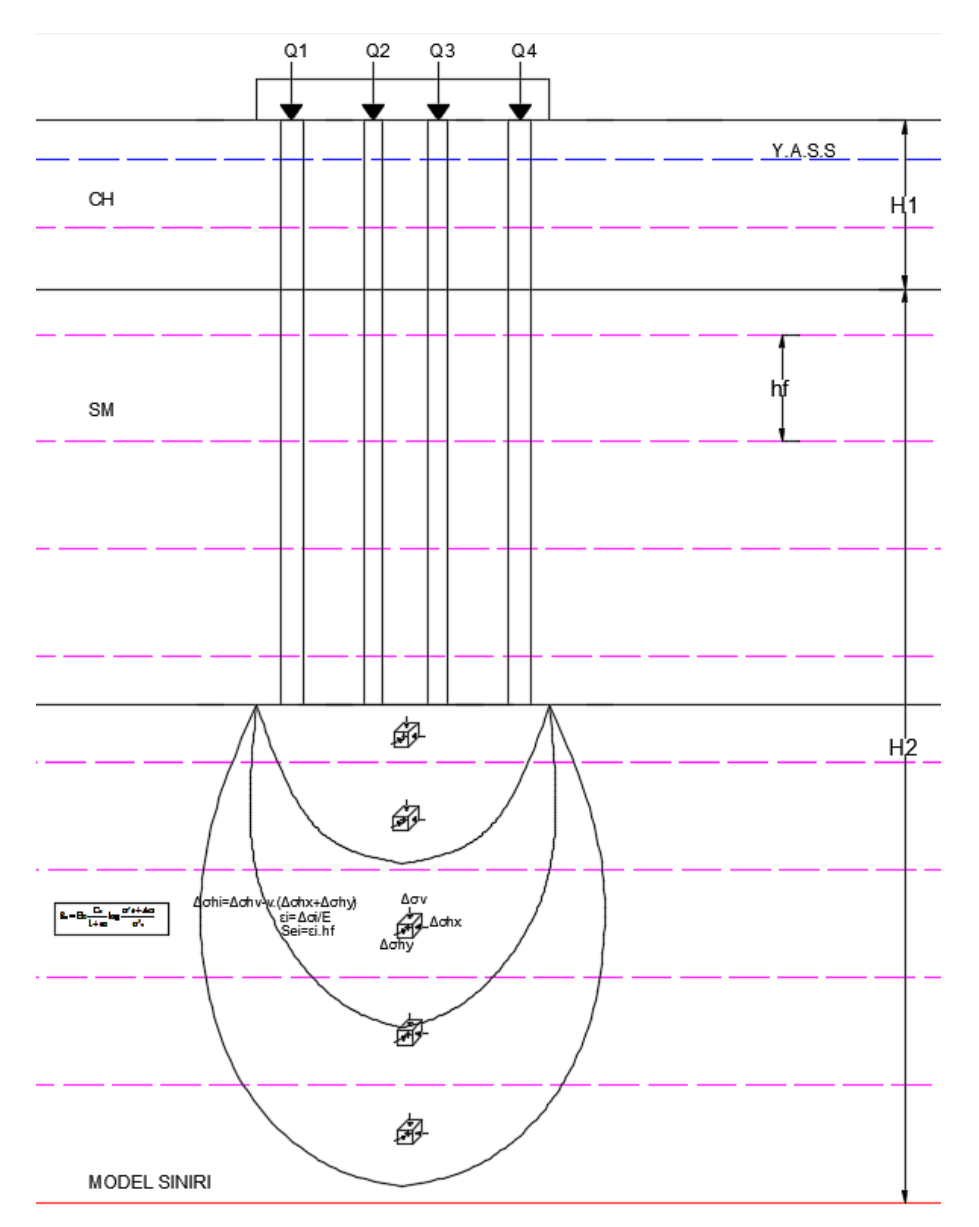

Şekil 93. Mindlin-Geddes Yöntemi ile Gerilmelerin Kazık Zonunun Altına Aktarılması

Temelde rijit kolon tipi kazık ise ve **"Kazık zonunun altındaki katmanlara gerilme aktarımı"** seçeneği işaretli ise:

P yükü kazıklara mafsallı bağlantı kabulü ile dağıtılır. "Kazı Tabanında Kabarma" seçeneği işaretli ise kazılan kısmın ağırlığı düşülerek P=P<sub>grupnet</sub> alınır işaretli değil ise P=P<sub>grup</sub> tur. Kazık zonunun altındaki her alt katman ortasında Mindlin-Geddes yöntemi ile gerilme artışları hesaplanır. Her kazık üzerindeki yükü alt katman ortasına transfer eder.

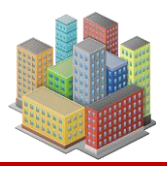

- Her alt katman ortasında efektif gerilme hesaplanır.
- Kazık zonunun altındaki her alt katman ortasında  $\Delta \sigma_i = \Delta \sigma_v v.(\Delta \sigma_{hx} + \Delta \sigma_{hy})$  ve  $\epsilon_i = \frac{\Delta \sigma_i}{E_i}$  denklemleri ile alt katmanın elastik birim düşey deformasyonu elde edilir.

 $S_{ei} = \epsilon_i h_f$  denklemi ile alt katmanın elastik sıkışması hesaplanır. Her alt katmanın mekanik özellikleri kendi zemin tabakasından alınır. Tabaka özelliğinin drenaj durumuna göre mekanik özelliklerde efektif veya toplam gerilme parametreleri kullanılır.

- Kazık zonunun altındaki drenajsız tabakaların alt katmanlarında konsolidasyon oturması da hesaplanır. Alt katman ortasında elde dilen efektif gerilme ve düşey gerilme artışı ile alt katmanın konsolidasyon sıkışması (32), (33), (34), (35) denklemleriyle hesaplanır.
- Denklemlerdeki karşılaştırmalarda bir alt katmanın σ'c'si alt katmanın ait olduğu tabakadaki malzemenin derinliği, o derinlikteki efektif gerilme ve malzemenin σ'c'si ne göre elde edilir.
- $S_e = \int_{0}^{n} \varepsilon dH = \sum_{i=1}^{n} \varepsilon_i H_i$  ile A noktasındaki elastik oturma hesaplanır.
- $S_c = \sum_{i=1}^{n} S_{ci}$  ile A noktasındaki konsolidasyon oturması hesaplanır.
- Kazık elastik kısalması S<sub>p</sub> hesaplanır.
- Toplam oturma  $\Sigma S=S_e+S_c+S_p'$ dir.

"Kazık zonunda eşlenik modül yöntemi" seçeneği işaretli veya rijit kolon tipi zemin iyileştirme ise:

 Oturması hesaplanacak noktanın bağlı olduğu zemin profili kopyalanıp kolonlarla etkileşen bölgeler yeniden tabakalandırılır. Bu kolon zonundaki tabakalar, zemin ismi ve rijit kolon tipi adıyla tanımlanır. Mekanik özelliklerine kompozit ortam değerleri (E<sub>com</sub>,v<sub>com</sub>) atanır ve yeniden tabakalandırılmış zemin profili ile analize devam edilir.

$$\mathbf{E}_{com} = [(\mathbf{A} - \mathbf{n}\mathbf{A}_{c})\mathbf{E}_{s} + \mathbf{n}\mathbf{A}_{c}\mathbf{E}_{c}]\frac{1}{\mathbf{A}}$$
(38)

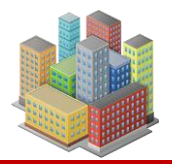

150

denklemi ile kompozit katmanların elastisite modülü elde edilir. Burada kompozit ortamdaki kolonların ve zeminlerin deformasyonu birbirine eşit kabul edilir (Garassino, 1997). E<sub>c</sub> kolon modülü kazıklarda kazık malzemesinin elastisite modülü, zemin iyileştirme kolonlarında tabaka için tanımlanmış malzemelerin karışım özellikleridir.

- Her alt katman ortasında Boussinesq ile gerilme artışları hesaplanır. Bu analizde "kazı tabanındaki kabarmayı dikkate al" seçeneği işaretli ise kazılan kısmın ağırlığı çıkarılarak q=q<sub>net</sub> alınır. Konsolidasyon için her durumda q<sub>net</sub> dikkate alınır.
- Her alt katman ortasında efektif gerilme hesaplanır.
- Her alt katman ortasında

$$\Delta \sigma_{i} = \Delta \sigma_{v} - v.(\Delta \sigma_{hx} + \Delta \sigma_{hy}) \text{ ve } \epsilon_{i} = \frac{\Delta \sigma_{i}}{E_{i}}$$
(39)

denklemleri ile alt katmanın elastik birim düşey deformasyonu elde edilir.  $S_{ei}=\varepsilon_i.h_f$ denklemi ile alt katmanın elastik sıkışması hesaplanır. Her alt katmanın mekanik özellikleri kendi zemin tabakasından alınır. Tabaka özelliğinin drenaj durumuna göre mekanik özelliklerde efektif veya toplam gerilme parametreleri kullanılır.

- Rijit kolon zonunun altındaki drenajsız tabakaların alt katmanlarında konsolidasyon oturması da hesaplanır. Alt katman ortasında elde edilen efektif gerilme ve düşey gerilme artışı ile alt katmanın konsolidasyon sıkışması (32), (33), (34), (35) denklemleriyle hesaplanır.
- Denklemlerdeki karşılaştırmalarda bir alt katmanın σ'c'si alt katmanın ait olduğu tabakadaki malzemenin derinliği, o derinlikteki efektif gerilme ve malzemenin σ'c'si ne göre elde edilir.
- $S_e = \int_{0}^{H} \epsilon dH = \sum_{i=1}^{i=n} \epsilon_i H_i$  ile A noktasındaki elastik oturma hesaplanır.
- $S_c = \sum_{i=1}^{1-n} S_{ci}$  ile A noktasındaki konsolidasyon oturması hesaplanır.
- Toplam oturma  $\Sigma S = S_e + S_c$ 'dir.

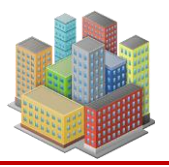

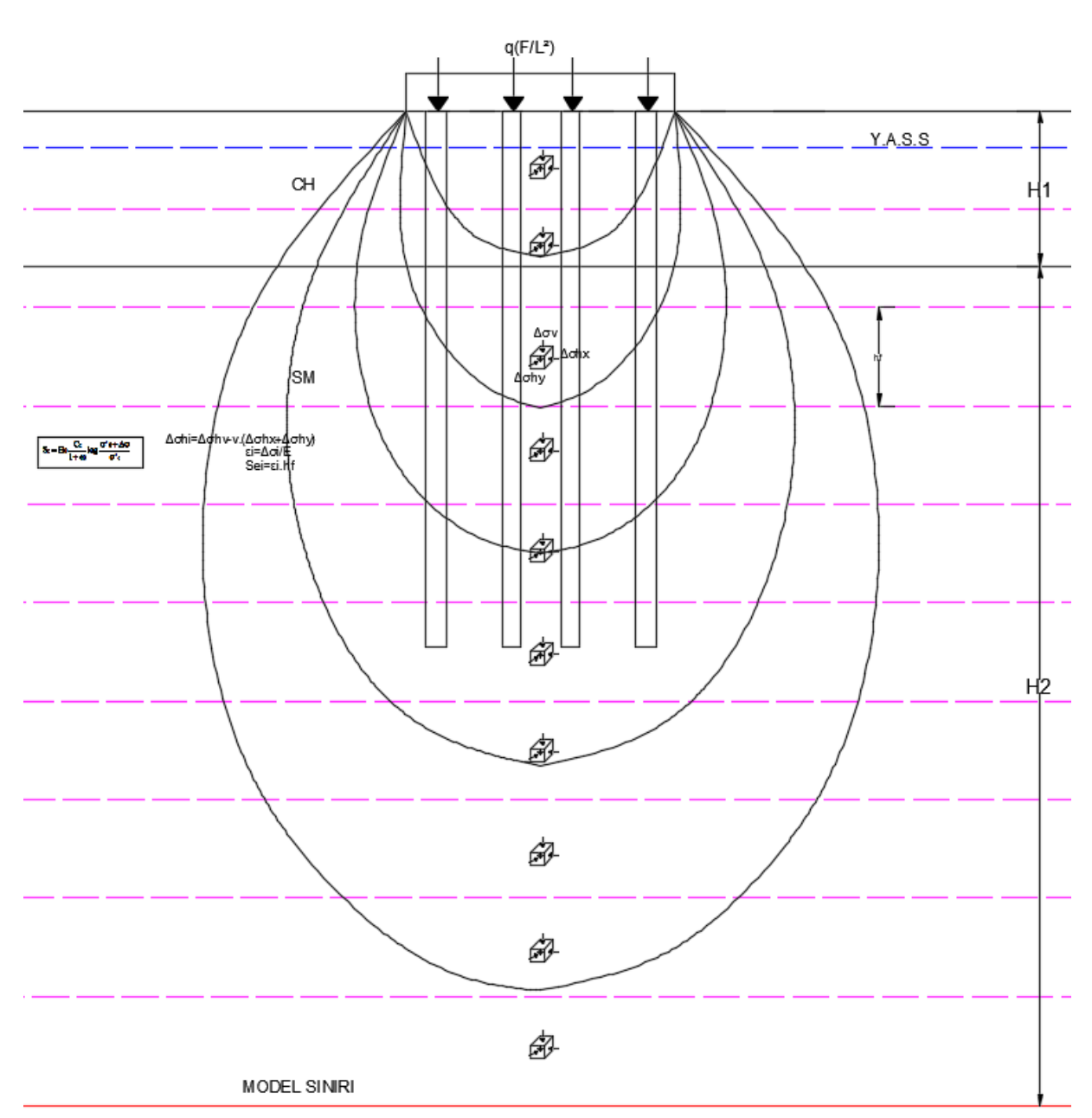

Şekil 94. Boussinesq Yöntemi ile Rijit Kolon Gruplu Temelde Gerilme Aktarılması

(Zemin - kazık zonunda eşlenik mekanik özellikler kullanılmaktadır)

# 16.4. Yüzeysel Temelin Taşıma Gücü

SETAF 2018'de yüzeysel ve derin temellerin taşıma gücü hesaplanır. Yüzeysel temeller için Terzaghi, Meyerhof ve Vesic yöntemleri kullanılır.

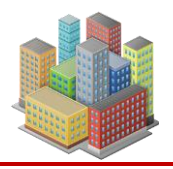

Taşıma gücü denklemlerinde kullanılan geoteknik parametreler, temel üstü ve temel altındaki B derinliğe kadar olan tabakaların mekanik ve fiziksel özelliklerinin ağırlıklı ortalamasıyla belirlenir.

Derin temeller için  $\alpha$ ,  $\beta$  ve  $\lambda$  yöntemleriyle taşıma gücü hesapları yapılır. Derin temellerde grup verimi, geometrik ve Terzaghi blok davranışı yöntemleriyle hesaplanır. Geometrik olarak hesaplandığında grup verimi için "Converse Labarre" yöntemi kullanılır.

# 16.4.1. Terzaghi Yöntemi

Yüzeysel temellerde Terzaghi taşıma gücü denklemi:

$$q_{ut} = c.N_{c}.s_{c} + q.N_{q} + 0.5.\gamma.B.N_{\gamma}.s_{\gamma}$$
(40)

şeklindedir. Üçüncü terimde B' kullanılır.

# Denklemde:

- c : Efektif gerilme analizinde efektif kohezyon c', UU koşullardaki toplam gerilme analizinde drenajzsız kayma direnci S<sub>u</sub>(c<sub>u</sub>), CU koşulardaki toplam gerilme analizinde ise kohezyon c<sub>u</sub>'dur.
- N<sub>c</sub>: Taşıma gücü faktörü. Efektif gerilme analizinde temel altındaki katmanın efektif kayma direnci açısı φ' ile, UU koşullardaki toplam gerilme analizinde kayma direnci açısı φ=0 ile, CU koşulardaki toplam gerilme analizinde temel altındaki katmanın drenajsız kayma direnci açısı φ ile hesaplanır.
- N<sub>q</sub>: Taşıma gücü faktörü. Efektif gerilme analizinde temel üstündeki katmanın efektif kayma direnci açısı φ' ile, UU koşullardaki toplam gerilme analizinde kayma direnci açısı φ=0 ile, CU koşulardaki toplam gerilme analizinde temel üstündeki katmanın drenajsız kayma direnci açısı φ ile hesaplanır.
- N<sub>γ</sub>: Taşıma gücü faktörü. Efektif gerilme analizinde temel altındaki katmanın efektif kayma direnci açısı φ' ile, UU koşullardaki toplam gerilme analizinde kayma direnci açısı φ=0 ile, CU koşulardaki toplam gerilme analizinde temel altındaki katmanın drenajsız kayma direnci açısı φ ile hesaplanır.
- s<sub>c</sub>, s<sub>γ</sub>: Şekil faktörleri
- D<sub>f</sub>: Temel gömme derinliği

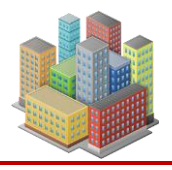

- q: Efektif gerilme analizlerinde temel tabanındaki efektif gerilmedir. Toplam gerilme analizlerinde temel tabanındaki toplam gerilmedir.
- γ: Temel altından B derinliği boyunca zeminin birim hacim ağırlığıdır. Tabakalı durumda ağırlıklı ortalama alınır.

Terzaghi düşey yük etkisinde temellerin taşıma gücünü vermektedir. İki yönde eksantrisite de dikkate alınabilmektedir. Koşul olarak D/B≤1 kabul edilir. Yani, D<sub>f</sub> değeri B değerini aşamaz. q değeri hesaplanırken D<sub>f</sub>' de bu durum dikkate alınır. Şekil faktörleri dikdörtgen temellerde B', L' ile hesaplanır. Üçüncü terimde B' kullanılır. Üçüncü terimdeki  $\gamma$  değerinde Y.A.S.S etkisi dikkate alınır.  $\phi=0$  durumunda N $\gamma=0$ , N<sub>q</sub>=1 olmaktadır. Kohezyon c=0 ise, denklemin birinci terimi sıfır olur.

Drenajsız c, $\phi$  durumunda ikinci terimdeki q=q<sub>toplam</sub> olmaktadır. q<sub>toplam</sub> temel tabanındaki toplam gerilmedir. q<sub>toplam</sub> hesaplanırken D/B≤1 dikkate alınır. Üçüncü terimdeki  $\rho$  değeri doygun birim hacim ağırlık  $\rho_d$  alınır.

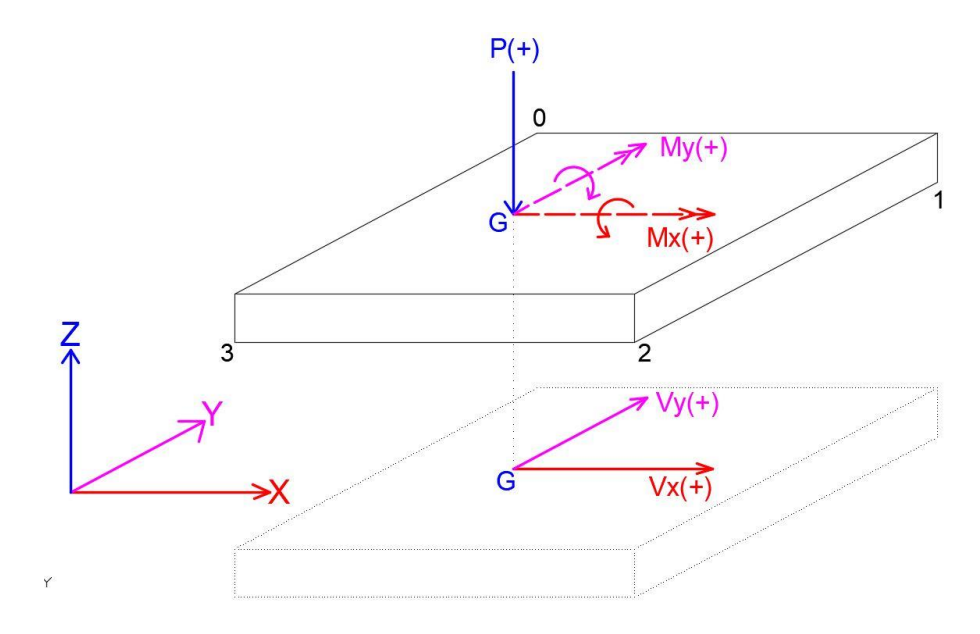

Şekil 95. Temele Etkiyen Yükler

Yeraltı su seviyesinin etkisi, ikinci terimde temel tabanında efektif gerilme hesaplanırken dikkate alınır. Üçüncü terimde ise  $\gamma$  değeri düzeltilerek kullanılır. Y.A.S.S'ın konumuna göre aşağıdaki durumlar uygulanır:

• Durum 1: YASS=0 (yüzeyde)  $\rightarrow \gamma'$  kullanılır.

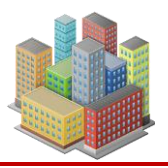

- Durum 2:  $0 < YASS \le Df$  aralığında  $\gamma'$  kullanılır.
- Durum 3: Df≤YASS≤B aralığında, düzeltilmiş birim hacim ağırlığı Denklem 43 ile hesaplanır.

$$\overline{\gamma} = \gamma' + \left(\frac{z - D_f}{B}\right) (\gamma - \gamma')$$
(41)

# Eksantrisite

- L<sub>x</sub>: Temelin X doğrultusundaki kenarı
- Ly: Temelin Y doğrultusundaki kenarı
- B: Temel kısa kenarı
- L: Temel uzun kenarı
- $e_x$ : Temel x doğrultusundaki eksantrisite

$$e_x = \frac{M_y}{P}$$
(42)

e<sub>v</sub> : Temel y doğrultusundaki eksantrisite

$$e_{y} = \frac{M_{x}}{P}$$
(43)

$$\mathbf{L'}_{\mathbf{x}} = \mathbf{L}_{\mathbf{x}} - 2 \cdot \mathbf{e}_{\mathbf{x}} \tag{44}$$

$$\mathbf{L'}_{\mathbf{y}} = \mathbf{L}_{\mathbf{y}} - 2 \cdot \mathbf{e}_{\mathbf{y}} \tag{45}$$

$$\mathbf{B'} = \operatorname{Min}(\mathbf{L'}_{x}, \mathbf{L'}_{y}) \tag{46}$$

$$L' = Maks(L'_{x}, L'_{y})$$
(47)

B': Etkin temel kısa kenarı

#### L': Etkin temel uzun kenarı

Etkin gerilme q<sub>a</sub>:

$$q_{a} = \frac{P}{(B' \times L')}$$
(48)

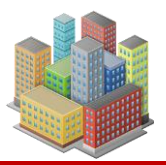

ile hesaplanır.

Son taşıma gücü  $q_{ult}$ , 2018 deprem yönetmeliğinde temelin karakteristik dayanımı  $q_t$  olarak adlandırılmıştır.

$$q_{t} = \frac{q_{k}}{\gamma_{rv}}$$
(49)

Net taşıma gücü:

$$q_{\text{knet}} = q_k - q \tag{50}$$

Güvenli net taşıma gücü:

$$q_{\text{tnet}} = \frac{q_{\text{knet}}}{\gamma_{\text{rv}}}$$
(51)

Temel inşaatından sonra temel üzerine geri dolgu yapılırsa:

$$q_a + q < q_t \tag{52}$$

Temel inşaatından sonra temel üzerinde geri dolgu yapılmazsa (bodrumlu yapı):

$$q_a < q_{tnet}$$
 (53)

eşitsizlikleri sağlanmalıdır. SETAF2018 iki durum içinde güvenlik sayısı hesaplamaktadır. Güvenlik sayıları hesaplanırken eşitsizlikte  $q_a$  yerine kullanıcının temel yük özellikleri sekmesinde tanımladığı  $q_{ort}$  değeri kullanılır. Bu eşitsizlikler diğer taşıma gücü yöntemleri içinde aynıdır.

Terzaghi taşıma gücü faktörleri:

$$N_{q} = \left[\frac{e^{2\left(\frac{3\pi}{4} - \frac{\phi}{2}\right)\tan(\phi)}}{2.\cos^{2}\left(\frac{\pi}{4} + \frac{\phi}{2}\right)}\right]$$
(54)

$$N_{c} = (N_{q} - 1).\cot\phi$$
(55)

$$N_{\gamma} = \frac{\tan \phi}{2} \left[ \frac{K_{p\gamma}}{\cos^2 \phi} - 1 \right]$$
(56)

$$K_{py} = 3\tan^{2}\left(45 + \frac{\phi + 33}{2}\right)$$
(57)

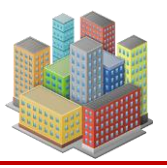

denklemleri ile hesaplanır.

Şekil faktörleri dikdörtgen temellerde:

$$s_{c} = 1 + 0.2 \left(\frac{B'}{L'}\right)$$
(58)

$$s_{\gamma} = 1 - 0.2 \left(\frac{B'}{L'}\right) \tag{59}$$

Şerit temellerde:

$$\mathbf{s}_{c} = 1 , \ \mathbf{s}_{\gamma} = 1 \tag{60}$$

Daire temellerde:

$$s_c = 1.3$$
,  $s_y = 1.6$  (61)

olarak hesaplanır.

#### 16.4.2. Meyerhof Yöntemi

Meyerhof taşıma gücü denklemi:

$$q_{ult} = c.N_c.s_c.d_c.i_c + q.N_q.s_q.d_q.i_q + 0.5.\gamma.B.N_{\gamma}.s_{\gamma}.d_{\gamma}.i_{\gamma}$$
(62)

seklindendir. Meyerhof denkleminde düşey yük yanında yatay kuvvet de dikkate alınabilmektedir. İki yönde eksantrisite hesaplanır. İkinci terimde q hesaplanırken  $D_f/B \le 1$ 'dir.

```
s_c, s_q, s_\gamma: Şekil faktörleri
```

```
d<sub>c</sub>, d<sub>q</sub>, d<sub>γ</sub>: Derinlik faktörleri
```

 $i_c$ ,  $i_q$ ,  $i_\gamma$ : Yük eğimi faktörleri

P: Eksenel Yük

Etkin gerilme qa için B ve L değerleri kullanılır.

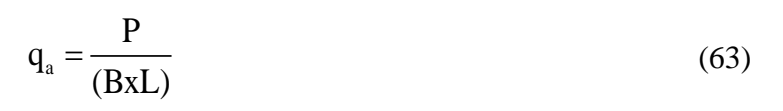

# Taşıma Gücü Faktörleri

$$N_{q} = e^{\pi \tan \phi} \tan^{2} \left( 45 + \frac{\phi}{2} \right)$$
(64)

$$N_{c} = (N_{q} - 1)\cot\phi$$
(65)

$$N_{\gamma} = (N_{q} - 1) \tan(1.4\phi)$$
(66)

Şekil Faktörleri

$$s_c = 1 + 0.2 K_p \frac{B}{L}$$
 herhangi  $\phi$  değeri için (67)

$$s_{q} = s_{\gamma} = 1 + 0.1 K_{p} \frac{B}{L} \qquad \phi > 0 \tag{68}$$

$$\mathbf{s}_{\mathbf{q}} = \mathbf{s}_{\gamma} = 1 \quad \phi = 0 \tag{69}$$

Derinlik Faktörleri

$$d_c = 1 + 0.2\sqrt{K_p} \frac{D}{B}$$
 herhangi  $\phi$ , (70)

$$d_{q} = d_{\gamma} = 1 + 0.1 \sqrt{K_{p}} \frac{D}{B} \qquad \phi > 0,$$
 (71)

$$\mathbf{d}_{q} = \mathbf{d}_{\gamma} = 1 \quad \phi = 0, \tag{72}$$

# Yük Eğimi Faktörleri

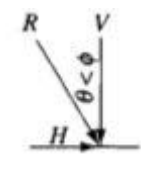

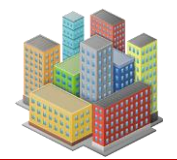

$$i_{c} = i_{q} = \left(1 - \frac{\theta^{\circ}}{90^{\circ}}\right)^{2}$$
 herhangi  $\phi$ , (73)

$$\mathbf{i}_{\gamma} = \left(1 - \frac{\Theta^{\circ}}{\Phi^{\circ}}\right)^2 \quad \Phi > \mathbf{0} \tag{74}$$

$$i_{\gamma} = 0 \quad \theta > 0 \text{ durumunda} \quad \phi = 0$$
 (75)

$$\mathbf{K}_{\mathrm{p}} = \tan^2 \left( 45 + \phi/2 \right) \tag{76}$$

 $\theta$ : Yük vektörünün düşeyle yaptığı açı,  $\theta$ =0 olduğunda bütün i faktörleri 1.0 olur.

Meyerhof denkleminde tek doğrultu da yatay kuvvet için yük eğimi dikkate alınır. SETAF2018'de analiz ayarlarında hangi doğrultudaki yatay kuvvet ile yük eğiminin dikkate alınacağı kulanıcı tarafından belirtilebilir. Varsayılan ayar x ekseni doğrultusundaki yatay kuvvet V<sub>x</sub>'nin kullanılmasıdır.

Meyerhof denklemi ile azaltma için R<sub>e</sub>'nin kullanılması önerilmiştir. Bu azaltma eksantrisite için yapılmaktadır.

$$q_{\text{ultazalt}} = q_{\text{ulttam}} \times R_{\text{e}}$$
(77)

Azaltma faktörü ince daneli (kohezyonlu zeminler), kumlar ve 0<e/b<0.3 durumu için karşılıklı olarak

$$R_{e} = 1 - \frac{2e}{B} \quad \text{(killer)} \tag{78}$$

$$R_e = 1 - \sqrt{\frac{e}{B}}$$
 (kumlar) (79)

biçiminde verilmiştir. Başka bir seçenek te B',L' kullanarak şekil ve derinlik faktörlerini hesaplamak ve üçüncü terimde B' kullanmaktır. Bu durumda etkin gerilme  $q_a=P/(B'*L')$  olacaktır. Kullanıcı bu ayarları SETAF20108'de "Analiz Ayarları" penceresinde yapabilmektedir.

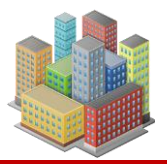

(01)

#### 16.4.3. Vesic Yöntemi

Vesic taşıma gücü denklemi iki yatay kuvvet doğrultusunun bileşkesi için yazılır (Bowles, 1996). Denklemde ikinci terimdeki q hesaplanırken D/B≤1'dir.

$$q_{ult} = c.N_c.s_c.d_c.i_c.g_c.b_c + q.N_q.s_q.d_q.i_q.g_q.b_q + 0.5.\gamma.B.N_{\gamma}.s_{\gamma}.d_{\gamma}.i_{\gamma}.g_{\gamma}.b_{\gamma}$$
(80)

$$\phi = 0 \text{ durumunda ise } q_{ult} = 5.14 s_u \left( 1 + s_c^i + d_c^i - i_c^i - b_c^i - g_c^i \right) + \bar{q}$$
(81)

sc, sq, sy : Şekil faktörleri,

 $d_c$ ,  $d_q$ ,  $d_\gamma$ : Derinlik faktörleri,

i<sub>c</sub>, i<sub>q</sub>, i<sub>γ</sub> : Yük eğimi faktörleri,

g<sub>c</sub>, g<sub>q</sub>, g<sub>γ</sub>: Zemin eğimi faktörleri,

 $b_c$ ,  $b_q$ ,  $b_\gamma$ : Taban eğimi faktörleri,

# Taşıma Gücü Faktörleri

Nc: Meyerhof'la aynı

Nq: Meyerhof'la aynı

$$N_{\gamma} = 2(N_{q} + 1) \tan \phi \tag{82}$$

# Şekil Faktörleri

$$s_{c(v)} = 1 + \frac{N_q}{N_c} \cdot \frac{B}{L}$$
(83)

$$s_{q(v)} = 1 + \frac{B}{L} \tan \phi$$
 Bütün " $\phi$ " değerleri için. (84)

$$s_{\gamma(v)} = 1 - 0.4 \frac{B}{L} \ge 0.6$$
 (85)

#### **Derinlik Faktörleri**

$$d_{c} = 0,4k$$
 ( $\phi = 0$ ) (86)

$$d_c = 1 + 0, 4k$$
 (87)

$$k = D/B \qquad D/B \le 1 \text{ için} \tag{88}$$

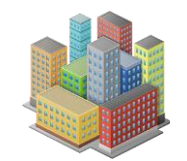

$$k = \tan^{-1}(D/B)$$
  $D/B > 1$  için (89)

k'nın birimi radyan olmalıdır.

$$d_a = 1 + 2\tan\phi(1 - \sin\phi)^2 k \tag{90}$$

$$d_{\gamma} = 1$$
 Bütün " $\phi$ " değerleri için. (91)

# Yük Eğimi Faktörleri

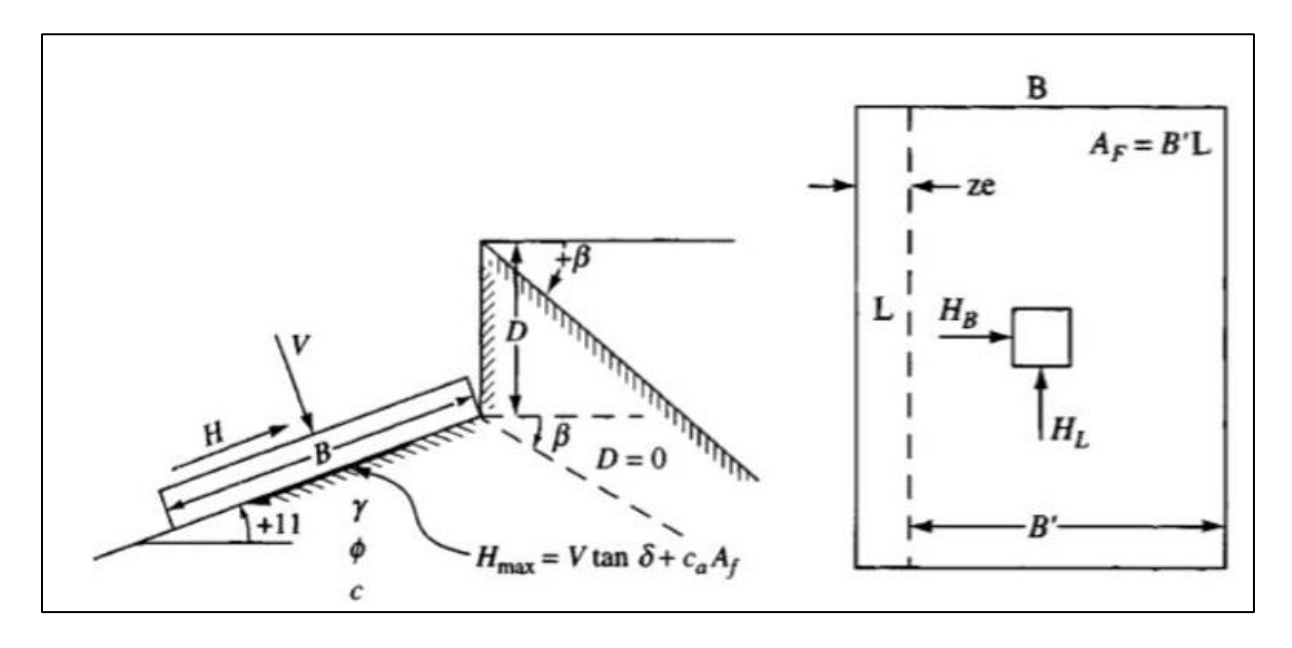

Şekil 96. Vesic Yönteminde Temel Yükleri ve Geometri

$$\mathbf{A}_{\mathbf{f}} = \mathbf{B}'\mathbf{L}' \tag{92}$$

$$i'_{c} = 1 - \frac{mH_{i}}{A_{f} c_{a} N_{c}} \qquad (\phi = 0)$$
 (93)

$$i_{c} = i_{q} - \frac{1 - i_{q}}{N_{q} - 1}$$
 (\$\phi > 0\$) (94)

$$\mathbf{i}_{q} = \left[1 - \frac{\mathbf{H}_{i}}{\mathbf{V} + \mathbf{A}_{f} \mathbf{c}_{a} \cot \phi}\right]^{m}$$
(95)

$$\mathbf{i}_{\gamma} = \left[1 - \frac{\mathbf{H}_{i}}{\mathbf{V} + \mathbf{A}_{f} \mathbf{c}_{a} \cot \phi}\right]^{m+1}$$
(96)

$$m = m_{\rm B} = \frac{2 + B/L}{1 + B/L}$$
(97)

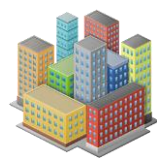

$$m = m_{L} = \frac{2 + L/B}{1 + L/B}$$
(98)

### Zemin Eğimi Faktörleri

$$g'_{c} = \frac{\beta}{5,14}$$
  $\phi = 0$  durumunda, ( $\beta$ 'nın birimi radyan olmalıdır.) (99)

$$g_{c} = i_{q} - \frac{1 - i_{q}}{5.14 \tan \phi} \qquad (\phi > 0)$$
(100)

$$g_{q} = g_{\gamma} = (1 - \tan \beta)^{2}$$
<sup>(101)</sup>

# Taban Eğimi Faktörleri,

$$b_{c} = g_{c}^{\prime} \qquad (\phi = 0)$$
 (102)

$$b_{c} = 1 - \frac{2\beta}{5,14\tan\phi}$$
(103)

$$\mathbf{b}_{q} = \mathbf{b}_{\gamma} = (1 - \eta \tan \phi)^{2} \tag{104}$$

Şekil ve derinlik faktörlerinde B ve L kullanılmaktadır.

#### 16.4.4. Kumda SPT ile Taşıma Gücü

Zemin profillerinde tanımlanan SPTN değerleri ile profili ile kumda yüzeysel temel taşıma gücü hesaplanmaktadır. Güvenli taşıma gücü (kPa) cinsinden:

$$\sigma_{\rm em} = q_{\rm t} = \frac{N_{\rm t}}{0.05} \qquad (B \le 1, 2m) \tag{105}$$

$$\sigma_{\rm em} = q_{\rm t} = \frac{N_1}{0.08} \left(\frac{B+0.3}{B}\right)^2 \left[1+0.33\frac{D_{\rm f}}{B}\right] \quad (B>1,2m)$$
(106)

N1 değerinin profilde 6B derinlik boyunca alınmış ortalaması kullanılır.

#### 16.5. Derin Temelin Taşıma Gücü

Bu bölümde açıklanan taşıma gücü hesapları yalnızca klasik kazıklı temellerle sınırlı değildir. Mikro kazıklar, beton kazıklar, jet enjeksiyon kolonları ve derin karıştırma kolonları gibi rijit kolonlarla oluşturulan tüm derin temel sistemleri için de geçerlidir. Bu sistemler, benzer şekilde

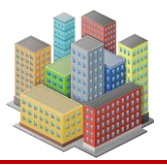

uç ve çevre dirençleri ile taşıma gücü sağlar. SETAF2018, bu elemanların geometrik ve mekanik özelliklerine bağlı olarak taşıma gücünü benzer analiz prensipleriyle değerlendirmektedir..

SETAF2018 derin temellerin taşıma gücünü  $\alpha$ ,  $\lambda$  ve  $\beta$  yöntemleriyle hesaplamaktadır. Derin temellerde kazıklı temellerin taşıma gücü hesaplanmaktadır. Yapılan hesaplar jet-grout sistemlerinin taşıma gücü için de kullanılabilir. Genel kazık taşıma gücü,

$$\mathbf{Q}_{u} = \mathbf{Q}_{\text{cev}} + \mathbf{Q}_{uc} - \mathbf{W}_{p} \tag{107}$$

Qu: Yüzen kazıkta toplam direnç

Qçev: Çevre direnci

Quç: Uç direnci

W<sub>p</sub>: Kazık net ağırlığı (suyun kaldırma kuvveti düşülmüş)

denklemi ile hesaplanır.  $\alpha$ ,  $\lambda$  ve  $\beta$  yöntemleriyle çevre dirençleri etkili zemin katmanları için ayrı ayrı hesaplanır ve toplamdan çevre direnci bulunur. Yapılan hesapların sonuç tablolarında ve raporlarında 2018 deprem yönetmeliğinde derin temel taşıma gücü için verilen simgeler kullanılmıştır.

Zemin içindeki bir rijit kolonda sırasıyla çevre ve uç dirençlerinin mobilize olabilmesi (uyanması) için kolonun zemine göre yer değiştirmesi gerekir. Yapılan arazi deneyleri çevre direncinin tümüyle uyanması için 2.5 ila 10mm penetrasyon olması gerektiğini göstermiştir. Uç direncinin tümüyle uyanması için kolon çapının %8 ila %10'u kadar yer değiştirme gereklidir. Tam çevre sürtünmesi, tam uç direncini harekete geçirmek için gereken yer değiştirmenin yaklaşık onda birinde harekete geçirilir.

## 16.5.1. Alpha Yöntemi

Derin temellerin kısa dönem taşıma gücü için " $\alpha$ " yöntemi kullanılmaktadır. Drenajsız tabaka özelliği seçili olan katmanların kazık taşıma gücüne katkısı  $\alpha$  yöntemiyle hesaplanır.

# Çevre Direnci

$$\mathbf{f}_{s} = \boldsymbol{\alpha} \times \mathbf{S}_{u} \tag{108}$$

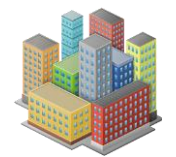

| $\alpha=0,5~\psi^{-0,50}$ | $(\psi \le 1)$ | (10 | 9) |
|---------------------------|----------------|-----|----|
|---------------------------|----------------|-----|----|

$$\alpha = 0,5 \ \psi^{-0,25} \qquad (\psi > 1) \tag{110}$$

$$\mathbf{A}_{s} = \boldsymbol{\pi} \times \mathbf{D} \times \mathbf{L} \tag{111}$$

$$\mathbf{Q}_{\text{cev}} = \mathbf{f}_{\text{s}} \times \mathbf{A}_{\text{s}} \tag{112}$$

- fs: Birim çevre sürtünmesi
- su: Drenajsız kayma direnci
- α: Yapışma katsayısı

 $\psi$ : İlgili derinlikteki s<sub>u</sub>/ $\sigma'_0$  oranı

As: Kazık yanal yüzey alanı

Q<sub>çev</sub>: Çevre direnci

# Uç Direnci

$$\mathbf{f}_{\mathbf{h}} = \mathbf{S}_{\mathbf{h}} \times \mathbf{N}_{\mathbf{c}} \tag{113}$$

$$\mathbf{Q}_{uc} = \left(\mathbf{S}_{u} \times \mathbf{N}_{c}\right) \mathbf{A}_{b} \tag{114}$$

$$\mathbf{f}_{\mathrm{h}} = \mathbf{S}_{\mathrm{u}} \times \mathbf{N}_{\mathrm{c}} \tag{115}$$

163

Ab: Kazık enkesit alanı

 $f_{\text{b}}\text{:}$  kazık ucunun son taşıma gücü

Nc: Taşıma gücü faktörü

Quç: Uç direnci

## 16.5.2. Lambda Yöntemi

Derin temellerin kısa dönem taşıma gücü için " $\lambda$ " yöntemi kullanılmaktadır. Drenajsız tabaka özelliği seçili olan katmanların kazık taşıma gücüne katkısı  $\lambda$  yöntemiyle hesaplanır. Kısa dönem taşıma gücünde varsayılan ayar " $\alpha$ " yöntemidir. Kullanıcı  $\lambda$  yöntemi için "Analiz Ayarları" penceresinde " $\lambda$ " yöntemini seçmelidir.

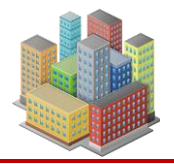

## **Çevre Direnci**

$$f_{s} = \lambda \left( \bar{\sigma}_{0}' + 2 \bar{c}_{u} \right)$$
(116)

$$\lambda = 0,178 - 0,016(\ln \pi_3)$$
 NC kilde (117)

$$\lambda = 0,232 - 0,0321(\ln \pi_3)$$
 OC kilde (118)

$$\pi_3 = \frac{\pi D f_{max} L_e^2}{A E_p \mu}$$
(119)

$$\mathbf{Q}_{\text{cev}} = \mathbf{f}_{\text{s}} \times \mathbf{A}_{\text{s}} \tag{120}$$

 $f_{max}$ : maksimum sürtünme gerilmesi  $\cong$   $S_u$ 

E<sub>p</sub>: Kazığın elastisite modülü

D: Kazık çapı

Le: kazığın zemin içinde kalan etkin uzunluğu

A: Kazık enkesit alanı

µ: çevre direncinin uyanması için gerekli hareket(≅ 3mm alınmaktadır)

## Uç Direnci

$$\mathbf{f}_{\mathrm{b}} = \mathbf{S}_{\mathrm{u}} \times \mathbf{N}_{\mathrm{c}} \tag{121}$$

$$\mathbf{Q}_{uc} = \left(\mathbf{S}_{u} \times \mathbf{N}_{c}\right) \mathbf{A}_{b} \tag{122}$$

# 16.5.3. Beta Yöntemi

Derin temellerin uzun dönem(derenajlı) taşıma gücünü hesaplamak için " $\beta$ " yöntemi kullanılmaktadır. Drenajlı tabaka özelliği seçili olan katmanların kazık taşıma gücüne katkısı  $\beta$  yöntemiyle hesaplanır.

# **Çevre Direnci**

$$\mathbf{f}_{s} = \mathbf{c}' + \beta \boldsymbol{\sigma}_{0}^{i} \tag{123}$$

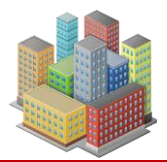

İnce daneli zeminlerde:

$$\beta = (1 - \sin \phi') \cdot OCR^{0.5} \cdot \tan \phi'$$
(124)

İri daneli zeminlerde OCR=1 alınarak:

$$\mathbf{Q}_{cev} = \mathbf{f}_s \times \mathbf{A}_s \tag{125}$$

β: katsayı

# Uç Direnci

$$\mathbf{f}_{b} = \mathbf{N}_{t} \cdot \boldsymbol{\sigma}'_{\text{oDf}} \tag{126}$$

$$N_{t} = \left(\tan\phi' + \sqrt{1 + \tan^{2}\phi'}\right)^{2} e^{2\psi_{p} \cdot \tan\phi'}$$
(127)

$$\mathbf{Q}_{\rm uc} = \mathbf{f}_{\rm h} \cdot \mathbf{A}_{\rm h} \tag{128}$$

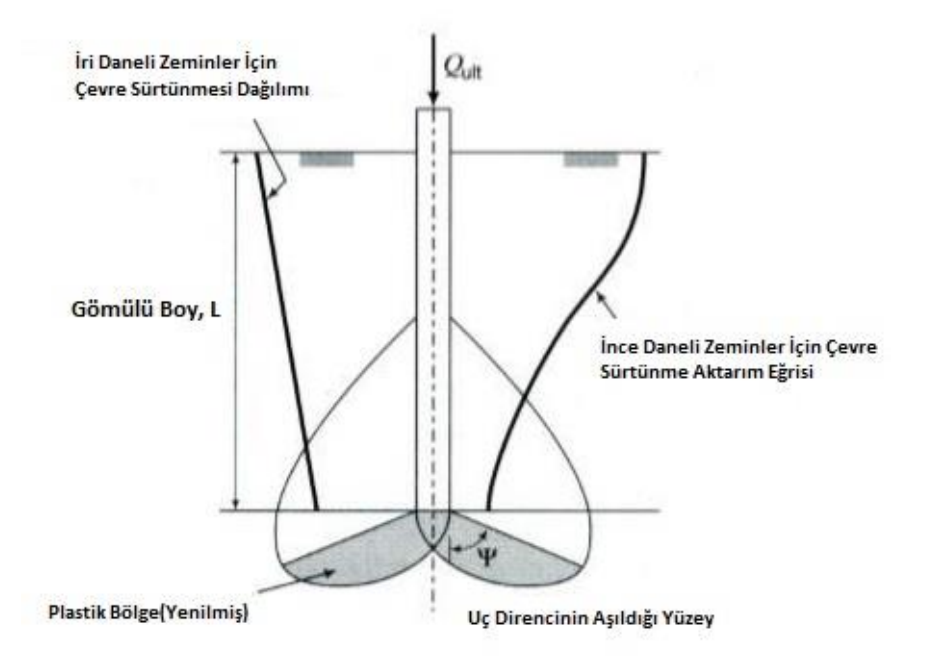

Şekil 97 Yük Transfer Özellikleri

 $\psi_p$ : Plastikleşme açısı (Budhu, 2008)

Yumuşak ince daneli zeminlerde:  $\psi_p \leq \pi/3$ 

Yumuşak ince daneli zeminlerden sıkı iri daneli zeminler ve aşırı konsolide ince daneli zeminlere:  $\pi/3 \le \psi_p \le 0.58\pi$ 

Sıkı iri daneli zeminlerde:  $\psi$  değeri  $\pi/2$ 'yi aşmamalıdır.

# 16.5.4. Kazık Gruplarının Taşıma Gücü

SETAF 2018 kazık gruplarının taşıma gücü için grup verimini geometrik veya "Terzaghi Blok Davranış" yöntemiyle hesaplar. Gurup taşıma gücü:

$$\mathbf{Q}_{\mathrm{Ugurup}} = \mathbf{Q}_{\mathrm{u}} \cdot \mathbf{n}_{\mathrm{p}} \cdot \mathbf{E}_{\mathrm{g}} \tag{129}$$

Qugurup: Grup taşıma gücü

n<sub>p</sub>: Kazık sayısı

Eg: Grup verimi

Converse Labarre yöntemiyle grup verimi,

$$E_{g} = 1 - \theta \frac{(n-1)m + (m-1)n}{90mn}$$
(130)

$$\theta = \arctan\left(\frac{D}{s}\right) \tag{131}$$

Terzaghi blok yönteminde kazıklar ve aralarında kalan zemin bir blok gibi düşünülür. Bloğun çevresi ve taban alanı ile kazık grubunun son taşıma gücü(kapasite) hesaplanır.

 $Q_{ugurup} \leq Q_u \times n_p$  şartı uygulanır.

# 16.6. Yatak Katsayılarının Elde Edilmesi

Yüzeysel ve derin temeller için yatak katsayıları farklı yöntemlerle hesaplanır. Yüzeysel temeller için temelin ortalama oturmasından, Vesic denkleminden ve plaka taşıma deneyinden temel boyutlarına düzeltme yapılarak elde edilir.

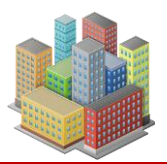

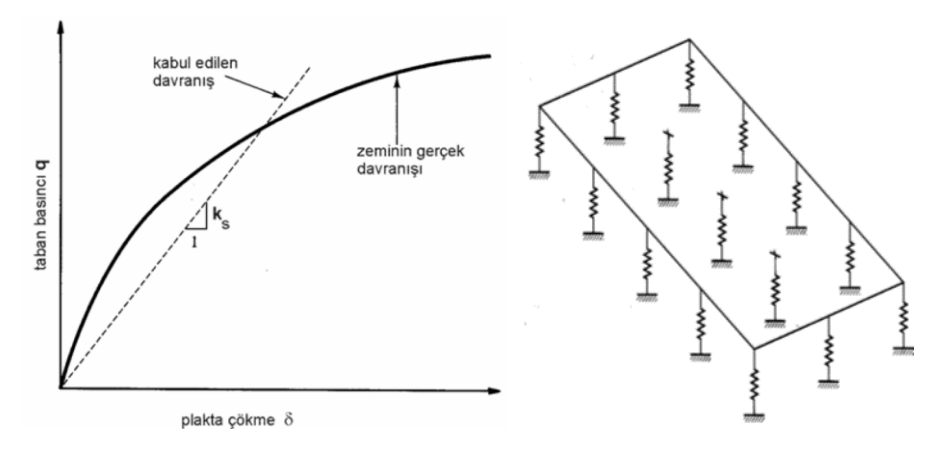

Şekil 98. Taban Basıncı-Plaka Oturması ve Elastik Yaylar Üzerine Oturan Temel Modeli Kazıklı temeller için düşey yatak katsayıları tek kazığın elastik(ani) oturmasından, yatay yatak katsayıları da elastik eşitliklerden hesaplanır.

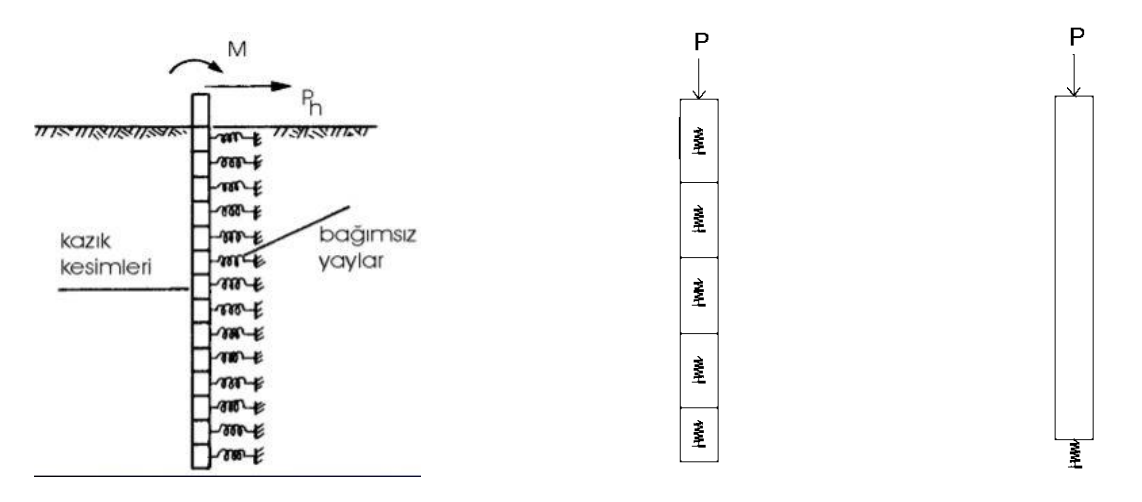

Şekil 99. Yatay Yaylar, Çevre ve Uç Direncini Temsil Eden Yaylar

#### 16.6.1. Yüzeysel Temel Oturmalarından

Yüzeysel temelin dikdörtgen, daire veya poligon geometri durumuna göre ağırlık merkezi hesaplanır. Bu ağırlık merkezinden temelin içinde x ve y doğrultularında çizilen doğrular üzerindeki noktalarda oturmalar hesaplanır (Şekil 100). X doğrusu üzerindeki noktalar için düşey yatak katsayısı:

$$k_v = \frac{q}{\Delta H}$$
(132)

ile hesaplanır. Burada q temel taban basıncı, ∆H elastik(ani) oturmadır. Elde edilen yatak katsayılarının ortalamaları alınarak x doğrultusu ortalama yatak katsayısı hesaplanır. Benzer

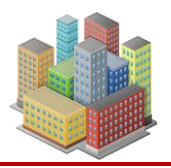

şekilde y doğrultusu için de ortalama yatak katsayısı hesaplanır. Elde edilen iki yatak katsayısının ortalaması veya minimumu alınarak temel için ortalama düşey yatak katsayısı hesaplanır.

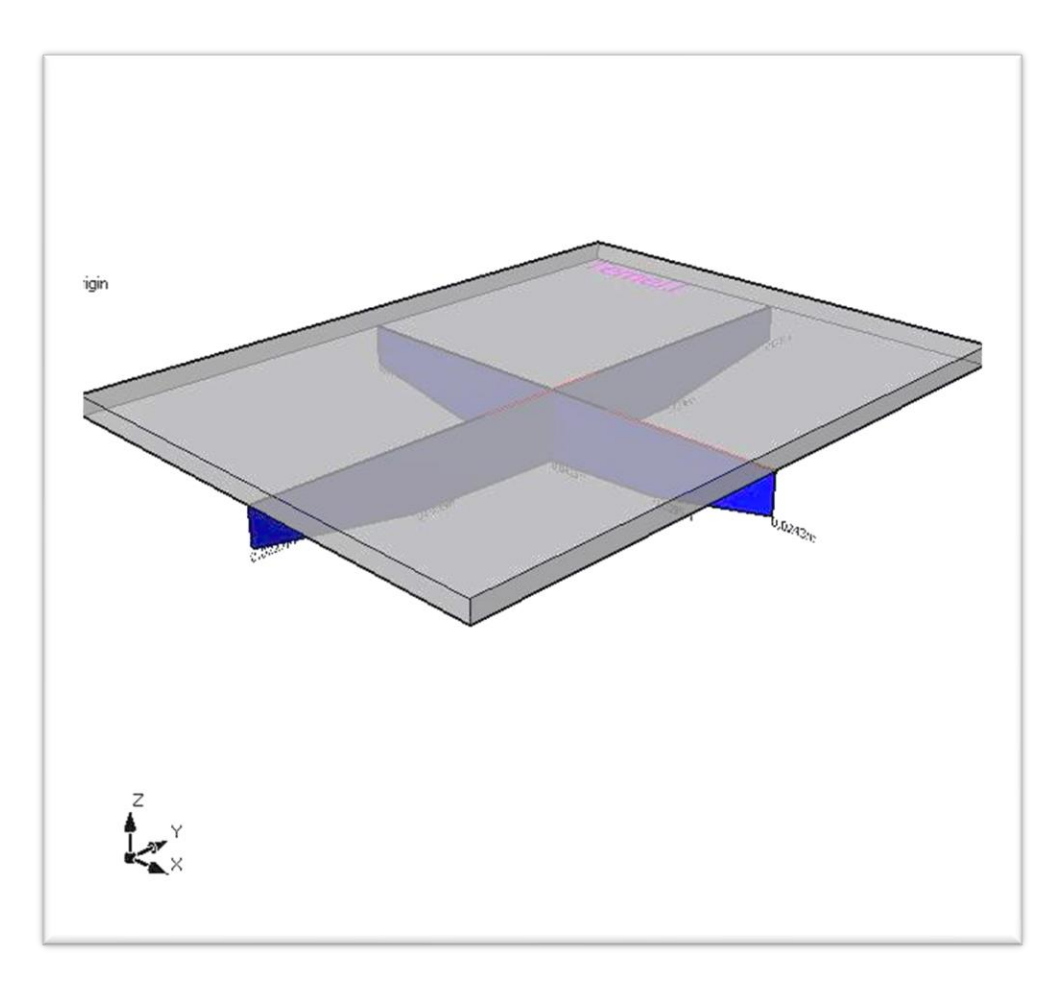

Şekil 100. Temel Ağırlık Merkezinden Geçen Eksenlerde Oturma Diyagramları

# 16.6.2. Vesic Denkleminden

Elastisite teorisinden:

$$k_{s} = \frac{0.65}{B} \sqrt[12]{\frac{E_{s}B^{4}}{E_{b}I_{b}}} \frac{E_{s}}{1 - v^{2}}$$
(133)

Vesic denklemi ile yüzeysel temel için düşey yatak katsayısı hesaplanır. Burada B temel genişliği,  $E_s$  zeminin elastisite modülü,  $E_b$  temelin (beton) elastisite modülü, v zeminin Poisson oranı,  $l_b$  ise temel alanının ikinci momentini göstermektedir.

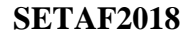

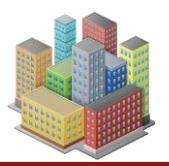

## 16.6.3. Plaka Taşıma Deneyinden

Deneydeki plakanın çapı, taşıma gücü ve düşey yatak katsayısı temel özellikleri penceresinden girilebilmektedir. Temel için düşey yatak katsayısı  $k_v$  girilen  $k_{palakacapı}$  değerinden temel boyutlarına düzeltme yapılarak elde edilir. Örneğin, uygulanan 305mm çaplı standart plaka taşıma deneyinde ölçülen ( $k_{0.3}$ ) yatak katsayısı değerinin temel boyutuna uygulanmak üzere kumlarda:

$$k_{s} = k_{0.3} \left(\frac{B + 0.3}{2B}\right)^{2}$$
(134)

Killerde:

$$k_{s} = k_{0.3} \left( \frac{0.3}{B} \right) \tag{135}$$

ifadelerinden düzeltme yapılır.

#### 16.6.4. Rijit Kolon Çevre Direnci için Düşey Yatak Katsayısı

Tek rijit kolonun çevre ile aktarılan servis yükü  $Q_{cev}/Q_{toplam}$  oranından elde edilir. Bu yük tamamen çevre ile aktarılarak (Geddes) tek kolonun oturması hesaplanır. Çevre direnci ile yük aktarılmasını sağlayan elastik yay için düşey yatak katsayısı:

$$\mathbf{P}_{s} = \mathbf{P}.(\mathbf{Q}_{cev} / \mathbf{Q}_{u}) \tag{136}$$

$$\tau_{\rm s} = \frac{P_{\rm s}}{\pi.{\rm D.L}} \tag{137}$$

$$k_{vs} = \frac{\tau_s}{\Delta H_s}$$
(138)

denklemlerde,

Qcev: Rijit kolon çevre direnci

Qu: Rijit kolon taşıma gücü

P: Rijit kolon servis yükü. Rijit kolon gurubu içindeki maksimum eksenel yüktür.

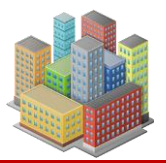

Ps: Rijit kolon servis yükünün çevre ile aktarılan kısmıdır.

τ<sub>s</sub>: Çevre gerilmesi

 $\Delta H_s$ : P<sub>s</sub> etkisinde tek rijit kolonun elastik oturması

kvs: Rijit kolon çevre direnci için düşey yatak katsayısı

# 16.6.5. Rijit Kolon Uç Direnci için Düşey Yatak Katsayısı

Tek kolonun uç direnci ile aktarılan servis yükü  $Q_{cev}/Q_{toplam}$  oranından elde edilir. Bu yük tamamen uç ile aktarılarak tekil kolon oturması hesaplanır. Uç direnci ile yük aktarılmasını sağlayan elastik yay için düşey yatak katsayısı:

$$P_{p} = P.\left(1 - \frac{Q_{\text{gev}}}{Q_{u}}\right)$$
(139)

$$\sigma_{\rm p} = \frac{P_{\rm p}}{\left(\pi . D^2 / 4\right)} \tag{140}$$

$$k_{vp} = \frac{\sigma_p}{\Delta H_p}$$
(141)

Qcev: Kazık çevre direnci

Qu: Kazık taşıma gücü

P: Rijit kolon servis yükü. Kazık gurubu içindeki maksimum eksenel yüktür.

P<sub>p</sub>: Rijit kolon servis yükünün uç ile aktarılan kısmıdır.

 $\sigma_p$ : Rijit kolon uç gerilmesi,

 $\Delta H_p$ : P<sub>p</sub> etkisinde tek kazığın elastik oturması

kvp: Rijit kolon uç direnci için düşey yatak katsayısı

# 16.6.6. Rijit Kolon Yatay Yatak Katsayısı

Rijit kolon yatay yatak katsayıları zemin katmanlarındaki ödömetre modülleri ve kolon eğilme rijitliğine göre hesaplanır.

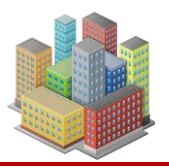

Ödömetre modülleri de tüm zemin katmanları için efektif poisson oranı ve kayma modüllerinden hesaplanır.

$$E_{oed} = \frac{2.(1-v).G}{(1-2.v)}$$
(142)

Eoed: Ödömetre modülü,

v': Efektif poisson oranı,

G: Kayma modülü

Yatay yatak katsayısı,

$$k_{h} = 2, 1 \left( \frac{E_{oed}^{4/3}}{E_{p} I_{p}^{1/3}} \right)$$
(143)

E<sub>p</sub>: Rijit kolon malzemesinin elastisite modülü,

Ip: Rijit kolon momenti,

kh: Yatay yatak katsayısı

#### 16.7. Zemin İyileştirme

Temel altında rijit kolonlarla zemin iyileştirme yapılabilir. Derin karıştırma ve jet enjeksiyon yöntemleri ile elde edilen rijit kolonlar kullanılır. Derin karıştırma ve Jet enjesksiyon kolonlarının oturma analizleri Bölüm 7.3' deki prosedüre göre yapılır. Rijit kolonlarla iyileştirilmiş bölge için deformasyon modülü  $E_{com}$  kolon alanları ile toplam iyileştirilecek alan oranlanarak elde edilir. İyileştirilmiş zeminin kompozit elastisite modülü:

$$\mathbf{E}_{com} = [(\mathbf{A} - \mathbf{n}\mathbf{A}_{c})\mathbf{E}_{s} + \mathbf{n}\mathbf{A}_{c}\mathbf{E}_{c}]\frac{1}{\mathbf{A}}$$
(144)

denklemi ile hesaplanır. Bu denklemde:

A: Zemin bloğu kesit alanı

n: Rijit kolon sayısı

Ac: Rijit kolon kesit alanı

Es: Zemin kiriş elastisite modülü

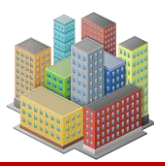

Ec: Kolon elastisite modülü

Ecom: Rijit kolonlarla iyileştirilmiş zeminin elastisite modülü

Zemin profilinde rijit kolonlu tabakalar oluşturularak yeniden zemin profili oluşturulur. İyileştirilmiş katmanlara  $E_{com}$  değerleri atanır ve Bölüm 7.3'deki ilkelerle oturma analizi, yapılır.

# 16.7.1. Derin Karıştırma Yöntemi

Derin karıştırma kuru ve yaş/ıslak olmak üzere iki yöntemle yapılır. **Kuru karıştırma** doygun zeminlerde doğal zemine çimento karıştırılarak uygulanır. **Islak/yaş karıştırma** ise herhangi bir doygunluk derecesine sahip yani doygun olmayan zeminlerde doğal zemin çimento-su bulamacı ile karıştırılarak uygulanır. Bu kolonlar ile iyileştirilmiş zeminde sıkışabilirlik azalır, kayma direnci yükselir.

Karışımdaki çimento ve bulamaç miktarlarını belirlemek için US Department of Transportation(FHWA)'nın tasarım yöntemi kullanılır. Derin karıştırma faz diyagramları Şekil 101'de gösterilmektedir. Faz diyagramlarında:

- $V_a =$  Hava hacmi
- $V_{w,soil} = Karışmadan önce zemindeki su hacmi$
- W<sub>w,soil</sub> = Karıştırmadan önce zemindeki suyun ağırlığı
- $V_s = Zemin katılarının hacmi$
- W<sub>s</sub> = Zemin katılarının ağırlığı
- $V_b = Bağlayıcının hacmi$
- $W_b = Bağlayıcının ağırlığı$
- $V_{w,slurry} = Islak karıştırma için bulamaçtaki su hacmi.$
- W<sub>w,slurry</sub> = Islak karıştırma için bulamaçtaki su ağırlığı.
- V<sub>w,mix</sub> = Karışımdaki su hacmi.
- $W_{w,mix} = Karışımdaki suyun ağırlığı.$

Bu miktarların toplamları aşağıdakileri içerir:

- $V_v = Karışmadan$  önce topraktaki boşlukların hacmi. ( $V_a + V_{w,soil}$ )
- $V_{soil} = Karıştırmadan önce toprak hacmi (V_s + V_{w,soil} + V_a)$
- $W_{soil} = Karıştırmadan önce toprağın ağırlığı (W_s + W_{w,soil})$

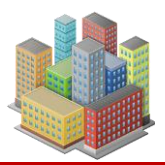

173

#### **SETAF2018**

- $V_{slurry} = Karıştırmadan önce bulamacın hacmi (V_b + V_{w,slurry})$
- $W_{slurry} = Karıştırmadan önce bulamacın ağırlığı (W<sub>b</sub> + W<sub>w,slurry</sub>)$
- $V_{mix} = \text{Karışımın hacmi} (V_s + V_b + V_{w,mix})$
- $W_{mix} = \text{Karışımın ağırlığı} (W_s + W_b + W_{w,mix})$

|              | Hacimler <sub>F</sub>               | az Diyagramla  | Ağırlıkl<br><sup>Iri</sup> veya Ki | ar<br>ütleler     |
|--------------|-------------------------------------|----------------|------------------------------------|-------------------|
| Mevcut Zemin | $V_v = V_{w,soil}$                  | Su             | W <sub>w,soil</sub>                | 1                 |
| meveut Zemin | V <sub>soil</sub> V <sub>s</sub>    | Zemin Katıları | Ws                                 | W <sub>soil</sub> |
| Çimento      | V <sub>b</sub>                      | Bağlayıcı      | Wb                                 |                   |
|              | $V_{w,mix} = V_{w,soil}$            | Su             | $W_{w,mix} = W_y$                  | v,soil            |
| Karışım      | V <sub>mix</sub> V <sub>b</sub>     | Bağlayıcı      | $W_b$                              | Wmix              |
|              | Vs                                  | Zemin Katıları | $W_s$                              |                   |
| 8            | Hacimler Fa                         | az Diyagramla  | rı Ağırlıkl<br>veya Ki             | ar<br>ütleler     |
| Meycut Zemin | $V_{v} = \frac{V_{a}}{V_{v}}$       | Su             | W .                                | Ť                 |
|              | V <sub>soil</sub><br>V <sub>s</sub> | Zemin Katıları | W <sub>s</sub>                     | W <sub>soil</sub> |
|              |                                     |                |                                    |                   |
| Bulamaç      | V <sub>shary</sub>                  | su             | W <sub>w,slurry</sub>              | Wshury            |
| 3            | Vb                                  | Bağlayıcı      | Wb                                 |                   |
|              |                                     |                | <u>92</u>                          |                   |
|              | V <sub>w,mix</sub>                  | Su             | W <sub>w,mix</sub>                 | Ī                 |
| Karışım      | V <sub>mix</sub> V <sub>b</sub>     | Bağlayıcı      | Wb                                 | Wmix              |
|              | Vs                                  | Zemin Katıları | $W_s$                              |                   |
|              |                                     |                |                                    |                   |

Islak Karıştırma için Faz Diyagramları

Şekil 101. Zemin Karıştırma Faz Diyagramları

Özgül ağırlıklar (145) ve (146) denklemleri ile elde edilmektedir.

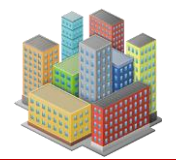

$$G_{s} = \frac{W_{s}}{V_{s}\gamma_{w}}$$
(145)

$$G_{b} = \frac{W_{b}}{V_{b}\gamma_{w}}$$
(146)

- G<sub>s</sub> = Zemin katılarının özgül ağırlığı.
- G<sub>b</sub> = Bağlayıcının özgül ağırlığı.
- $\gamma_w =$  Suyun birim ağırlığı ( $W_w/V_w$ ).

Derin karıştırma işlemlerinin kontrol edilmesi ve laboratuvar veya sahada karıştırılmış malzemeler üzerindeki testlerin sonuçlarının raporlanması için yararlı olan parametreler Tablo 2'de listelenmiştir.

| 1 abio 2. Derm Kariştirma i arametreferinin i aminar | Tablo 2 | . Derin | Karıştırma | Parametrelerinin | Tanımları |
|------------------------------------------------------|---------|---------|------------|------------------|-----------|
|------------------------------------------------------|---------|---------|------------|------------------|-----------|

| Öğe                                                                                                  | Uygulanabilirlik |        |  |
|----------------------------------------------------------------------------------------------------|------------------|--------|--|
|                                                                                                    | Kuru             | Islak  |  |
|                                                                                                    | Yöntem           | Yöntem |  |
| Bağlayıcı faktör: $\alpha = \frac{W_b}{V_{soil}}$ (lb/ft <sup>3</sup> (kg/m <sup>3</sup> ))          | EVET             | EVET   |  |
| Yerinde bağlayıcı faktör: $\alpha_{in-place} = \frac{W_b}{V_{mix}} (\text{lb/ft}^3 (\text{kg/m}^3))$ | EVET             | EVET   |  |
| Bağlayıcı içeriği: (yüzde) $a_w = \frac{W_b}{W_s}$                                                   | EVET             | EVET   |  |
| Toplam su-bağlayıcı oranı: (boyutsuz)<br>$w_T: b = \frac{W_{w,mix}}{W_b}$                            | EVET             | EVET   |  |
| Bulamacın su-bağlayıcı oranı: (boyutsuz)<br>$w:b = \frac{W_{w,slurry}}{W_b}$                         | HAYIR            | EVET   |  |
| Hacim orani: (boyutsuz)<br>$VR = \frac{V_{slurry}}{V_{soil}}$                                        | HAYIR            | EVET   |  |

Kuru karıştırma için yüklenici, karıştırma sırasında kuru bağlayıcının teslim oranını kontrol eder, bu da yüklenicinin bağlayıcı faktörünü ( $\alpha$ ) doğrudan kontrol ettiği anlamına gelir. Kuru karıştırma faz diyagramında gösterildiği gibi doygun bir zemin için  $\alpha$ , belirtildiği gibi, yerinde bağlayıcı faktörü (yerinde  $\alpha$ ), bağlayıcı içeriği ( $a_w$ ) ve toplam su-bağlayıcı oranı ( $w_T$ : b) ile
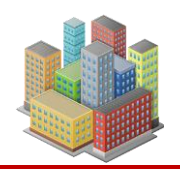

ilgilidir.

$$\alpha_{\text{in-place}} = \frac{\alpha \gamma_{b}}{\alpha + \gamma_{b}}$$
(147)

$$a_{w} = \frac{\alpha}{\gamma_{d,soil}}$$
(148)

$$w_{T}:b=\frac{w\gamma_{d,soil}}{\alpha}$$
(149)

 $\gamma_b$  = Bağlayıcı katıların birim ağırlığı ( $W_b/V_b$ ).

 $\gamma_{d, soil}$  = Zemin kuru birim hacim ağırlığı ( $W_s/V_{soil}$ ).

 $w = \text{Zemin su içeriği } (W_{w,soil}/W_s).$ 

Kuru karıştırmada proje için gerekli kolon dayanımına göre Şekil 102'den w<sub>T</sub>:b değeri alınır. Bağlayıcı özgül ağırlığı Gb, w<sub>T</sub>:b,  $\gamma_{d, soil}$  değerleri ile (147),(148),(149) eşitlikleri ile  $\alpha$ ,  $\alpha_{in-place}$  ve a<sub>w</sub> hesaplanır. DSM imalatında eklenecek bağlayıcının ağırlığı W<sub>b</sub>= V<sub>soil</sub>x $\alpha$  ile belirlenir. Örneğin 2m bir kil tabakasındaki 0.60m çapındaki DSM kolonu için V<sub>soil</sub>=( $\pi x 0.6^2/4$ )x2=0.282m<sup>3</sup>

DSM imalatından elde edilecek karışımın(kolon) birim hacim ağırlığı:

$$\gamma_{\rm mix} = \frac{\gamma_{\rm b} \left( \gamma_{\rm soil} + \alpha \right)}{\gamma_{\rm b} + \alpha} \tag{150}$$

175

(150)' de kuru karıştırma kullanılarak doymuş bir karışımın toplam birim ağırlığı.

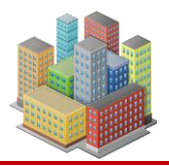

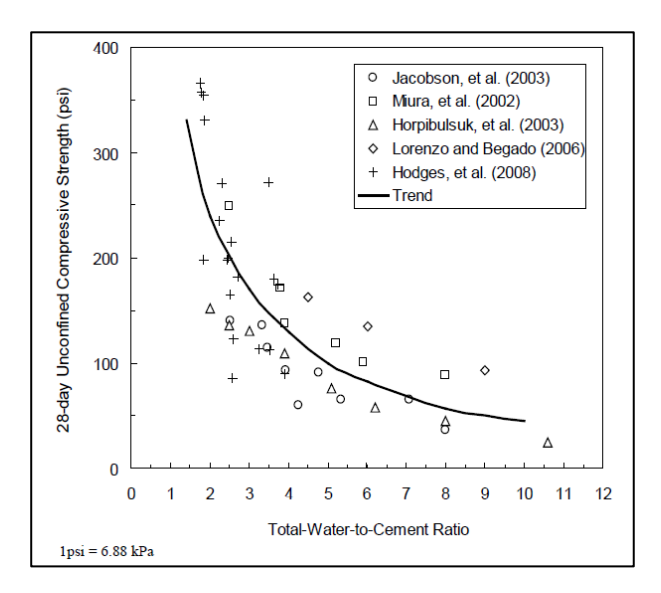

Şekil 102. Toplam Su / Bağlayıcı Oranı- Serbest Basınç Dayanımı Eğrisi

Islak karıştırma için, yüklenici bulamacın su-bağlayıcı oranını (w: b) ve hacim oranını (VR) kontrol eder. Bu parametrelerin kontrol edilmesinin sonucu, hepsi karışım oranlarını çeşitli şekillerde tanımlayan  $\alpha$ ,  $\alpha_{in-place}$ ,  $a_w$  ve  $w_T$ : b cinsinden ifade edilebilir. Belirli bir w: b değeri için, yüklenici  $\alpha$ ,  $\alpha \alpha_{in-place}$ ,  $a_w$  veya  $w_T$ : b hedef değerlerini elde etmek için VR'yi kontrol eder:  $\alpha_{in-place}$ ,  $a_w$  veya  $w_T$ : b hedef değerlerini elde etmek için VR'yi kontrol eder:  $\alpha_{in-place}$ ,  $a_w$  veya  $w_T$ : b hedef değerlerine ulaşmak için VR değerleri aşağıdaki (151)-(155) denklemlerinde verilmiştir.

$$VR = \frac{\alpha}{\gamma_{d,slurry}}$$
(151)

(151)' de bağlayıcı faktör olarak ifade edilen hacim oranı:

$$VR = \frac{\alpha_{\text{in-place}}}{\gamma_{\text{d,slurry}} - \alpha_{\text{in-place}}}$$
(152)

(152)'de, S = 1 için yerinde bağlayıcı faktör cinsinden ifade edilir.

$$VR = \frac{S(1+wG_s)}{S+wG_s} \times \frac{\alpha_{in-place}}{\gamma_{d,slurry} - \alpha_{in-place}}$$
(153)

(153)'de herhangi bir S için yerinde bağlayıcı faktör olarak ifade edilen hacim oranı:

$$VR = \frac{\gamma_{d,soil}}{\gamma_{d,slurry}} a_w$$
(154)

(154)'da herhangi bir S için bağlayıcı içeriği cinsinden ifade edilen hacim oranı:

[SETAF2018 | sürüm 3.5 | © 2018 Akzel Mühendislik İnşaat San. ve Tic. Ltd. Şti. Tüm Hakları Saklıdır | www.setaf2018.com setaf2018@gmail.com}} 176

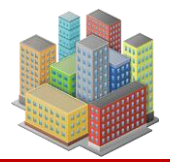

$$VR = \frac{W\gamma_{d,soil}}{(w_{T}:b-w:b)\gamma_{d,slurry}}$$
(155)

(155)'de herhangi bir S için toplam su-bağlayıcı oranı cinsinden ifade edilen hacim oranı:

 $\gamma_{d, slurry} = Bulamacın kuru birim ağrlığı(W_b/V_{slurry}).$ 

S = Zeminin doygunluk derecesi (V<sub>w,soil</sub>/V<sub>v</sub>).

$$\alpha = \frac{\gamma_{d,\text{slurry}} \alpha_{\text{in-place}}}{\gamma_{d,\text{slurry}} - \alpha_{\text{in-place}}}$$
(156)

(156)' de Bağlayıcı faktörü, S = 1 için yerinde bağlayıcı faktör cinsinden ifade edilir.

$$\alpha = \frac{S(1 + wG_s)}{S + wG_s} \cdot \frac{\gamma_{d,slurry} \alpha_{in-place}}{\gamma_{d,slurry} - \alpha_{in-place}}$$
(157)

(157)' da herhangi bir S için bağlayıcı faktör olarak ifade edilen bağlayıcı faktörü:

$$\alpha = a_{\rm w} \gamma_{\rm d,soil} \tag{158}$$

(158)' da herhangi bir S için bağlayıcı içeriği cinsinden ifade edilen bağlayıcı faktörü:

$$\alpha = \frac{W\gamma_{d,soil}}{W_T : b - W : b}$$
(159)

(159)' de herhangi bir S için toplam su-bağlayıcı oranı cinsinden ifade edilen bağlayıcı faktörü. Islak karıştırmada proje için gerekli kolon dayanımına göre Şekil 102'den w<sub>T</sub>:b değeri alınır. Bulamaç için gerekli w:b oranı belirlenir. Gb, w<sub>T</sub>:b, w:b,  $\gamma_{d, soil}$  değerleri ile  $\alpha$ ,  $\alpha_{inplace}$ ,  $a_w$ , VR,  $\gamma_{d, slurry}$  hesaplanır. DSM imalatında eklenecek bağlayıcının ağırlığı W<sub>b</sub>= V<sub>soil</sub>x $\alpha$  ile belirlenir. DSM imalatından elde edilecek karışımın(kolon) birim hacim ağırlığı:

$$\gamma_{\rm mix} = \frac{\gamma_{\rm soil} + VR\gamma_{\rm slurry}}{1 + VR} \tag{160}$$

Dsm kolonu özellikleri tanımlanır.

| Kangm Özellikleri  |        |       |  |
|--------------------|--------|-------|--|
| Kanşını Özenikleri |        |       |  |
| pmix=              | 22     | kN/m3 |  |
| Sdm=               | 900    | kN/m2 |  |
| Edm=               | 450000 | kN/m2 |  |
| V=                 | 0,25   |       |  |

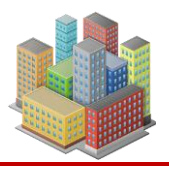

Bu değerler oturma ve taşıma gücü analizlerinde kullanılır. Buradaki elastik parametreler  $E_{dm}$  ve v ile iyileştirilmiş kompozit zemin katmanlarının mekanik özellikleri  $E_{com}$ ,  $v_{com}$  hesaplanır. pmix değeri "Hesapla" butonuyla elde edilebilir.  $S_{dm}=q_u/2$  ile hesaplanır.  $E_{dm}$  değeri FHWA'deki korelasyonla "Hesapla" butonuyla elde edilebilir(Sayfa 191).

# 16.7.2. Jet Enjeksiyon Yöntemi

Jet enjeksiyon kolon özellikleri tanımlanarak analizlerde iyileştirilmiş kompozit zemin katmanlarının mekanik özellikleri  $E_{com}$ ,  $v_{com}$  değerlerinin elde edilmesi sağlanır.

| Jet Kolo | n Özellikleri |       |
|----------|---------------|-------|
| qu=      | 7000          | kN/m2 |
| Sc=      | 3500          | kN/m2 |
| pc=      | 22            | kN/m3 |
| Ec=      | 1800000       | kN/m2 |
| VC=      | 0.25          |       |
|          |               |       |

Buradaki  $q_u$  ve  $E_c$  değerleri korelasyonlarla elde edilebilir(Sayfa 191).  $S_c=q_u/2$  değeri yazılır.

### 16.8. Negatif Çeper Sürtünmesi

Kazık, derin karıştırma ve jet enjeksiyon kolonlarını çevreleyen zemin yüksek sıkışabilirlikte ise uzun vadede kolonu aşağıya sürükleme eğiliminde olacaktır. Bu durumda zemin ile kolon arasında gelişen gerilmeler negatif çeper sürtünmesi olarak adlandırılır. Kolonları çevreleyen konsolide olmamış ve normal konsolide (yumuşak) killer ve sıkışabilir dolgular bu etkiyi yapar. Kazığa gelen ek yükle birlikte oturmalar artacaktır.

Aşırı konsolide killerde sıkışmalar düşük seviyelerde kalacağından negatif çeper sürtünmesinin mobilize olması beklenmez ve hesap yapılmaz.

Negatif çeper sürtünmesi, zeminin zamanla konsolide olmasıyla birlikte gelişen bir gerilme türüdür ve drenajlı deformasyon davranışına dayanır. Bu süreç, sadece göreli oturmaya değil, farklı zemin zonlarının **konsolidasyon sürelerine ve sıkışabilirlik seviyelerine** bağlıdır.

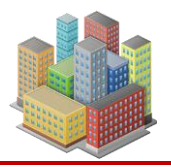

Kazık, ilk yükleme ile birlikte zamanla oturma yapar (örneğin 5 mm). Bu oturma, çevresindeki zeminde drenajlı deformasyon oluşturur. Ancak kazık bu oturmayı tamamladığında, çevresindeki tüm zemin aynı anda deformasyonunu tamamlamış olmaz.

Kazıkla etkileşen zeminin bir bölümü, bu 5 mm'lik yer değiştirme ile birlikte konsolidasyonunu tamamlamış olabilir ve bu zemin kazığa **pozitif çeper sürtünmesi** uygular.

Diğer yandan, çevredeki daha düşük geçirgenlikteki veya konsolidasyonunu henüz tamamlamamış **zayıf zemin zonları**, kazık hareketini tamamladıktan sonra da zamanla sıkışmaya devam eder. Bu durum, hareketsiz kalan kazığın yukarı kısmında zeminin aşağı yönde göreli hareket yapmasına neden olur. Böylece **negatif çeper sürtünmesi** gelişir ve kazığa ilave yük olarak etki eder.

Sonuç olarak kazık boyunca:

- Alt seviyelerde pozitif çeper sürtünmesi,
- Üst seviyelerde negatif çeper sürtünmesi oluşabilir.

Bu karmaşık etkileşimin doğru şekilde modellenebilmesi için, yalnızca geometri değil; zemin tabakalarının zamanla değişen drenaj koşulları, sıkışabilirlik özellikleri ve konsolidasyon davranışları da dikkate alınmalıdır.

Negatif çeper sürtünmesi, yalnızca zemin türüne değil, farklı tabakaların zamanla gösterdiği oturma farklarına bağlı olarak gelişir. Tasarımı yapan mühendis, bu etkinin özellikle **yumuşak kil veya dolgunun, aşırı konsolide kil ya da sert zemin üzerinde bulunduğu durumlarda** ortaya çıkacağını bilmeli ve dikkate almalıdır.

SETAF2018'de yansız düzlem belirlenerek negatif çeper sürtünme zonu belirlenir. Bu bölge içindeki zeminin uzun dönem sıkışması hesaplanır. Elde edilen değer sürtünmenin uyanması için gerekli limit değerin üzerinde ise kolondaki negatif çeper sürtünme kuvveti P<sub>n</sub> hesaplanır. elde edilen P<sub>n</sub> ile ilave oturmalar belirlenir. Negatif çeper sürtünmesinin tümüyle mobilize olması için gereken limit değer, kullanıcı tarafından belirlenebilir. Varsayılan değer 10mm'dir. "Negatif Çeper Sürtünmesi" seçeneği işaretli değil ise negatif çeper sürtünmesi dikkate alınmaz.

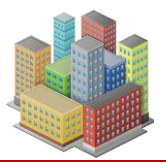

180

### **SETAF2018**

# 16.8.1. Yansız Düzlem

Zemin içerisindeki bir rijit kolonun işlevini yerine getirebilmesi için çevresindeki zeminle farklı hareketler yapması gerekir.

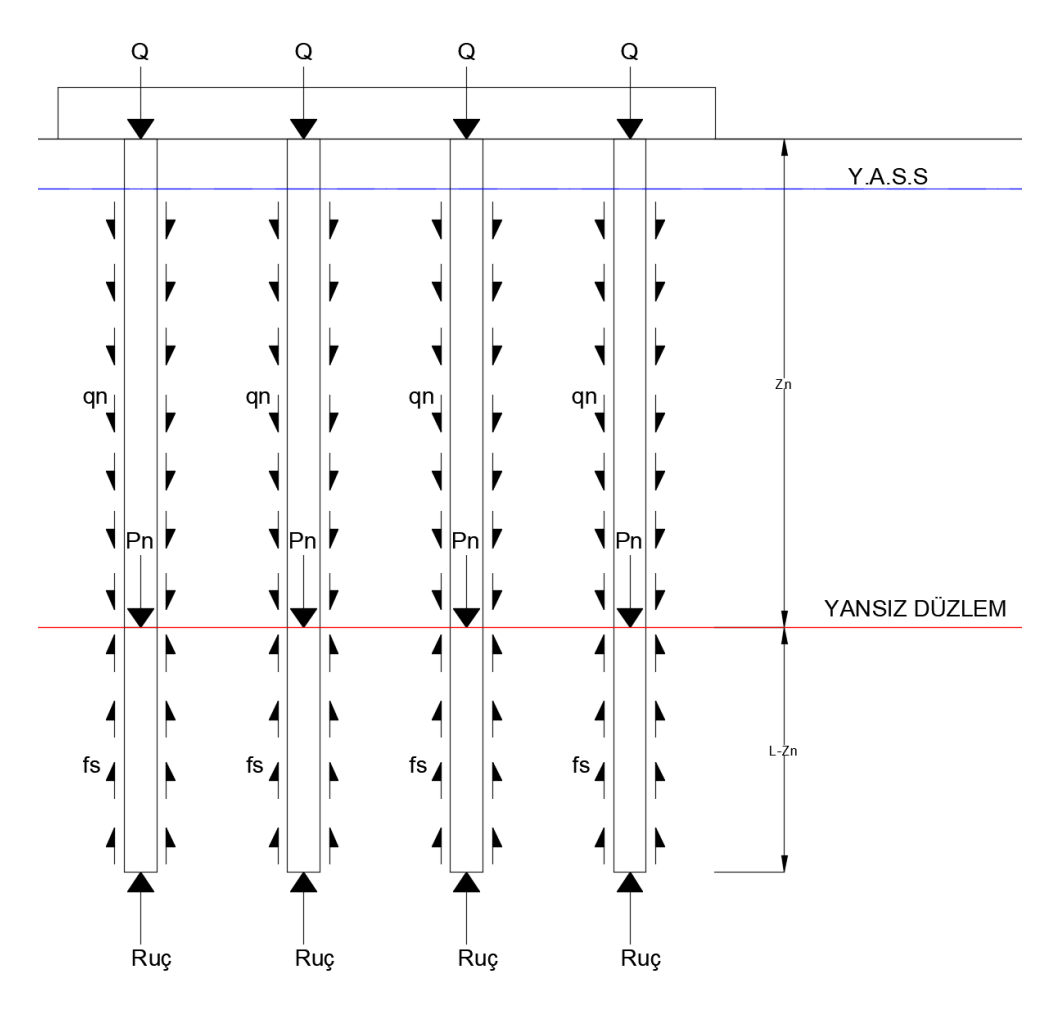

Şekil 103.Rijit Kolon Gurubunda Negatif Çeper Sürtünmesi

Bu farklı hareket sonucunda kazık yükü çevresindeki zemine aktarılmış olur (Şekil 103). Kazık üzerindeki yük Q, negatif çeper sürtünmesi q<sub>n</sub> ile artarak yansız düzlemde kazığın alacağı en yüksek Q<sub>max</sub> değerine ulaşır (Şekil 103). Q burada her kazık için P<sub>grup</sub>'dan hesaplanır.

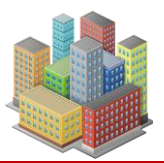

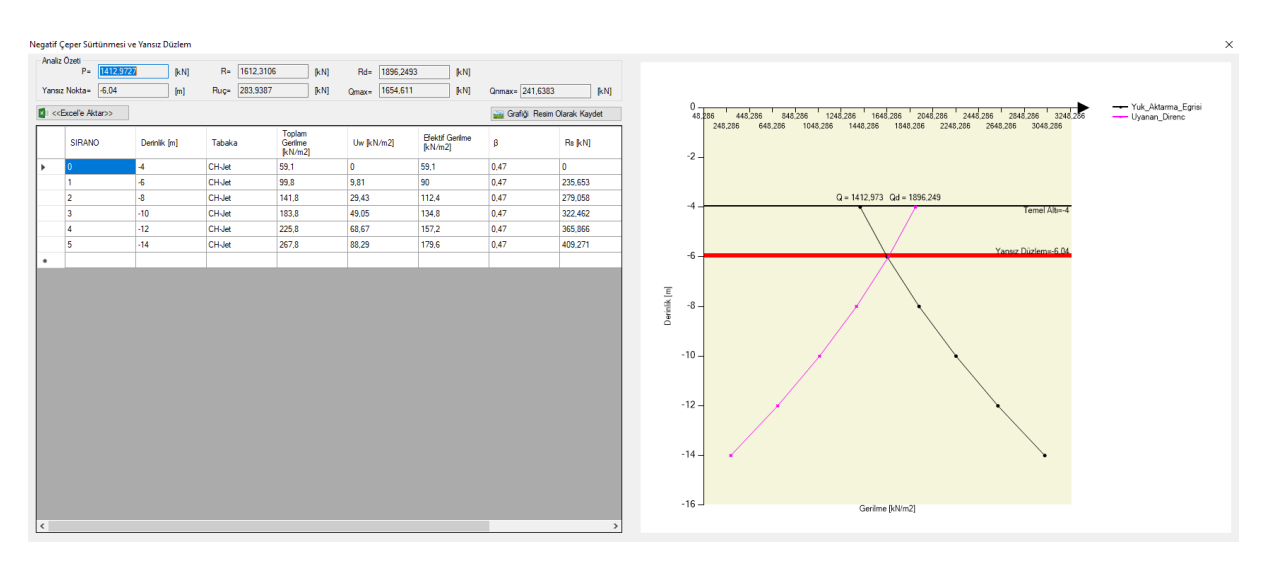

Şekil 104. Bir Rijit Kolonda Yansız Düzlemin Belirlenmesi

Bir kazık veya iyileştirme kolonunda program yük aktarma eğrilerini çizer ve yansız düzlemin yerini belirler. Yansız düzlemdeki yük Q<sub>max</sub> ve P<sub>n</sub> değerleri de elde edilir.

# 16.8.2. Negatif Çeper Sürtünmesi ile Oluşacak Oturmalar

Kolondaki maksimum kuvvet Q<sub>max</sub> yansız düzlem düzeyinde belirir ve kolon başına uygulanan kuvvet ile çevresinde konsolide olan kilin veya sıkışan dolgunun sürükleme kuvvetinin(downdrag) toplamıdır. Hesaplama adımları:

- Analiz yönteminde göre P<sub>grup</sub>, P<sub>grunet</sub>, q, q<sub>net</sub> yüklerinden biri ile oturmalar bölüm 16.3.5'deki ilkelerle elde edilir.
- Tüm kolonlar için yansız düzlemler belirlenir.
- Yansız düzleme kadar olan bölge içinde kolonları çevreleyen zeminin uzun vadeli sıkışması drenajlı analiz ile belirlenir. Bu oturmalar elde edilirken kolon-zemin etkileşim zonunda kompozit modül kullanılır.
- Oturmalar, negatif çeper sürtünmesinin tümüyle uyanması için gerekli limit değerden küçükse tüm kolonlarda negatif çeper sürtünme kuvvetinin mobilize olan kısmı dikkate alınır. Mobilizasyon oranı negatif zon sıkışmasının limit değere bölünmesi ile hesaplanır. Oturmalar limit değere eşit veya üzerinde ise yansız düzlemlerine etki eden P<sub>n</sub> değerleri alınır. Bir kolonda P kolon taşıma gücü R<sub>d</sub>'den büyükse oturma hesaplarında P<sub>n</sub> hesaplanmaz ve yansız düzlem belirlenmez. Bunu anlamı kolon yükünün taşıma gücünü aşmasıdır.

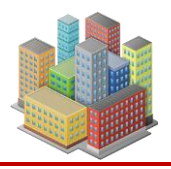

 P<sub>n</sub> değerleri veya P<sub>n</sub> değerlerinin toplamı yayılı yüke çevrilerek L-z<sub>n</sub> uzunluktaki kolon gurubu için uzun vadeli oturma S<sub>n</sub> hesaplanır. Bu oturmalar için gerilme aktarımı için olarak Mindlin-Geddes (Şekil 105) veya Boussinesq yönteminde zemin kolon zonunda eşlenik modül dikkate alınarak kullanılabilir. Bu uzun vadeli oturmalar drenajlı mekanik özelliklerle elastik yöntem kullanılarak hesaplanır. Gurup ve tekil kolon taşıma gücüne göre kolon gurubunun yetersiz olması durumunda ilave negatif çeper oturması hesaplanmaz.

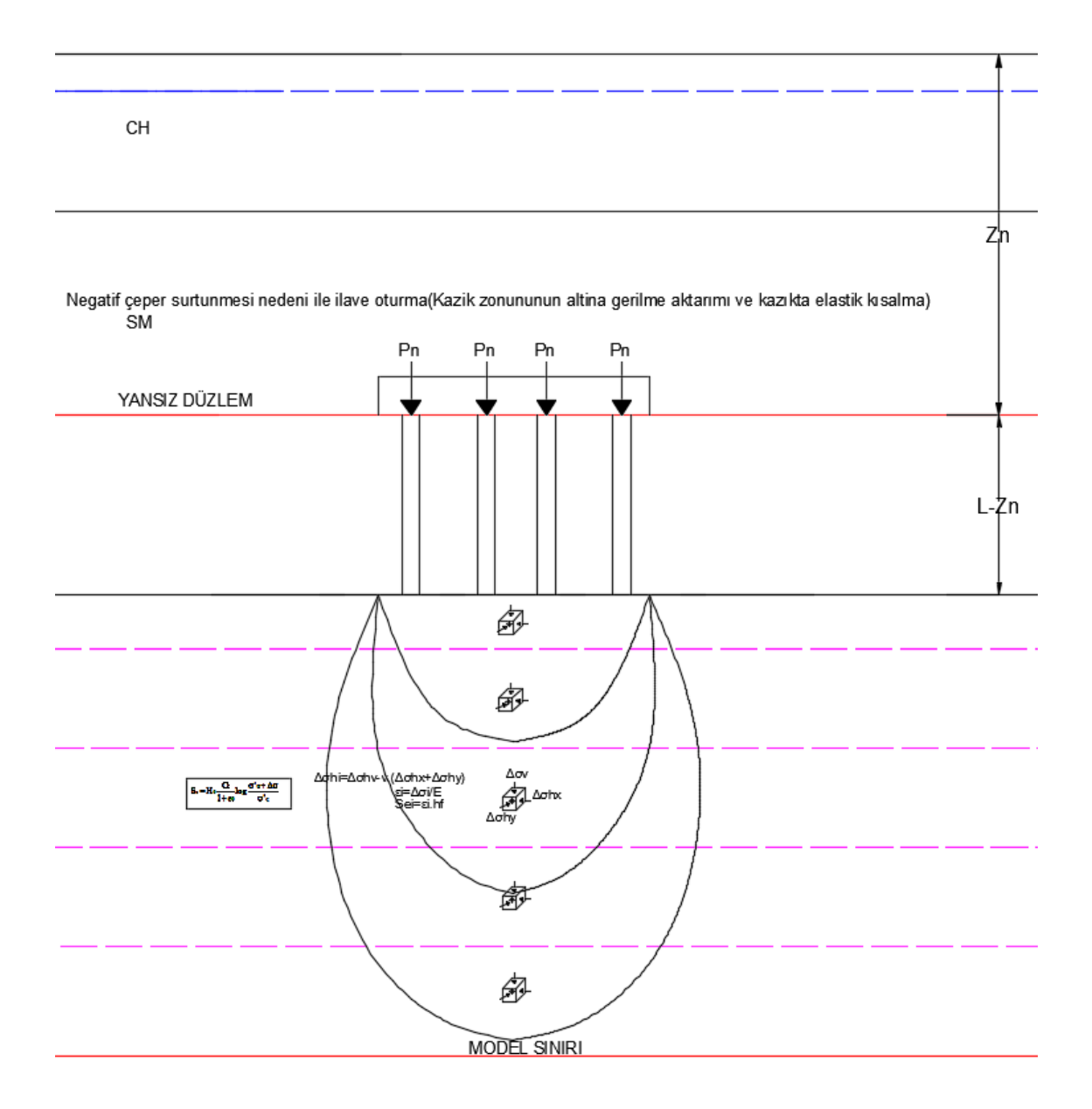

Şekil 105. Negatif Çeper Sürtünme Etkisi ile İlave Oturmalar. Mindlin-Geddes Yöntemi

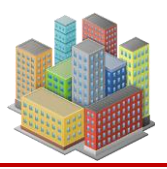

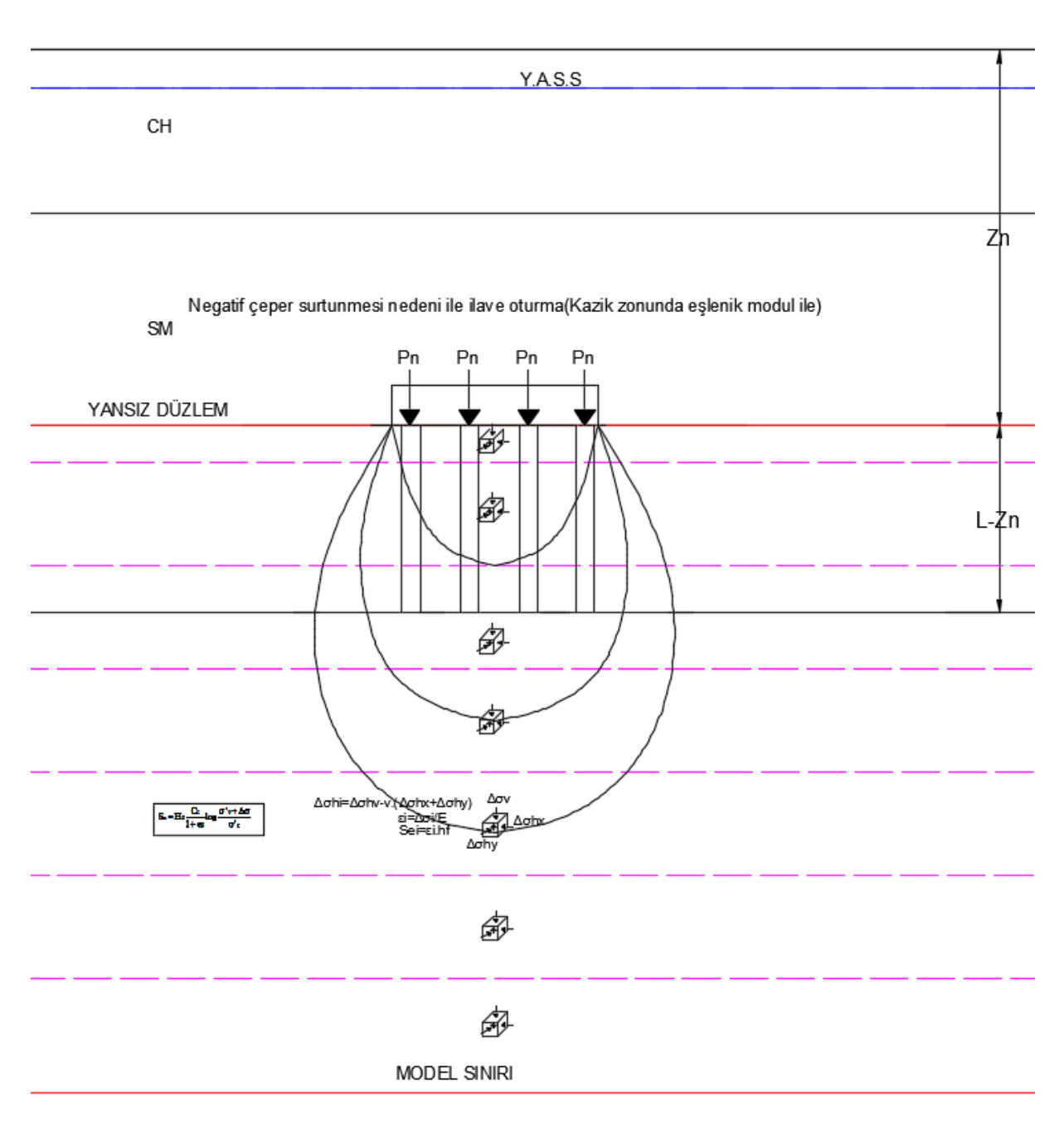

Şekil 106. Negatif Çeper Sürtünme Etkisi ile İlave Oturmalar. Boussinesq Yöntemi. Zemin-Kolon Zonunda Eşlenik Modül

# 16.9. Presiyometre Düzeltmeleri (MPM)

SETAF2018'de zemin profillerinde tanımlanan presiyometre sonuçları ile net limit basınçlar,

$$\mathbf{P}_{\mathrm{L}}^{*} = \mathbf{P}_{\mathrm{L}} - \boldsymbol{\sigma}_{\mathrm{h}} \tag{161}$$

ile hesaplanır.

PL: Limit basınç

 $\sigma_h$ : Yatay toplam gerilme

P<sub>L</sub>\*: Net limit basınç

# 16.10. SPT Düzeltmeleri

E<sub>m</sub>: Şahmerdan verimi

C<sub>B</sub>: Kuyu Çarpanı

Cs: Numune alma faktörü

C<sub>R</sub>: Tij uzunluğu katsayısı

CE: Enerji oranı düzeltme katsayısı

z: Derinlik

 $\sigma'_{vo}$ : Düşey efektif gerilme

SPTN: İlk 150mm lik penetrasyondan sonra 300mm penetrasyon için gerekli vuruş sayısıdır

C<sub>N</sub>: Örtü yükü düzeltme katsayısı

N1: Örtü yükü düzeltme katsayısı ile düzeltilmiş vuruş sayısı

N<sub>160</sub>: Düzeltilmiş vuruş sayısı

SPT düzeltmeleri:

$$C_{\rm N} = 9.78 \sqrt{\frac{1}{\sigma_{\rm vo}}} \le 1.70$$
 (162)

$$N_1 = C_N \times SPTN$$
 (163)

[SETAF2018 | sürüm 3.5 | © 2018 Akzel Mühendislik İnşaat San. ve Tic. Ltd. Şti. Tüm Hakları Saklıdır | www.setaf2018.com setaf2018@gmail.com}} 184

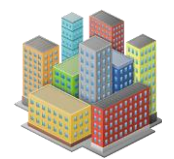

$$N_{1,60} = (E_{\rm m} \times C_{\rm B} \times C_{\rm S} \times C_{\rm R} \times C_{\rm N} \times SPTN) / 0,60$$
(164)

$$C_{\rm F} = E_{\rm m} / 0,60$$
 (165)

#### 16.11. Sıvılaşma Kontrolü

Sıvılaşma potansiyeli, kum ve çakıl zeminlerde TBDY 2018'e, ince daneli zeminlerde ise Ishihara ve Adapazarı kriterlerine göre belirlenir. Bir SPTN profiline ait tüm noktalar için sıvılaşma potansiyeli değerlendirilir. Sıvılaşabilir zemin derinliği, yer altı su seviyesinin altında kalan ve yüzeyden itibaren en fazla 20 metre derinliğe kadar olan zemin kalınlığıdır.

#### 16.11.1. Adapazarı Kriteri

İnce daneli bir zeminin(FC>%50) sıvılaşabilmesi için aşağıdaki kriterlerin tümünün sağlanması gerekir:

- Sıvılık indisi  $I_L > 0.9$  veya  $(w_n/w_L) > 0.9$
- Likit limit  $w_L \le \%33$
- Plastisite indisi  $I_p < \%15$
- Kil içeriği C < %10

İshihara kriterine göre, sıvılaşan tabaka yeterli derinlikte ise yüzeye etkisi ulaşmaz. Bu değerlendirme, Şekil 107'de yer alan grafik ile yapılır. Grafiğe, yüzeydeki sıvılaşmayan tabaka kalınlığı ( $H_1$ ) ve onun altında yer alan sıvılaşabilir tabaka kalınlığı ( $H_2$ ) girilir. Elde edilen nokta kırmızı sınır eğrisinin üzerinde veya sağında kalıyorsa, **sıvılaşma etkisinin yüzeye ulaşma olasılığı düşük ya da yoktur**.

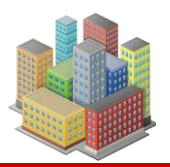

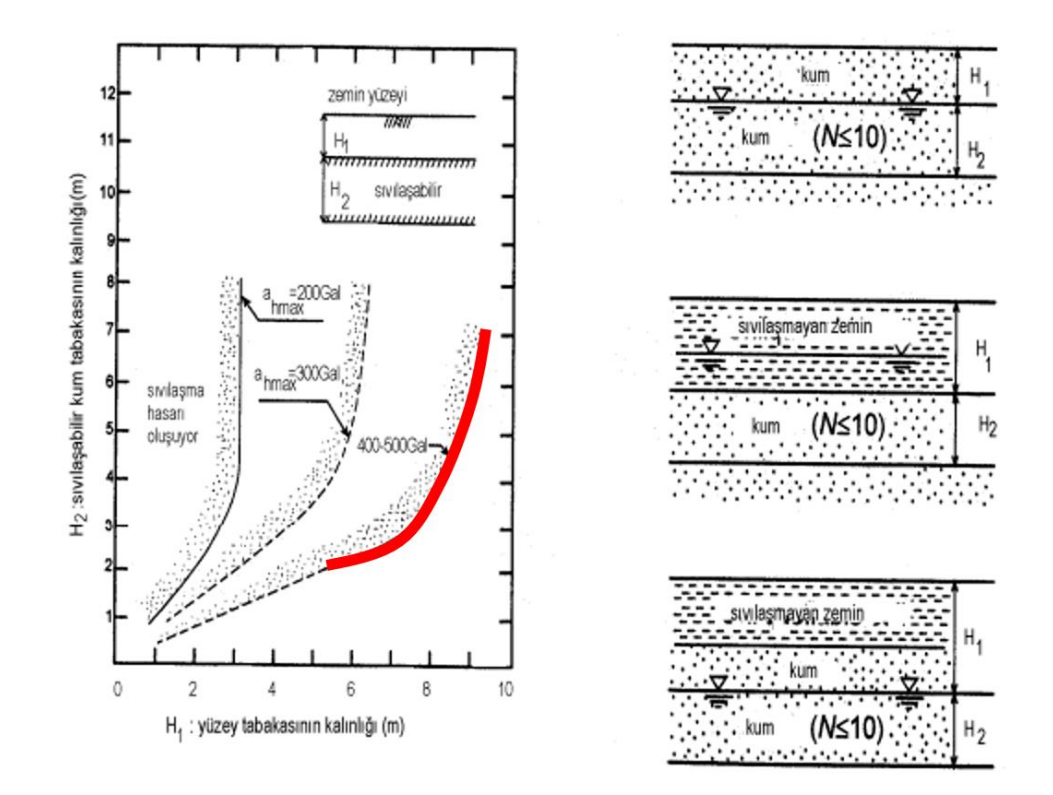

Şekil 107. Sıvılaşmayan Tabaka Tanımı ve Alttaki Sıvılaşabilir Tabaka: Ishahara Kriteri

# 16.11.2. TBDY2018'de Sıvılaşma Kriteri

TBDY 2018'e göre sıvılaşma potansiyeli olan zeminlerde aşağıdaki kriterler dikkate alınmalıdır:

- $I_p \le \%12$
- Kum, çakıllı kum, siltli killi kum, NP silt ve silt-kum karışımları
- N<sub>1,60</sub> <30
- Deprem tasarım sınıfı DTS= 4 olduğu durumlarda:
  - (a) Kil içeriği  $C \le \%20$
  - (b) İnce oranı FC  $\leq$  %35 ve N<sub>1,60</sub> < 20 olan kumlu zeminlerde

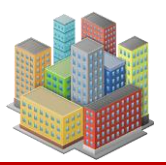

# 16.11.3. İri Daneli Zeminde Sıvılaşma Değerlendirmesi

TBDY EK16B'deki yöntemle sıvılaşma değerlendirme hesapları yapılmaktadır. Seçilen sondaj kuyusundaki SPT profili ile hesaplar gerçekleştirilir.

İnce dane içeriğine göre N<sub>160f</sub>:

$$N_{1,60f} = \alpha + \beta N_{1,60}$$
(166)  

$$\alpha = 0; \quad \beta = 1$$
(IDI \le \%5)  

$$\alpha = \exp\left[1,76 - (190/IDI^2)\right]; \quad \beta = 0,99 + IDI^{1.5} / 100$$
(%5 < IDI < %35)  

$$\alpha = 0,5; \quad \beta = 1,2$$

Sıvılaşma direnci:

$$\tau_{\rm R} = CRR_{\rm M7,5}C_{\rm M}\sigma'_{\rm v0} \tag{167}$$

Moment büyüklüğü 7,5 olan depreme karşı gelen çevrimsel dayanım oranı:

$$CRR_{M7,5} = \frac{1}{34 - N_{1,60f}} + \frac{N_{1,60f}}{135} + \frac{50}{\left[10N_{1,60f} + 45\right]^2} - \frac{1}{200}$$
(168)

Deprem büyüklüğü düzeltme katsayısı:

$$C_{\rm M} = \frac{10^{2.24}}{M_{\rm w}^{2.56}} \tag{169}$$

Zeminde oluşan kayma gerilmesi:

$$\tau_{deprem} = 0.65 s_{v0} (0.4 S_{DS}) r_d$$
(170)

Gerilme azaltma katsayıları:

$$r_{d} = 1,0-0,00765z$$
  $z \le 9,15$ 

 $r_{d} = 1,174-0,0267z$  9,15m<z<30m

 $r_{d} = 0.744 - 0.008z$  23m<z<30m

r<sub>d</sub>=0,50 z>30m

[SETAF2018 | sürüm 3.5 | © 2018 Akzel Mühendislik İnşaat San. ve Tic. Ltd. Şti. Tüm Hakları Saklıdır | www.setaf2018.com setaf2018@gmail.com}}

187

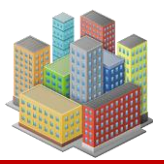

Sıvılaşmaya karşı güvenlik koşulu:

$$\frac{\tau_{\rm R}}{\tau_{\rm deprem}} \ge 1,10 \tag{171}$$

Sıvılaşma sonrası oluşacak yüzey oturması Tokimatsu ve Seed (1987) yöntemi ile hesaplanır.

# 16.11.4. Sıvılaşma Sonucu Oturma

Deprem yüklerine maruz kalan kumların, sıkılaşma eğilimi blinmektedir. Alt zeminlerde oluşan sıkılaşma, zemin yüzeyinde oturma şeklinde kendini gösterir. Progrmda yüzey oturmasının hesabı için kullanılan yöntem Tokimatsu ve Seed (1987) yöntemidir. SPTN değerine karşılık gelen birim hacim değişimi  $\varepsilon_h$ :

- $N_{1,60}=2,5 \rightarrow \epsilon h=\%10$
- $N_{1,60}=5 \rightarrow \epsilon h=\%5$
- $N_{1,60} = 7,5 \rightarrow \epsilon h = \% 4$
- $N_{1,60}=10 \rightarrow \epsilon h=\%3$
- $N_{1,60}=14 \rightarrow \epsilon h=\%2$
- $N_{1,60}=28 \rightarrow \epsilon h=\%1$
- $N_{1,60}=32 \rightarrow \epsilon h=\%0,5$
- $2,5 < N_{1,60} < 5 \epsilon h = -2 N_{1,60} + 15$
- $5 < N_{1,60} < 10 \rightarrow \epsilon h = -0,4 N_{1,60} + 7$
- $10 < N_{1,60} < 14 \rightarrow \epsilon h = -0,25 N_{1,60} + 5,5$
- $14 < N_{1,60} < 28 \rightarrow \epsilon h = -0,071 \ N_{1,60} + 2,99$
- $28 < N_{1,60} < 32 \rightarrow \epsilon h = -0,125 N_{1,60} + 4,5$

Yüzeydeki oturma:

$$S_i = \frac{\varepsilon_h}{100} \times \Delta z$$

$$S_t = \sum_{taban}^{YASS} Si$$

# Δz: Etkin zemin yüksekliği

Si: SPTN değerine karşılık gelen oturma miktarı

[SETAF2018 | sürüm 3.5 | © 2018 Akzel Mühendislik İnşaat San. ve Tic. Ltd. Şti. Tüm Hakları Saklıdır | www.setaf2018.com setaf2018@gmail.com}}

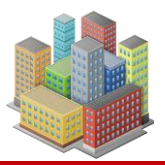

St: Zemin yüzeyindeki toplam oturmadır.

# 16.11.5. İyileştirilmiş Zeminde Sıvılaşma Değerlendirmesi

Jet enjeksiyon, DSM , beton-betonarme kazık, mikro kazık gibi rijit kolonlu iyileştirilmiş zeminlerde SPT deney sonuçları ile sıvılaşma direnci hesaplanır.

Baez (1995) zemin içerisine yerleştirilen rijit kolonlarda deprem halinde zemin ile aynı birim kayma deformasyonları oluşacağı ve depremden kaynaklanan kayma gerilmelerinin kolonları çevreleyen zemin ve rijit kolon tarafından paylaşılacağını ifade etmektedir. Bu durumda depremde oluşan kayma gerilmeleri, kolon ile zemin arasındaki rijitlik farkı nedeniyle daha rijit olan kolonlar üzerinde yoğunlaşacaktır. Bu yaklaşımda

$$\gamma_{\rm s} = \gamma_{\rm c} \tag{172}$$

$$\frac{\tau_{\rm s}}{G_{\rm s}} = \frac{\tau_{\rm c}}{G_{\rm c}}$$
(173)

geçerli olacaktır.

Burada:

 $\gamma_s$ : Zemindeki kayma birim deformasyonu

γ<sub>c</sub>: Kolondaki kayma birim deformasyonu

τ<sub>s</sub>: Zemindeki kayma gerilmesi

τ<sub>c</sub>: Kolondaki kayma gerilmesi

Gs: Zemin kayma modülu,

Gc: Kolon kayma modülu,

Kuvvetler dengesi prensibine göre deprem durumunda kompozit sistemdeki (kolon + zemin) toplam kayma kuvveti, zemindeki ve kolondaki kayma kuvvetlerinin toplamıdır.

$$\tau_{d}A_{t} = \tau_{s} \times A_{s} \tag{174}$$

 $\tau_d$ : Depremin yarattığı kesme gerilmesi

A: Toplam alan

[SETAF2018 | sürüm 3.5 | © 2018 Akzel Mühendislik İnşaat San. ve Tic. Ltd. Şti. Tüm Hakları Saklıdır | www.setaf2018.com setaf2018@gmail.com}} 189

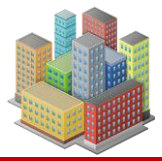

As: Zemin alanı

Ac: Kolonların toplam kesit alanı

Bu değerler kullanılarak alan oranı ar ve kayma modulu oranı Gr hesaplanır.

$$a_r = \frac{a_c}{A} \tag{175}$$

$$G_{r} = \frac{G_{c}}{G_{s}}$$
(176)

Baez (1995) sıvılaşmaya karşı zeminde teşkil edilen kolonların deprem kayma gerilmelerindeki etkisini iyileşme sonrası azalacak olan deprem kayma gerilmelerinin orijinal zemindeki kayma gerilmelerine oranı olarak tanımlanan K<sub>g</sub> azaltma faktörü ile ifade etmiştir.

$$K_{g} = \frac{\tau_{s}}{\tau_{d}}$$
(177)

Yapılan araştırmalar sismik kayma birim deformasyon oranını (γr: rijit kolondaki kayma birim deformasyonun zemindeki kayma birim deformasyonuna oranı) tanımlayarak sonlu eleman analizi sonuçlarına göre zemin ve kolonun kayma birim deformasyonlarının uyumlu olmaması durumu için:

$$\gamma_r = 1.04 G_r^{-0.65} - 0.04 \le 1 \tag{178}$$

bağıntısı ile belirlenebileceğini ifade etmişlerdir.

Azaltma faktörleri analitik olarak da uyumlu deformasyon durumunda:

$$K_{g} = \frac{1}{G_{r}a_{r} + (1 - a_{r})}$$
(179)

uyumlu olmayan deformasyon durumunda:

$$K_{g} = \frac{1}{\gamma_{r}G_{r}a_{r} + (1 - a_{r})}$$
(180)

ile hesaplanabilir.

SETAF yazılımında uyumlu ( $\gamma_r=1$ ) ve uyumlu olmayan deformasyon durumları için hesaplar yapılır.

[SETAF2018 | sürüm 3.5 | © 2018 Akzel Mühendislik İnşaat San. ve Tic. Ltd. Şti.Tüm Hakları Saklıdır | www.setaf2018.com setaf2018@gmail.com}190

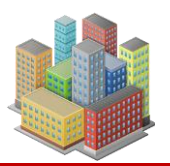

(185)

# 16.12. Korelasyonlar

SETAF2018'de malzeme verileri fiziksel ve mekanik özelliklere bağlı korelasyonlarla elde edilip veri girişi yapılabilir.

# Sıkışma İndisi Cc

| Skempton, 1944 | $0,009(w_1 - 10)$ | (181 | ) |
|----------------|-------------------|------|---|
| 1 1            |                   |      |   |

- Azzoz et al, 1976  $0,40(e_0 0,25)$  (182)
- Azzoz et al, 1976  $0,01(w_n 5)$  (183)
- Azzoz et al, 1976  $0.37(e_0 + 0.003w_L 0.34)$  (184)
- Wood and Wroth, 1978  $0.5G_s(I_p/100)$
- Nagaraj and Murthy, 1986  $0,00234 \times w_L \times G_s$  (186)

# Yeniden Yükleme İndisi Cr

- Azzouz et al, 1976  $0,15(e_0+0,007)$  (187)
- Azzouz et al, 1976  $0,003(w_n+7)$  (188)
- Azzouz et al, 1976  $0,126(e_0+0,003w_1-0,06)$  (189)
- Nagaraj and Murthy, 1986  $0,000463 W_{L}.G_{s}$  (190)

# OCR

Kulhawy and Mayne, 1990  $(\text{patm}/\sigma_z) \times 10^{(1,11-1,62I_L)}$  (192)

# Ön Konsolidasyon Basıncı $\sigma'_c$

Nagaraj and Srinivasa Murthy (1985,1986)

$$\log_{10} \sigma_{c}^{'} = 5,97 - 5,32 \cdot \left(\frac{W_{n}}{W_{L}}\right) - 0,25 \cdot \log_{10} \sigma_{c}^{'}$$
(193)  
$$\sigma_{c}^{'} = 3.78S_{u} - 2,9 \text{ (birim kPa)}$$
(194)

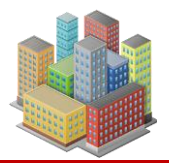

#### Drenajsız Kayma Direnci Su

| NL Killer Skempton 1957 $\sigma'_{v}(0,11+0,0037I_{p})$               | (195) |
|-----------------------------------------------------------------------|-------|
| NL Killer Ladd 1957 $\sigma'_{v}(0,129+0,00435 \times I_{p})$ OCR^0,8 | (196) |

# Kayma Direnci Parametreleri c',φ'

$$c' = 0, 10 \cdot c_u$$
 (197)

$$\phi' = 45 - \left( \mathbf{I}_{p} / \left( 0, 5 + 0, 04\mathbf{I}_{p} \right) \right)$$
(198)

## Kayma Modulü G

 $\frac{G_{sec}}{P_{atm}} \cong \frac{2,5}{1+\nu} N_{1,60}$ (199)

$$\frac{G_{sec}}{P_{atm}} \cong \frac{5}{1+\nu} N_{1,60}$$
(200)

$$\frac{G_{sec}}{P_{atm}} \cong \frac{7,5}{1+\nu} N_{1,60}$$
(201)

| PI(%) | 0 | 20   | 40   | 60   | 80   | ≥100 |
|-------|---|------|------|------|------|------|
| Α     | 0 | 0,81 | 0,30 | 0,41 | 0,48 | 0,5  |

$$\frac{G_{max}}{P_{atm}} = 321 \frac{(2,97-e)^2}{1+e} OCR^A \left(\frac{\dot{\rho_0}}{P_{atm}}\right)^{0.5}$$
(202)

#### Derin Karıştırma

Islak karıştırma  $E_{dm} = 300 \times q_u$  (U.S. Department of Transportation, 2013) (203)

Kuru karıştırma  $E_{dm} = 150 \times q_u$  (U.S. Department of Transportation, 2013) (204)

#### Jet Enjeksiyon

| Kumda | $E = 7 + 8.1 (w:c)^2$   | (20 | )5) |
|-------|-------------------------|-----|-----|
|       | $D_{c} = 7 + 0.1$ (w.c) | (=( | ,,, |

[SETAF2018 | sürüm 3.5 | © 2018 Akzel Mühendislik İnşaat San. ve Tic. Ltd. Şti.Tüm Hakları Saklıdır | www.setaf2018.com setaf2018@gmail.com}}192

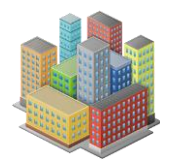

| Kilde | $E_{c} = 2 + 3.6(w:c)^{2}$                                        | (206) |
|-------|-------------------------------------------------------------------|-------|
| Kumda | $E_{c} = 800q_{u}^{0.5}$                                          | (207) |
| Kilde | $E_{c} = 500q_{u}^{(\frac{2}{3})}$ $E_{c} = \beta_{c} \times 200$ | (208) |

# 16.13. Kazı Destek Yapıları

Bu modülde, **betonarme kazıklı** ve **perde duvarlı** kazı destek sistemlerinin analizleri yapılmaktadır.

Analiz kapsamında aşağıdaki hesap ve kontroller gerçekleştirilir:

- Duvar deplasman kontrolü
- Ankrajlarda:
  - Enjeksiyon-zemin arayüzü sıyrılma kontrolü
  - o Tendon-enjeksiyon arayüzü sıyrılma kontrolü
  - Kopma ve iç stabilite kontrolleri
- Duvarda yapısal betonarme hesapları
- Toptan göçme (dış stabilite) kontrolü

Ayrıca, çelik boru destekler için:

- Burkulma kontrolü
- Boru/betonarme mesnet birleşim hesaplarıgerçekleştirilerek tasarım tamamlanır.

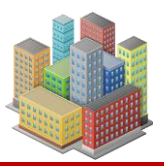

## 16.13.1. Sayısal Analiz Modeli

Program, "bağlı basınçlar yöntemi"ni kullanarak duvara etki eden basınçları belirler. Yapıya uygulanan itki ve yük, duvarın ötelenme miktarına bağlı olarak türetilir( $K_0 \rightarrow K_a$  veya  $K_0 \rightarrow K_p$ ), bu da davranışını gerçekçi bir şekilde modellemeyi ve uygun maliyetli tasarımlar sağlar. Analiz, duvarın deformasyonların kademeli gelişimi ve ankrajların sonradan gerilmesi dahil olmak üzere, sistemin imalat aşamalarını hesaba katar. Bağlı basınçlar yönteminin kullanılması, doğrusal veya doğrusal olmayan olarak değiştiği kabul edilen zemin yatak katsayısının belirlenmesini gerektirir.

Program ayrıca kullanıcının ankraj sisteminin iç stabilitesini kontrol etmesine de olanak tanır.

Analiz, matris-deplasman yöntemi kullanılarak gerçekleştirilir. Yer değiştirmeler, iç kuvvetler ve zemin yatak katsayısı ayrı düğüm noktalarında değerlendirilir.

Yapıyı sonlu elemanlara bölmek için aşağıdaki metodoloji uygulanır:

- İlk olarak, düğüm noktaları bir yapının tüm topolojik noktalarına (başlangıç ve bitiş noktaları, ankraj noktaları, kazı düzlem noktaları, kesit parametrelerinin değişim noktaları) eklenir.
- Kalan düğüm noktaları, tüm elemanlar yaklaşık olarak aynı boyuta ulaşacak şekilde eklenir.

Her elemana bir zemin yatak katsayısı değeri atanır. Zemin elastik Winkler yayı olarak kabul edilir. Destekler deforme olmuş yapıya sonradan yerleştirilir. Her destek daha sonra yapıya uygulanan zorunlu bir yer değiştirmeyi temsil eder.

Öngermeli ankrajların tanıtıldığı yapım aşamasında, ankraj kuvvet olarak modellenir(Şekil 108'daki I. durum). Diğer yapım aşamalarında, ankrajlar, k yay katsayılı (Şekil 108'daki II. durum) ve kuvvetle modellenmiş yaylardır:

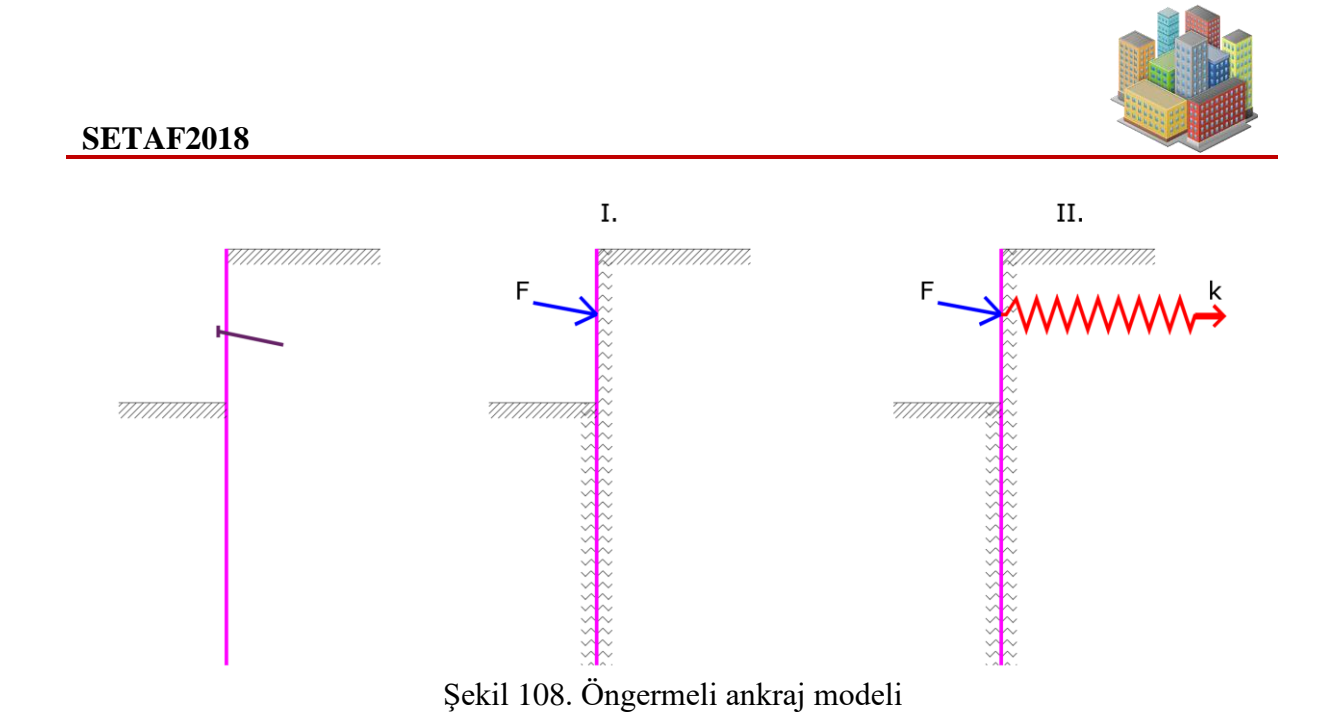

Öngerme kuvveti olmayan ankrajlar tüm inşaat aşamalarında her zaman yay olarak modellenir. Ankrajdaki kuvvet, yapının deformasyonundan ve ankrajın rijitliğinden hesaplanır:

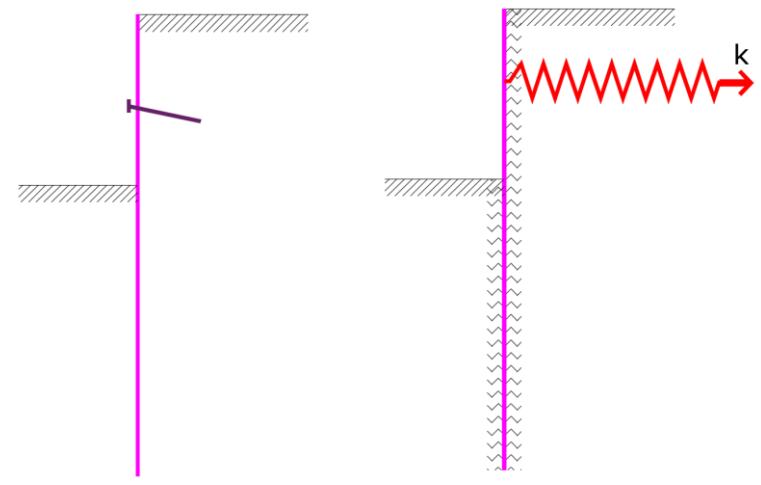

Şekil 109. Öngermesiz ankraj modeli

Ankraj kuvvetinin deformasyona bağlı değişimi:

$$\Delta F = \frac{k.v.\Delta w}{\cos \alpha} \tag{209}$$

$$k = \frac{E.A}{L}$$
(210)

Burada:

v - Ankrajlar arasındaki yatay mesafe

 $\Delta w$  – Ankraj noktasındaki deformasyon artışıdır.

[SETAF2018 | sürüm 3.5 | © 2018 Akzel Mühendislik İnşaat San. ve Tic. Ltd. Şti. Tüm Hakları Saklıdır | www.setaf2018.com setaf2018@gmail.com}} 195

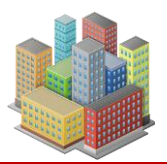

- E Ankraj elastisite modülü
- A Ankraj kesit alanı
- l Ankraj uzunluğu
- k Ankraj rijitliği
- α Ankraj eğimi

# 16.13.2. Bağlı Basınçlar Yöntemi

Yöntemin temel varsayımı, duvarın çevresindeki zemin veya kayanın ideal elasto-plastik Winkler malzemesi gibi davranmasıdır. Bu malzeme, elastik bölgedeki deformasyonu karakterize eden zemin yatay yataksayısı  $k_h$  ve ilave sınırlayıcı deformasyonlar tarafından belirlenir. Bu deformasyonlar aşıldığında malzeme ideal plastik gibi davranır.

Aşağıdaki varsayımlar kullanılır:

- Bir duvara etki eden basınç, aktif ve pasif basınç arasında bir değere ulaşabilir ancak bu sınırların dışına çıkamaz.
- Sükunetteki basınç, deforme olmamış bir yapıya etki eder (w = 0).

Deforme olmuş bir yapıya etkiyen basınç şu şekilde verilir:

$$\sigma = \sigma_{\rm r} - k_{\rm h} . w \tag{211}$$

196

 $\sigma < \sigma_a$  durumunda  $\sigma = \sigma_a$  alınır.

 $\sigma > \sigma_p$  durumunda  $\sigma = \sigma_p$  alınır.

- Burada:  $\sigma_r$  Sükunetteki basınç
  - kh Yatak katsayısı
  - w Yapının deformasyonu
  - $\sigma_a$  Aktif toprak basıncı
  - $\sigma_p$  Pasif Toprak basıncı

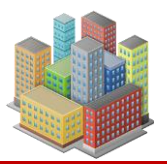

Hesaplama prosedürü aşağıdaki gibidir:

• Tüm elemanlara yatay yatak katsayısı k<sub>h</sub> atanır ve yapı, hareketsiz durumdaki basınç tarafından yüklenir -Şekil 110:

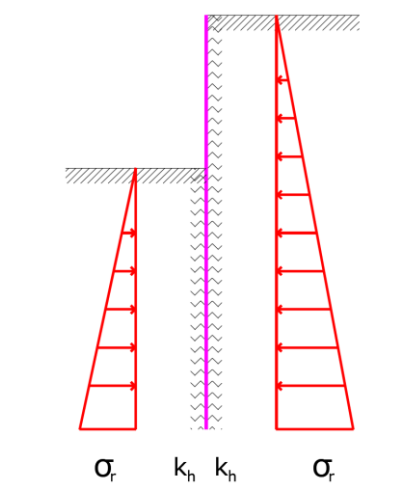

Şekil 110. Birinci iterasyon adımı öncesi analiz modeli

 Analiz yapılır ve duvara etki eden izin verilen basınç büyüklüklerinin durumu kontrol edilir. Bu koşulların ihlal edildiği yerlerde program k<sub>h</sub> = 0 değerini atar ve duvar sırasıyla aktif veya pasif basınçla yüklenir - Şekil 111

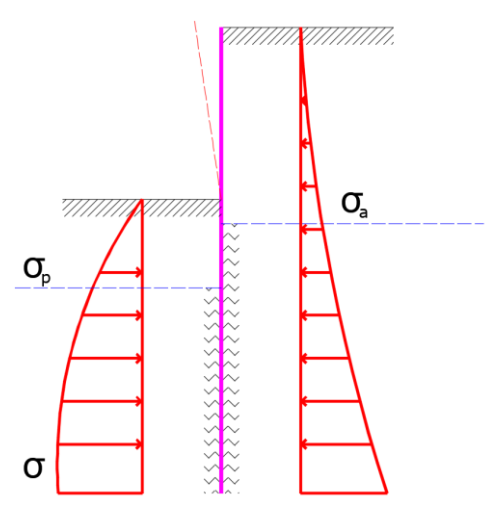

Şekil 111. İterasyon süresince analiz modeli

Yukarıdaki iterasyon, duvardaki yatay basınçların dengesi sağlanana kadar devam ettirilir.

İnşaatın sonraki aşamalarının analizlerinde, program duvarın plastik deformasyonunu hesaba katar. Bu aynı zamanda, gerçek inşaat sürecine uygun inşaat aşamalarının belirtilmesinin nedenidir.

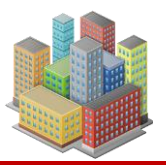

# 16.13.3. Yatay Yatak Katsayıları

Sayısal analizde faklı yöntemlerle hesaplanan yatak katsayıları kullanılır. Program kullanıcı girişine bağlı olarak Schmitt ve Chadeisson yöntemleri ile yatak katsayılarını hesaplar.

# 16.13.3.1. Schmitt Yöntemi

Zemin odometre modülü ve duvar eğilme rijitliğine bağlı olarak yatak katsayısı hesaplanır.

$$k_{\rm h} = 2, 1 \left( \frac{E_{\rm oed}^{4/3}}{(\rm EI)^{1/3}} \right)$$
 (212)

E: Duvar elastisite modülü [F/L<sup>2</sup>],

I: Duvar atalet momenti [L<sup>4</sup>],

E<sub>oed</sub>: Zemin odometre modülü [F/L<sup>2</sup>],

# 16.13.3.2. Chadeisson Yöntemi

$$k_{h} = \left[ 20EI \left( \frac{K_{p} \gamma \left( 1 - \frac{K_{o}}{K_{p}} \right)}{0,015} \right)^{4} \right]^{\frac{1}{5}} + A_{p}c' \frac{\tanh \left( \frac{c'}{30} \right)}{0,015}$$
(213)

EI : Duvarın eğilme rijitliğidir. [F.L<sup>2</sup>/L]

 $\gamma$ : Zemin birim hacim ağırlığı [F/L<sup>3</sup>]

K<sub>p</sub> : Pasif basınç katsayısı

K<sub>0</sub>: Sükunette toprak basıncı katsayısı

c' : Efektif kohezyon [F/L<sup>2</sup>]

 $A_p$ : Kohezyon etki katsayısı. 1-15 arasında bir değerdir.

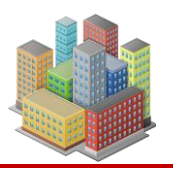

#### 16.13.4. Toprak Basınçları

Duvara etkiyen basınçlar hesaplanırken duvar hareketsiz durumda iken duvarın arkasında ve önünde sükunette toprak basıncı  $\sigma_r$ , aktif basınç  $\sigma_a$  ve pasif basınç  $\sigma_p$  tanımlanan tüm inşaat aşamaları için hesaplanır. Bağlı basınçlar yöntemine göre yerdeğiştirmelerden türetilen duvara etkiyen basınçlar  $\sigma_a$  ve  $\sigma_p$  sınır değerlerini geçemez. Toprak basınçları için Rankine veya Coulomb teorileri kullanılır. Aktif ve pasif toprak basınçları duvar arkasında ve önünde efektif gerilme analizinde:

$$\sigma_{a} = \sigma'_{z} \cdot K_{a} - 2.c' \cdot \sqrt{K_{a}}$$
(214)

$$\sigma_{p} = \sigma'_{z} \cdot K_{p} + 2.c' \cdot \sqrt{K_{p}}$$
(215)

Toplam gerilme analizinde yatay aktif toplam basınç:

$$\sigma_{\mathbf{x},\mathbf{a}} = \sigma_{\mathbf{z}} - K_{\mathbf{u}} \mathcal{L}_{\mathbf{u}}$$
(216)

Yatay pasif toplam basınç:

$$\sigma_{x,p} = \sigma_z + K_u \cdot c_u \tag{217}$$

Sükunette yatay toprak basıncı:

$$\sigma_{\rm r} = \sigma_{\rm z} \times K_{\rm r} \tag{218}$$

Kr: Sukünette toprak basıncı katsayısı,

Ka: aktif basınç katsayısı,

K<sub>p</sub>: pasif basınç katsayısı,

Ku: toplam gerilmeler için aktif ve pasif toprak basıncı katsayısı

# 16.13.5. Rankine Teorisi

Analiz ayarlarında "Rankine Teorisi" seçilirse duvar arkasında ve önünde aktif basınçlar bu teoriye göre belirlenir. Aktif basınç katsayısı arazi eğimi  $\beta$  ve efektif kayma direnci açısı  $\phi$ 'ye göre:

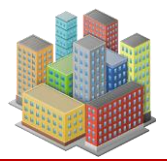

$$K_{a} = \cos\beta \frac{\cos\beta - \sqrt{\cos^{2}\beta - \cos^{2}\phi}}{\cos\beta + \sqrt{\cos^{2}\beta - \cos^{2}\phi}}$$
(219)

ile belirlenir. Pasif basınç katsayısı da:

$$K_{\rm P} = \cos\beta \frac{\cos\beta + \sqrt{\cos^2\beta - \cos^2\phi}}{\cos\beta - \sqrt{\cos^2\beta - \cos^2\phi}}$$
(220)

denklemi ile elde edilir. Rankine çözümünde duvarla zemin arasında bir sürtünme olmadığı kabul edildiği için aktif basıncın eğimi arazi eğimine eşit alınır.  $\beta=0$  için denklemler:

$$K_a = \tan^2(45 - \frac{\phi}{2})$$
 (221)

$$K_{p} = \tan^{2}(45 + \frac{\phi}{2})$$
 (222)

halini alır.

# 16.13.6. Coulomb Teorisi

Yapı arka yüzeyinin düşeyle yaptığı açı  $\alpha$ , arazi eğimi  $\beta$ , efektif kayma direnci açısı  $\phi$  ve duvarzemin sürtünme açısı  $\delta$  ile aktif ve pasif basınç katsayıları hesaplanır.

$$K_{a} = \frac{\cos^{2}(\phi - \alpha)}{\cos^{2}\alpha \cdot \cos^{2}(\alpha + \delta) \cdot \left(1 + \sqrt{\frac{\sin(\phi + \delta) \cdot \sin(\phi - \beta)}{\cos(\alpha + \delta) \cdot \cos(\alpha - \beta)}}\right)^{2}}$$
(223)

$$K_{p} = \frac{\cos^{2}(\phi + \alpha)}{\cos^{2}\alpha \cdot \cos^{2}(\delta - \alpha) \cdot \left(1 + \sqrt{\frac{\sin(\phi + \delta) \cdot \sin(\phi + \beta)}{\cos(\delta - \alpha) \cdot \cos(\beta - \alpha)}}\right)^{2}}$$
(224)

 $\alpha=0$  ve  $\delta=\beta$  için Rankine sonuçları ile aynıdır.

### 16.13.7. Toplam Gerilmelerle Basınç Katsayıları

Aktif ve pasif toprak basıncı katsayısı toplam gerilme analizinde:

$$K_{u} = 2.\sqrt{1 + \frac{\alpha_{u}}{c_{u}}}$$
(225)

[SETAF2018 | sürüm 3.5 | © 2018 Akzel Mühendislik İnşaat San. ve Tic. Ltd. Şti. Tüm Hakları Saklıdır | www.setaf2018.com setaf2018@gmail.com}} 200

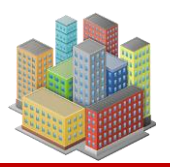

denklemi ile hesaplanır. Burada:

 $\alpha_u$ : adhezyon,

S<sub>u</sub>(c<sub>u</sub>): drenajsız kayma direnci

Aktif veya pasif toprak basıncı için toplam gerilme durumunda analiz yapılırken, zeminin drenajsız kayma direnci  $c_u$  ve zeminin duvar yüzeyine yapışması adhezyon  $\alpha$ 'yı dikkate almak gerekir. Yapışma değeri  $\alpha$  genellikle  $c_u$ 'nun bir kısmı olarak kabul edilir. (109) ve (110) denklemleri ile hesaplanır.

# 16.13.8. Sükunette Toprak Basıncı Katsayısı

Duvarda hareket olmadığı durumda etkiyen yatay toprak basıncını belirmek için K<sub>r</sub> katsayısı, kullanıcı tanımlı belirtilmediği durumda,

aşırı konsolide zeminlerde,

$$K_r = 0.5 \times \sqrt{OCR}$$
(226)

iri daneli zeminlerde:

$$\mathbf{K}_{r} = 1 - \sin \phi' \tag{227}$$

201

ince daneli zeminlerde:

$$K_{r} = \frac{v}{1 - v}$$

# 16.13.9. Sürşarj Yükleri(Dış yükler)

Programda duvar arkasında noktasal, çizgisel, şerit ve alan tipinde sürşarj yükleri etki ettirilebilir. Sürşarj yükünden duvar-zemin ara yüzeyindeki yatay gerilme artışları hesaplanarak toprak basınçları  $\sigma_a$ ,  $\sigma_p$  ve  $\sigma_r$ 'ye eklenir.

# 16.13.9.1. Noktasal Yük

Duvar arkasında tanımlanan noktasal yükün (F) duvar-zemin ara yüzeyindeki yatay gerilme artışı (Boussinesq) ile hesaplanır (bölüm 16.2.1).

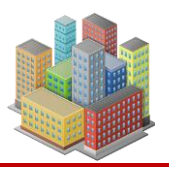

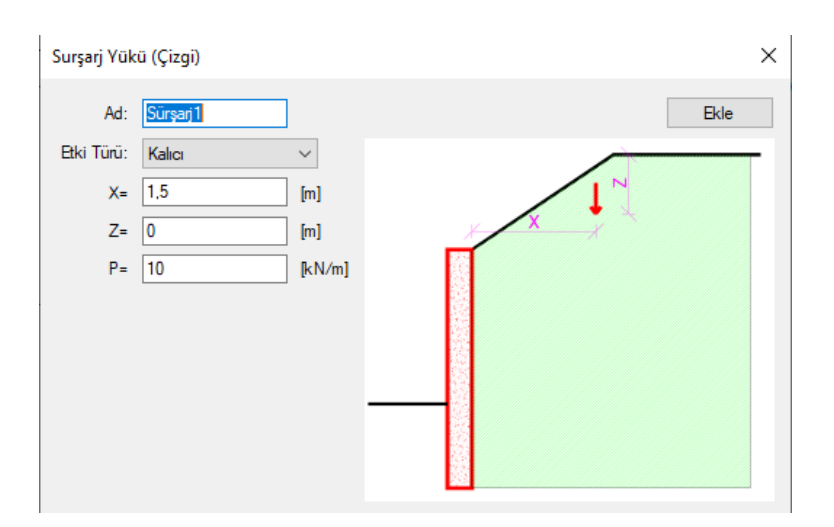

Şekil 112 Sürşarz Yükü (Çizi)

# 16.13.9.2. Çizgi Yük

Duvar arkasında duvara paralel sonsuz uzunlukta çizgisel yük(F/L) tanımlanır. Entegrasyonu yapılmış Boussinesq denklemi ile duvar-zemin ara yüzeyindeki yatay gerilme artışı hesaplanır.

$$\sigma_{x} = \frac{2p}{\pi} \cdot \frac{x^{2} \cdot z}{R^{4}}$$
(228)

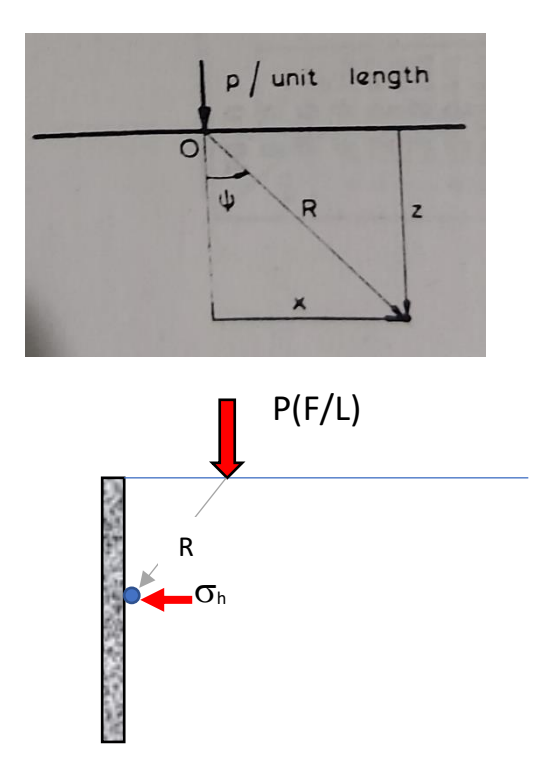

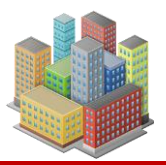

# 16.13.9.3. Alan Yük

Duvar arkasında B genişliğinde L uzunluğunda yük(F/L<sup>2</sup>) tanımlanır. Yükün duvar-zemin ara yüzeyindeki yatay gerilme artışını veren Boussinesq denklemi (bölüm 16.2.1) dikdörtgen yayılı yük için sayısal analiz ile entegre edilir.

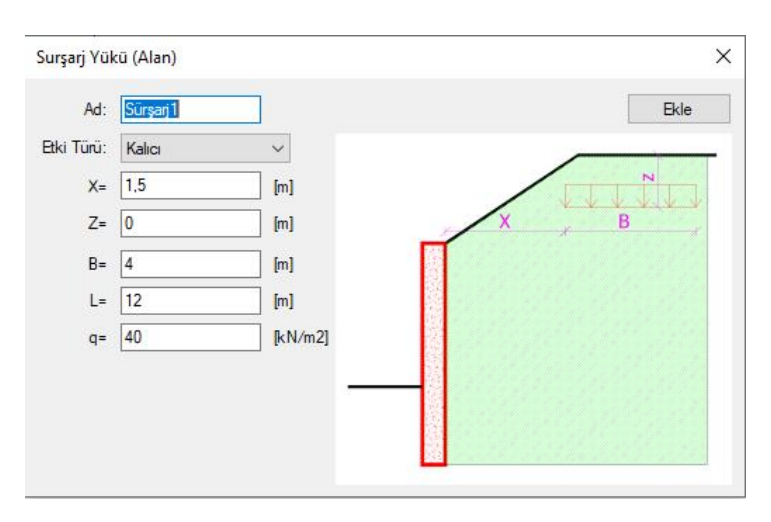

Şekil 113Sürşarz Yükü (Alan)

# 16.13.9.4. Şerit Yük

Duvar arkasında B genişliğinde duvara paralel sonsuz uzunlukta düzgün yayılı yük(F/L<sup>2</sup>) tanımlanır.

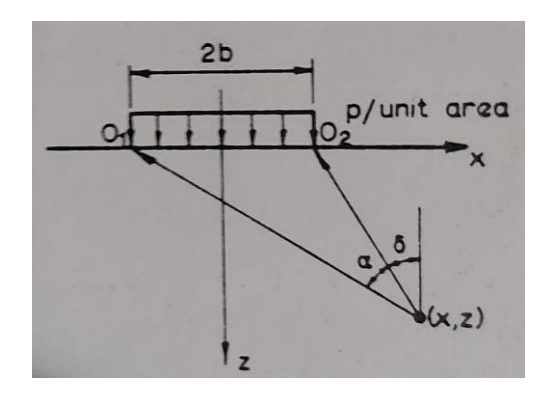

$$\sigma_{x} = \frac{P}{\pi} \cdot \left[ \alpha - \sin \alpha \cos(\alpha + 2\delta) \right]$$
(229)

203

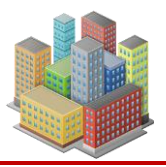

204

## **SETAF2018**

denklemi ile yükün duvar-zemin ara yüzeyindeki yatay gerilme artışı hesaplanır.  $\alpha$  ve  $\delta$  radyandır.

# **16.13.9.5.** Trapez Yük

Programda şekildeki arazi tipinde duvar üstündeki zemin yüksekliği trapez yük olarak dikkate alınır.

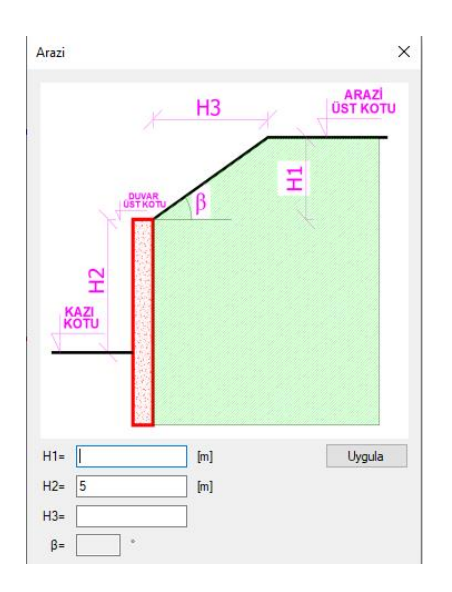

Şekil 114. Trapez Yük Olarak Etkitilen Arazi Tipi

Yarı sonsuz yüzeyde yükleme sonucu yatay gerilme artışı, α ve β radyandır (Şekil 115).

$$\sigma_{x} = \frac{p}{\pi a} \left[ \alpha \beta + x \alpha + 2z \log_{e} \frac{R_{2}}{R_{1}} \right]$$
(230)

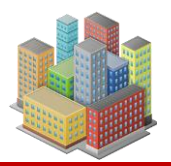

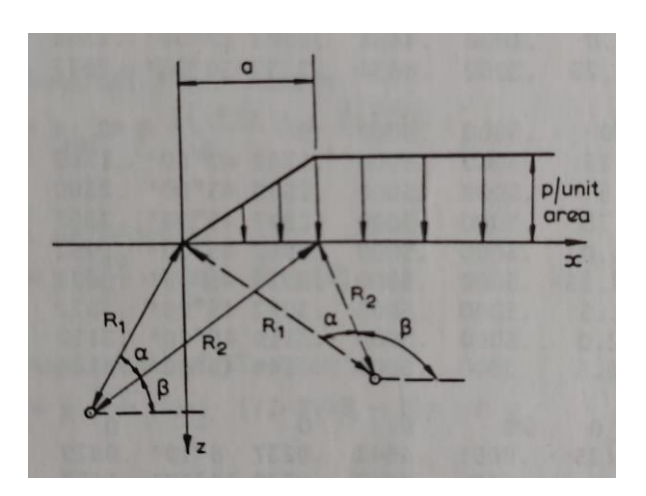

Şekil 115. Yarı Sonsuz Yüzeyde Yükleme Sonucu Gerilme Artışı

# 16.13.10. Deprem Etkisi

Duvar arkasındaki belirli bir zemin kamasının ağırlığı yatay sismik ivme katsayısı ile çarpılarak duvara etkiyen statik eşdeğer deprem yükü belirlenir. Toprak basınçları için bağımlı basınçlar yöntemi geçerlidir. Programda iki tip deprem analizi bulunmaktadır. Analizler depremli durumda toprak basınçlarını belirleyen teorilerle veya statik eşdeğer deprem yükünü duvara yükleyerek yapılır.

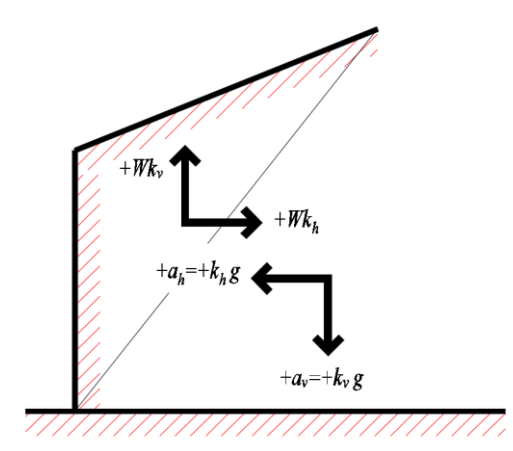

Şekil 116. Deprem etkilerinin yönleri

 $k_h$  katsayısının her zaman pozitif olduğu ve etkisinin olumsuz olduğu kabul edilir.  $k_v$  katsayısı hem pozitif hem de negatif değer alabilir. Eşdeğer ivme aşağı doğru etki ederse, atalet kuvvetleri  $k_v$ . $W_s$  zemin kamasını yukarı kaldırma yönünde olur. Eşdeğer ivme  $a_v$  değeri (dolayısıyla  $k_v$  katsayısı) ve atalet kuvvetleri  $k_v$ . $W_s$  pozitif olarak kabul edilir. Atalet

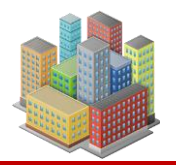

kuvvetlerinin ivmenin tersi yönünde etkidiği Şekil 116'da görülmektedir. Eğer ivme yukarı doğru kabul edilirse ( -av=- $k_v$ .g ) bu durumda atalet kuvvetleri zemin kamasını aşağı bastırır: - $k_vW_s$ 

Kazı destek yapılarında düşey eşdeğer ivme etkisi kv=0 alınarak ihmal edilebilir.

kv: Düşey ivme sismik katsayısı,

kh: Yatay ivme sismik katsayısı

Sismik atalet açısı k<sub>h</sub> ve k<sub>v</sub> katsayılarından:

$$\psi = \tan^{-1} \left( \frac{k_{\rm h}}{1 - k_{\rm v}} \right) \tag{231}$$

belirlenir.

Sismik etkiler nedeniyle aktif basınçtaki artış:

$$\sigma_{ae,i} = \sigma_{0,i} (K_{ae,i} - K_{a,i})$$
(232)

$$\sigma_{0,i} = \sum_{0}^{H} \gamma_{i} h_{i} (1 - k_{v})$$
(233)

 $\gamma_i$ : i. zemin tabakasının birim hacim ağırlığı,

Kae,i: i. zemin tabakasının statik-sismik aktif basınç katsayısı,

Ka,i: Coulomb aktif toprak basıncı katsayısı,

hi: Zemin tabakası kalınlığı

Sismik etkiler nedeniyle pasif basınçtaki azalma:

$$\sigma_{\rm pe,i} = \sigma_{0,i} (K_{\rm pe,i} - K_{\rm p,i})$$
(234)

$$\sigma_{0,i} = \sum_{0}^{H} \gamma_{i} h_{i} (1 - k_{v})$$
(235)

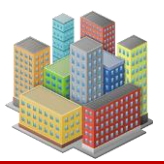

207

#### **SETAF2018**

#### 16.13.10.1. Mononobe-Okabe Yöntemi

Deprem analizi duvar arkası ve önündeki aktif basınçları arttırarak, pasif basınçları azaltarak yapılır. Bağlı basınçlar yöntemi geçerlidir. Aktif ve pasif basınçlar  $K_{ae}$  ve  $K_{pe}$  katsayıları ile hesaplanır.

Aktif basınç katsayısı:

$$K_{ae} = \frac{\cos^{2}(\phi - \psi - \alpha)}{\cos\psi\cos^{2}\alpha\cos(\psi + \alpha + \delta) \cdot \left(1 + \sqrt{\frac{\sin(\phi + \delta)\sin(\phi - \psi - \beta)}{\cos(\delta + \psi + \alpha)\cos(-\beta + \alpha)}}\right)^{2}}$$
(236)

Pasif basınç kayısı:

$$K_{pe} = \frac{\cos^{2}(\phi - \psi + \alpha)}{\cos\psi\cos^{2}\alpha\cos(\psi - \alpha + \delta) \cdot \left(1 - \sqrt{\frac{\sin(\phi + \delta)\sin(\phi - \psi + \beta)}{\cos(\delta + \psi - \alpha)\cos(\beta - \alpha)}}\right)^{2}}$$
(237)

Burada:

- γ: zemin bir ağırlığı
- H: Duvar yüksekliği
- θ: Zemin kayma direnci açısı
- δ: Duvar-zemin sürtünme açısı
- α: Duvar arka yüzü eğimi
- β: Duvar arkası arazi eğimi
- ψ: Sismik atalet açısı

Sismik atalet açısı  $\psi$ , aktif toprak basıncı için her zaman kayma direnci açısı ve zemin yüzey eğimi farkına eşit veya daha az olmalıdır (yani  $\phi - \beta$ ).  $\psi$  değerleri daha büyükse, program  $\psi = \phi - \beta$  değerini varsayar. Pasif toprak basıncı durumunda, sismik kuvvetlerin sapma değeri  $\psi$  her zaman iç sürtünme açısının ve zemin yüzeyi eğiminin (yani  $\phi + \beta$ ) toplamından küçük veya ona eşit olmalıdır.

# 16.13.10.2. Statik – Eşdeğer Deprem Yüklemesi

Duvar arkasındaki belirli bir kayma yüzeyi içerisindeki zemin ağırlığından hesaplanan deprem yükü duvara statik olarak etki ettirilir. Statik eşdeğer deprem yükünün etkime noktası 0.66xH mesafesidir. Eşdeğer kuvvet tüm duvar düğüm noktalarına dağıtılır. Bağlı basınçlar yöntemi geçerlidir. Aktif, pasif basınçlar Rankine veya Coulomb yöntemi ile belirlenir.

# 16.13.11. Ankraj Enjeksiyon Gövdesi-Zemin Arayüzü Sıyrılma Yenilmesi

Analizden elde edilen ankraj kuvvetleri ile enjeksiyon gövdesi-zemin sıyrılma kontrolü yapılır.

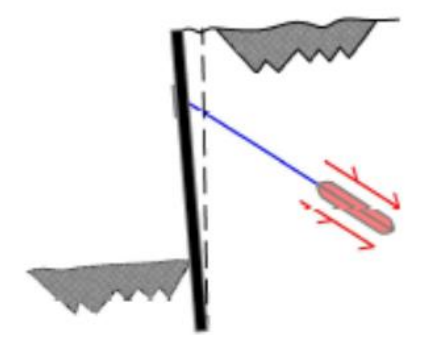

Ankraj nihai taşıma kapasitesi:

$$T_{\rm f} = \pi. D. L_{\rm tb} . \tau_{\rm f} \tag{238}$$

denklemi ile belirlenir. Burada:

D: Kök bölgesi etkin çap değeri,

Ltb: Halat kök boyu,

τ<sub>f</sub>: Ankrajlar için nihai çeper sürtünmesi

Sıyrılma direnci kullanıcı girişi veya nihai çeper sürtünmesi ile hesaplanarak belirlenir. Nihai çeper sürtünmesi kullanıcı girişi veya program tarafından hesaplanarak elde edilir. Çeper sürtünmesi efektif veya toplam gerilmelerle hesaplanır.

Nihai çeper sürtünmesi efektif gerilmelere göre:

$$\mathbf{r}_{\rm f} = \mathbf{K}_{\rm I} \cdot \mathbf{\sigma}_{\rm v} \cdot \tan \phi \tag{239}$$

K<sub>1</sub>: Basınçsız enjeksiyon yöntemi ile imal edilen ankrajlar için zemin basıncı katsayısı (1.4 – 2.3) arasında değişmektedir. İnce kum ve siltli zeminlerde rölatif sıkılığın(D<sub>r</sub>) yüksek veya düşük olmasına göre (1 - 1.5) değerleri arasındadır.

 $\sigma'_v$ : Ankraj kök orta noktasındaki düşey efektif gerilme

Toplam gerilmelere göre:

$$\tau_{\rm f} = \alpha_{\rm a} S_{\rm u} \tag{240}$$

α<sub>a</sub>: Adhezyon faktörü

Su: Kök bölgesi boyunca zemin ortalama drenajsız kayma direnci

Nihai çeper sürtünmesi ampirik olarak de aşağıdaki tablolar ile belirlenebilir.

Tablo 3. Kohezyonlu zeminlerde ankrajlar için nihai çeper sürtünme değerleri-  $\tau_f$ 

| Ankraj Tipi                               | Zemin/Enjeksiyon Arayüzeyi İçin<br>Ortalama Nihai Çeper Sürtünme<br>Değerleri- τ <sub>f</sub> [MPa] |
|-------------------------------------------|----------------------------------------------------------------------------------------------------|
| Düşük Basınçlı Enjeksiyonlanmış Ankrajlar | 0.03 - 0.07                                                                                         |
| Basınçlı Enjeksiyonlanmış Ankrajlar       |                                                                                                    |
| Yumuşak Siltli Kil                        | 0.03 - 0.07                                                                                         |
| Siltli Kil                                | 0.03 - 0.07                                                                                         |
| Orta-Yüksek Plastisiteli Katı Kil         | 0.03 - 0.10                                                                                         |
| Orta-Yüksek Plastisiteli Çok Katı Kil     | 0.07 - 0.17                                                                                         |
| Orta Plastisiteli Katı Kil                | 0.10 - 0.25                                                                                         |
| Orta Plastisiteli Çok Katı Kil            | 0.14 - 0.35                                                                                         |
| Orta Plastisiteli Çok Katı Kumlu Silt     | 0.28 - 0.38                                                                                         |

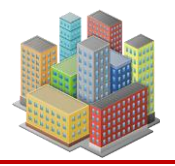

| Ankraj Tipi                               | Zemin/Enjeksiyon Arayüzeyi İçin<br>Ortalama Nihai Çeper Sürtünme<br>Değerleri- τ <sub>f</sub> [MPa] |
|-------------------------------------------|----------------------------------------------------------------------------------------------------|
| Düşük Basınçlı Enjeksiyonlanmış Ankrajlar | 0.07 - 0.14                                                                                         |
| Basınçlı Enjeksiyonlanmış Ankrajlar       |                                                                                                    |
| Orta Sıkı – Sıkı , İnce- Orta Kum         | 0.08 - 0.38                                                                                         |
| Orta Sıkı, Orta – İri, Çakıllı Kum        | 0.11-0.66                                                                                           |
| Sıkı – Çok Sıkı , Orta İri ,Çakıllı Kum   | 0.25 – 0.97                                                                                         |
| Siltli Kum                                | 0.17 – 0.41                                                                                         |
| Sıkı Buzul Birikintisi                    | 0.30 – 0.52                                                                                         |
| Orta Sıkı – Sıkı Kumlu Çakıl              | 0.21 - 1.38                                                                                         |
| Sıkı -Çok Sıkı Kumlu Çakıl                | 0.28 - 1.38                                                                                         |

Tablo 4. Kohezyonsuz zeminlerde ankrajlar için nihai çeper sürtünme değerleri -  $\tau_f$ 

Tablo 5. Kaya formasyonlarda ankrajlar için nihai çeper sürtünme değerleri -  $\tau_{\rm f}$ 

| Kaya Tipi               | Zemin/Enjeksiyon Arayüzeyi İçin Ortalama<br>Nihai Çeper Sürtünme Değerleri- $	au_f$ [MPa] |
|-------------------------|-------------------------------------------------------------------------------------------|
| Granit - Bazalt         | 1.7 – 3.1                                                                                 |
| Dolomitik Kireçtaşı     | 1.4 - 2.1                                                                                 |
| Yumuşak Kireçtaşı       | 1.0 - 1.4                                                                                 |
| Arduvaz ve Sert Şeyller | 0.8 - 1.4                                                                                 |
| Yumuşak Şeyller         | 0.2 - 0.8                                                                                 |
| Kumtaşı                 | 0.8 - 1.7                                                                                 |
| Ayrışmış Kumtaşı        | 0.7 – 0.8                                                                                 |
| Tebeşir                 | 0.2 – 1.1                                                                                 |
| Ayrışmış Marn           | 0.15 - 0.25                                                                               |
| Beton                   | 1.4 - 2.8                                                                                 |

Ankraj taşıma kapasitesi T<sub>f</sub> kullanıcı tanımlı da programa girilebilmektedir.

# 16.13.12. Tendon Çekme Yenilmesi

Ankraj çekme dayanımı Fu:

$$\mathbf{F}_{t} = \mathbf{A}_{t} \times \mathbf{f}_{u} \tag{241}$$

$$F_u = Tendonad. \times F_t$$
 (242)

dt: Bir tendonun nominal çapı

At: Bir tendonun nominal kesit alanı
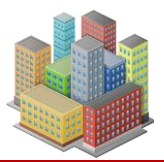

- Ds: Ankraj çapı
- fu: Bir tendonun nominal çekme dayanımı [F/L<sup>2</sup>]
- Ft: Bir tendonun kopma yükü [F]
- Fu: Ankraj çekme dayanımı [F]

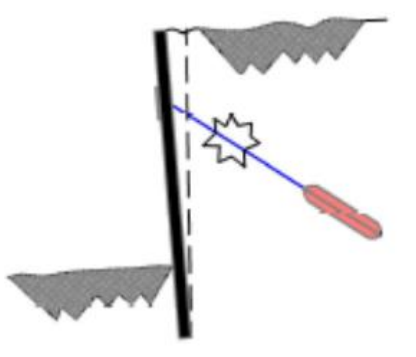

## 16.13.13. Ankraj Tendon-Ejeksiyon Gövdesi Sıyrılma Kontrolü

Çelik halatlı ankrajlarda yapılır.

Sıyrılma direnci Fu:

$$F_{n} = \pi \times D_{s} \times L_{k} \times \tau \tag{243}$$

fc: Enjeksiyon malzemesi basınç dayanımı

#### τ: Aderans dayanımı

- D<sub>s</sub>: Ankraj çapı
- L<sub>k</sub>: Enjeksiyon boyu

Aderans gerilmesi TS500'e göre:

$$\tau = C_1 \times f_{ctd} \tag{244}$$

$$C_1 = \frac{1}{4 \times C_0} \tag{245}$$

$$f_{ctd} = 0.35 \times \sqrt{f_c}$$
(246)

fctd: Enjeksiyon çekme dayanımı

Nervürlü çubuklarda C<sub>0</sub>= 0.24

Aderans gerilmesi ACI için:

$$\tau = 3.3 \times \sqrt{f_c} \tag{247}$$

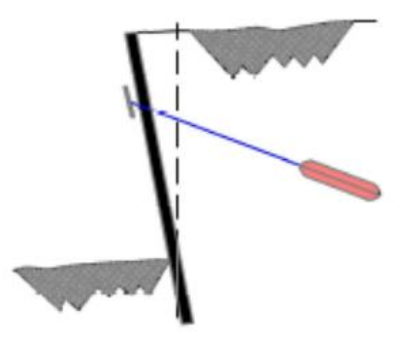

## 16.13.14. Destek Yapısı Arkasında Düşey Yerdeğiştirmeler

Duvar arkasındaki arazi yüzeyinde düşey yerdeğiştirmeler duvar yatay deplasmanlarına bağlı olarak hesaplanır.

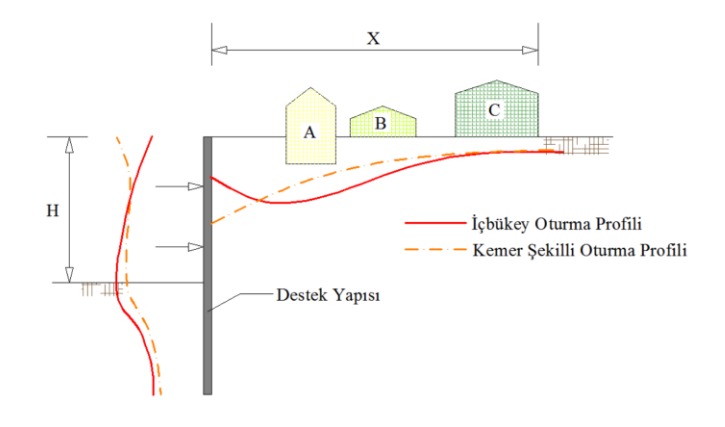

## 16.13.15. Soket Boyu Hesabı

Kazı destek yapısı düşey elemanının nihai kazı taban kotu altında kalan boyu, soketlenme boyu olarak tanımlanır. Soket boyu hesabı plastik denge hesabına dayanan yöntemler kullanılarak yapılır. Seçilen yöntemin, kullanıldığı zemin koşulları için geliştirilmiş olması gerekir. Kazı destek yapısında dengeyi sağlayacak soket boyu tüm inşaat aşamaları için soket boyu sıfırdan arttırılarak ardışık yaklaşımla belirlenir. İterasyondaki boy artışının varsayılan değeri 0.50m'dir. Bu değer düşürülerek sonucun hassasiyeti yükseltilebilir.

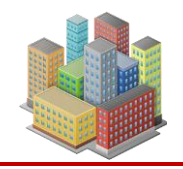

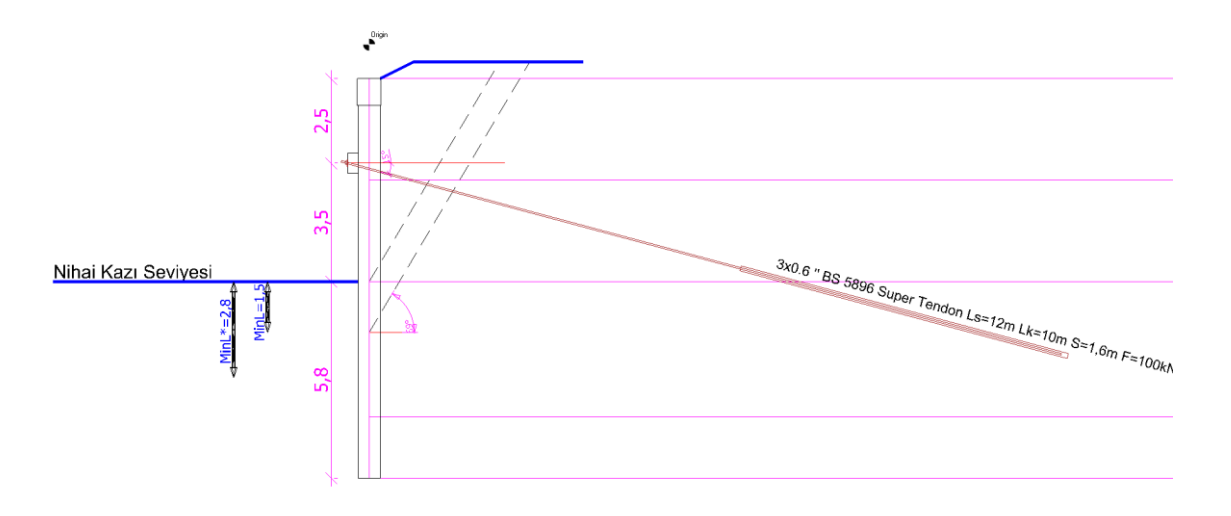

## 16.13.16. Ankraj İç Stabilitesi

Ankrajlı kazı destek sistemlerinin iç stabilitesi tüm imalat aşamalarında belirecek blokların analizleri ile yapılır. Bir inşaat aşamasındaki tüm aktif ankrajlar için blok analizi yapılır. Doğrulanan bir ankrajın blok analizine ilgili inşaat aşamasındaki diğer ankrajların kuvvetleri bloğu etkilediği sürece dahil edilir.

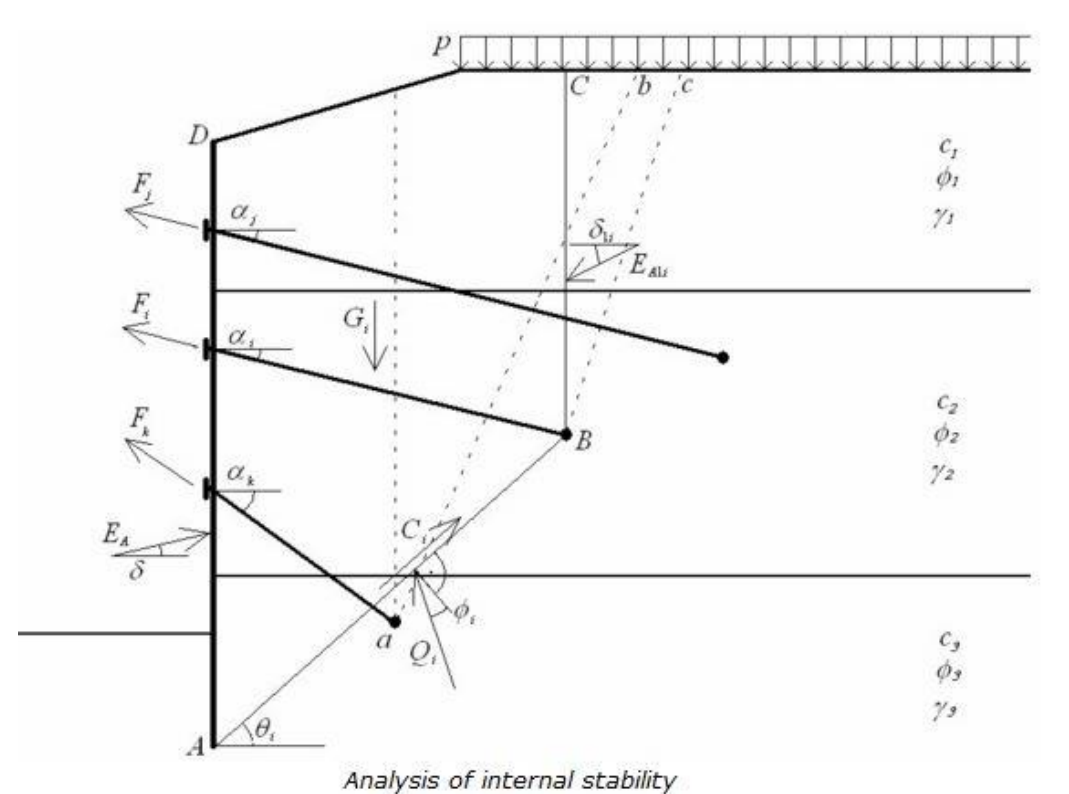

972

# Şekil 117. İç Stabilite Analizi

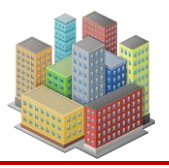

Blok teorik duvar alt noktasını(A) ankraj kök ortası(B) ile birleştirip, bu noktadan arazi yüzeyine dik çıkılarak belirlenir (Şekil 117).

Teorik alt nokta, kazı kotu altında duvara etkiyen yatay toprak basınının sıfır olduğu noktadır.

Ea: Duvara etkiye A-D arası aktif basınçların bileşkesi [F/L]

Eai: Doğrulanan ankraj kökü üzerindeki aktif toprak basıncının bileşkesi [F/L]

Wi: ABCD bloğunun ağırlığı [F/L]

Ci: AB kayma yüzeyinde kohezyondan doğan direnç kuvveti [F/L]

F<sub>j,k..</sub>: Doğrulanan ankraj dışındaki blok analizine dahil edilen ankraj kuvvetleri[F/L]

## Doğrulanan ankraj dışında analize dahil edilecek ankrajların belirlenmesi:

• Doğrulanan ankrajın atındaki ankrajlarda:

Alt noktadan köke - kökten arazi yüzeyine (45- $\phi_n/2$ ) eğimli çizilecek doğru ile kayma yüzeyi oluşturulur. Doğrulanacak ankraj kökü bu yüzeyin dışında ise ankraj analize dahil edilir.

Doğrulanan ankrajın üstündeki ankrajlarda:
 Doğrulanacak ankraj için kayma yüzeyi oluşturulur. Alt noktadan köke – kökten arazi yüzeyine(45-\u03c6n/2) eğimli doğru çizilir. Üstteki ankraj kökünün kayma yüzeyinin içinde olması durumunda ankraj analize dahil edilir.

Üstteki veya alttaki ankraj için  $\phi_n$  ankraj kökü üzerindeki ortalama kayma direnci açısıdır.

#### Qi: AB kayma yüzeyi üzerindeki reaksiyon kuvveti

Fi: Doğrulanan ankrajın izin verilebilir maksimum kuvveti [F/L]

Denge probleminin çözümü bloktaki düşey ve yatay denge denklemleri yazılarak yapılır.

$$\begin{bmatrix} \cos \alpha_{i} & \cos(90 + \phi_{i} - \theta_{i}) \\ \sin \alpha_{i} & \sin(90 + \phi_{i} - \theta_{i}) \end{bmatrix} \begin{bmatrix} F_{i} \\ Q_{i} \end{bmatrix} = \begin{bmatrix} E_{a} \times \cos \delta + C_{i} \times \cos \theta_{i} - E_{ai} \times \cos \delta_{i} - \sum_{j,k..} F_{j,k..} \times \cos \alpha_{j,k..} \\ W_{i} + E_{ai} \times \sin \delta_{i} - C_{i} \times \sin \theta_{i} - E_{a} \times \sin \delta - \sum_{j,k..} F_{j,k..} \times \sin \alpha_{j,k..} \end{bmatrix}$$
(248)

Çözüm sonunda doğrulanan ankrajın izin verilebilir maksimum değeri olan Fi belirlenir. Güvenlik sayısı GS= F<sub>i</sub>/F ile hesaplanır.

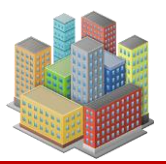

## 16.13.17. Çelik Boru Desteklerde Etkiler

Sabit ve değişken etkiler aşağıda tanımlanan yük kombinasyonlarına (LC) göre belirlenmelidir. Isıl yükleme her durumda birincil değişken yük olarak kabul edilmektedir.

Yük kombinasyonları:

$$LC1:1.4G_{k}+G_{k,GEO}+Q_{k,temp}$$
(249)

$$LC2:1.2G_{k} + G_{k,GEO} + 1.6Q_{k,temp}$$
 (250)

$$LC3: G_k + G_{k,GEO} + 0.5Q_{k,temp} + 1.6Q_{k,tesadufi}$$

$$(251)$$

 $G_{k,GEO}$ : Karakteristik geoteknik yük sabit bir yük olarak alınır.

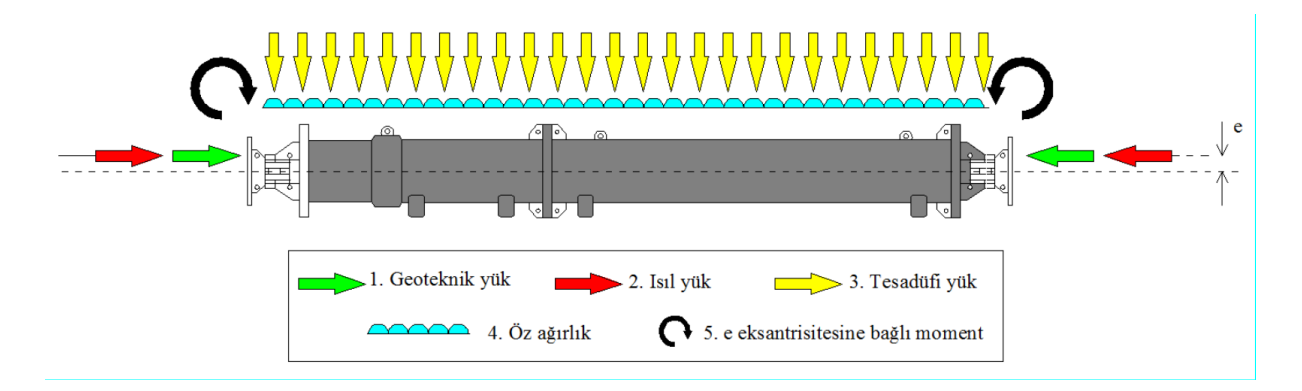

Şekil 118 Yatay Destek Elemanına Etkiyen Kuvvetler

 $Q_{k,temp}$ : Karakteristik ısıl yük beklenilen ısı değişimine bağlı olarak hesaplanır ve kazı destek yapısının sağladığı dayanıma bağlı olarak değişken bir yük olarak alınır.

 $Q_{k,tesadufi}$ : Kazı destek yapı elemanının kendi ağırlığının yanısıra destek üzerine 1kN/m şiddetinde doğrusal bir düşey yük göz önüne alınmalıdır.

 $G_k$ : Desteğin karakteristik toplam öz ağırlığı, tüm boyuna uniform yayılmış kabul edilir ve sabit yük olarak alınır.

Destek / duvar birleşimi moment aktarmayan olarak teşkil edilmediği için çelik boru çapının 1/6' sı kadar eksantrik yükleme yapılmaktadır.

Karakteristik ısıl yük:

$$Q_{k,temp} = \alpha_t \cdot \Delta t \cdot E \cdot A \cdot (\beta / 100)$$
(252)

Bağıntıda:

 $\alpha_t$ : Destek elemanının yapıldığı malzemenin ısıl genleşme katsayısını,

Δt : Montaj sıcaklığına kıyasla sıcaklık değişimi,

E : Destek elemanının yapıldığı malzemenin elastisite modülü,

A : Destek elemanının kesit alanı,

β: Destek elemanında boy değişimi kısıtlanma yüzdesinin ifade eder.

Yatay destek tasarımı en olumsuz yük durumu için yapılır.  $G_{k,GEO}$  değeri SLS ve ULS yükleme durumlarından büyük olanına göre belirlenir.

SLS durumu için:

$$\mathbf{G}_{\mathbf{k},\text{GEO}} = \boldsymbol{\gamma}_{\text{G}} \cdot \mathbf{P}_{\text{SLS}} \cdot \boldsymbol{\gamma}_{\text{SD}} \tag{253}$$

Bu bağıntıda:

 $P_{SLS}$ : Gerilme-deformasyon analizleri veya limit denge yöntemi kullanılarak SLS durumu için yapılan hesaplardan gelen etkileri ifade eder.

 $\gamma_G$ : LC1, LC2, LC3 için sırasıyla 1.4, 1.2, 1 değerlerini ifade eder.

 $\gamma_{SD}$ : Gerilme yeniden dağılım katsayısını (kazı aşamaları ilerledikçe yatay toprak basıncındaki değişimi hesaba katabilen analizlerde 1) ifade eder.

ULS Yükleme durumu için:

$$\mathbf{G}_{k,\text{GEO}} = \mathbf{P}_{\text{ULS}} \cdot \boldsymbol{\gamma}_{\text{SD}} \tag{254}$$

Bu bağıntıda,

 $P_{ULS}$ : Gerilme-deformasyon analizleri kullanılarak ULS durumu için yapılan hesaplardan gelen etkilerin kısmi katsayılar ile arttırılan değerlerini ifade eder.

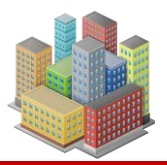

## 16.13.18. Çelik Boru Enkesitli Yatay Destek Elemanının Tasarımı

Çelik yapı elemanının tasarımı "Yük ve Dayanım Katsayıları ile Tasarım" yaklaşımı ile gerçekleştirilmektedir.

Basınç kuvveti etkisinde yerel burkulma durumu için enkesitin sınıflandırılması:

$$\lambda = \frac{D}{t} \tag{255}$$

$$\lambda_{\rm r} = 0.11 \frac{\rm E}{\rm F_y} \tag{256}$$

$$\begin{bmatrix} \lambda \le \lambda_{\rm r} \to \text{Narin olmayan kesit} \\ \lambda > \lambda_{\rm r} \to \text{Narin kesit} \end{bmatrix}$$
(257)

D : Boru enkesitinin dış çapı

t: Boru enkesitinin et kalınlığı

 $\lambda_r$ : Genişlik/kalınlık oranı sınır değeri

E: Çelik elastisite modülü

F<sub>v</sub>: Çelik akma gerilmesi

Narinlik oranı:

$$L_{c} = K \cdot L \tag{258}$$

 $L_c$ : Çelik boru desteğin burkulma boyu

L : Çelik boru destek boyu

K : Burkulma boyu katsayısı

Narinlik oranı sınırı:

$$\frac{L_c}{i} \le 200 \tag{259}$$

i : Çelik boru kesitinin atalet yarıçapıdır.

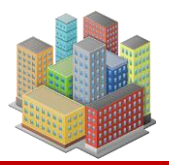

Eksenel basınç kuvveti etkisindeki narin enkesitli borularda etkin alan:

$$\frac{D}{t} \le 0.11 \frac{E}{F_{y}} \to A_{e} = A_{g}$$
(260)

$$0.11\frac{E}{F_{y}} < \frac{D}{t} < 0.45\frac{E}{F_{y}} \to A_{e} = \left(\frac{0.038E}{F_{y}(D/t)} + \frac{2}{3}\right)A_{g}$$
(261)

Ag: kayıpsız enkesit alanı

## A<sub>e</sub> : Etkin alan

Eğilmeli burkulma sınır durumunda karakteristik basınç kuvveti dayanımı:

$$F_{e} = \frac{\pi^{2}E}{\left(\frac{L_{e}}{i}\right)^{2}}$$
(262)

$$\frac{L_c}{i} \le 4.71 \sqrt{\frac{E}{F_y}} \to F_{cr} = \left[0.658^{\frac{F_y}{F_e}}\right] F_y$$
(263)

$$\frac{L_c}{i} > 4.71 \sqrt{\frac{E}{F_y}} \rightarrow F_{cr} = 0.877 F_e$$
(264)

Narin olmayan kesitlerde:

$$\mathbf{P}_{\mathrm{n}} = \mathbf{F}_{\mathrm{cr}} \mathbf{A}_{\mathrm{g}} \tag{265}$$

Narin kesitlerde:

$$\mathbf{P}_{\mathrm{n}} = \mathbf{F}_{\mathrm{cr}} \mathbf{A}_{\mathrm{e}} \tag{266}$$

$$\mathbf{P}_{\rm c} = \boldsymbol{\phi}_{\rm c} \mathbf{P}_{\rm n} \tag{267}$$

F<sub>e</sub>: Elastik burkulma gerilmesi

# $F_{cr}$ : Kritik burkulma gerilmesi

# $\mathbf{P}_{n}$ : Karakteristik eksenel basınç kuvveti dayanımı

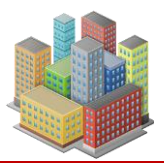

- $\phi_{\rm c}$ : Basınç kuvveti etkisi için dayanım katsayısı
- $P_c$ : Tasarım eksenel basınç kuvveti dayanımı

Eğilme momenti etkisinde yerel burkulma durumu için enkesit sınıflandırılması:

$$\lambda_{\rm r,egilme} = 0.31 \frac{\rm E}{\rm F_y}$$
(268)

$$\lambda_{\rm p} = 0.07 \frac{\rm E}{\rm F_y} \tag{269}$$

$$\begin{split} \lambda &\leq \lambda_{p} \rightarrow \text{Kompakt enkesit} \\ \lambda &> \lambda_{p} \text{ve}\lambda \leq \lambda_{r,\text{egilme}} \rightarrow \text{Kompakt olmayan enkesit} \\ \lambda &> \lambda_{r,\text{egilme}} \rightarrow \text{Narin enkesit} \end{split}$$
 (270)

 $\lambda_p$ : Genişlik/kalınlık oranı için sınır değer

Akma sınır durumu için karakteristik eğilme momenti dayanımı  $M_n$ :

$$\mathbf{M}_{\mathrm{n}} = \mathbf{M}_{\mathrm{p}} = \mathbf{F}_{\mathrm{y}} \mathbf{W}_{\mathrm{p}} \tag{271}$$

Kompakt olmayan enkesit koşulunun sağlanması durumunda:

$$\mathbf{M}_{n} = \left[ \frac{0.021E}{\left(\frac{D}{t}\right)} + \mathbf{F}_{y} \right] \mathbf{W}_{e}$$
(272)

Narin enkesit koşulunun sağlanması durumunda:

$$\mathbf{M}_{\mathrm{n}} = \mathbf{F}_{\mathrm{cr}} \mathbf{W}_{\mathrm{e}} \tag{273}$$

Kritik gerilme  $F_{cr}$ :

$$F_{\rm cr} = \frac{0.33E}{\left(\frac{\rm D}{\rm t}\right)}$$
(274)

Tasarım eğilme momenti dayanımı  $M_c$  :

[SETAF2018 | sürüm 3.5 | © 2018 Akzel Mühendislik İnşaat San. ve Tic. Ltd. Şti. Tüm Hakları Saklıdır | www.setaf2018.com setaf2018@gmail.com}} 219

. . . . .

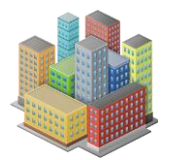

$$\mathbf{M}_{c} = \boldsymbol{\phi}_{b} \mathbf{M}_{n} \tag{275}$$

W<sub>p</sub>: Plastik mukavemet momenti

W<sub>e</sub> : Elastik mukavemet momenti

# $\phi_b$ : Eğilme etkisi için dayanım katsayısı

Çelik boru enkesitli destek elemanında eğilme momenti ve eksenel basınç kuvveti etkileşimi:

$$\frac{P_{\rm r}}{P_{\rm c}} \ge 0.2 \longrightarrow \frac{P_{\rm r}}{P_{\rm c}} + \frac{8}{9} \left( \frac{M_{\rm rx}}{M_{\rm cx}} + \frac{M_{\rm ry}}{M_{\rm cy}} \right) \le 1$$
(276)

$$\frac{P_{\rm r}}{P_{\rm c}} < 0.2 \rightarrow \frac{P_{\rm r}}{2P_{\rm c}} + \left(\frac{M_{\rm rx}}{M_{\rm cx}} + \frac{M_{\rm ry}}{M_{\rm cy}}\right) \le 1$$
(277)

 $\mathbf{P}_{\mathrm{r}}$ : Yük birleşimleri altında hesaplanan gerekli eksenel kuvvet dayanımı

 $M_{rx}$ ,  $M_{ry}$ : Gerekli eğilme momenti dayanımı

Boru enkesitli elemanların karakteristik kesme kuvveti dayanımı  $V_n$ :

$$V_{n} = \frac{F_{cr}A_{g}}{2}$$
(278)

Kayma etkisinde burkulma sınır durumu için kritik gerilme  $F_{cr}$ , denklem (279) ve (280) ile hesaplanan kritik gerilmelerin büyüğü olarak alınacaktır.

$$F_{cr} = \frac{1.60E}{\sqrt{\frac{L_{v}}{D}} \left(\frac{D}{t}\right)^{5/4}} \le 0.6F_{y}$$
(279)

$$F_{\rm cr} = \frac{0.78E}{\left(\frac{D}{t}\right)^{3/2}} \le 0.6F_{\rm y}$$
(280)

 $L_{\rm v}$ : kesme kuvvetinin sıfır olduğu nokta ile maksimum olduğu nokta arasındaki uzaklık

Tasarım kesme kuvveti dayanımı:

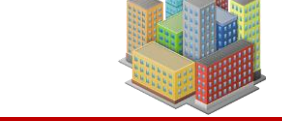

$$\mathbf{V}_{d} = \boldsymbol{\phi}_{v} \mathbf{V}_{n} \tag{281}$$

 $\phi_{v}$ : Kesme kuvveti etkisi için dayanım katsayısı

Tasarım kesme kuvveti dayanımının kontrolü:

$$\frac{V_u}{V_d} \le 1 \tag{282}$$

 $V_u$ : Yük birleşimleri altında hesaplanan gerekli kesme kuvveti dayanımıdır.

## 16.13.19. Çelik Boru Desteğin Eleman/Duvar Birleşim Tasarımı

Çelik boru desteğin betonarme duvar veya kirişe ankrajlı birleşiminin tasarımı yapılmaktadır. Levha yüzey alanı:

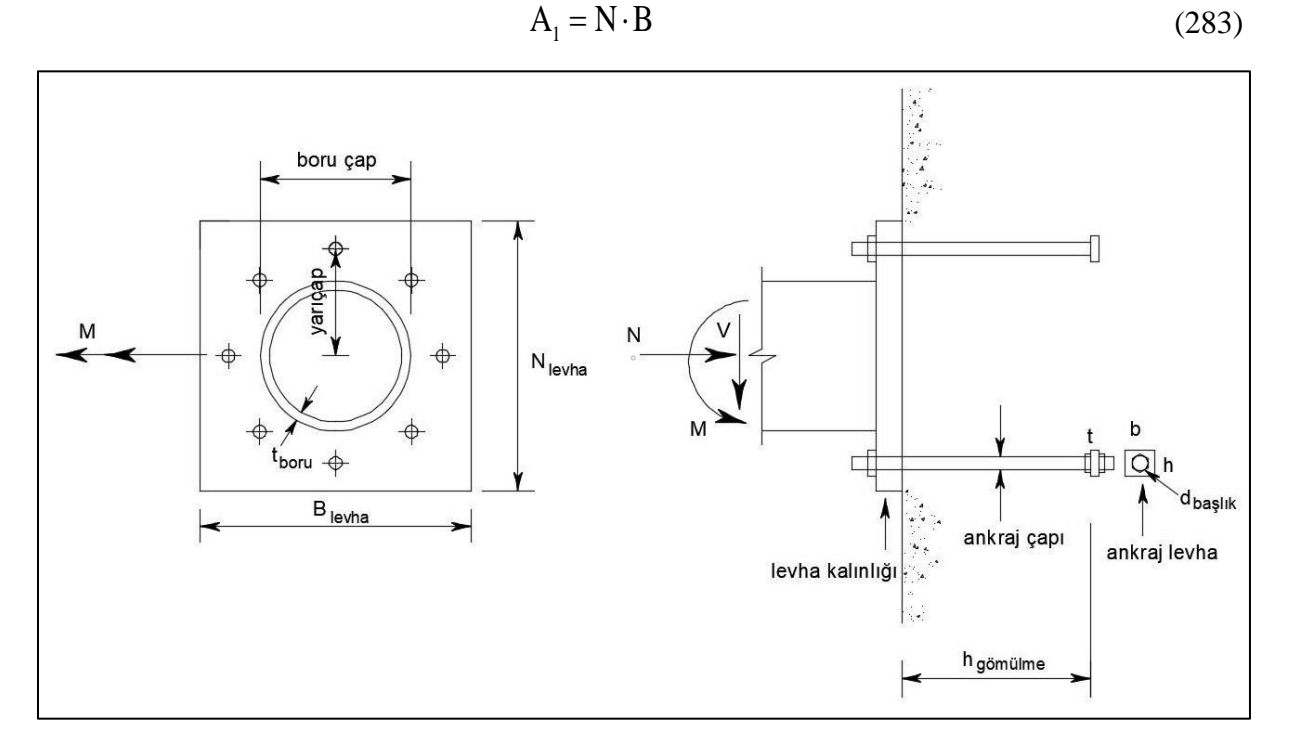

## Şekil 119 Destek Elemanının Beton Mesnete Birleşimi

N : Eğilme momenti vektörüne dik doğrultudaki levha boyutu

#### B : Eğilme momenti vektörüne paralel doğrultudaki levha boyutu

Levha altındaki beton mesnet yüzey alanı:

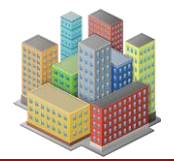

$$\mathbf{A}_2 = \mathbf{N}_2 \cdot \mathbf{B}_2 \tag{284}$$

 $N_2$ : Levha altındaki beton mesnet yüzeyinin eğilme momenti vektörüne paralel doğrultudaki boyutu

 $B_2$ : Levha altındaki beton mesnet yüzeyinin eğilme momenti vektörüne paralel doğrultudaki boyutu

Levhadaki birinci konsol boyu:

$$m = \frac{N - 0.95d}{2}$$
(285)

D : Boru dış çapıdır.

Levhadaki ikinci konsol boyu:

$$n = \frac{B - 0.8b_{f}}{2}$$
(286)

**b**<sub>f</sub> : Boru dış çapı alınır.

Beton maksimum gerilme değeri denklem (287) ve (288) ile hesaplanan gerilmenin küçüğü olarak anılacaktır.

$$f_{p,maks} = \phi 0.85 f_c \sqrt{\frac{A_2}{A_1}}$$
(287)

$$f_{p,maks} = 1.7 f_c \tag{288}$$

 $f_c$ : Beton basınç dayanımı

Beton maksimum yayılı yük değeri:

$$\mathbf{q}_{\mathrm{maks}} = \mathbf{f}_{\mathrm{p,maks}} \mathbf{B} \tag{289}$$

Dışmerkezlik:

$$e = \frac{M_r}{P_r}$$
(290)

Kritik dışmerkezlik:

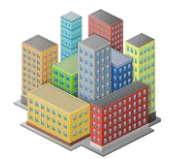

$$e_{cr} = \frac{N}{2} - \frac{P_r}{2f_{p,max}B}$$
(291)

# $\mathbf{P}_{\mathrm{r}}$ : Yük birleşimleri altında hesaplanan gerekli eksenel kuvvet dayanımı

# $\mathbf{M}_{\mathrm{r}}$ : Yük birleşimleri altında hesaplanan gerekli eğilme momenti dayanımı

Y: Dış merkezliğe göre eğilme momenti vektörüne dik doğrultudaki levha boyutunun düzeltilmiş değeri

$$e \le e_{cr} \to Y = N - 2e \tag{292}$$

$$e > e_{cr} \rightarrow Y = \left(f + \frac{N}{2}\right) - \sqrt{\left(f + \frac{N}{2}\right)^2 - \frac{2P_r(e+f)}{q_{maks}}}$$
(293)

Taban levhası altındaki betonda oluşan gerilme:

$$f_{p} = \frac{P_{r}}{B \cdot Y}$$
(294)

Levha boyutunun yeterliliği:

$$\left(f + \frac{N}{2}\right)^2 \ge \frac{2P_r(e+f)}{q_{maks}}$$
(295)

f : Dış bulonun levha merkezine uzaklığı

Beton ezilme kontrolü:

$$\frac{f_{p}}{f_{p,maks}} < 1 \tag{296}$$

Çekme kuvveti:

$$\mathbf{T}_{\mathrm{u}} = \mathbf{q}_{\mathrm{max}} \times \mathbf{Y} - \mathbf{P}_{\mathrm{r}} \tag{297}$$

#### Taban Plakasının Kalınlığı

Y>m durumunda:

$$t_{p,gerekli} = 1.49 m \sqrt{\frac{f_p}{F_y}}$$
(298)

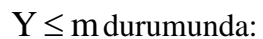

$$t_{p,gerekli} = 2.11 \sqrt{\frac{f_{p,maks}Y\left(m - \frac{Y}{2}\right)}{F_{y}}}$$
(299)

Y > n durumunda:

$$t_{p,gerekli} = 1.49n \sqrt{\frac{f_p}{F_y}}$$
(300)

 $Y \le n$  durumunda:

$$t_{p,gerekli} = 2.11 \sqrt{\frac{f_{p,maks}Y\left(n - \frac{Y}{2}\right)}{F_{y}}}$$
(301)

$$t_{p,gerekli} = 2.11 \sqrt{\frac{T_u x}{BF_y}}$$
(302)

# T<sub>u</sub>: Çekme kuvveti

## x: Çekme etkisindeki en dış bulon ile boru kesiti arasındaki uzaklık

Gerekli plaka kalınlığı denklem (298) veya (299) ve (300) veya (301) ile (302) denklemlerinden hesaplanan değerlerin maksimumu alınacaktır.

Levha kalınlığı kontrolü:

$$\frac{t_{p,gerekli}}{t_p} \le 1$$
(303)

## Ankraj Tasarım Kapasitesi

Ankraj çubuğunun çapı:

$$d \ge \sqrt{\frac{4T_{u,1}}{\pi \phi F_{nt}}} \tag{304}$$

F<sub>nt</sub> : ankraj çekme dayanımı

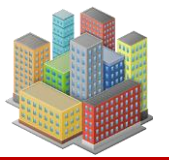

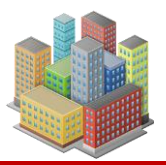

 $T_{u,1}$ : tek ankraja etkiyen çekme kuvveti

Ankraj çubuklarının çapı 22mm den küçük seçilemez.

Çekme bölgesindeki ankraj çubuğu gurubunun kopma sınır durumu:

$$\phi N_{sa} = \phi.n.A_{se,N}.f_{uta}$$
(305)

 $\phi N_{sa}$ : çekme bölgesindeki ankraj gurubunun nominal çekme dayanımının azaltılmış değeri

♦: Dayanım katsayısı

- n: Çekme bölgesindeki ankraj çubuk sayısı
- $A_{se,N}$ : Çekme bölgesindeki ankrajların etki kesit alanı
- $f_{uta}$ : Ankraj çeliğinin spesifik akma dayanımı

Beton kütlenin konik parça halinde kırılarak ayrılması kontrolü:

$$A_{Nc} = (1.5h_{e} + x_{d})(2 \times 1.5h_{e} + s_{1})$$
(306)

$$A_{\rm Nco} = 9 \times h^2_{\rm gömülme}$$
(307)

Ankraj beton içine gömülme derinliği  $280 \text{mm} \le h_e \le 635 \text{mm}$  ise N<sub>b</sub>:

$$N_{b} = 3.9\lambda \sqrt{f_{ck}} h_{e}^{5/3}$$
(308)

 $h_e 280$  ve 635mm sınırları içerisinde değil ise  $N_b$  :

$$N_{b} = 10\lambda \sqrt{f_{ck}} h_{e}^{1.5}$$
(309)

$$N_{cbg} = \frac{A_{Nc}}{A_{Nco}} \psi_{ec,N} \psi_{ed,N} \psi_{c,N} \psi_{cp,N} N_b$$
(310)

 $N_b$ : Tek bir ankraj çubuğu için betonun konik parça halinde kırılarak ayrılmasında karşı gelen çekme dayanımı

 $f_{ck}$ : Beton karakteristik basınç dayanımı

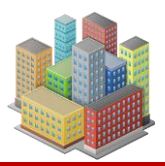

h<sub>e</sub>: Ankraj gömülme derinliği

 $N_{cbg}$ : Ankraj çubuğu gurubu için betonun konik parça halinde kırılarak ayrılmasına karşı gelen karakteristik çekme dayanımı

X<sub>d</sub> : Çekme bölgesindeki en dış bulonun plaka kenarına olan mesafesi

S<sub>1</sub> : Çekme bölgesinde kenar bulonlar arasındaki uzaklık

 $A_{Nc}$ : Çekme dayanımını belirlemek için ankraj gurubuna ait izdüşüm beton göçme alanı

 $A_{Nco}$ : Çekme dayanımını belirlemek için bir ankraja ait izdüşüm beton göçme alanı

 $\psi_{ec,N}$ : Etkiyen yüklerin dış merkezliğe göre ankraj çekme dayanımını düzeltme katsayısı

 $\Psi_{ed,N}$ : Beton elemanın kenarına yakınlık katsayısı

 $\psi_{c,N}$ : Betonda çatlak bulunup bulunmamasına bağlı olarak ankraj çekme dayanımını düzenleyen katsayı

 $\Psi_{cp,N}$ : Çatlaksız betonda kullanılması amaçlanan betona sonradan yerleştirilen ankrajların çekme dayanımı düzeltme katsayısı

Betondan sıyrılarak ayrılma:

$$A_{brg} = b \cdot h - \frac{\pi d_b^2}{4}$$
(311)

Bir ankraj için sıyrılmaya karşı gelen çekme dayanımı:

$$N_{p} = 8 \cdot A_{brg} \cdot f_{c}$$
(312)

Tasarım çekme dayanımı  $N_{pn}$ :

$$N_{pn} = 0.40 \cdot 0.75 \cdot \phi \cdot n \cdot \psi_{c,P} \cdot N_p \tag{313}$$

A<sub>brg</sub>: Ankraj uç levhasındaki net taşıma alanı

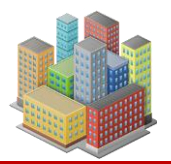

- $d_b$ : Bulon başlık çapı
- b: Ankraj uç levhası boyutu
- h: Ankraj uç levhası boyutu

 $N_{pn}$ : Çekme etkisindeki bir ankraj gurubunun tasarım sıyrılma dayanımı

- ♦: Dayanım katsayısı
- n: Ankraj sayısı

 $\Psi_{c,P}$ : Betonda çatlak bulunup bulunmamasına bağlı olarak sıyrılmaya karşı gelen ankraj çekme dayanımını düzenleyen katsayı

 $N_{\mbox{\tiny p}}$ : Çekme etkisindeki bir ankrajın sıyrılma dayanımı

Ankraj çubuğu ucundaki levhanın ezilme kontrolü:

$$W_{p,h} = \frac{t_h^2}{4}$$
(314)

$$\mathbf{M}_{\mathrm{n,h}} = \mathbf{F}_{\mathrm{y,h}} \mathbf{W}_{\mathrm{p,h}} \tag{315}$$

$$M_{p,h} = 0.4 \times 0.9 \times M_{n,h}$$
 (316)

$$L_{p,h} = \frac{b - L_b}{2} \tag{317}$$

$$w_{u} = \frac{\left(T_{u} / n\right)}{A_{brg}}$$
(318)

$$M_{u} = \frac{W_{u} \cdot L^{2}_{p,h}}{2}$$
(319)

 $W_{p,h}$ : Ankraj uç levhasının plastik mukavemet momenti

## $t_h$ : Ankraj uç levhasının kalınlığı

## $F_{y,h}$ : Ankraj uç levhasının akma dayanımı

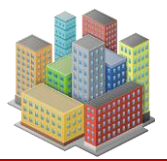

- $M_{n,h}$ : Ankraj uç levhasının karakteristik moment kapasitesi
- M<sub>p.h</sub>: Ankraj levhası tasarım moment kapasitesi
- $L_{p,h}$ : Ankraj uç levhasındaki konsol boyu
- L<sub>b</sub>: Ankraj bulonunun başlık yüksekliği
- W<sub>u</sub> : Çekme kuvvetinin oluşturduğu birim genişlikteki yayılı yük
- $M_{u}$ : Ankraj levhasına etkiyen moment

Kayak tasarım kapasitesi:

$$L_{e} = \pi D \tag{320}$$

$$\mathbf{R}_{nw} = 0.75 \times 0.60 \times 0.9 \times \mathbf{F}_{exx} \times \mathbf{w} \times \left(\mathbf{L}_{e} - 2\mathbf{w}\right) \tag{321}$$

$$W_{p,w} = \pi D^2 w \tag{322}$$

$$M_{p,w} = W_{p,w} \times 0.6 \times 0.9 \times F_{exx}$$
(323)

L<sub>e</sub> : Kaynak uzunluğu

R<sub>nw</sub>: Kaynak kesme kapasitesi

W : Kaynak kalınlığı

 $F_{exx}$ : Kaynak metali çekme dayanımı

W<sub>p,w</sub>: Kaynak plastik mukavemeti

 $M_{p,w}$ : Kaynak eğilme kapasitesi

## 16.14. Şev ve Yamaç Stabilitesi

Yamaç ve şevlerin duraylılığı, **limit denge yöntemleri** ile değerlendirilir. Analizlerde **OMS-Fellenius** ve **Bishop** dilim yöntemleri kullanılarak güvenlik sayısı hesaplanır.

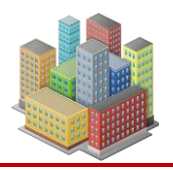

229

Kullanıcı, istenen geometriye göre **zemin katmanlarını tanımlar**. Bu katmanlar analizlere **efektif** veya **toplam gerilme** esaslı olarak dahil edilebilir. Ayrıca, sistemde yer alan **çelik halatlı ankrajlar** ve **zemin çivilerinin etkileri** de analizlere katılır.

## 16.14.1. Ankrajlar

Ankrajlar; baş noktası, serbest uzunluğu l, kök uzunluğu  $l_k$  ve eğimi  $\alpha$  ile tanımlanır. Ankraj kuvveti, ankraja uygulanan ön gerilme kuvveti olarak girilir. Eğer model kazı destek yapısı analizinden dönüştürülmüşse, ankraj kuvveti duvar analizinden elde edilen kuvvet olmalıdır.

Ankrajın baş noktası her zaman zemin yüzeyindedir ve kuvvet, zemin gövdesine doğru yönelmiştir. Ankrajın, etkidiği dilimin tabanındaki normal kuvvet bileşenine katkısı dahil edilir. Bu, ilgili dilimin **direnç kuvvetini artırır**. Ancak, ankraj kuvvetinin dilim yüzeyi boyunca uzanan ve **sürücü kuvvete ters yöndeki bileşeni dikkate alınmaz**; böylece hesaplama güvenli tarafta kalır.

Sadece uç noktaları kayma yüzeyinin arkasında kalan ankrajlar analizde dikkate alınır.

- Kayma yüzeyi ankrajın **serbest uzunluğunu** kesiyorsa, ankraj kuvveti **tam değeriyle** uygulanır.
- Kayma yüzeyi ankrajın **kök bölgesiyle** kesişiyorsa, kuvvetin kök başında tam, kök sonunda ise sıfır olduğu ve doğrusal olarak azaldığı varsayılır.

Bu yaklaşım özellikle mevcut ankrajlarla mevcut şev stabilitesinin değerlendirilmesinde kullanılır. Çünkü bazı ankrajlar kritik kayma yüzeyini tam olarak kesmediğinde, sisteme anlamlı katkı sağlamaz.

## 16.14.2. Zemin Çivileri

Zemin çivileri, genellikle grout içine yerleştirilmiş **çelik tendonlardan** oluşur. Bu tendonlar; **nervürlü çelik donatı çubukları (rebar), ön gerilmeli çelik çubuklar (strand)** veya **tam dişli çelik barlar (threaded bars)** olabilir. FHWA literatüründe bu elemanlar, "tendon" ve "bar" terimleriyle eşdeğer olarak kullanılır. Çekme kuvvetinin taşındığı bu tendonlar, zemine gömülü olarak çalışır ve kopma yükleri (R<sub>t</sub>) zemin çivisi sisteminin kapasitesini belirler. Bu nedenle, zemin çivisi analizlerinde tendon kopma yükü, sınır koşulu olarak dikkate alınır.

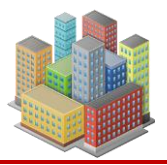

Çivinin taşıma kapasitesi, kayma yüzeyi ile kesiştiği yere göre belirlenir. Kayma yüzeyinin tamamen önünde bir çivi bulunursa, hesaplamaya girmez. Bir çivi kayma yüzeyinden geçerse, taşıma kapasitesi şu şekilde belirlenir:

$$\mathbf{F} = \mathbf{Min}(\mathbf{T}_{\mathbf{p}}.\mathbf{x},\mathbf{R}_{t}) \tag{324}$$

x: Çivinin kayma yüzeyinin arkasında kalan uzunluğu [L]

T<sub>p</sub>: Çivi – Zemin Sıyrılma direnci [F/L]

Rt: Tendon kopma yükü [F] (Bölüm 16.13.12)

$$T_{p} = D \times f_{s}$$
(325)

D: Enjeksiyon çapı

fs: Enjeksiyon – zemin nihai birim sürtünme [F/L<sup>2</sup>]

Efektif gerilmelerle:

$$\mathbf{f}_{s} = \mathbf{K}_{1} \cdot \boldsymbol{\sigma}_{v} \cdot \tan \phi$$
(326)

#### 16.14.3. Sürşarj Yükleri

Tanımlanan sürşarj yükü 1:2 eğim ile(yayılma) üzerinde bulunduğu dilimin tabanına indirgenir ve dilim ağırlığına eklenir.

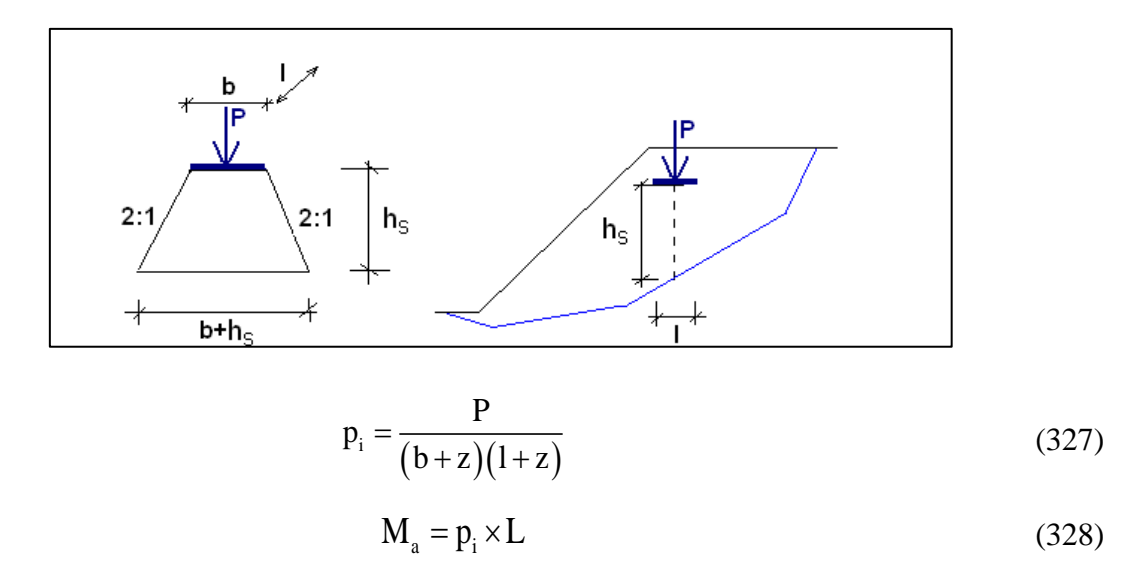

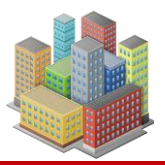

P: Tekil yük

- b= Sürşarj yük genişliği
- l: Sürşarj yük uzunluğu
- L: Dilim tabanının genişliği
- pi: Dilim tabanına etkiyen basınç
- Ma: Dilim ağırlığına eklenecek olan ilave ağırlık

Nokta yük için programa girilen sürşarj yükü P değeri olarak tanımlanır. Çizgi, şerit ve alan yüklerinde ise programa girilen sürşarj yükleri, eşdeğer tekil yüke dönüştürülmelidir.

## 16.14.4. OMS/Fellenius Yöntemi

Bu yöntem literatürde geliştirilmiş ilk dilim çözümüdür. İsveç metodu olarak da bilinir.

$$GS = \frac{\sum_{i}^{n} c_{i} L_{i} + N_{i} \tan \phi_{i}}{\sum_{i}^{n} W_{i} \sin \alpha_{i}} = \frac{\sum_{i}^{n} S_{direnen}}{\sum_{i}^{n} S_{sürücü}}$$
(329)

$$N_{i} = (W_{i} - u_{i} \times L_{i}) \times \cos \alpha$$
(330)

Bu yöntemde, tüm dilimler arası kuvvetler göz ardı edilir. Dilim ağırlığı, dilim tabanına paralel ve dikey olan kuvvetlere dönüştürülür. Dilim tabanına dik olan kuvvet, mevcut kesme direncini hesaplamak için kullanılan taban normal kuvvetidir. Dilim tabanına paralel ağırlık bileşeni, yerçekimi itici kuvvetidir. Deneme kayma yüzeyini tanımlamak için kullanılan bir nokta etrafındaki momentlerin toplamı da güvenlik faktörünü hesaplamak için kullanılır.

#### Burada,

S<sub>direnen</sub>: Direnen kuvvetler

S<sub>sürücü</sub>: Mobilize olan sürücü kuvvetler

W: Dilim ağırlığı

α : Dilim tabanının eğim açısı

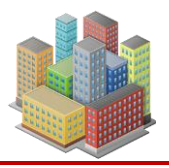

232

c<sub>i</sub>: Dilim tabanında kohezyon (efektif gerilme analizlerinde c', toplam gerilme anlizlerinde c<sub>u</sub> alınır)

φ<sub>i</sub>': Dilim tabanında kayma direnci açısı

N: Dilim tabanındaki normal kuvvet

## 16.14.5. Sadeleştirilmiş Bishop Yöntemi

Bishop, dikey yöndeki dilim kuvvetlerini toplayarak dilim tabanındaki normal için bir denklem geliştirdi. Bunun sonucu, temel normalinin güvenlik faktörünün bir fonksiyonu haline gelmesidir. Bu da güvenlik denkleminin faktörünü nonlinear(yani, FS denklemin her iki tarafında da görünür) yapar ve sonuç olarak güvenlik faktörünü hesaplamak için iterasyon gereklidir.

$$GS = \frac{\frac{\sum_{i} c_{i} L_{i} + N_{i} \tan \phi_{i}}{m_{\alpha}}}{\sum_{i} W_{i} \sin \alpha_{i}} = \frac{\frac{\sum_{i} S_{direnen}}{m_{\alpha}}}{\sum_{i} S_{sürücü}}$$
(331)

$$m_{\alpha} = \cos \alpha + \frac{\sin \alpha . \tan \phi}{FS}$$
(332)

$$N_{i} = (W_{i} - u_{i} * L_{i}) * \cos \alpha$$
(333)

#### 16.15. Laboratuvar Deneyleri

Geoteknik laboratuvar deneyleri, zeminlerin mühendislik özelliklerini belirlemek için yapılır. SETAF2018, bu deneylerden elde edilen verileri kullanarak ilgili standartlar ve teorilere göre parametre hesaplamaları, grafiksel analizler ve deney föyleri sunar.

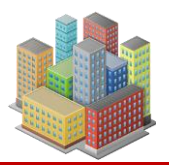

## 16.15.1. Konsolidasyon Deneyi

Bu deney, yanal şekil değiştirmesi kısıtlanmış, suya doygun disk biçimindeki örselenmemiş bir zemin numunesinin alt ve üst yüzeylerinden drenaj sağlanarak, düşey ve eksenel basınç altında sıkışma miktarı ile hızının ölçülmesini amaçlar.

Konsolidasyon deneyinden elde edilen verilerle, zeminin sıkışablirliği, konsoldiasyon hızı gibi özellikler hesaplanır. Bu hesaplamalar, mühendislik projelerinde yapı oturmalarını önceden tahmin etmek için büyük önem taşır.

## **Programa Girilen Veriler**

Numune bilgileri:

- Numunenin tanımı
- Özgül ağırlık
- Derinlik

Ekipman verisi:

- Mikrometre çarpanı
- Halka ağırlığı
- Halka yüksekliği
- Halka çapı

Deney öncesi veriler:

• Halka + numune ağırlığı

Deney süresince alınan veriler:

- 24 saat sonunda alınan mikrometre okumaları
- Hızlı okumalar

Deney sonrası alınan veri

• Kuru numune ağırlığı

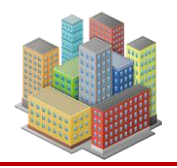

**SETAF2018**, girilen verilere göre hem deney öncesi hem de deney sonrası için zemin özelliklerini ayrı ayrı hesaplar ve raporlar. Bu kapsamda aşağıdaki sonuçlar elde edilir:

- Numune ağırlığı
- Su ağırlığı
- Kuru numune ağırlığı
- Su içeriği
- Doğal birim hacim ağırlığı
- Kuru birim hacim ağırlığı
- Doygunluk derecesi
- Örnek yükseliği
- Eşdeğer dane yükseliği
- Eşdeğer boşluk yükseliği
- Eşdeğer su yükseliği
- Boşluk oranı
- Boşluk yükseklği değişimi
- Bakir eğri
- Sıkışma-zaman eğrileri
- Konsolidasyon parametreleri

## Bakir Eğrinin Belirlenmesi

Deneyde her yükleme sonunda konsolidasyonun tamamlanmış olduğunu belirten okuma 24 saat sonra alınır ve 24 saat süresince daha sık yapılan hızlı okumalarla desteklenir. Hızlı okumalar ile konsolidasyon hızı tespit edilir.

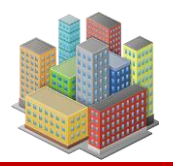

| No | σ [kPa] | Okuma | ΔН   | Gerçek<br>[mm] | He<br>[mm] | е     | av<br>[m²/kN] | mv[m²/kN] |
|----|---------|-------|------|----------------|------------|-------|---------------|-----------|
| 1  | 25      | 0     | 0    | 0              | 8,368      | 0,719 | 0             | 0         |
| 2  | 50      | 1     | 1    | 0,001          | 8,367      | 0,719 | 1,2E-05       | 6,9E-06   |
| 3  | 100     | 2     | 1    | 0,001          | 8,366      | 0,719 | 4,2E-06       | 2,4E-06   |
| 4  | 200     | 140   | 138  | 0,138          | 8,228      | 0,707 | 0,00012       | 6,8E-05   |
| 5  | 400     | 448   | 308  | 0,308          | 7,92       | 0,681 | 0,00013       | 7,7E-05   |
| 6  | 800     | 842   | 394  | 0,394          | 7,526      | 0,647 | 8,5E-05       | 5,1E-05   |
| 7  | 200     | 676   | -166 | -0,166         | 7,692      | 0,661 | 2,4E-05       | 1,4E-05   |
| 8  | 800     | 924   | 248  | 0,248          | 7,444      | 0,64  | 3,5E-05       | 2,1E-05   |
| 9  | 1600    | 1264  | 340  | 0,34           | 7,104      | 0,611 | 3,7E-05       | 2,2E-05   |
| 10 | 3200    | 1702  | 438  | 0,438          | 6,666      | 0,573 | 2,4E-05       | 1,5E-05   |

Tablo 6. Bakir Eğri Hesapları

Tablo 6'da numunenin sıkışabilirliğini gösteren bakir eğrinin hesaplamaları gösterilmektedir. Bu deneyde 25 – 3200kPa yük seti kullanıldığı görülmektedir. Burada:

- σ: Yük
- Okuma: 24 saat sonundaki mikrometre okumasıdır.
- $\Delta$ H: Mikrometre okumaları arasındaki fark
- Gerçek: Mikrometre okumalarını hesaplarda kullanılan uzunluk birimine çevrilmiş hali
- He: Eşdeğer boşluk yüksekliği
- e: Boşluk oranı,
- av: Sıkışma katsayısı,
- m<sub>v</sub>: Hacimsel sıkışma katsayısı

Aşağıdaki eşitliklerle hesaplar yapılır:

$$Gerçek = \Delta H \times Mikrometer$$
(334)

Eşdeğer dane yük = 
$$\frac{\text{kuru numune ağ.}}{(\ddot{\text{oz.ağ. x alan}})}$$
 (335)

Eşdeğer su yük = 
$$\frac{\text{su ağırlığı}}{\text{alan}}$$
 (336)

Boşluk yük. değişimi = son okuma – sıfır okuması x Mikrometer (337)

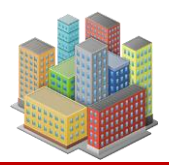

236

(338)

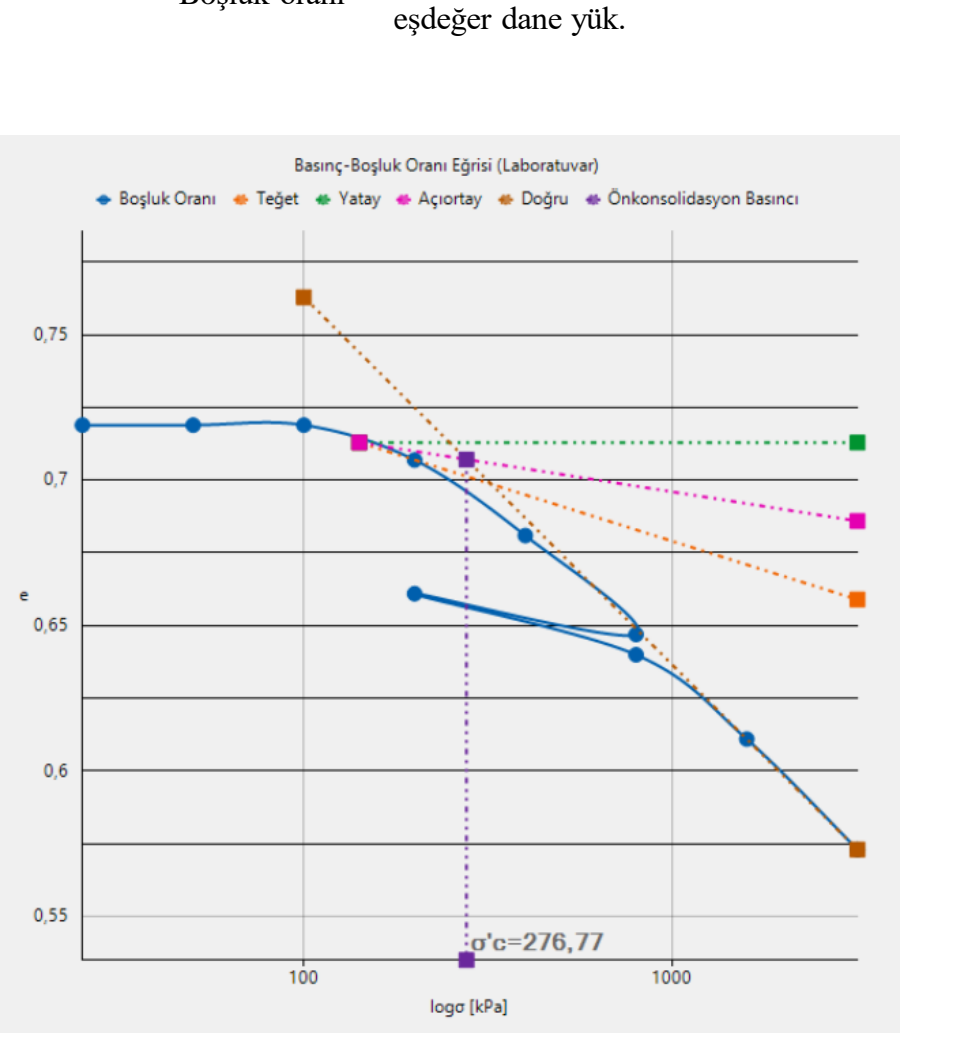

## He Boşluk oranı = eşdeğer dane yük.

Şekil 120. Casagrande Yöntemi ile Ön Konsolidasyon Basıncının Belirlenmesi Minimum eğrilik yarı çapının olduğu nokta eğri üzerinde giriş yapıldığında, program Casagrande yöntemini uygulayarak ön konslidasyon basıncını belirler (Şekil 120) ve sıkışma

indislerini hesaplar.

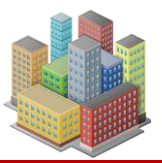

## Konsolidasyon Hızı için Hesaplamalar

Konsolidasyonun hızı için gerekli olan t<sub>50</sub> ve t<sub>90</sub> parametreleri için program zaman-sıkışma eğrilerini çizer.

| No | t [dk] | √t [dk] | Okuma | Sıkışma |
|----|--------|---------|-------|---------|
| 1  | 0      | 0       | 140   | 0       |
| 2  | 0,07   | 0,265   | 202   | 62      |
| 3  | 0,25   | 0,5     | 208   | 68      |
| 4  | 0,5    | 0,707   | 214   | 74      |
| 5  | 1      | 1       | 224   | 84      |
| 6  | 2,25   | 1,5     | 234   | 94      |
| 7  | 4      | 2       | 268   | 128     |
| 8  | 9      | 3       | 300   | 160     |
| 9  | 16     | 4       | 326   | 186     |
| 10 | 36     | 6       | 360   | 220     |
| 11 | 64     | 8       | 384   | 244     |
| 12 | 121    | 11      | 420   | 280     |
| 13 | 420    | 20,494  | 444   | 304     |
| 14 | 1440   | 37,947  | 448   | 308     |

Tablo 7. Zaman-Sıkışma Hesapları

Konsolidasyon katsayısı:

$$c_{v} = T_{v_{50}} \frac{\left(H/2\right)^{2}}{t_{50}}$$
(339)

Denklemde,  $t_{50}$  için  $T_{v50}$ =0.197;  $t_{90}$  için ise  $T_{v50}$ =0.848 değeri kullanılır.

cv: Konsolidasyon katsayısı

t<sub>50</sub>: %50 konsolidasyonun tamamlanması için geçen süredir.

t90: %90 konsolidasyonun tamamlanması için geçen süredir.

t<sub>50</sub> ve t<sub>90</sub> değerleri için Logaritma ve Karekök yöntemleri kullanılır. (Terzaghi K., 1967)

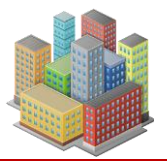

## Logaritmik Yöntem

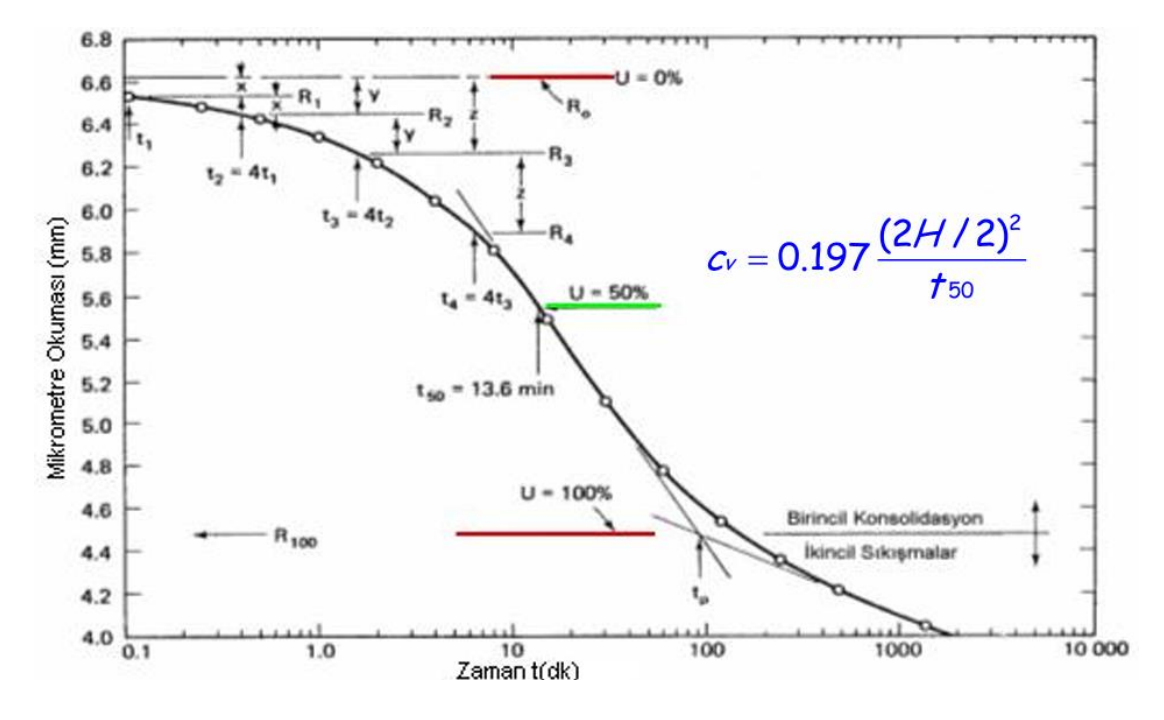

Şekil 121. Logaritmik Yöntemle t<sub>50</sub> Hesaplama

Logaritmik yöntem Şekil 121'da gösterilmektedir. Programda zaman sıkıçşa eğrisi üzerinde gerekli noktalar tanımlandığında, program bu yöntemi otomatik uygular ve t<sub>50</sub> değerini belirler (Şekil 122).

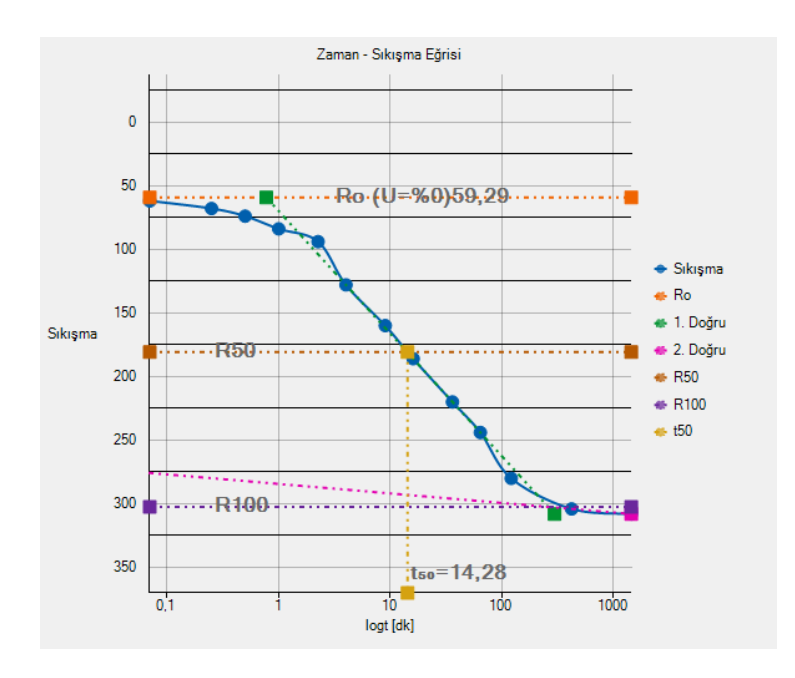

Şekil 122. Programda t<sub>50</sub> Değerinin Belirlenmesi

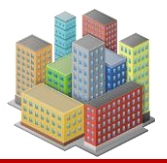

#### Karekök Yöntemi

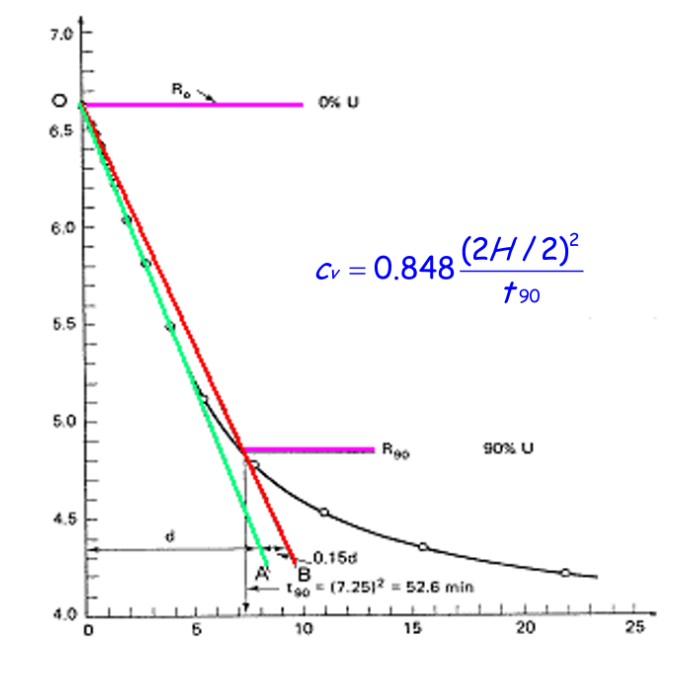

Şekil 123. Karekök Yöntemi

Karekök yöntemi Şekil 123'de gösterilmektedir. Programda zaman sıkışma eğrisi üzerinde gerekli noktalar tanımlandığında, program bu yöntemi otomatik uygular ve t<sub>90</sub> değerini belirler (Şekil 124).

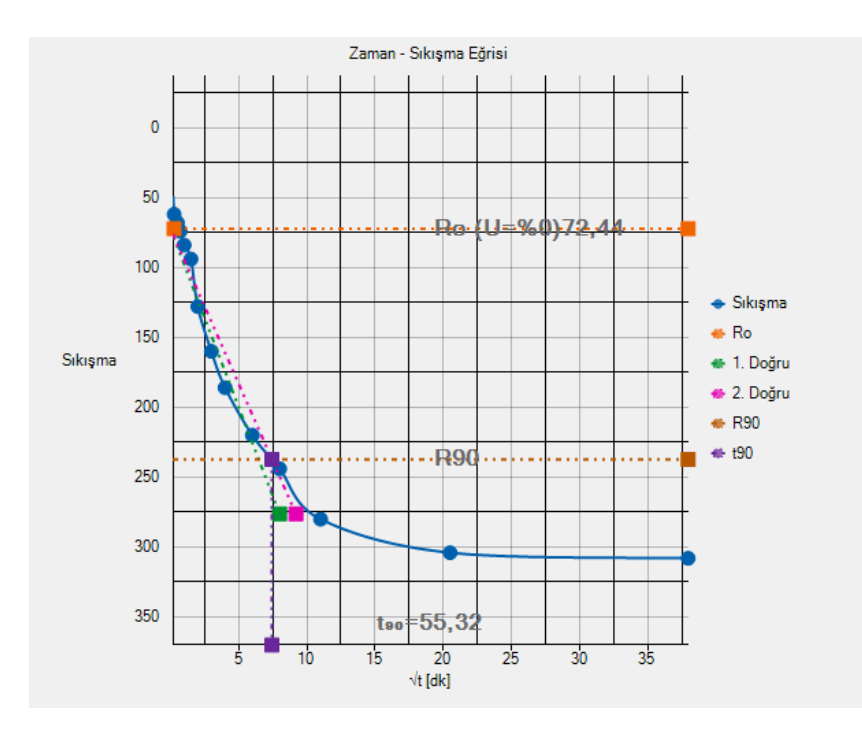

Şekil 124. Programda t90 Değerinin Belirlenmesi

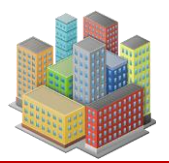

SETAF2018 alınan deney föyünde aşağıdaki gibi bir parametre özeti verir.

# PARAMETRE ÖZETİ

| Tablo 4. Konsolidasyon Parametreleri                          |                   |          |  |  |  |  |
|---------------------------------------------------------------|-------------------|----------|--|--|--|--|
| Tanım                                                         | Parametre         | Değer    |  |  |  |  |
| Ön konsolidasyon basıncı                                      | σc [kPa]          | 276,77   |  |  |  |  |
| Efektif Gerilme                                               | σ'₀ [kPa]         | 150      |  |  |  |  |
| Aşırı konsolidasyon oranı                                     | OCR               | 1,85     |  |  |  |  |
| Laboratuvar sıkışma indisi                                    | Cc                | 0,126    |  |  |  |  |
| Laboratuvar yeniden yükleme<br>indisi                         | Cr                | 0,023    |  |  |  |  |
| 400kPa yüklemede %50<br>konsolidasyon için geçen süre<br>[dk] | t <sub>50</sub>   | 14,28    |  |  |  |  |
| 400kPa yüklemede<br>konsolidasyon katsayısı [m²/<br>gün]      | CV <sub>t50</sub> | 0,001987 |  |  |  |  |
| 400kPa yüklemede %90<br>konsolidasyon için geçen süre<br>[dk] | t <sub>90</sub>   | 55,32    |  |  |  |  |
| 400kPa yüklemede<br>konsolidasyon katsayısı [m²/<br>gün]      | CV <sub>t90</sub> | 0,002207 |  |  |  |  |
| 800kPa yüklemede %50<br>konsolidasyon için geçen süre<br>[dk] | t <sub>50</sub>   | 10,8     |  |  |  |  |
| 800kPa yüklemede<br>konsolidasyon katsayısı [m²/<br>gün]      | CV <sub>t50</sub> | 0,002627 |  |  |  |  |
| 800kPa yüklemede %90<br>konsolidasyon için geçen süre<br>[dk] | t <sub>90</sub>   | 27,76    |  |  |  |  |
| 800kPa yüklemede<br>konsolidasyon katsayısı [m²/<br>gün]      | CV <sub>t90</sub> | 0,004398 |  |  |  |  |

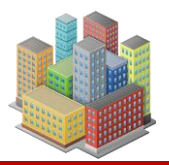

## KAYNAKÇA

- Atkinson, J. H. (1993). *The Mechanics of Soils asnd Foundations*. London, England: McGraw-Hill Book Company Europe.
- Bakioğlu, M. (2001). Cisimlerin Mukavemeti (1. b.). İstanbul: Beta Basım A.Ş.
- Bowles, J. E. (1996). Foundation Analysis and Design (4. ed.). New York, USA: McGraw-Hill Companies.
- Budhu, M. (2008). Foundations and Earth Retaining Structures (3. ed.). New York, USA: John Wiley & Sons.
- Bulut, R. (2001). Finite Element Method Analysis of Slabs on Elastic Half Space Expansive Soil Foundations. In Partial Fullfilment of the Requirements For The Degree of Doctor of Philosophy. Texas, USA: Texas A&M University.
- Coduto, P. D. (2001). *Foundation Design Principles and Practices* (2. ed.). London, England: Copyright Licensing Agency Ltd.
- Computers and Structures. (2013). CSI Analysis Reference Manuel. Computers and Structures Inc.
- Daloğlu, A. T., & Vallabhan, C. G. (2000). Values of k for slab on Winkler foundation. *Journal of Geotechnical and Geoenvironmental Engineering ASCE*, p. 126(5).
- Darılmaz, K. (2009). an assumed-stress hybrid element for modelling of plates with shear deformations on elastic foundation. *Structural Engineering and Mechanics*(33), pp. 573-58.
- Das, M. B. (2006). *Principles of Geotechnical Engineering* (5. ed.). Toronto, Canada: Thomson Canada Limited.
- Filenenko-Borodich, M. M. (1940). Some approximate theories of the elastic foundation. Russian: Uchenyie Zapiski Moscovskogo Gosudarstuennogo Universiteta Mechanika.
- Garassino, A. (1997). Design procedures for jet-grouting,. Seminar on jet grouting,. Singapore.
- Hamarat, M. (2012). İki Parametreli Zemin Üzerine Oturan Yapı Sistemlerinin Dinamik Analizi. Yüksek Lisans Tezi (İstanbul Teknik Üniversitesi).
- Hetenyi, M. (1946). Beams on elastic foundation. Michigan: The University of Michigan Press.
- Hetenyi, M. (1950). *A general solution for the bending on an elastic of arbitrary continuty*. Journal of Apllied Physics.
- Marto, A., Latifi, N., Janbaz, M., Kholghifard, M., Khari, M., Alimuhammed, P., & Banadaki, D. A. (2012). Fundation Size Effect on Modules of Subgrade Rection on sandy Soils. *EJGE*(17), pp. 2523-2530.
- Meyerhof, G. G. (1973). Foundation Analysis and Design. Englewood Cliffs, NJ: Prentice-Hall.
- Moayed, Z. R., & Janbaz, M. (2008). Foundation size Effect on Modules of Subgrade Reaction in Clayey Soils. *EJGE*(13), pp. 2-8.
- Mononobe, N., & Matsuo, H. (1929). On the determination of earth pressure during earthquakes. *In Proc.Of the World Engineering Conf.*, (s. 176).

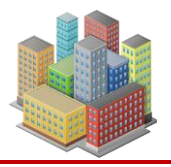

- Önalp, A., & Arel, E. (2013). *Geoteknik Bilgisi I Zeminler ve Mekaniği* (4. b.). İstanbul: Birsen Yayınevi Ltd. Şti.
- Önalp, A., & Sert, S. (2010). Geoteknik Bilgisi III Bina Temelleri (2. b.). İstanbul: Birsen Yayınevi Ltd. Şti.
- Pasternak, P. L. (1954). On e new method of analaysis of an elastic foundation by means of two foundation constants. Moscow, Russi: Gosudarstuennoe Izdatelstvo Literaturi po Stroitelstvu i Arkhitekture Moscow.
- Saygun, A., & Çelik, M. (2003). Analaysis of circular plates on two parameter elastic foundation. *Struct. Eng. Mech*.(15(2)), pp. 249-267.
- Terzaghi, K. (1967). Principles of Foundation Engineering. New York: USA: John Wiley & Sons.
- Terzaghi, K. P. (1996). Soil Mechanics in Engineering Practice (3rd b.). New York: USA: John Wiley & Sons.
- TS 5744. (2013). Plaka Yükleme Deneyi ile Zemin Taşıma Gücünün Yerinde Tayini. *Türk Standartları Enstitüsü*.
- U.S. Department of Transportation. (2013). Federal Highway Administration Design Manuel: Deep Mixing for Embankment and Foundation Support.
- Vallabhan, C. G., & Daloğlu, A. T. (1999). Consistent FEM-Vlasov model for plates on layered soil. *Journal* of Structural Engineering ASCE(125(1)), pp. 108-113.
- Vallabhan, C. G., & Das, Y. C. (1988). Parametric study of beams on elastic foundations. *Journal of Engineering Mechanics*(114), pp. 2072-2082.
- Vallabhan, C. G., Straughan, W. T., & Das, Y. C. (1991). Refined model for analysis of plates on elastic foundations. *Journal of Structural Engineering ASCEE*(125(1)), pp. 108-113.
- Verruijt, A. (2006). Soil Mechanics. Delft University of Technology.
- Vesic, A. S. (1975). Foundations: Principles and Applications. London, UK: Longman.
- Vlasov, V. Z., & Lepnt'ev, U. N. (1966). *Beams plates and shells on elastic foundations Isreal Programme* for Scientific Translations. Tel Aviv.
- Wood, D. M. (1990). *Soil Behaiviour and Critical State Soil Mechanics*. New York, USA: Cambridge University Press.